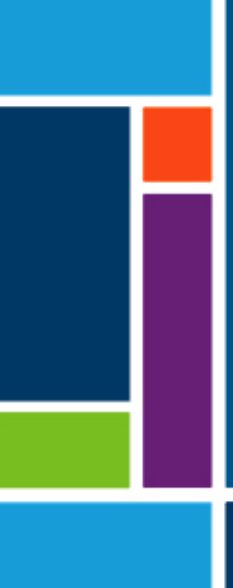

# XCell<sup>™</sup> C410:V4B Controller

## User Guide

For use with:

- XCell ATF<sup>®</sup> 4 Device
- XCell ATF<sup>®</sup> 6 Device
- XCell ATF® 10 Device

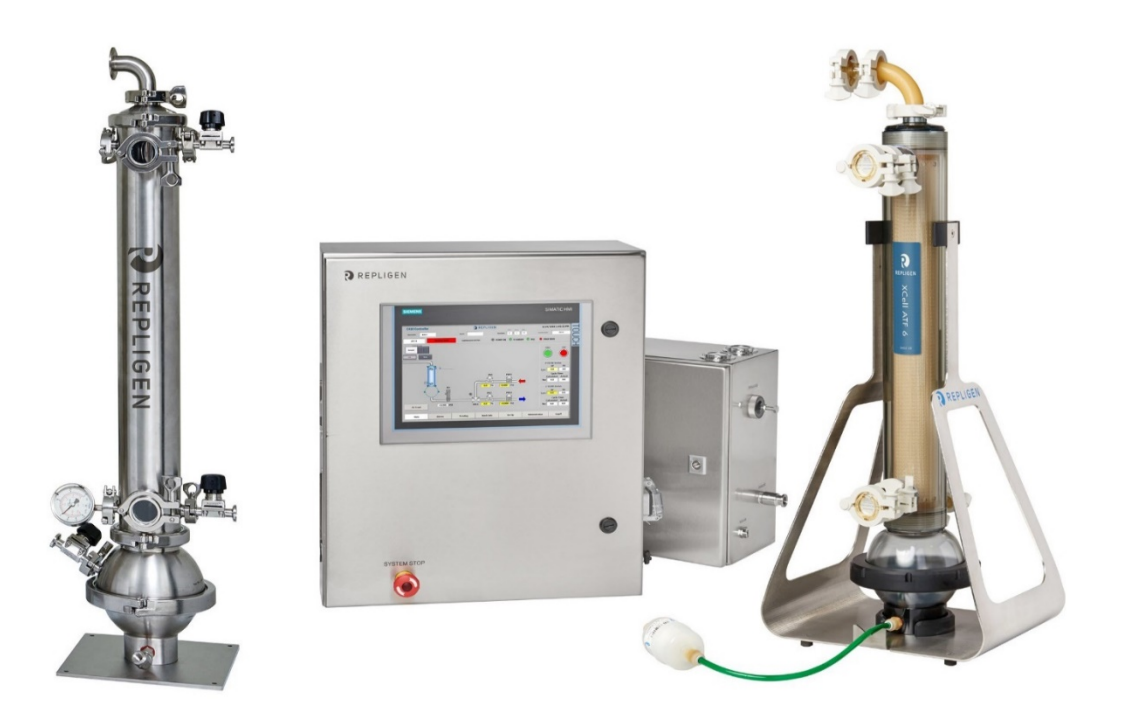

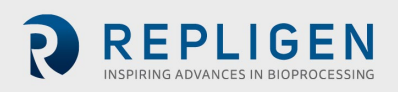

The information contained in this document is subject to change without notice.

With respect to documentation accompanying product, Repligen makes no warranty, express or implied. Any and all warranties related to the documentation accompanying product are expressly disclaimed. Customer shall refer to the terms and conditions of sale governing the transaction for any and all warranties for the Product.

Repligen Corporation shall not be liable for errors contained herein or for incidental or consequential damages in connection with the furnishing, performance, or use of this material.

No part of this document may be photocopied, reproduced, or translated to another language without the prior written consent of Repligen Corporation.

Products are not intended for diagnostic or therapeutic use or for use in vivo with humans or animals.

For further information, please contact Repligen Corporation at <u>www.repligen.com</u>.

©2021 Repligen Corporation. All rights reserved. The trademarks mentioned herein are the property of Repligen Corporation and/or its affiliate(s) or their respective owners.

Customer Support <u>customerserviceUS@repligen.com</u> +1-800-622-2259 (Option 1)

Repligen Corporation 111 Locke Drive Marlborough, Massachusetts 01752 www.repligen.com

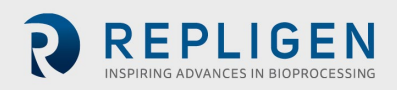

| С | ο | n | te | er | nts | S |
|---|---|---|----|----|-----|---|
|   |   |   |    |    |     |   |

| 1.                            | Description of the XCell ATF <sup>®</sup> Device and process                                                           | 7                                                                                                    |
|-------------------------------|----------------------------------------------------------------------------------------------------|----------------------------------------------------------------------------------------------------|
|                               | 1.1 XCell ATF <sup>®</sup> Device pump cycle                                                                           | 9                                                                                                    |
|                               | 1.2 XCell ATF <sup>®</sup> Device control scope and objectives                                                         |                                                                                                    |
| 2.                            | . XCell <sup>™</sup> C410:V4B Controller layout                                                                        |                                                                                                    |
|                               | 2.1 General layout                                                                                                    |                                                                                                    |
|                               | 2.2 Filtration assembly (Stainless-steel)                                                                              |                                                                                                    |
|                               | 2.3 Electrical Enclosure (E-Box)                                                                                       |                                                                                                    |
|                               | 2.4 Pneumatic Enclosure (P-Box) components                                                                             |                                                                                                    |
|                               | 2.5 Pneumatic Enclosure (Power separation) component                                                                   | s15                                                                                                    |
|                               | 2.6 Primary pneumatic services                                                                                         |                                                                                                    |
|                               | 2.7 Primary electric services                                                                                          |                                                                                                    |
|                               | 2.8 Disconnecting the controller                                                                                       |                                                                                                    |
|                               | 2.9 Signal                                                                                                    |                                                                                                    |
| 3.                            | . XCell™ C410:V4B Controller process and control                                                                       |                                                                                                    |
|                               | 3.1 Control overview                                                                                                   |                                                                                                    |
|                               | 3.2 Control functional algorithms                                                                                      |                                                                                                    |
|                               | 3.3 Interface and screens                                                                                              | 20                                                                                                    |
|                               | 3.4 Description of screens and buttons                                                                                 | 21                                                                                                    |
|                               | 3.5 Set-up                                                                                                    | 24                                                                                                    |
|                               | 3.6 Admin                                                                                                    |                                                                                                    |
|                               | 3.7 Batch info                                                                                                    |                                                                                                    |
|                               | 3.8 Logoff                                                                                                    |                                                                                                    |
|                               | 3.9 Start-up                                                                                                    |                                                                                                    |
|                               | 3.10 Examples                                                                                                    | 41                                                                                                    |
| 4.                            | Spectrum <sup>®</sup> Hollow Fiber Module (HFM) and diaphragm re                                                       | eplacement42                                                                                               |
|                               | 4.1 Separating the filtration assembly from the bioreacto                                                              | r42                                                                                                    |
|                               | 4.2 HFM removal                                                                                                    |                                                                                                    |
|                               | 4.3 HFM insertion                                                                                                    |                                                                                                    |
|                               | 4.3.1 S-Line HFM insertion                                                                                             |                                                                                                    |
|                               | 4.3.2 Line HFM insertion                                                                                               |                                                                                                    |
|                               | 4.4 Screen Module replacement                                                                                          |                                                                                                    |
|                               | 4.5 Diaphragm replacement                                                                                              |                                                                                                    |
|                               | 4.6 Assembly                                                                                                    | 45                                                                                                    |
|                               | 4.7 Use                                                                                                    | 45                                                                                                    |
| 5.                            | 5. Sterilization                                                                                                    |                                                                                                    |
|                               | 5.1 Preparation of filtration assembly for autoclaving                                                                 | 45                                                                                                    |
|                               | 5.2 Autoclave cycle                                                                                                    |                                                                                                    |
|                               | 5.3 Sterilization of Filtrate/Harvest line                                                                             | 47                                                                                                    |
| 6.                            | 5. Connection of the XCell ATF <sup>®</sup> Device to a bioreactor                                                     |                                                                                                    |
|                               |                                                                                                    |                                                                                                    |
| 7.                            | 6.1 Hard connection                                                                                                    |                                                                                                    |
|                               | 6.1 Hard connection                                                                                                    |                                                                                                    |
|                               | <ul> <li>6.1 Hard connection</li> <li>Maintenance</li> <li>7.1 Diaphragm</li> </ul>                                    | 47<br>                                                                                                    |
|                               | <ul> <li>6.1 Hard connection</li> <li>Maintenance</li> <li>7.1 Diaphragm</li> <li>7.2 Pump air inlet filter</li> </ul> | 47<br>                                                                                                    |
|                               | <ul> <li>6.1 Hard connection</li> <li>Maintenance</li> <li>7.1 Diaphragm</li></ul>                                     | 47<br>47<br>48<br>48<br>48<br>48<br>48                                                                     |
| 8.                            | <ul> <li>6.1 Hard connection</li> <li>Maintenance</li></ul>                                                            | 47<br>47<br>48<br>48<br>48<br>48<br>48<br>48<br>48<br>48                                                   |
| 8.<br>9.                      | <ul> <li>6.1 Hard connection</li> <li>Maintenance</li></ul>                                                            | 47<br>47<br>48<br>48<br>48<br>48<br>48<br>48<br>48<br>48<br>49                                             |
| 8.<br>9.<br>10.               | <ul> <li>6.1 Hard connection</li> <li>Maintenance</li></ul>                                                            | 47<br>47<br>48<br>48<br>48<br>48<br>48<br>48<br>48<br>48<br>49<br>11er<br>49<br>outputs<br>57              |
| 8.<br>9.<br>10.<br>11.        | <ul> <li>6.1 Hard connection</li> <li>Maintenance</li></ul>                                                            | 47<br>47<br>48<br>48<br>48<br>48<br>48<br>48<br>49<br>11er<br>49<br>outputs<br>57<br>60                    |
| 8.<br>9.<br>10.<br>11.        | <ul> <li>6.1 Hard connection</li> <li>Maintenance</li></ul>                                                            | 47<br>47<br>48<br>48<br>48<br>48<br>48<br>48<br>48<br>49<br>49<br>60<br>nectivity                          |
| 8.<br>9.<br>10.<br>11.<br>12. | <ul> <li>6.1 Hard connection</li> <li>Maintenance</li></ul>                                                            | 47<br>47<br>48<br>48<br>48<br>48<br>48<br>48<br>48<br>49<br>1ler<br>49<br>outputs<br>57<br>60<br>nectivity |
| 8.<br>9.<br>10.<br>11.<br>12. | <ul> <li>6.1 Hard connection</li> <li>Maintenance</li></ul>                                                            | 47<br>47<br>48<br>48<br>48<br>48<br>48<br>48<br>49<br>1ler<br>49<br>outputs<br>57<br>60<br>nectivity       |

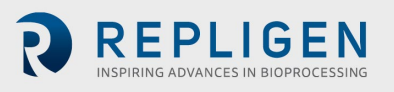

|            | 12.3 Out  | put signals (to Master from XCell ATF <sup>®</sup> Device) | 61  |
|------------|-----------|------------------------------------------------------------|-----|
|            | 12.4 Pro  | fibus configuration for DCS integration                    | 62  |
|            | 12.5 Blac | ck-Box configuration                                       | 62  |
|            | 12.6 Pre  | requisites                                                 | 62  |
|            | 12.7 Ren  | note set-up                                                | 62  |
|            | 12.8 Ren  | note start                                                 | 62  |
|            | 12.9 Ren  | note stop                                                  | 62  |
|            | 12.10     | Remote running                                             | 62  |
|            | 12.11     | System-stop                                                | 62  |
|            | 12.12     | Calibration process                                        | 63  |
|            | 12.13     | Calibration example                                        | 63  |
|            | 12.14     | Profibus input signals (from Master to XCell ATF®)         | 65  |
|            | 12.15     | Profibus output signals (from XCell ATF® Device to Master) | 75  |
| 13.        | Appendi   | x 6: Delta V example configuration                         | 88  |
|            | 13.1 Inst | all the GSD File in Delta V Explorer                       | 88  |
|            | 13.2 Add  | I new Profibus Device                                      | 89  |
|            | 13.3 Sele | ect Profibus Device type                                   | 89  |
|            | 13.4 Add  | Iress Setting                                              | 90  |
|            | 13.5 Ver  | ify "Enabled"                                              | 90  |
|            | 13.6 Crea | ate Slot                                                   | 91  |
|            | 13.7 Set  | Slot size                                                  | 91  |
|            | 13.8 Ver  | ify communications are functioning                         | 92  |
|            | 13.9 Cre  | ate signals                                                | 92  |
|            | 13.10     | Create a Real datatype tag                                 | 92  |
| 14.        | Appendi   | x 7: OPC communication                                     | 93  |
|            | 14.1 Ren  | note Control Mode                                          | 94  |
|            | 14.2 Inpu | ut Signals (from Master to XCell ATF <sup>®</sup> )        | 94  |
|            | 14.3 Out  | put Signals (to Master from XCell ATF® Device)             | 94  |
|            | 14.4 OPC  | C Configuration for DCS integration                        | 94  |
|            | 14.5 Blac | ck-Box configuration                                       | 95  |
|            | 14.6 Pre  | requisites                                                 | 95  |
|            | 14.7 Ren  | note Set-up                                                | 95  |
|            | 14.8 Ren  | note Start                                                 | 95  |
|            | 14.9 Ren  | note Stop                                                  | 95  |
|            | 14.10     | Remote running                                             | 95  |
|            | 14.11     | System-stop                                                | 95  |
|            | 14.12     | Calibration process                                        | 95  |
|            | 14.13     | Calibration example                                        | 96  |
| 15.        | Appendi   | x 8: Audit trail (If equipped)                             | 106 |
| <b>16.</b> | Appendi   | x 9: General Information and Handling Instructions         | 109 |
| 17.        | Appendi   | x 11: Spare parts list                                     | 111 |

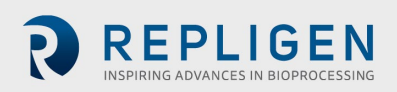

## List of tables

| Table 1.  | Utility requirements                                            | 11  |
|-----------|-----------------------------------------------------------------|-----|
| Table 2.  | Dimensions and weight                                           | 12  |
| Table 3.  | Secondary screens - Screens embedded within the Primary screens | 20  |
| Table 4.  | Main screen display parameters                                  | 23  |
| Table 5.  | Basic Set-up screen display parameters                          | 25  |
| Table 6.  | Advanced Set-up screen display parameters                       | 26  |
| Table 7.  | Start-up Guide navigation buttons                               | 27  |
| Table 8.  | Calibration screen display parameters                           | 28  |
| Table 9.  | Process Trend screen control options                            |     |
| Table 10. | Alarm display parameters                                        | 32  |
| Table 11. | Two (2) pump controller status relay states                     | 32  |
| Table 12. | Two (2) pump interlock relay states                             | 32  |
| Table 13. | Administration screen display parameters                        | 34  |
| Table 14. | Administration screen display parameters                        | 35  |
| Table 15. | Batch Info Overview screen display parameters                   | 37  |
| Table 16. | The Batch Info Algorithm screen display parameters              |     |
| Table 23. | Cycle time vs. flow rate                                        | 49  |
| Table 24. | Alarms/Warning list                                             | 57  |
| Table 25. | Input/Output list                                               | 59  |
| Table 26. | Input Page 0                                                    | 65  |
| Table 27. | Input Page 1                                                    | 67  |
| Table 28. | Input Page 2                                                    | 69  |
| Table 29. | Input Page 3                                                    | 71  |
| Table 30. | Input Page 4                                                    | 73  |
| Table 31. | Output Page 0                                                   | 75  |
| Table 32. | Output Page 1                                                   | 78  |
| Table 33. | Output Page 2                                                   | 80  |
| Table 34. | Output Page 3                                                   | 82  |
| Table 35. | Output Page 4                                                   | 84  |
| Table 36. | Output Page 5                                                   | 87  |
| Table 37. | OPC Inputs                                                      | 98  |
| Table 38. | OPC Outputs (Calibration parameters)                            | 105 |
| Table 39. | Spare parts                                                     | 111 |
|           |                                                                 |     |

## List of figures

| Figure 1.  | Filtration assembly connection XCell™ C410:V4B Controller and a bioreactor side port | :8 |
|------------|--------------------------------------------------------------------------------------|----|
| Figure 2.  | XCell ATF® Device pump cycles                                                        | 9  |
| Figure 3.  | XCell™ C410:V4B general arrangement                                                  | 13 |
| Figure 4.  | Electric Enclosure connections                                                       | 14 |
| Figure 5.  | Pneumatic Enclosure connections                                                      | 15 |
| Figure 6.  | Power Box connections                                                                | 15 |
| Figure 7.  | Instrument flow control schematic of XCell <sup>™</sup> C410:V4B Controller          | 19 |
| Figure 8.  | Initial screen                                                                       | 21 |
| Figure 9.  | Main screen                                                                          | 22 |
| Figure 10. | Basic Set-up screen                                                                  | 24 |
| Figure 11. | Advanced Set-up                                                                      | 26 |
| Figure 12. | Start-up Guide                                                                       | 27 |
| Figure 13. | Calibration screen                                                                   | 28 |
| Figure 14. | Trending screen                                                                      | 29 |
| Figure 15. | Process Trend screen                                                                 | 30 |
| Figure 16. | PV, PRV, P2, P3, P4, P5, W1 Trend screen                                             | 31 |

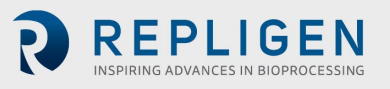

| Figure 17. | Users                                        | 33  |
|------------|----------------------------------------------|-----|
| Figure 18. | Basic                                        | 34  |
| Figure 19. | Batch Info Overview screen                   | 37  |
| Figure 20. | Algorithm                                    | 38  |
| Figure 27. | Types of filter housings                     | 43  |
| Figure 28. | Filtration assembly prepared for autoclaving | 46  |
| Figure 29. | Siemens Indication                           | 92  |
| Figure 30. | Audit Viewer                                 | 109 |
|            |                                              |     |

#### Abbreviations

| ATF | Alternating tangential flow |
|-----|-----------------------------|
| A2B | ATF to bioreactor           |
| DF  | Driving force               |
| DP  | Driving pressure            |
| HFM | Hollow fiber filter module  |
| PL  | Pump liquid                 |
| PRV | Pressure regulator valve    |
| SM  | Screen module               |
|     |                             |

## **California Proposition 65 Warning**

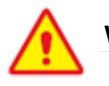

## WARNING

This product can expose you to chemicals including Cadmium, which is known to the State of California to cause cancer and birth defects or other reproductive harm. For more information go to www.P65Warnings.ca.gov.

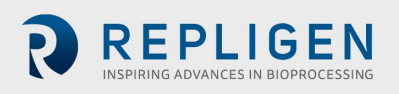

## 1. Description of the XCell ATF® Device and process

The XCell ATF<sup>®</sup> Device provides an efficient means for fractionation of various mixtures. It may include the separation of mammalian cells (~ 10 microns in size) from culture medium, the separation of large particles such as micro carriers (~ 200 microns in size) from a suspension medium, or separation of some molecules from other molecules in a suspension. The user guide details the use of the XCell ATF<sup>®</sup> Device, with the XCell<sup>™</sup> C410:V4B Controller for the separation of such components using hollow fiber filtration.

The system is designed to improve the efficiency of cell culture processing by allowing for the generation of high viable cell densities. The system can enable continuous processing and is available in stainless steel and single-use formats. Two primary components, the XCell™ C410:V4B Controller and the XCell ATF® Device pump housing, which in comprised of a diaphragm pump, filter housing and a hollow fiber filter, are used for desired operation. The controller functions to control the alternating tangential flow (ATF) action by controlling the movement of the diaphragm pump, through control of pressurization and exhaust (vacuum) to allow the up and down motion of the diaphragm in the pump housing. This action displaces a known volume of cell culture material within the retentate side of the hollow fibers. A separate pump continuously removes cell-free permeate from the system. Primary components of the current controller include a PLC (Programmable Logic Controller) with a HMI (Human Machine Interface) to control the components used in generating the alternating tangential flow action.

This User Guide pertains to both the XCell ATF<sup>®</sup> stainless steel- and single-use devices. (Figure 1).

- **Controller:** a dedicated controller used to control and monitor XCell ATF<sup>®</sup> Device activity. It also provides the means for connecting to and controlling pressure and vacuum utilities.
- **Filtration assembly:** an assembly of two major elements, a stainless steel filter housing and a silicone diaphragm pump:
  - **Filter housing:** housing containing the filtration element, either a hollow fiber module (HFM) or screen module (SM).
  - **Diaphragm pump:** spherical housing in which a diaphragm membrane is moved up and down by pressurized air or vacuum, creating alternating flow.
  - Single-use device: the filter housing, hollow fiber filter and diaphragm pump are combined into a single polycarbonate device. At this point in time the SM is not available as a single-use device. Please see the <u>XCell ATF® Start-up Guide</u> for additional information on XCell ATF® Single-use Devices.

The filtration assembly includes the following components for each process application:

- **A2B Connection assembly:** tubing assembly connecting the filtration assembly to a bioreactor or process vessel.
- Bioreactor adaptor: adaptor between the connection assembly and bioreactor port. Typical ports/connectors/adaptors for stainless steel bioreactors include an Ingoldtype port, tri-clamp or, if a single use bioreactor (SUB), then, a disposable aseptic connector (DAC) or equivalent.

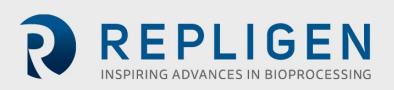

A typical configuration of the XCell ATF® Device is shown in Figure 1. The filter housing accepts either HFM, with pore sizes from 750 kD - ~0.2 micron, or a SM for fractionation of larger particles, > 70 microns. The separating element, the HFM or SM, is positioned between a process vessel or a bioreactor at one end and the diaphragm pump at the other end. The vessel serves as a storage container for the content to be filtered. The diaphragm pump provides the means for generating alternating tangential flow (ATF), moving the contents of the vessel back and forth, between the vessel and pump, through the hollow fibers of the HFM or through the SM. The XCell ATF® Device process provides the means for generating rapid, low shear, tangential flow, allowing for retention of the larger components (i.e.- cells) and filtration of smaller components (i.e. - media components). A filtrate pump as shown in Figure 1 is used for controlled removal of a filtered stream. The unfiltered material remains in the system. Only a single connection is required between the XCell ATF<sup>®</sup> Device and the vessel. As shown in Figure 1, the connection can be through a side port (or bottom port) commonly configured on large scale stainless steel or single-use bioreactors, or through the head plate as typical with smaller bioreactors. When placed next to the vessel, only a short connection, commonly referred to as the A2B connection, is required between the XCell ATF® Device and the vessel. This connection can be hard piped or soft piped and is made in a sterile manner. The filtration process remains closed and therefore sterility between the vessel and the XCell ATF<sup>®</sup> Device is maintained.

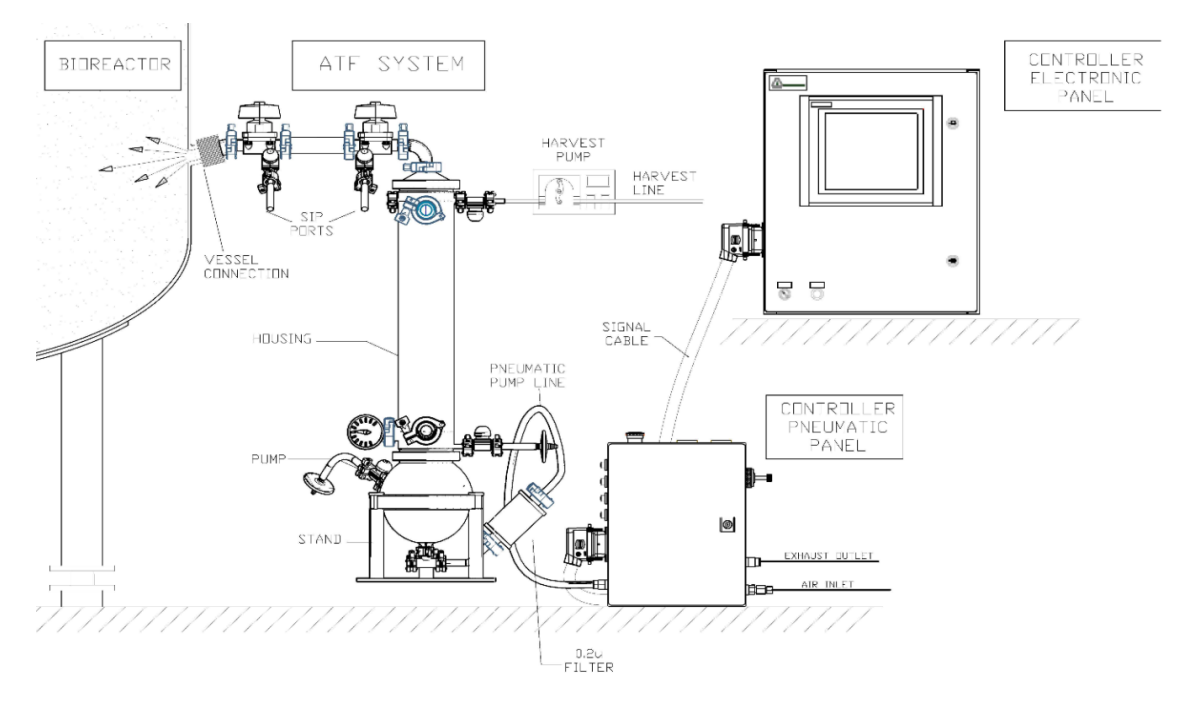

Figure 1. Filtration assembly connection XCell™ C410:V4B Controller and a bioreactor side port

**Note:** XCell<sup>™</sup> C410:V4B Controller has one additional enclosure, the Pneumatic Enclosure (P-Box) which houses the high voltage electrical components (not displayed here). Please reference the <u>XCell ATF® Single-use Device Start-up Guide</u> for proper single-use connectivity.

#### 1.1 XCell ATF® Device pump cycle

The diaphragm pump is the heart of the XCell ATF<sup>®</sup> Device process. It produces an alternating flow through the HFM (lumen side) or SM. The XCell ATF<sup>®</sup> Device provides a pulsating, reversible, flow of liquid, back and forth, between the process vessel and the diaphragm pump. The following is a description of that process:

The diaphragm pump is partitioned into two chambers with a flexible diaphragm, Figure 2. One of the pump chambers, the Pump Liquid (PL) chamber is connected to the filter housing, which, in turn, is connected to the process vessel. Therefore, any flow between the diaphragm pump and process vessel will be through the filtration device. The second pump chamber, the pump air (PA) chamber, is connected to the pump flow control system. Typically, controlled addition of compressed air into the PA chamber increases the pressure in the chamber relative to the process vessel, forcing the flexible diaphragm partitioning the two chambers to move into the PL chamber and towards the vessel. Liquid in the PL chamber is forced through the filter to the process vessel. The flow through the HFM (lumen side) generates tangential flow in one direction. This pumping phase (or cycle) in the direction of the bioreactor is called the pressure cycle. Inversely, with a pressurized process vessel relative to PA or PL, or with an external vacuum supply, liquid will flow in the reverse direction, from process vessel, through the HFM (lumen side), to the PL chamber, generating tangential flow in the other direction. This pumping phase (or cycle) in the direction of the XCell ATF® Device pump is called the exhaust cycle. These alternating pump cycles are then repeated continuously. See Figure 2.

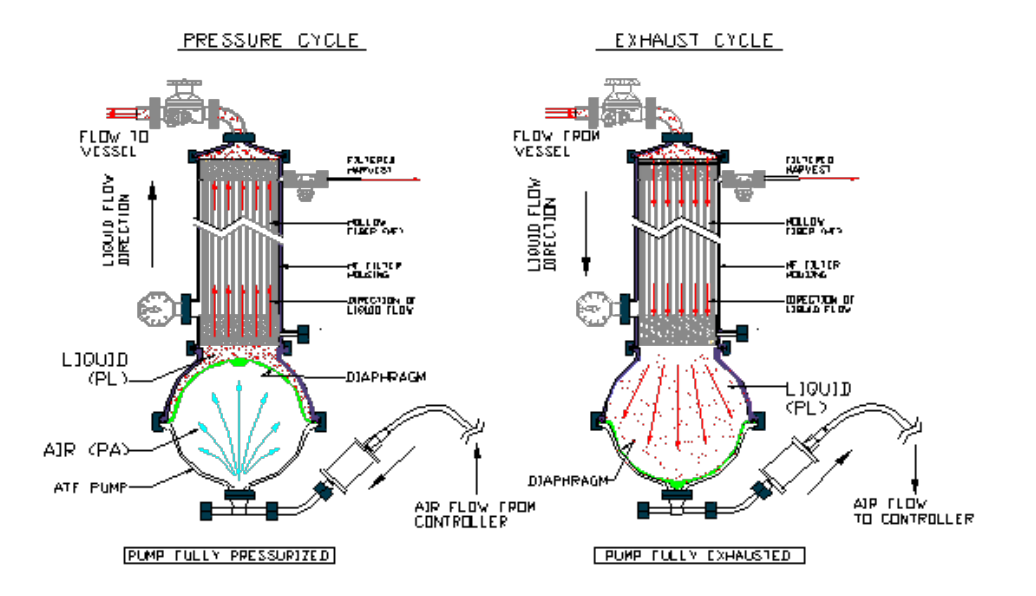

#### Figure 2. XCell ATF® Device pump cycles

#### Note on the Exhaust Cycle:

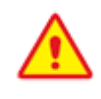

WARNING: Glass bioreactors or single-use bioreactors (SUBs), unless otherwise specified by the manufacturer of the vessel, should not be pressurized. Such vessels can explode if pressurized.

If a vessel is being operated without positive pressure, the XCell ATF<sup>®</sup> Device requires a vacuum (negative pressure) to move the diaphragm to its lowest position. The PA chamber can then be alternately pressurized and evacuated to produce ATF action while maintaining the process vessel at atmospheric pressure.

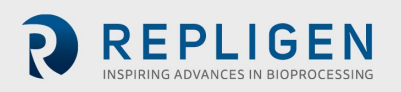

Conversely, when using a vessel that that is operated under positive pressure, the vessel pressure can be used to drive the liquid from the vessel to the PL chamber. When vessel pressure is limited, it may be supplemented with vacuum. In either of the above schemes, one is driving the liquid from the vessel to the diaphragm pump by increasing the pressure in the vessel relative to the diaphragm pump. Even with positive vessel pressure assisting with diaphragm deflation, vacuum is generally required to ensure proper XCell ATF<sup>®</sup> Device operation.

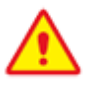

WARNING: When using a glass vessel or SUB, be sure to maintain an unrestricted vent from the vessel. In the case a diaphragm fails, the air flow into the diaphragm pump will proceed through the HFM or SM into the vessel. A free exhaust from the vessel will minimize the buildup of pressure in the vessel.

#### 1.2 XCell ATF® Device control scope and objectives

The XCell<sup>™</sup> C410:V4B Controller provides the process control functionality of the stainless steel XCell ATF<sup>®</sup> 4 Device, XCell ATF<sup>®</sup> 6 Device, and XCell ATF<sup>®</sup> 10 Device, as well as the single-use XCell ATF<sup>®</sup> 6 Device and XCell ATF<sup>®</sup> 10 Device.

XCell<sup>™</sup> C410:V4B Controller is designed to:

- 1. Control ATF flow rates in both pressure and exhaust cycles.
- 2. Provide a user interface capability for XCell ATF<sup>®</sup> Device control and monitoring.
- 3. Set-up and select operational parameters.
- 4. Display real-time process data and alarms for error conditions.
- 5. Provide "Batch control" and user hierarchy.
- 6. Have PLC software upgrades in the field by replacing memory modules.
- 7. Have 3 major enclosures, an Electric Enclosure (E-Box) a Pneumatic Enclosure (P-Box).
- Allow the Electronics Box to operate the stainless steel XCell ATF<sup>®</sup> 4 Device, XCell ATF<sup>®</sup> 6 Device and XCell ATF<sup>®</sup> 10 Device as well as the single-use XCell ATF<sup>®</sup> 6 Device and XCell ATF<sup>®</sup> 10 Device using custom software.
- 9. Allow the Pneumatic Enclosure hardware and process parameters to be specific to the size of the particular XCell ATF<sup>®</sup> Device being controlled.

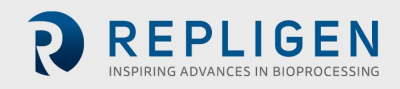

## Table 1. Utility requirements

| Utility                                   | Requirement                                                                 | Additional considerations                                                                                                    |
|-------------------------------------------|-----------------------------------------------------------------------------|----------------------------------------------------------------------------------------------------|
| Primary compressed air                    | Maximum 90 psig/6.1 bar                                                     | Oil free, dry, filtered gas, i.e., medical grade air                                                                                                    |
| Secondary pressure                        | Typically: 35 psi/2.4 bar,                                                  | Regulated oil free, dry, filtered air                                                                                                    |
| Vacuum service                            | Minimum -12.5 psig                                                          | Vacuum supplied by a Repligen or customer<br>supplied local pump capable of maintaining ~-12.5<br>psig with nominal flow as follows:<br>XCell ATF® 4 Device - 40L/min<br>XCell ATF® 6 Device - 60L/min<br>XCell ATF® 10 Device - 200L/min<br>Pump should be clean room compatible |
| Exhaust                                   |                                                                             | Untreated discharge or user specified                                                                                                    |
| Steam (SIP)                               | ~30lbs/hr.                                                                  | Applicable only to a steam able connection<br>between XCell ATF <sup>®</sup> Device and bioreactor vessel                                                                                                    |
| Condensate drain                          |                                                                             | For SIP condensate drainage                                                                                                    |
|                                           |                                                                             |                                                                                                    |
| Altitude                                  | 2000 m                                                                      | This product has been assessed for a maximum altitude of 2000 m.                                                                                                    |
| Pollution degree                          | Pollution degree 2                                                          | This product is intended to be used in an<br>environmental of pollution degree 2. Pollution<br>degree 2 area is normally where only<br>nonconductive pollution can be present.<br>Temporary conductivity that is caused by<br>condensation is to be expected.                     |
| Current                                   | 0.6 AMP                                                                     |                                                                                                    |
| Frequency                                 | 50/60Hz                                                                     |                                                                                                    |
| Supply voltage                            | 100 - 240VAC (+10%, -10%)                                                   | Main supply voltage fluctuation +/- 10%                                                                                                    |
| Environmental<br>temperature,<br>humidity | Ambient temperature (0-50<br>° C) Low humidity (0 - 80%<br>RH) Indoor (Dry) | Environmental specifications only apply to controller. Controller is designed to be used indoor (dry) and low humidity location                                                                                                    |

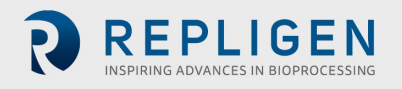

## Table 2. Dimensions and weight

| Component                                   | Dimensions (H, W, D)     | Description                                             |
|---------------------------------------------|--------------------------|---------------------------------------------------------|
| XCell™ C410:V4B Controller                  |                          |                                                         |
| Pneumatic Box                               | 13 in, 10.5 in, 8 in     | Includes all plugs and connectors                       |
| Pneumatic Enclosure                         | 24 in, 24 in, 9 in       | (Controls) Includes all plugs and connectors            |
| Power Box                                   | 13 in, 10.5 in, 8 in     | (Power separation) Includes all plugs and<br>connectors |
| Filtration assembly                         |                          | Fully assembled system                                  |
| XCell ATF <sup>®</sup> 4 SS Pump Housing    | 24 in, 6 in, 6 x 10 in   |                                                         |
| XCell ATF <sup>®</sup> 6 SS Pump Housing    | 44 in, 10 in, 8 x 12 in  | filtration assembly, as the connection to the           |
| XCell ATF <sup>®</sup> 10 SS Pump Housing   | 44 in, 14 in, 14 x 20 in | bioreactor, the connections to the controller           |
| XCell ATF <sup>®</sup> 6 Single-use Device  | 38 in, 12 in, 10 in      | and to accessories can affect height and                |
| XCell ATF <sup>®</sup> 10 Single-use Device | 38 in, 18 in, 16 in      |                                                         |

| XCell™ C410:V4B Controller                  | Weight  | Comments                                  |
|---------------------------------------------|---------|-------------------------------------------|
| Pneumatic Enclosure                         | ~13 kg  |                                           |
| Electric Box (Controls)                     | ~23 kg  |                                           |
| Power Box                                   | ~12 kg  | (Power separation)                        |
| Filtration assembly                         |         |                                           |
| XCell ATF <sup>®</sup> 4 SS Pump Housing    | ~6 kg   | Weight does not include the weight of any |
| XCell ATF <sup>®</sup> 6 SS Pump Housing    | ~14 kg  | liquid, filter or connection between the  |
| XCell ATF <sup>®</sup> 10 SS Pump Housing   | ~40 kg  | filtration assembly and the vessel        |
| XCell ATF <sup>®</sup> 6 Single-use Device  | ~ 5 kg  | Does not include the weight of liquid and |
| XCell ATF <sup>®</sup> 10 Single-use Device | ~ 18 kg | A2B connectors                            |

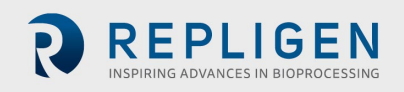

## 2. XCell<sup>™</sup> C410:V4B Controller layout

#### 2.1 General layout

The controller consists of three major components:

- - Pneumatic Enclosure
- Electronics Enclosure
- -Power-Box

Figure 3, shows the details.

The Electronics and the Pneumatic Enclosure interconnected with a cable that relays signal and power. A general layout with the XCell ATF<sup>®</sup> Device is shown in Fig. 5a. the primary design objective is to produce a modular system that will maximize adaptability of the system to the various space requirements of the user's facilities. One can envision the Pneumatic Enclosure in proximity to the filtration assembly, while Electric Enclosure positioned distant to the Filtration assembly, possibly mounted on a wall or a skid. A stainless steel cart, specifically designed to house the three controller components, and supporting components (vacuum pump, peristaltic pump and paperwork) is available for purchase.

Figure 3. XCell<sup>™</sup> C410:V4B general arrangement

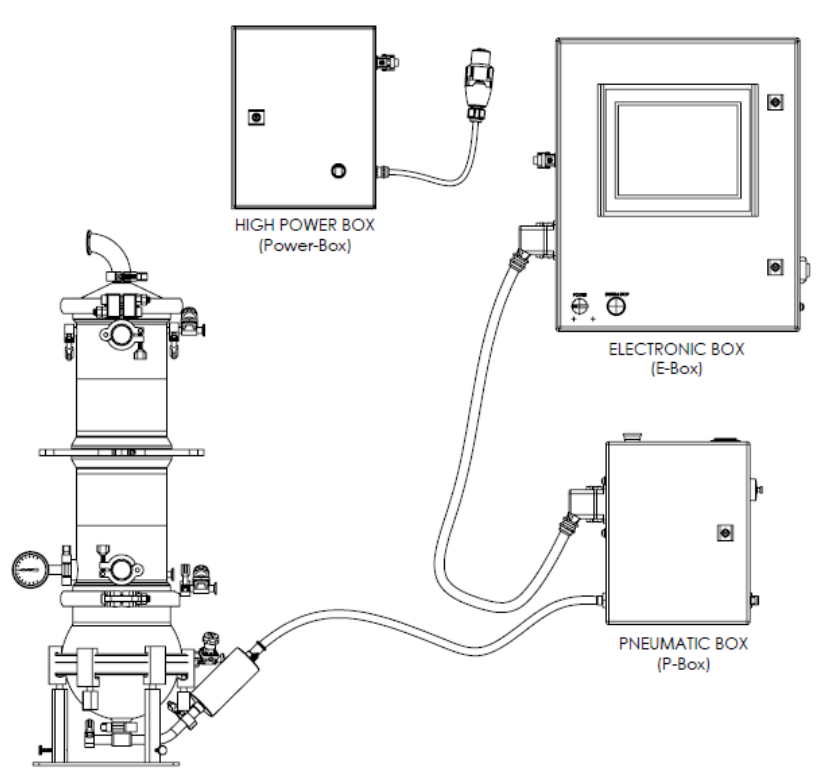

#### 2.2 Filtration assembly (Stainless-steel)

This includes the diaphragm pump, filter housing, connection to the bioreactor, harvest line; pump air inlet assembly, stand, plus all the housing accessories as specified in the part list. The housing is not included with the controller.

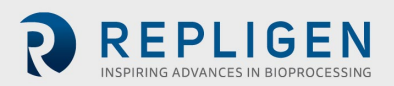

#### 2.3 Electrical Enclosure (E-Box)

The Electric Enclosure contains the HMI and PLC components, including the Siemens S7-1200 PLC, programmed using Siemens Step 7 Basic v13. The Operator Interface Terminal (OIT or HMI) is a Siemens SIMATIC TP 1200 Comfort, programmed using Siemens WinCC Advanced v13.

#### Figure 4. Electric Enclosure connections

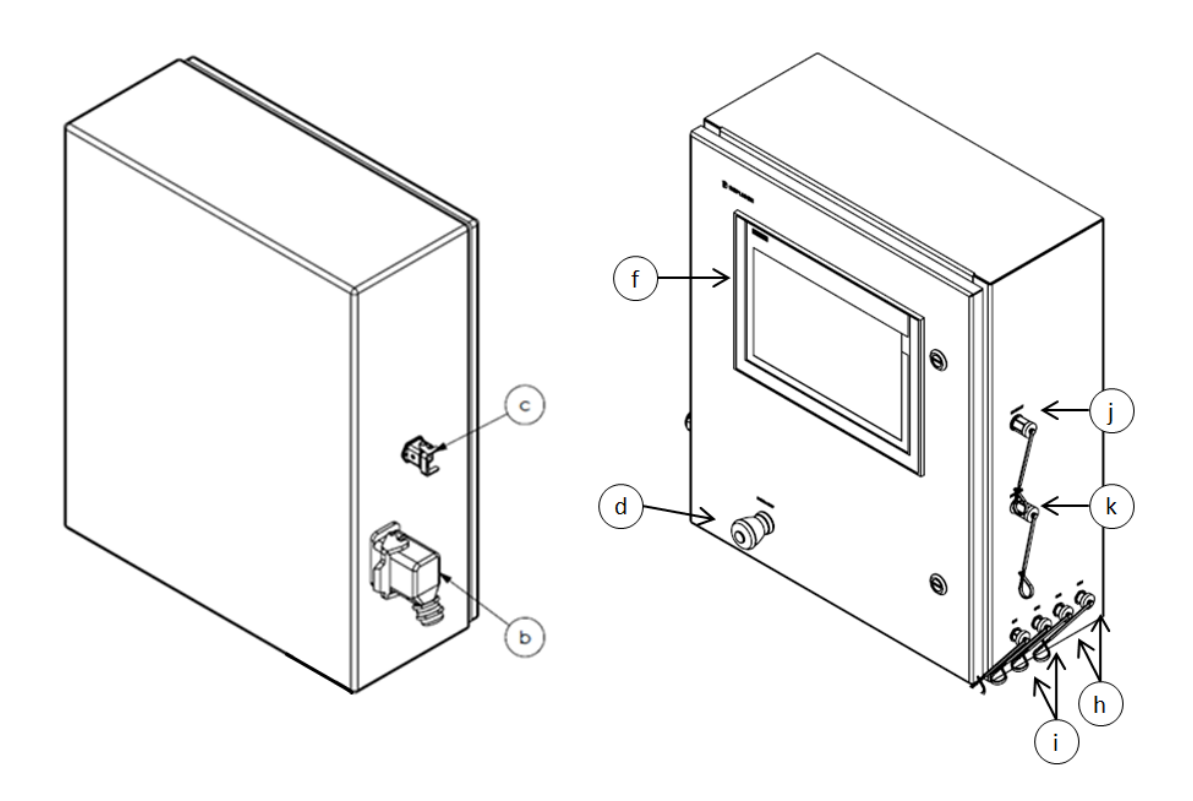

Electric Enclosure components

- a. NA (not available for XCell<sup>™</sup> C410:V4B Controller)
- b. Interconnected cable plug (pneumatics)
- c. Interconnected cable plug (power)
- d. Illuminated system stop button
- e. n/a. Illuminated On/OFF switch relocated to Pneumatic component u in XCell™ C410:V4B
- f. HMI/OIT Display
- g. n/a (not available for XCell<sup>™</sup> C410:V4B Controller)
- h. Harvest pump relay outputs (2)
- i. Alarm relay outputs (2)
- j. Ethernet connection port
- k. Profibus connection port

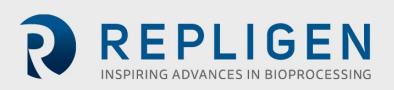

#### 2.4 Pneumatic Enclosure (P-Box) components

#### **Figure 5. Pneumatic Enclosure connections**

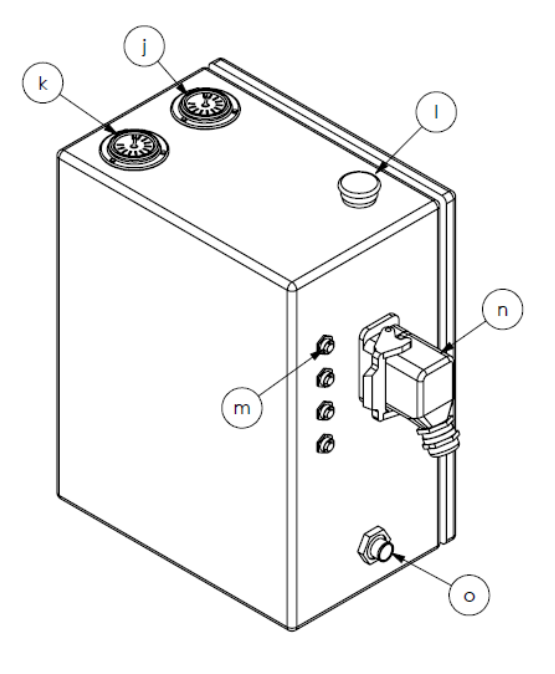

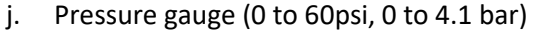

- k. Vacuum gauge (0 to -14psi, 0 to -0.95 bar)
- I. System STOP switch
- m. Plugs for sensor inputs (4x4 -20 mA)
- n. Interconnect cable plug (pneumatics)
- o. Connection for diaphragm pump
- p. Pressure regulator (0 60 psi, 0 4.1 bar)
- q. Connection for compressed air
- r. Connection for vacuum supply

#### 2.5 Pneumatic Enclosure (Power separation) components

#### **Figure 6. Power Box connections**

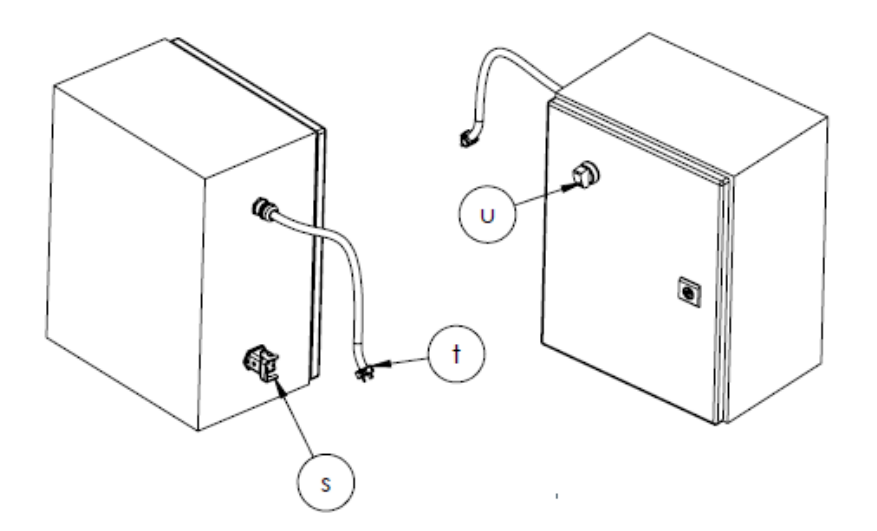

- s. Interconnected cable plug (power)
- t. Mains power plug, 120/220 vac 60/50 hz
- u. Illunminated On/Off switch

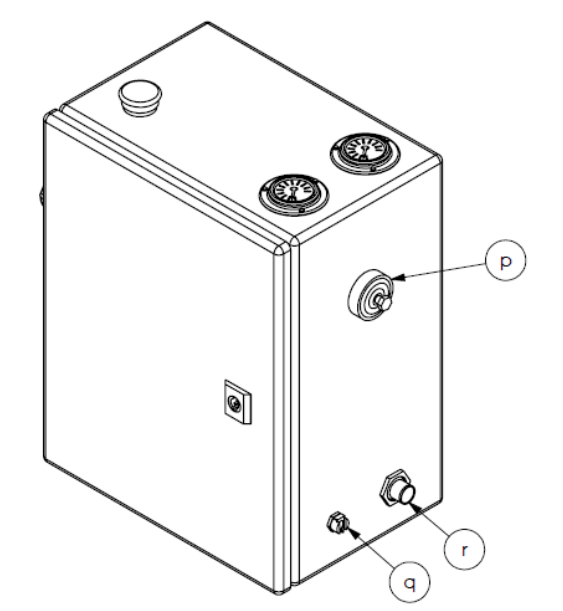

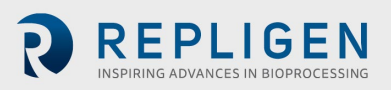

**†Note:** The electric plug design may vary depending on geography

#### 2.6 Primary pneumatic services

**Air inlet (q)** - Located on the Pneumatic Enclosure and provides an inlet to house compressed air source. Recommended minimum air pressure requirement is ~50psi / 3.4bar. Somewhat higher inlet pressures may be required, as needed, to generate higher flow rates or to drive pneumatic instruments.

Do not exceed 90 psi / 6.1 bar on the air inlet

**Exhaust/ vacuum line (r)** - Located on the Pneumatic Enclosure. Leaving the exhaust outlet open to the atmosphere or connected to a vacuum line, will depend on the type of process vessel used. For a vessel that cannot be pressurized (e.g., some stainless steel vessels, glass vessels, SUB, etc.), the line is connected to a vacuum source. For a vessel that is pressure rated, one may use vessel pressure to drive the Exhaust cycle, particularly at low XCell ATF® Device flow rates; but in case where vessel pressure is limited, or at high XCell ATF® Device flow settings, a vacuum source supplement may be required.

**Note:** In addition to vessel pressure, the hydrostatic pressure generated by the height difference between vessel liquid level and pump level may assist or hamper the exhaust flow

**Pump line (o)** - Located on the Pneumatic Enclosure. The line connects the Pneumatic Enclosure to the diaphragm pump. A hydrophobic 0.2 micron filter in this line provides both a sterile barrier and a potential barrier to the back flow of liquid from diaphragm pump to controller should a diaphragm rupture.

**Note:** Be sure to use the hydrophobic filter in the pump line to prevent accidental flow of liquid from the Filtration assembly to the Pneumatic Enclosure.

**Air Pressure regulator** - Typical range of regulator is **0** - **60psi/ 4.1bar**. This is a second stage pressure regulator for regulating service air inlet pressure to a specified, user required, value.

**Note:** Typically, the secondary air pressure is regulated to 35 psi/2.4bar. That value is selected because that pressure is recommended to drive the proportional pressure control valve PRV1 and it is generally the upper limit of the pressure required to achieve set flow rates.

**Air Pressure Gauge (j)** - Located on the upper side of the Pneumatic Enclosure. Typical range of gauge is 0-60 psi. It shows second stage system pressure.

**Vacuum Gauge (k)** - Located on the upper side of the Pneumatic Enclosure. Typical range of gauge is 0 to -14 psi / -0.95 bar. It shows primary vacuum pressure status.

#### 2.7 Primary electric services

**Electric plug (t)** - Located on the power separation portion of Electronics Enclosure. Electric power (standard 100 - 240V AC, 60/50Hz).

**Power switch (u) -** Located on power separation portion of Electronics Enclosure.

Power indicator light (u) - same as the power switch. Lights green when power is ON

System Stop button (d, l) - located on the Pneumatic Enclosure and Electronics Enclosure.

Either System Stop button causes the system to cease operation and default to Standby Mode. Here the diaphragm pump defaults to exhaust.

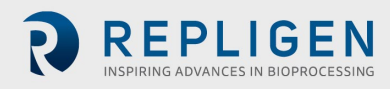

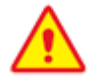

**WARNING:** System Stop Button is not an emergency stop.

#### 2.8 Disconnecting the controller

- 1. Controller must stay connected to the Power supply enclosure in order to function.
- 2. Controller must be placed clear from the any other cord in the workstation/ bench top for safety.
- 3. Filters and tubing must be connected away from the appliance inlet for Power supply enclosure for operator safety in case of disconnecting device.
- 4. Press ON to allow the controller to continue its previous status, following a power failure.
- 5. On the switch adjacent to the power cord, Press OFF to allow the controller status to default to STOPPED status, following a power failure or in need for a disconnect
- 6. Supply cord is detachable and must be kept clear behind the product to avoid operator from safety hazards.

#### 2.9 Signal

A total of 4 Sensor input plugs (m) are provided on the Pneumatic Enclosure. All inputs are analogue 4-20 mA. Three plugs P3, P4 and P5 are for pressure inputs. One plug W1 is for a load cell input.

**Ethernet/Profibus (g)** - communication port for data acquisition on Electronics Enclosure. **Relays** – Two relay outputs are for relaying alarm conditions (i). Two relays for driving a harvest pump (h).

**Interconnect (Signal) Cables (I-Cable)** - to relay signal and DC power between Electronics Enclosure and Pneumatic Enclosure.

## 3. XCell<sup>™</sup> C410:V4B Controller process and control

#### 3.1 Control overview

When the pressure cycle starts, the pressure to the diaphragm pump rapidly increases (as measured by the P2 pressure sensor in the controller). At some critical pressure, the diaphragm begins to move, and the PA begins to expand. As the PA expands, P2 levels off and must be sustained to maintain the expansion of the PA. This critical P2 pressure is also known as the "driving pressure" or "driving force" (DP or DF).

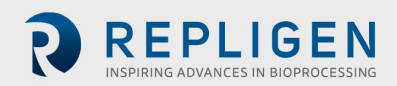

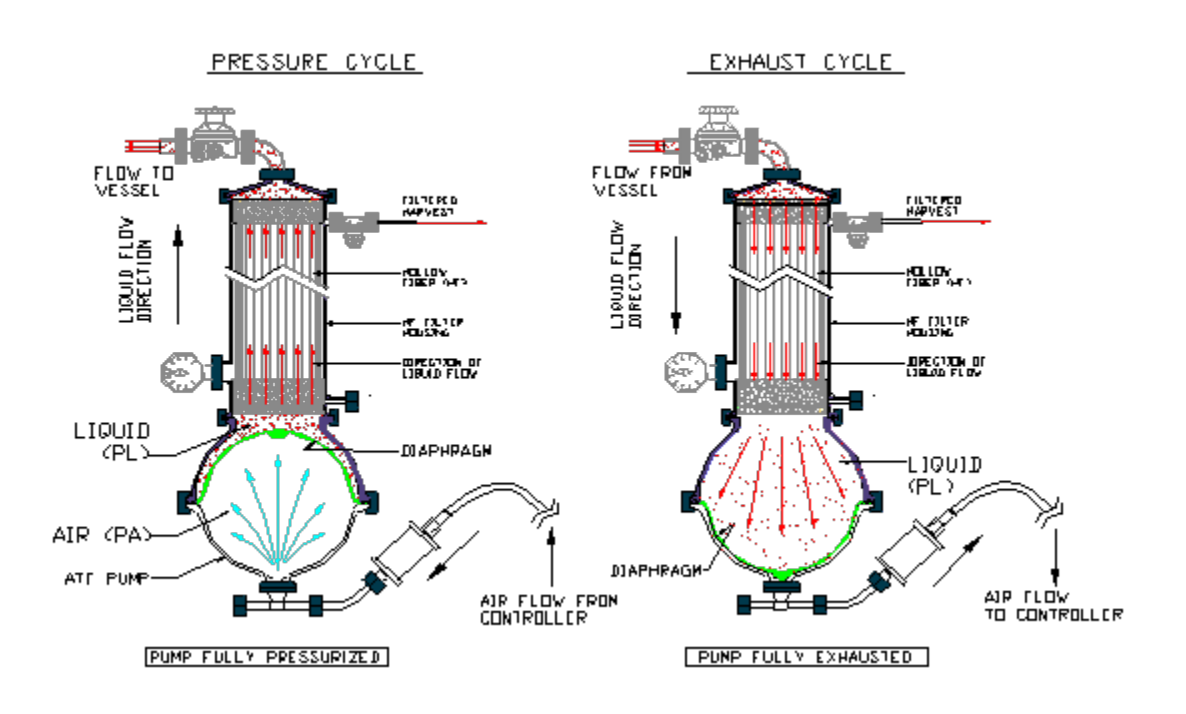

Once the PA is fully inflated, the pressure within the pump chamber will begin to spike; e.g. the diaphragm stops moving and begins to stretch. The controller takes advantage of this spike by using a cycle Switch Offset (SO) to indicate when to switch to the exhaust cycle. Similar mechanism applies to the exhaust cycle.

To assure optimum results with the XCell ATF<sup>®</sup> Device, one should keep in mind the following two general rules:

- 1. The diaphragm motion must be a continuous one between the Pressure cycle and the exhaust cycle and vice versa (i.e., no dwell time).
- 2. Ideally, the stroke travel of the diaphragm must be reversibly between fully Pressurized and fully exhausted extremes.

Note: There should be no dwell time for the diaphragm at any point of the cycle.

The continuous movement of the diaphragm assures continuous tangential flow through the filter. The maximum stroke of the diaphragm assures maximum mixing and minimizing "dead space" retention within the system.

#### Control of the XCell ATF<sup>®</sup> Device is based on the above two rules.

The XCell ATF<sup>®</sup> Device, having a constant pump volume, allows the controller to calculate the diaphragm pump cycle time based on a user's flow rate selection, according to the following relationship:

Cycle time (min)=Pump displacement volume(L)÷ATF Flow Rate(L/min) The programmed pump displacement volumes, with no pressure difference across the diaphragm, are:

| XCell ATF <sup>®</sup> 4 Device         | 0.44 L |
|-----------------------------------------|--------|
| XCell ATF <sup>®</sup> 4MC Device       | 0.44 L |
| XCell ATF <sup>®</sup> 6 Device         | 1.2 L  |
| XCell ATF <sup>®</sup> 10 Legacy Device | 5.1 L  |
| XCell ATF <sup>®</sup> 10 Device        | 6.0 L  |
|                                         |        |

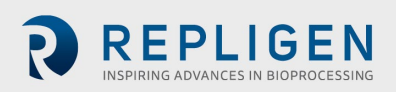

See also Appendix 9. Cycle time vs. Flow rate.

Therefore, selection of a **Flow rate (L/min)** by a user, using an XCell ATF<sup>®</sup> Device with a known **Pump displacement volume (L)**, it is possible for the XCell<sup>™</sup> C410:V4B Controller to calculate the **Pump's Cycle time, calculated CT.** 

At the end of each pump cycle, the actual cycle time, **actual CT**, is compared to the **calculated CT**. The controller then uses the error between the two values to correct **actual CT** to equal **calculated CT**. Similarly, the XCell<sup>™</sup> C410:V4B Controller also allows the user to enter XCell ATF<sup>®</sup> Device cycle time (sec) directly to control flow rate; again, at the end of each pump cycle, the Actual CT is compared to the Calculated CT. The XCell<sup>™</sup> C410:V4B Controller is designed to maintain the set flow rate automatically during the Pressure and Exhaust pump cycles. Based on an entered set point in either Liters per minute, LPM, or Time, in seconds, the XCell<sup>™</sup> C410:V4B Controller will continually adjust the pressure and exhaust flow rates to match the entered set point flow rate.

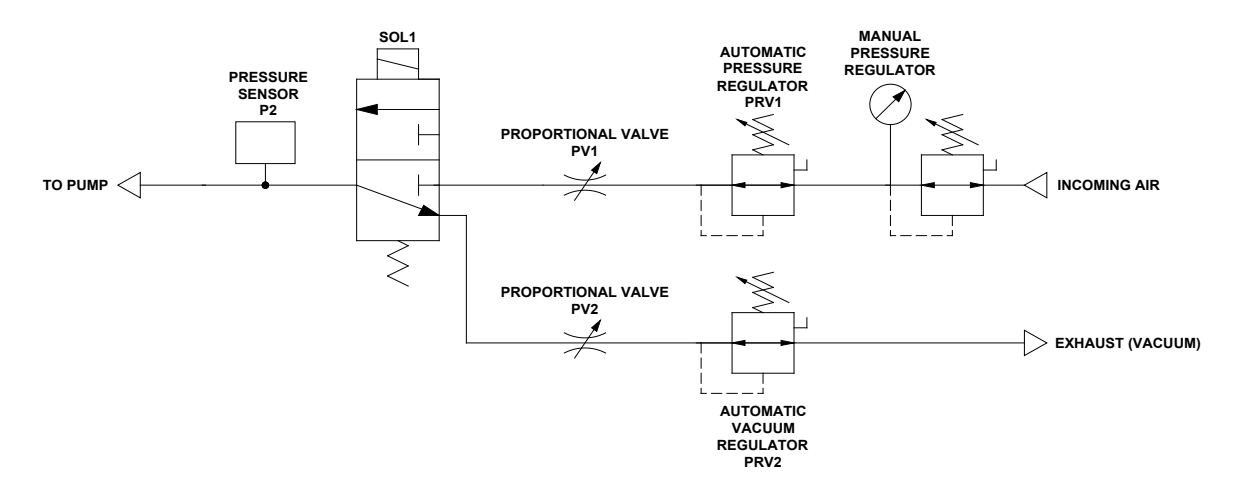

Figure 7. Instrument flow control schematic of XCell<sup>™</sup> C410:V4B Controller

XCell ATF<sup>®</sup> Device flow control is achieved by regulating the pneumatic air flow to and from the Diaphragm pump; the pneumatic flow control is achieved with a two-stage control, by regulating its pressure and with a flow restrictor. Two proportional pressure regulators valves, PRV1 and PRV2, are designed to make fine adjustments in pressure to the air stream flowing from the manual pressure regulator to a flow restrictor. Two automated flow restrictors, proportional flow control valves, PV1 and PV2, are designed to make coarse adjustments in flow. Final flow control is achieved by Step changes in PV orifice opening in combination with fine adjustments in the air flow stream pressure with the PRV.

Adjustments in flow are based on the error difference between Calculated CT and Actual CT. The proportional air pressure regulating valve, PRV1, and the exhaust pressure regulating valve, PRV2, will be adjusted by the PLC based on the Error. The error will cause pressures to be changed to affect the flow, positive or negative, respectively, to and from the pump to match flow set point for the next cycle.

If the new value for PRV1 and/or PRV2 exceed their set pressure limits, (e.g., PRV1 0 to 30 psi, PRV2 0 to -14.5 psi), then, the respective PV1 and PV2 will adjust incrementally, (e.g., by user defined increments (in the Basic Set-up screen)), until the PRVs are back within operational range.

#### 3.2 Control functional algorithms

The XCell<sup>™</sup> C410:V4B Controller utilizes several algorithms to determine when the diaphragm pump switches cycle direction. The principal method is based on first detecting a steady state pressure phase or "driving force" during each pump cycle followed by addition of a switch offset, i.e., a

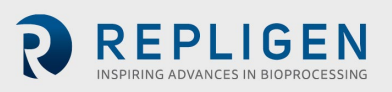

pressure increment (or spike). A cycle change is executed when actual pump pressure (as determined by P2) is equal or greater than the sum of driving force pressure and switch offset pressure.

The parameters and configuration within this manual should not be changed without consultation with a Repligen representative. The controller, when properly maintained and serviced, should be able to handle almost all cell culture conditions and viscosities.

Should you determine that the controller is not functioning correctly and exchanging the full volume of the diaphragm pump with each stroke, please immediately contact Repligen for further assistance.

#### 3.3 Interface and screens

A Siemens Operator Interface Terminal (OIT) provides the user with the following features:

- 1. Pump Status including cycle rate, flow rate, pressures, controller status and total batch cycles
- 2. Set-up Parameters
- 3. Acknowledge and clear machine faults (i.e. alarms)
- 4. Process Trending

When an input box is highlighted and pressed; a number pad or keyboard will appear on screen to enable data input.

For numerical entries as the value is being typed, a Min and Max range dialog box appears, showing the user the acceptable value range. Any value outside the min/max range, or any text strings or letters is not accepted.

The OIT will display the following Primary screens:

Primary screens - Initial, Main, Set-up, Alarms, Trending, Batch, Administrator, Log off.

| Screen         | Description                                                                                                    |
|----------------|----------------------------------------------------------------------------------------------------|
| Initial        | Initial system log on which appears when the XCell™ C410:V4B Controller first powers up; <i>unless configured to be "black box"</i> |
| Main           | Main diaphragm pump control and Monitoring displays real time pump status access to all primary screens                             |
| Set-up         | Users set-up of process parameters, calibration, and diaphragm pump parameters                                                      |
| Alarms         | Display diaphragm pump warnings and faults                                                                                          |
| Trending       | Graphical real time display of flow set point, exhaust set points, flow process value, vessel weight                                |
| Batch-info     | Batch Set-up screen                                                                                                    |
| Administration | Setting of users ID, security level and passwords, Close application, PLC ON/OFF                                                    |
| Log off        | Users logoff                                                                                                    |

#### Table 3. Secondary screens - Screens embedded within the Primary screens

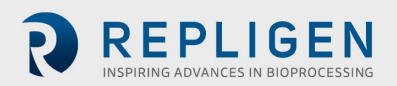

#### 3.4 Description of screens and buttons

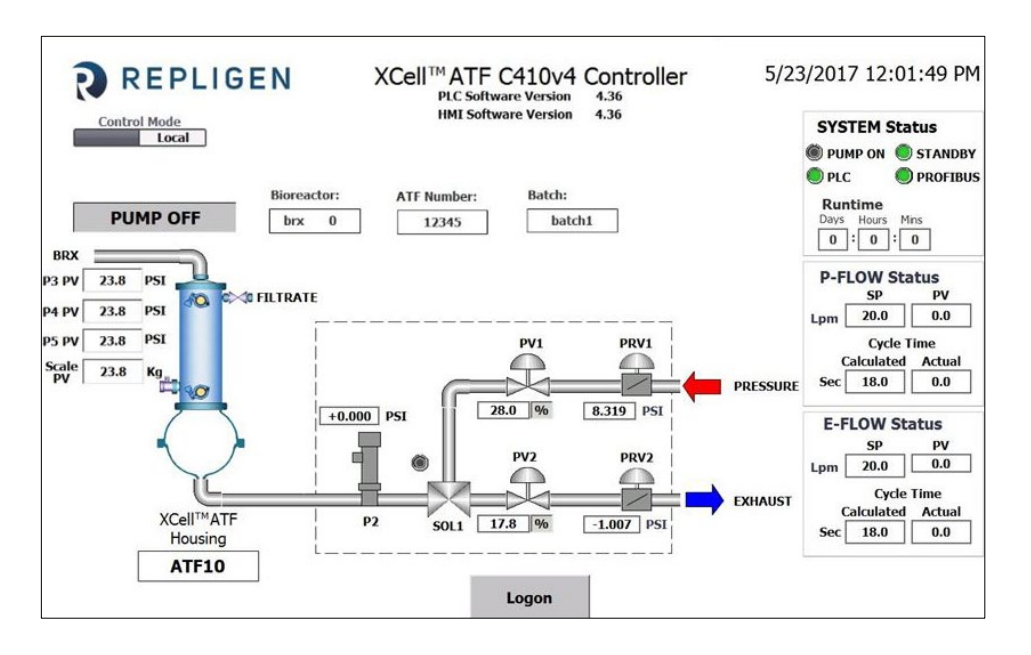

#### Figure 8. Initial screen

The Initial screen appears when the XCell<sup>™</sup> C410:V4B Controller is powered up. Press the Logon button to bring up the User/Password Dialog Box and Keyboard. For first time use, enter ADMIN for USER and 1234 for PASSWORD. Many of the main screen parameters are actively displayed (as read only) on this screen for user convenience. Logging on is not required to observe remote control operations.

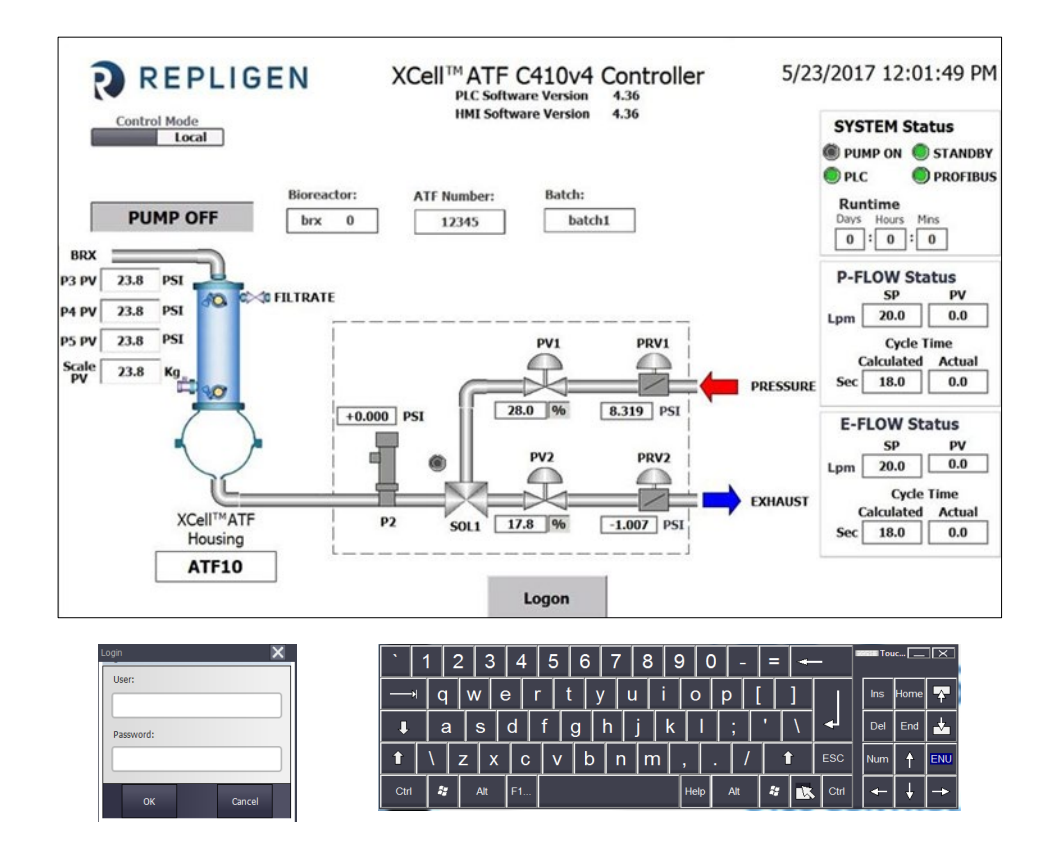

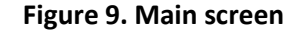

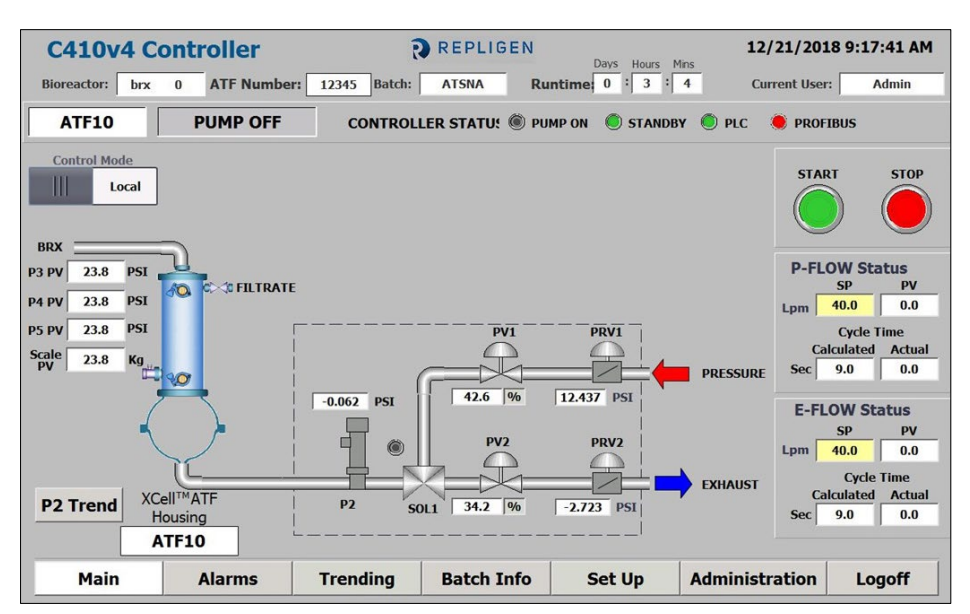

The Main screen provides an overview of the XCell ATF<sup>®</sup> process. It displays a schematic/animation for pneumatic process, a diaphragm movement /cycle, valve transition between pressure and exhaust cycles and flow direction. From the Main screen, an operator can:

- Monitor and control XCell ATF<sup>®</sup> Device processes. In the Main screen and all subsequent screens, all data fields with a white background are for display only. The operator, based upon security levels, can change data fields with a beige background.
- 2. Start/Stop diaphragm pump.
  - a. When starting the diaphragm pump, a dialog box will appear to enable the user to start with current settings, start with default settings or cancel and return to the main screen.
  - b. When stopping the diaphragm pump, a dialog box will appear that enables the user to confirm the stop command, or to cancel and return to the main screen.
- 5. Access other screens based upon password security levels.
- 6. Observe P2 trending. A P2 Trend button hides /unhides this screen.
- 7. Observe an animated diaphragm pump showing pressurization (inflation) and exhaust (deflation) cycles of the diaphragm pump.
- 8. Monitor Overtime condition- displayed in Flow status sub screens, by change of actual cycle time field to red.
- 9. Monitor Overflow condition- displayed in Flow status sub screens, by change of actual cycle time field to orange.

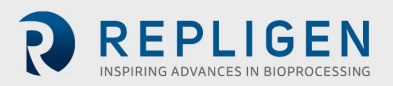

## Table 4. Main screen display parameters

| Field                  | Description                                                                                                    |
|------------------------|----------------------------------------------------------------------------------------------------|
| Date/Time              | Displays current Date and Time                                                                                                    |
| User ID                | Displays current User ID                                                                                                    |
| Entries in Main screen | Field entries by Administrator (or, if authorized, by Engineer) through the Main screen: P-FLOW SP, E- FLOW SP, PV1, PRV1, PV2, PRV2 |
| P-FLOW SP              | Displays current P-Flow Set Point (SP) (LPM)                                                                                         |
| P-FLOW PV              | When running, displays pump Flow rate Process Value (PV) of last pump cycle (LPM)                                                    |
| P-FLOW Calculated      | Displays current P-Flow calculated cycle time (Sec)                                                                                  |
| P-FLOW Actual          | When running, displays Actual pump flow cycle time of last pump cycle (Sec)                                                          |
| E- FLOW SP             | Displays current E-Flow Set Point (SP) (LPM)                                                                                         |
| E- FLOW PV             | When running, displays pump exhaust Flow rate Process Value (PV) of last pump cycle (LPM)                                            |
| E-FLOW Calculated      | Displays current E-Flow Calculated cycle time (Sec)                                                                                  |
| E-FLOW Actual          | When running, displays Actual pump exhaust cycle Time of last pump cycle (Sec)                                                       |
| PV1                    | Displays current position Set Point of Flow Proportional Valve (0-100%)                                                              |
| PV2                    | Displays current position Set Point of Exhaust Proportional Valve (0-100%)                                                           |
| PRV1                   | Displays current setting of automatic pressure regulator (0 to 35psi)                                                                |
| PRV2                   | Displays current setting of automatic exhaust regulator (-15 to 0 psi)                                                               |
| P2                     | Displays current pressure between controller and Diaphragm pump (PSI)                                                                |
| Controller status      | Displays current controller status:<br>Pump Off<br>Inflating<br>Exhausting<br>Pump Warning<br>Pump Alarm<br>System Stop              |

| Indicator    | Description                                                   |
|--------------|---------------------------------------------------------------|
| PLC          | Indicates controller PLC is ON and in RUN mode                |
| Pump ON      | Indicates diaphragm pump is in RUN mode                       |
| Standby      | Indicates controller OFF/ON Status                            |
| SOL 1        | Indicates flow direction Solenoid is OFF/ON                   |
| Bioreactor   | Connected bioreactor ID (input in set-up basic)               |
| Batch        | Batch ID information (input in Batch Info)                    |
| Runtime      | Time the current batch has been running (reset in Batch Info) |
| Current user | Displayed username of current login                           |

| Button       | Description                                                                                                    |
|--------------|----------------------------------------------------------------------------------------------------|
| Start        | Press to START diaphragm pump                                                                                               |
| Stop         | Press to STOP diaphragm pump                                                                                                |
| P2 Trend     | Press to toggle view the XCell ATF® Device Cycle (P2 Trend) Popup                                                           |
| All Primary  | All Primary screen buttons are displayed to navigate to those screens. Alarms, Trending, Batch Info, Set-up, Administration |
| Control Mode | Switches the controller from remote to local operation                                                                      |

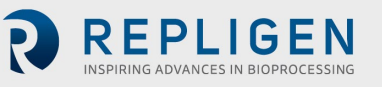

When starting the diaphragm pump, the following dialog box will appear:

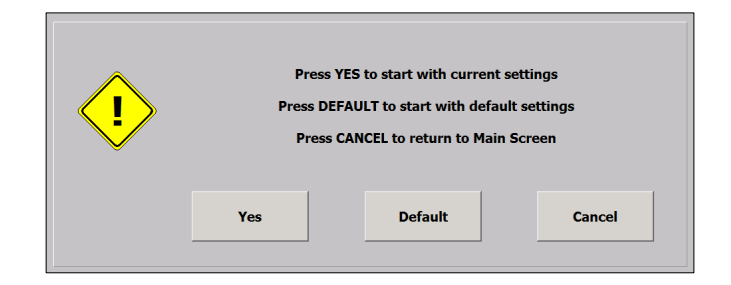

<u>Yes</u> setting is preferred when stopping the diaphragm pump and restarting with the same flow rate or process settings (i.e. same PRV and PV values as when the diaphragm pump last ran).

**Default** setting is preferred when starting the diaphragm pump with new flow rate settings or new process set-up (e.g., different bioreactor configuration and parameters). This minimizes the number of cycles taken by the controller to reach the desired flow rate. At any selected flow rate, default simply resets the control parameters to factory preset values.

**Cancel will** return to the main screen without any action taken.

When Stopping the Diaphragm pump, the following dialog box will appear:

| The C410 Controller  | is currently running                                                      |
|----------------------|---------------------------------------------------------------------------|
| Press CONFIRM t      | o stop ATF action                                                         |
| Press CANCEL to retu | irn to the Main Screen                                                    |
| Confirm              | Cancel                                                                    |
|                      | The C410 Controller<br>Press CONFIRM t<br>Press CANCEL to retu<br>Confirm |

#### 3.5 Set-up

From the Set-up screen, an Engineer/Administrator can make entries in the following:

- Basic Set-up screen
- Help guide
- Advance Set-up screen
- Exit to Primary screens
- Calibration screen
- Navigate to the following Secondary screens

#### Figure 10. Basic Set-up screen

| 410v4 Controlle   | r                    | REPLIGEN              |                    | 12/30/2016 2:29:32                  |
|-------------------|----------------------|-----------------------|--------------------|-------------------------------------|
| Basic Set Up      |                      |                       |                    |                                     |
| Controller Set Up |                      |                       |                    |                                     |
| Pump Model Number | ATF 6 Slop           | e Function Enabled    | Connecte           | d Bioreactor prefix abc             |
| Control Mode      | Flow                 | Bioreactor Pressure   | 0.000 PSI          |                                     |
| Alarm Delay (min) | 0 Hei                | ght Differential (cm) | +0                 |                                     |
| Pump Parameters   | Pressure Cycle Exhau | st Cycle              | Alarm Set Points   | Hi Hi Set Lo Lo Set                 |
| Pressure Offset   | 0.500 PSI -0.        | 500                   | P2 Pressur         | Point Point<br>9 35.000 PSI -15.000 |
| Delay Time (%)    | 70                   | 70                    |                    |                                     |
| Over Time (%)     | 120 1                | 20                    | Alarm Delay (10 ms | i) 50 50                            |
| PV Step Size (%)  | 1                    | 1                     | L Channes Diana    |                                     |
|                   |                      | Ассер                 | t Changes Disca    | rd Changes                          |
|                   |                      |                       |                    |                                     |
| Basic Advanc      | ed                   |                       |                    | Calibration 1 Help Gui              |
|                   |                      |                       |                    |                                     |
|                   |                      | [                     |                    |                                     |

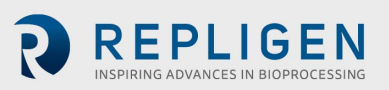

From the Basic Set-up screen, an Engineer/Administrator can:

- 1. Set initial Controller set-up.
- 2. Change 'HiHi' and 'LoLo' Alarm setpoints.
- 3. Change process parameters.
- 4. Access other screens based upon password security levels.

#### Table 5. Basic Set-up screen display parameters

| Field                       | Description                                                                                                    |
|-----------------------------|----------------------------------------------------------------------------------------------------|
| Controller Set-up           | Groups the following fields:                                                                                                    |
| Pump Model No               | Press to select Pump Model No. XCell ATF® 4 Device, XCell ATF® 4MC Device, XCell ATF® 6 Device, XCell ATF® 10 Legacy Device, XCell ATF® 10 Device. These settings apply to both stainless steel and single-use devices.                                                       |
| Control Mode                | Press to select Control Set Point units (FLOW or TIME)                                                                                                    |
| Alarm Delay(min)            | The amount of time in minutes the controller will stay in warning condition before switching to alarm condition. (If 0 is entered system will remain in warning condition.)                                                                                                   |
| Slope Function Enable       | Integrates P2 slope at Delay Time to extrapolate Cycle Switch Pressure.                                                                                                    |
| Bioreactor pressure         | Expected bioreactor operating pressure                                                                                                    |
| Δ height                    | The height difference between bioreactor liquid level and middle of Diaphragm pump (in cm)                                                                                                    |
| Connected Bioreactor Prefix | The Prefix assigned to the bioreactor connected to the XCell ATF® Device                                                                                                    |
| P2 limits                   | Sets P2 upper and lower allowable limits                                                                                                    |
| HiHi Alarm Set points       | Sets a high limit on P2 pressure during the P-Flow Cycle<br>If P2is ≥ HIHI, follow with ALARM and System Stop                                                                                                    |
| LoLo Alarm Set point        | Sets a low limit on P2 pressure during the E-Flow Cycle<br>If P2is ≤ LOL, follow with warning                                                                                                    |
| Alarm delay (msec)          | Delays response to HIHI and LOLO Set point. If the alarm parameter is set for 0 minutes, it will remain in a "Warning" state. If the field is set 1 - 50 minutes, after that time elapses the system will go into an "Alarm" state which will put system in a halt condition. |
| Pump parameters             | Groups diaphragm pump parameters                                                                                                    |
| P-Pressure offset (psi)     | Pressure cycle: Pressure offset or-Over pressure set point (P-OSP1) value (psi) above P2 to switch from Flow (or Pressure) cycle to exhaust                                                                                                    |
| E-Pressure offset (psi)     | Exhaust cycle: negative Over pressure Set Point (E-OSP2) value (psi) below P2 to switch from Exhaust cycle to Flow or Pressure cycle                                                                                                    |
| P-Delay (%)                 | Sampling point of sP2 during the Pressure cycle (% of total cycle time, preset range 10 - 90%)                                                                                                    |
| E-Delay (%)                 | Sampling point of sP2 during the Exhaust cycle (% of total cycle time, preset range 10 - 90%)                                                                                                    |
| P-Overtime (%)              | Sets the overtime limit to the Pressure cycle (% of calculated cycle time)                                                                                                    |
| E-Overtime (%)              | Sets the overtime limit to the Exhaust cycle (% of calculated cycle time)                                                                                                    |
| P-PV Step size (%)          | Sets the (%) incremental change in PV1 when PRV1 exceeds its set limits                                                                                                    |
| E-PV Step size (%)          | Sets the (%) incremental change in PV2 when PRV2 exceeds its set limits                                                                                                    |

| Button                | Description                                                                              |
|-----------------------|------------------------------------------------------------------------------------------|
| Advance Set-up        | Press to switch to Advanced Set-up screen                                                |
| Help guide            | Press to switch to Start-up (Help) Guide screen                                          |
| Calibration           | Instrument calibration                                                                   |
| Accept/Discard change | Accept change and discard change to accept or reject any parameter change on the screen. |
| All Primary           | All Primary Screen buttons are displayed to navigate to those screens                    |

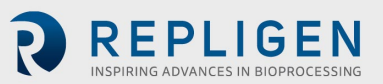

| C410v4 Controller<br>Advanced Set Up |          | REPLIGEN   |                   | 12,                   | /30/201     | 6 2:30:16 PN |
|--------------------------------------|----------|------------|-------------------|-----------------------|-------------|--------------|
| User Set Point Ranges                | Lpm S    | econds     | Output (CV) Limit | s Min                 | Мах         |              |
| Pressure Cycle Flow Max              | 20.0     | 14.4       | PV1 (%            | ) 5                   | 95          |              |
| Pressure Cycle Flow Min              | 0.0      | 0.0        | PV2 (%            | ) 5                   | 95          |              |
| Exhaust Cycle Flow Max               | 20.0     | 14.4       | PRV1 (PSI)        | 1.000                 | 29.000      |              |
| Exhaust Cycle Flow Min               | 0.0      | 0.0        | PRV2 (PSI)        | -14.500               | -1.000      |              |
| Basic Advanced                       |          | Ассер      | t Changes Disca   | rd Change<br>Calibrat | es<br>ion 1 | Help Guide   |
| Main Alarms                          | Trending | Batch Info | Set Up            | Administ              | ration      | Logoff       |

#### Figure 11. Advanced Set-up

From the Advanced Set-up Engineer/Administrator can set the following diaphragm pump parameters:

## Table 6. Advanced Set-up screen display parameters

| Field             | Description                                         |
|-------------------|-----------------------------------------------------|
| Max P-FLOW (LPM)  | Maximum limit for Pressure FLOW set point (LPM)     |
| Max P-FLOW (sec.) | Maximum limit for Pressure FLOW set point (Seconds) |
| Min P-FLOW (LPM)  | Minimum limit for Pressure FLOW set point (LPM)     |
| Min P-FLOW (sec.) | Minimum limit for Pressure FLOW set point (Seconds) |
| Max E-FLOW (LPM)  | Maximum limit for Exhaust FLOW set point (LPM)      |
| Max E-FLOW (sec.) | Maximum limit for Exhaust FLOW set point (Seconds)  |
| Min E-FLOW (LPM)  | Minimum limit for Exhaust FLOW set point (LPM)      |
| Min E-FLOW (sec.) | Minimum limit for Exhaust FLOW set point (Seconds)  |
| PV1 Max (%)       | Maximum operating limit for PV1 (%)                 |
| PV1 Min (%)       | Minimum operating limit for PV1 (%)                 |
| PV2 Max (%)       | Maximum operating limit for PV2 (%)                 |
| PV2 Min (%)       | Minimum operating limit for PV2 (%)                 |
| PRV1 Max (psi)    | Maximum operating limit for PRV1 (psi)              |
| PRV1 Min (psi)    | Minimum operating limit for PRV1 (psi)              |
| PRV2 Max (psi)    | Maximum operating limit for PRV2 (psi)              |
| PRV2 Min (psi)    | Minimum operating limit for PRV2 (psi)              |

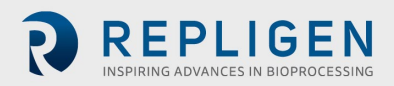

| Button                | Description                                                                              |
|-----------------------|------------------------------------------------------------------------------------------|
| Basic Set-up          | Press to switch to Basic Set-up screen                                                   |
| Help guide            | Press to switch to Start-up Guide screen                                                 |
| Calibration           | Instrument calibration                                                                   |
| Accept/Discard change | Accept change and discard change to accept or reject any parameter change on the screen. |
| All Primary           | All Primary screen buttons are displayed to navigate to those screens                    |

Figure 12. Start-up Guide

| 2410v4 C                                                                                                    | ontroller                                                                             | ह                                                          | REPLIGEN                       |                                                        | 12/30/20             | 16 2:31:45 PI |
|----------------------------------------------------------------------------------------------------|---------------------------------------------------------------------------------------|------------------------------------------------------------|--------------------------------|--------------------------------------------------------|----------------------|---------------|
| Start Up O                                                                                                    | Guide                                                                                 |                                                            |                                |                                                        |                      |               |
| Initial<br>1. Conn<br>2. Conn<br>3. Conn                                                                                             | ect Main Power (110Vac or<br>ect Main Air Source (Minimu<br>ect Main Vacuum Source (M | 220Vac)<br>m 2.5 bar, 36 PSI)<br>aximum -0.9 barg, -13PSI) | 4. Connect Pr<br>5. Turn Powe  | ump (ATF4, ATF6, ATF8 or<br>r ON                       | ATF10)               |               |
| Set Up (Engineer, Administrator only)<br>1. Select Setpoint Units, FLOW (LPM) or TIME (Seconds)<br>2. Set FLOW and RXHAUST Setpoints |                                                                                       |                                                            | 3. Select Pun<br>4. Enter BATC | np Model (ATF4, ATF6, ATF<br>CH NO, Reset Last BATCH ( | 8 or ATF10)<br>Count |               |
| Advanced<br>1. Set M<br>2. Set M                                                                                                    | Set Up (Administrator<br>IIN and MAX Setpoint Range<br>IIN and MAX P2 Operating R     | only)<br>ange                                              | 3. Set Param<br>Detection      | eters for FULLY INFLATED,                              | DEFLATED             |               |
| User/Pa<br>1. Set U                                                                                                    | assword Maintenance<br>SER and ENGINEER User ID's                                     | (Administrator Only)<br>and Passwords                      |                                |                                                        |                      |               |
| Main Screen (Op<br>1. Prese                                                                                                    | perator, Engineer or A<br>s RUN to start Pump Control                                 | lministrator)<br><sup>er</sup>                             | 2. If Alarm He                 | orn sounds, Press ALARM                                | to view ERROR LOG    |               |
| Basic                                                                                                    | Advanced                                                                              | [                                                          |                                |                                                        | Calibration 1        | Help Guid     |
| Main                                                                                                    | Alarms                                                                                | Trending                                                   | Batch Info                     | Set Up                                                 | Administration       | Logoff        |

The Start-up Guide page shows a quick reference guide for the operator. This information should be reviewed by all Users before operating the XCell<sup>™</sup> C410:V4B Controller. The Start-up Guide screen does not display parameters.

#### Table 7. Start-up Guide navigation buttons

| Button          | Description                                                           |
|-----------------|-----------------------------------------------------------------------|
| Basic Set-up    | Press to switch to Basic Set-up screen                                |
| Advanced Set-up | Press to switch to Advanced Set-up screen                             |
| Calibration 1   | Equipment calibration                                                 |
| All Primary     | All Primary screen buttons are displayed to navigate to those screens |

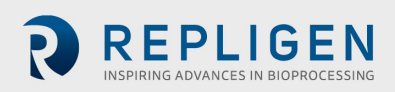

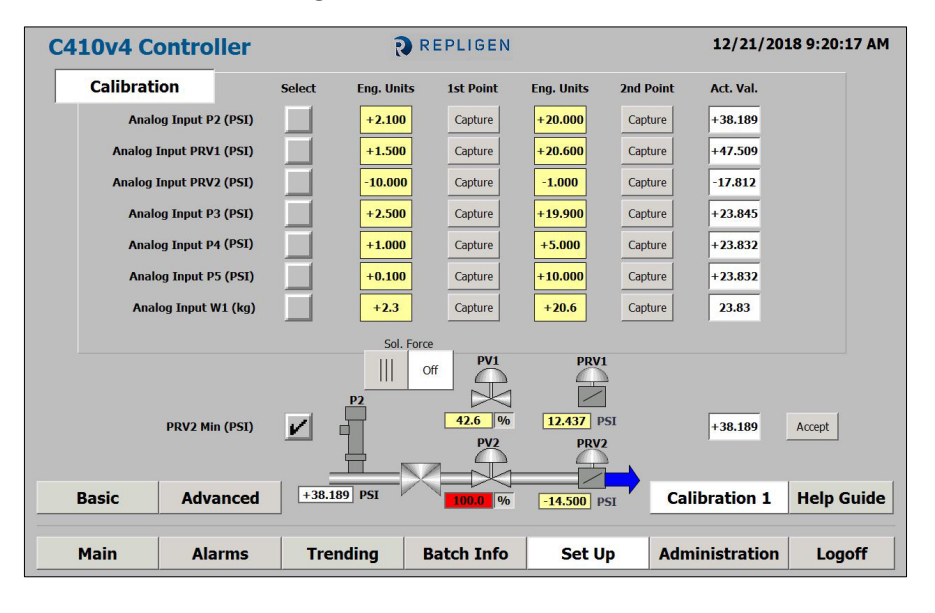

Figure 13. Calibration screen

Analog Input Configuration/Calibration: Only accessible to the Administrator and Engineer Login. The Analog Input Configuration/Calibration screen allows for the set-up of analog inputs. For each analog input the Administrator and Engineer will be able to configure the Engineering Units, the minimum engineering value, the maximum engineering value, and perform a two-point calibration (or linear scaling).

#### Table 8. Calibration screen display parameters

| Field                  | Description                                                                                                    |
|------------------------|----------------------------------------------------------------------------------------------------|
| Entries on screen      | Field entries: (14) Eng. Units, PV1, PRV1, PV2, PRV2                                                                                                 |
| Eng. Units (14 places) | Enter the minimum engineering value for the selected analog input to the left of $1^{st}$ point; and the maximum value to the left of $2^{nd}$ point |
| Actual Value           | Displays input value after the two-point calibration is performed.                                                                                   |
| PV1                    | Displays current position set point of flow proportional valve (0-100%)                                                                              |
| PV2                    | Displays current position set point of exhaust proportional valve (0-100%)                                                                           |
| PRV1                   | Displays current setting of automatic pressure regulator (0 - 35psi)                                                                                 |
| PRV2                   | Displays current setting of automatic exhaust regulator (-15 - 0 psi)                                                                                |
| P2                     | Displays current pressure between controller and diaphragm pump (PSI)                                                                                |

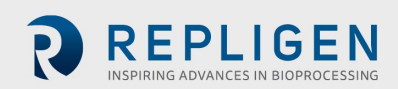

| Button              | Description                                                                                                    |
|---------------------|----------------------------------------------------------------------------------------------------|
| Analog Input select | This button enables which of the Analog Inputs is selected for 2-point linear scaling.                                                                                                    |
| Capture (1st Point) | This button captures the raw input value for the first point for the selected analog input                                                                                                    |
| Capture (2nd Point) | This button captures the raw input value for the second point for the selected analog input                                                                                                    |
| Accept settings     | This button will enable the new settings. Exiting the screen without accepting the settings will discard them. It is only visible after both 1 <sup>st</sup> point and 2 <sup>nd</sup> point have been captured.<br>Applies to calibrating (scaling) the above 7 analog inputs |
| Sol. Force          | Allows manual control of flow control valve, SOL1; with that controlling flow direction of pneumatic system.                                                                                                    |
| PRV2 Min Check box  | <ul> <li>While checked, the following is set:</li> <li>1. The solenoid is set to the vacuum position</li> <li>2. PV2 is commanded to 100%</li> <li>3. PRV2 is commanded max vacuum</li> <li>The readout of the P2 sensor is displayed to the right</li> </ul>                  |
| Accept              | This button provides the measured P2 value to the controller (also displayed<br>on the advanced Set-up screen) as the minimum PRV2 setting.<br>Pressing this accept button also unchecks the above check box, setting the<br>solenoid, PV2 and PRV2 to their previous values.  |
| Basic Set-up        | Press to switch to Basic Set-up screen                                                                                                    |
| Advanced Set-up     | Press to switch to Advanced Set-up screen                                                                                                    |
| Help Guide          | Press to switch to Start-up Guide screen                                                                                                    |
| All Primary         | All Primary screen buttons are displayed to navigate to those screens                                                                                                    |

The pump must be off with the controller in Local mode to reach this screen.

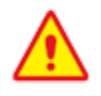

WARNING: Do not turn the Sol. Force to the ON position when the XCell ATF<sup>®</sup> Device is connected to the Pneumatic Enclosure (with air pressure utility). Doing so may over expand the diaphragm causing potential breach.

#### Figure 14. Trending screen

| C410 Controller |          | Replig        | en Corpora     | tion      | ;              | 8/25/2015 2:21:20 PM |
|-----------------|----------|---------------|----------------|-----------|----------------|----------------------|
|                 |          |               | Trending Overv | iew       |                |                      |
|                 |          |               |                |           |                |                      |
|                 |          |               |                |           |                |                      |
|                 |          |               |                |           |                |                      |
|                 |          |               |                |           |                |                      |
|                 |          |               |                |           |                |                      |
|                 |          |               |                |           |                |                      |
|                 |          |               |                |           |                |                      |
|                 |          |               |                |           |                |                      |
|                 |          |               |                |           |                |                      |
| المسالمي        | Quemieur | Descore Trand | D2 Trond       | DBV Trond | DV Trend       |                      |
|                 | Overview | Process Trend | P2 Trend       | PRV Trend | PV Trend       |                      |
| Main            | Alarma   | Tranding      | Patch Info     | Cot Un    | Administration | Logoff               |
| Main            | Alarms   | renaing       | Batch 1870     | Set Up    | Administration | Logorf               |

The Trending screen displays an Overview screen from where the following trends are selected.

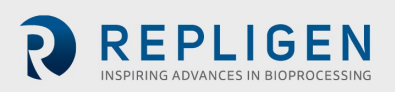

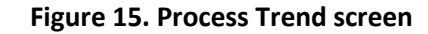

| C410 Controller                                                                | Repligen Cor                    | poration                      | 8                       | /25/2015 2:22:19                            |
|--------------------------------------------------------------------------------|---------------------------------|-------------------------------|-------------------------|---------------------------------------------|
|                                                                                | Process                         | Trend                         |                         |                                             |
| 20           Max           10-           0.0           Min           92/5/2015 | :21:05 FM 2:21<br>725/2015 8/25 | -<br>-<br>-<br>-<br>30 PM<br> | 2:21:55 PM<br>8/25/2015 | 20<br>-10<br>-10<br>2:22:20 PM<br>8/25/2015 |
| Pressure +                                                                     | 2.0 SP +10.0 PV                 | Exhaust +1                    | 2.0 SP +10.0            | PV                                          |
| Overview                                                                       | Process Trend P2 T              | end PRV Trend                 | PV Trend                |                                             |
| Main Alarms                                                                    | Trending Batch Ir               | fo Set Up                     | Administration          | Logoff                                      |

This screen monitors, in real time, the Flow and Exhaust Set Points and Process Values in liters per minute (LPM).

The Process Trend screen monitors, in real time, the Flow and Exhaust Set Points and Process Values in LPM.

#### Table 9. Process Trend screen control options

| Field | Description                              |
|-------|------------------------------------------|
| Max   | Enter maximum value for the chart Y axis |
| Min   | Enter minimum value for the chart Y axis |

| Button          | Description                                                                                                    |
|-----------------|----------------------------------------------------------------------------------------------------|
| M               | Scrolls back to the beginning of the trend recording. The start values, with which the trend recording started, are displayed |
| <b>E</b>        | Zooms into the displayed time section                                                                                         |
| Q               | Zooms out of the displayed time section                                                                                       |
| •               | Scrolls back one display width                                                                                                |
| •               | Scrolls forward one display width                                                                                             |
|                 | Starts or continues trend recording                                                                                           |
|                 | Stops trend recording                                                                                                    |
| Primary screens | All Primary screen buttons are displayed to navigate to those screens                                                         |

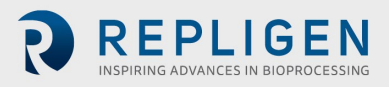

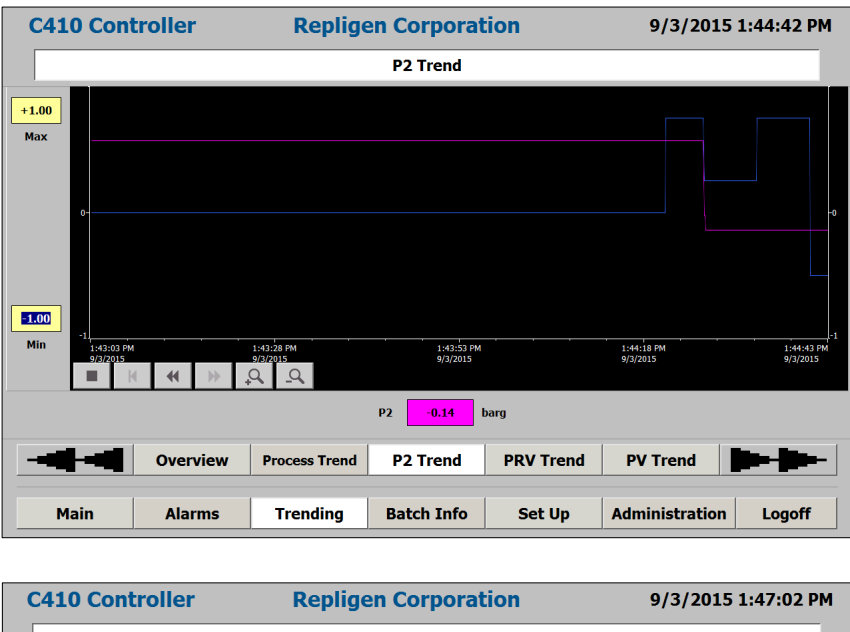

Figure 16. PV, PRV, P2, P3, P4, P5, W1 Trend screen

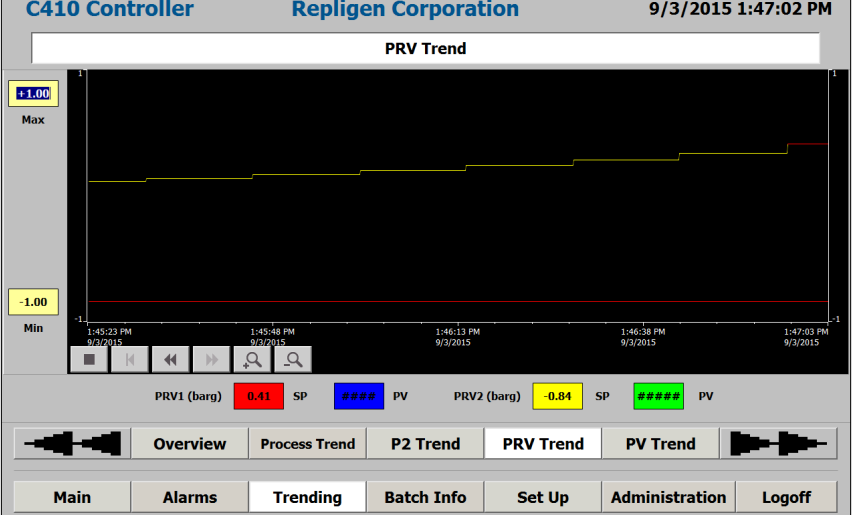

These screens monitor, in real time, the specific analog signal. Trend buttons select trend to display see <u>Table 14</u>.

#### Weight trend

Available in the Trending screen.

During the XCell ATF<sup>®</sup> Device cycle, the weight of the filtration assembly changes in response to the liquid flow to and from diaphragm pump. The weight profile is directly proportional to the position of the diaphragm within the diaphragm pump which drives how much liquid is in the diaphragm pump. This provides useful real time information on the position of the diaphragm within the diaphragm pump, which is indicative of the cycle time and the effectiveness of the pressure and vacuum cycles.

That information may be used to:

- Monitor if the diaphragm cycles its full stroke
- Display the position of the diaphragm in the diaphragm pump

The operator can view the XCell<sup>™</sup> C410:V4B Controller Warnings and Alarm conditions. All Alarms/Warnings are displayed with Time/Date stamping and full description of condition. Both Alarms and Warnings will activate the audible horn located inside the XCell<sup>™</sup> C410:V4B Controller

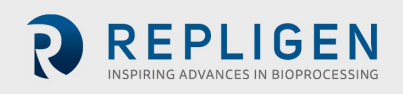

cabinet. An Alarm condition will automatically stop the pump cycling action, while a Warning condition allows the pumping cycling action to continue. Warning and Alarm conditions are described in the following section.

#### Table 10. Alarm display parameters

| Field | Description             |
|-------|-------------------------|
| Time  | Indicates time of alarm |
| Date  | Indicates date of alarm |
| Text  | Describes alarm         |

| Button           | Description                                                           |
|------------------|-----------------------------------------------------------------------|
| Horn Acknowledge | Press to turn off horn                                                |
|                  | Select Highlight Warning/Alarm message and press to remove            |
| All Primary      | All Primary screen buttons are displayed to navigate to those screens |

#### Table 11. Two (2) pump controller status relay states

| XCell ATF <sup>®</sup> Device states | State # | Relay #1 | Relay #2 |
|--------------------------------------|---------|----------|----------|
| Power Off/Alarm                      | А       | Off      | Off      |
| Power On/Standby                     | В       | Off      | ON       |
| Power On/Running                     | С       | On       | On       |
| Power On/Warning                     | D       | On       | Off      |

#### Table 12. Two (2) pump interlock relay states

| Harvest Pump state | Relay #3 | Relay #4 |
|--------------------|----------|----------|
| Active             | On       | On       |
| Not Active         | Off      | Off      |

An isolated Form C contact for each relay is provided for the end user to connect to any remote monitoring system. The Harvest pump is activated to Run mode, only and only if Relay #1 is ON, i.e., in Power On/Running state #C or Power On/Warning state #D.

The following is a list of the XCell<sup>™</sup> C410:V4B Controller warnings that can occur during normal operation:

- Flow Set Point cannot be reached. P-Flow Regulator (PV1) above maximum operating setting.
- Flow Set Point cannot be reached. P-Flow Regulator (PV1) below minimum operating setting.
- Exhaust Set Point cannot be reached. E-Flow Regulator (PV2) above maximum operating setting.
- Exhaust Set Point cannot be reached. E-Regulator (PV2) below minimum operating setting.
- P2 Pressure below LoLo limit.

The following is a list of XCell<sup>™</sup> C410:V4B Controller alarms that can occur during normal operation:

- XCell ATF<sup>®</sup> Device warning has not been acknowledged. XCell ATF<sup>®</sup> Device function halted.
- Main power loss (120/220) while diaphragm pump was running.
- P2 Pressure above HiHi limit

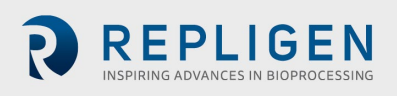

#### 3.6 Admin

Great care should be exercised when altering parameters located on the screens described in this section. Only accessible to the Administrator who can navigate to the following screens:

| C410v4 Controller | R        | REPLIGEN      |                | 12/30/201   | .6 3:09:33 PM |
|-------------------|----------|---------------|----------------|-------------|---------------|
|                   | User/P   | assword Maint | enance         |             |               |
| User              | Password |               | Group          | Logoff time |               |
| Admin             | ******   |               | Administrators | 5           |               |
| Eng1              | ******   |               | Engineers      | 5           |               |
| Oper1             | ******   |               | Operators      | 5           |               |
| PLC User          | ******   |               | Unauthorized   | 5           |               |
|                   |          |               |                |             |               |
|                   |          |               |                |             |               |
|                   |          |               |                |             |               |
|                   |          |               |                |             |               |
|                   |          |               |                |             |               |
|                   |          |               |                |             |               |
|                   |          |               |                |             |               |
|                   |          |               |                |             |               |
|                   |          |               |                |             |               |
|                   |          |               |                |             |               |
|                   |          |               |                |             |               |
|                   |          |               |                |             |               |
|                   |          |               |                |             |               |
| Basic Users       |          |               |                |             |               |
| Basic Users       | ]        |               |                |             |               |

#### Figure 17. Users

The screen allows creation/amending of User ID's and passwords.

There are three (3) levels of security:

- 1. Administrators
- 2. Engineer
- 3. Operator
  - One (1) Administrator Level User [Admin]
  - Several Engineer Level User [Eng1], [User22], [User23], [User24], [User76]
  - o Several Operator Level User [Oper1], [User1], [User10], [User11], [User21]

Only administrators have security access to add/edit/delete all other User ID's by touching the appropriate fields.

Each User ID includes a field for Logoff time (in minutes). When the time of inactivity is reached, the current user will automatically be logged off. Access to other screens will prompt the user to log in again. To disable this feature, a time value of 0 can be entered into the Logoff time field.

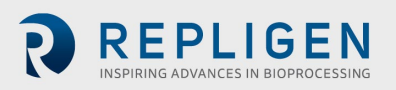

#### Table 13. Administration screen display parameters

| Field        | Description                                                                                                    |
|--------------|----------------------------------------------------------------------------------------------------|
| User         | Enter User ID                                                                                                    |
| Password     | Enter password                                                                                                    |
| Group        | Enter Group No. to define security level                                                                                        |
| Log Off Time | Set the amount of time in minutes before current user is automatically logged out.<br>A value of zero will disable this feature |

| Button      | Description                                                           |
|-------------|-----------------------------------------------------------------------|
| All Primary | All Primary screen buttons are displayed to navigate to those screens |
| Basic       | Navigates to Admin basic screens                                      |

Each level of security allows different levels of access to the XCell<sup>™</sup> C410:V4B Controller control functionality please refer to <u>Appendix 2</u> for details.

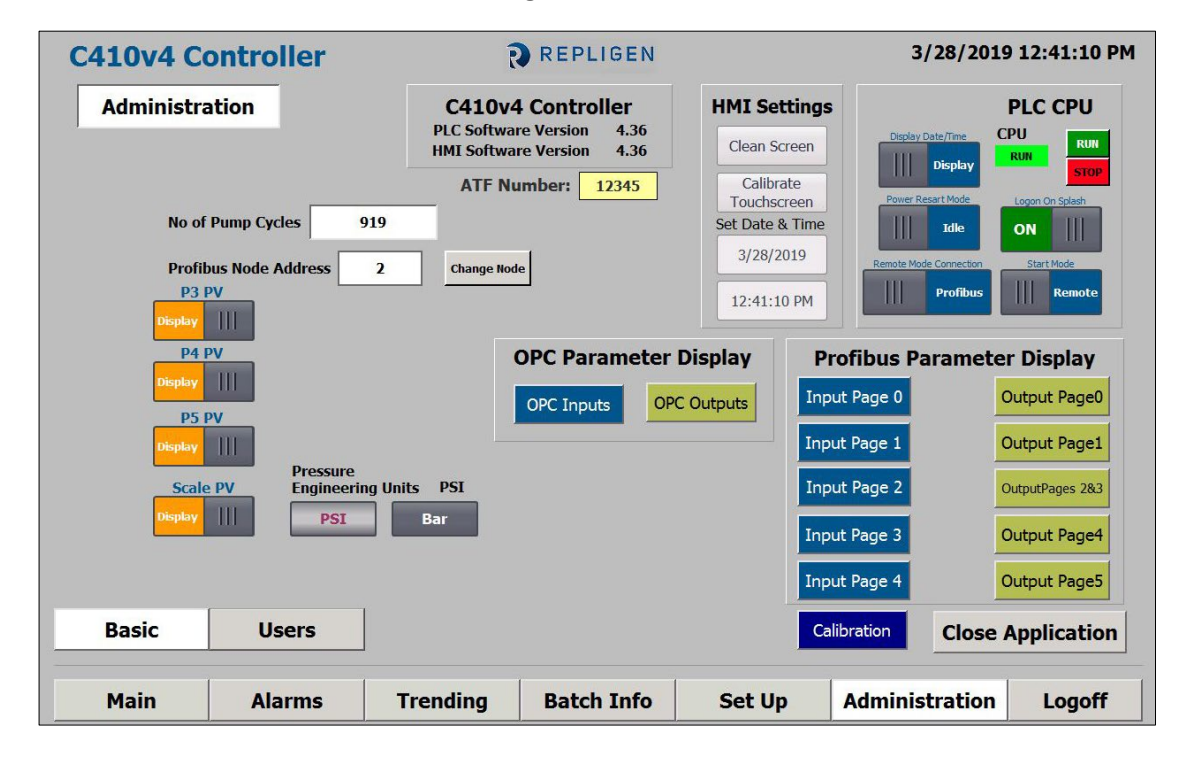

#### Figure 18. Basic

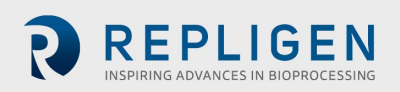

## Table 14. Administration screen display parameters

| Field                                   | Description                                                                                                    |
|-----------------------------------------|----------------------------------------------------------------------------------------------------|
| Software Version                        | Both PLC "4.36" (as shown) and HMI "4.36" (as shown) version numbers are displayed                                                                                                    |
| XCell ATF <sup>®</sup> Device<br>Number | Numerical entry allowing end users to identify XCell <sup>™</sup> C410:V4B Controller                                                                                                    |
| Number of Pump<br>Cycles                | Total number of pump cycles of all batches since reset                                                                                                    |
| Profibus Node<br>Address                | Defaulted to 2. This entry field allows for selecting alternate node addresses                                                                                                    |
| Pressure Engineering<br>Units           | Either PSI (as shown) or Bar                                                                                                    |
| Display Date/Time                       | Either Display (as shown) or Hide. Selecting Hide removes the Date/Time display from all screens. This was installed in the event that the system time had lost time synchronization with a central manufacturing system, but customer request. <i>This value is retained during a power loss of the controller, making this selection permanent</i> . |
| CPU                                     | Either RUN (as shown) or Stop                                                                                                    |

| Field                     | Description                                                                                                    |
|---------------------------|----------------------------------------------------------------------------------------------------|
| Power Restart Mode        | Either Idle (as shown) or Resume. This directs controller activity upon controller power up. Resume will direct the controller to attempt to continue XCell ATF <sup>®</sup> pumping [after complete boot up] at the last known flow setpoint. Idle will not attempt to start the pump. <i>Repligen recommends leaving this idle for safety reasons.</i>      |
| Logon On Splash           | Either ON (as shown) or OFF. Selecting OFF will not display the Logon button on the Initial screen. This retained value should only be set to OFF if users expect complete remote operations. Once this is set to OFF, it cannot be returned to the on state except by Repligen personnel. <i>Repligen recommends leaving this in the factory set state</i> . |
| Remote Mode<br>connection | Either Profibus (as shown) or OPC. This slider switch selects which type of connection is in command the PLC when in remote mode. All soft outputs are provided to both sources and may be read from the PLC, however only one of these shall be in command of the PLC.                                                                                       |
| Start Mode                | Either Remote (as shown) or Local. This slider switch selects whether the system will start-up in (after power up) in remote control or local (HMI) control.                                                                                                    |

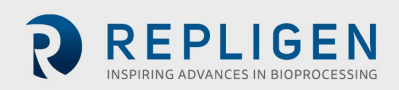

| Button                    | Description                                                                                                    |
|---------------------------|----------------------------------------------------------------------------------------------------|
| Clean Screen              | Siemens Touch Panel (HMI) utility which temporarily deactivates the touch screen.<br>Intended to allow cleaning of the screen without activating any buttons |
| Calibrate<br>Touchscreen  | Siemens Touch Panel (HMI) utility fine tunes the touch locations on the screen                                                                               |
| Set Date                  | Allows direct date setting without closing the XCell ATF® application                                                                                        |
| Set Time                  | Allows direct time setting without closing the XCell ATF® application                                                                                        |
| Display Date/Time         | Selector switch: Described in Field Description                                                                                                    |
| CPU RUN                   | Places the PLC in RUN mode.                                                                                                    |
| CPU STOP                  | Places the PLC in STOP mode.                                                                                                    |
| Power Restart mode        | Selector switch: Described in Field Description                                                                                                    |
| Logon On Splash           | Selector switch: Described in Field Description                                                                                                    |
| Remote Mode<br>Connection | Selector switch: Described in Field Description                                                                                                    |
| Start Mode                | Selector switch: Described in Field Description                                                                                                    |
| Change Node               | Changes the Profibus node to the value entered to the right. This should only be changed by authorized personnel                                             |
| P3 PV                     | Selector switch: Display or Hide Input value on Main screen                                                                                                  |
| P4 PV                     | Selector switch: Display or Hide Input value on Main screen                                                                                                  |

| Button             | Description                                                                                                    |
|--------------------|----------------------------------------------------------------------------------------------------|
| P5 PV              | Selector switch: Display or Hide Input value on Main screen                                                                                                    |
| Scale PV           | Selector switch: Display or Hide Input value on Main screen                                                                                                    |
| PSI or BAR buttons | Only visible in local mode, when XCell ATF <sup>®</sup> Device pump is stopped, and no calibration activities are enabled. Select one to display alternate engineering units. |
| OPC Inputs         | Displays user defined OPC input parameters, addresses and values                                                                                                    |
| OPC Outputs        | Displays pop-up screen of OPC output parameters, addresses and values                                                                                                    |
| Input Page 0-4     | Displays user defined Profibus inputs by page of parameters, addresses, values, and feedback values                                                                           |
| Output Page 0-5    | Displays Profibus outputs by page of parameters, addresses and values                                                                                                    |
| Calibration        | Displays calibration settings in the PLC.                                                                                                    |
| Users              | Navigate to the Users screen                                                                                                    |
| All Primary        | All Primary screen buttons are displayed to navigate to those screens                                                                                                    |
| Close Application  | Exits the HMI program; allow access to Windows CE settings screen.                                                                                                    |

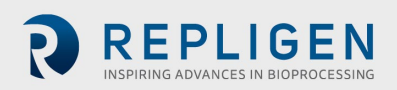
### 3.7 Batch info

Display batch information is on the following screens:

| 410 Controller | Repligen Corporation |              |       | 25/2015 2:32:27 F |  |  |  |
|----------------|----------------------|--------------|-------|-------------------|--|--|--|
|                | Batch Information    |              |       |                   |  |  |  |
|                |                      |              |       |                   |  |  |  |
|                |                      |              |       |                   |  |  |  |
| Batch Data     |                      | Batch Set Up |       |                   |  |  |  |
| Name           |                      | Name         |       | _                 |  |  |  |
|                | Days Hours Min       | 5            |       |                   |  |  |  |
| Elasped Time   | 0 : 0 : 27           | Cycle Count  | Reset |                   |  |  |  |
| Cycle Count    | 134                  |              |       |                   |  |  |  |
| User ID        | Admin                |              |       |                   |  |  |  |
|                | J                    |              |       |                   |  |  |  |
|                |                      |              |       |                   |  |  |  |
|                |                      |              |       |                   |  |  |  |
| Overview       | Algorithm            |              |       |                   |  |  |  |
|                |                      |              |       |                   |  |  |  |
|                | 1                    |              |       |                   |  |  |  |

### Figure 19. Batch Info Overview screen

# Table 15. Batch Info Overview screen display parameters

| Field               | Description                                  |                                                                       |  |  |  |  |
|---------------------|----------------------------------------------|-----------------------------------------------------------------------|--|--|--|--|
| Batch Data          | Displays current Batch inform                | ation                                                                 |  |  |  |  |
| Elapsed Time        | Displays Elapsed time of curre               | ent batch run. Time is reset by changing Batch Name                   |  |  |  |  |
| Cycle Count         | Displays Diaphragm pump Cyc                  | Displays Diaphragm pump Cycle count of current batch run              |  |  |  |  |
| User ID             | Displays Users ID: Engineer or Administrator |                                                                       |  |  |  |  |
| Batch Set-up        | Set Batch Name and reset Cycle count         |                                                                       |  |  |  |  |
| Name                | Click on field to change batch name          |                                                                       |  |  |  |  |
| Button              |                                              | Description                                                           |  |  |  |  |
| Cycle Count - Reset |                                              | Resets cycle count to zero in Batch Data field                        |  |  |  |  |
| Algorithm           |                                              | Navigates to Batch Algorithm screens                                  |  |  |  |  |
| All Primary         |                                              | All Primary Screen buttons are displayed to navigate to those screens |  |  |  |  |

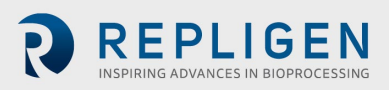

| Figure | 20. | Algo | rithm |
|--------|-----|------|-------|
|--------|-----|------|-------|

| C410 Controlle | r                     | Repligen Corporation |            |                   |                  |                | 25/2015 2:33:51 PM |
|----------------|-----------------------|----------------------|------------|-------------------|------------------|----------------|--------------------|
|                | Algorithm Performance |                      |            |                   |                  |                |                    |
|                |                       |                      |            |                   |                  |                |                    |
|                | A                     | oorithm Performa     | nce        |                   |                  |                |                    |
|                |                       | 3                    |            | Pressure<br>Cycle | Exhaust<br>Cycle |                |                    |
|                |                       | Prima                | y Method   | 0                 | 0                |                |                    |
|                |                       | Override Timer 44 66 |            |                   |                  |                |                    |
|                |                       | Overflow 30 0        |            |                   |                  |                |                    |
|                |                       | Reset Counters Reset |            |                   |                  |                |                    |
|                |                       |                      |            |                   |                  |                |                    |
|                |                       |                      |            |                   |                  |                |                    |
| Overview       | Algorithm             |                      |            |                   |                  |                |                    |
|                |                       |                      |            | 1                 |                  |                |                    |
| Main           | Alarms                | Trending             | Batch Info | Set               | Up               | Administration | Logoff             |
|                |                       |                      |            |                   |                  |                |                    |

The XCell ATF<sup>®</sup> Device cycle change can occur by either of three algorithms. The screen tracks cycle change algorithm performance. The three algorithms are:

- 1. Set Point normal process based on Set-up parameters.
- 2. Overtime when P2 Set Point is not achieved in within 120% of calculated time.
- 3. Overflow When P2 reaches P1 (+/- OSP) within the set delay time.

### Table 16. The Batch Info Algorithm screen display parameters

| Field                 | Description                                                                                     |
|-----------------------|-------------------------------------------------------------------------------------------------|
| Algorithm performance | Tracks cycle change mechanism                                                                   |
| Primary Method        | Shows cycle count triggered by Set point method, tracks Pressure cycle and Exhaust cycle counts |
| Overtime              | Shows cycle count triggered by Overtime, tracks Pressure cycle and Exhaust cycle counts         |
| Overflow              | Shows cycle count triggered by Overflow, tracks Pressure cycle and Exhaust cycle counts         |
|                       |                                                                                                 |
|                       |                                                                                                 |

| Button      | Description                                                           |
|-------------|-----------------------------------------------------------------------|
| Reset Count | Resets all counts by Set Point, Overtime and Overflow to zero         |
| Overview    | Navigates to Batch Overview screens                                   |
| All Primary | All Primary screen buttons are displayed to navigate to those screens |

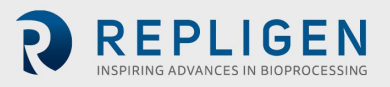

### 3.8 Logoff

On user logoff, the controller continues to operate normally. A user must log back on to make changes to setting.

### 3.9 Start-up

Assembly of the XCell ATF<sup>®</sup> Device is described in the following sections. This section provides a startup guide for an XCell ATF<sup>®</sup> Device connected to a bioreactor and ready for use, with the following general conditions:

- An XCell ATF<sup>®</sup> 6 Device is used in this example.
- An XCell ATF<sup>®</sup> Device flow of 12L/min is required.
- Bioreactor pressure is 0.0 psi
- $\Delta$  height between pump midpoint and vessel liquid level is 0 cm
- Regulated air pressure set to 35 psi
- Vacuum source connected

Following Logon and entry of batch Information, go to the Set-Up screen. Go to the basic Set-Up screen and enter the following field values:

| Field                   | Value                                  |
|-------------------------|----------------------------------------|
| Controller Set-up       |                                        |
| Pump Model No           | Select XCell ATF <sup>®</sup> 6 Device |
| Control Mode            | Select Flow                            |
| Slope Function enable   | Do not enable                          |
| Bioreactor pressure     | 0                                      |
| $\Delta$ height (cm)    | 0                                      |
| Alarm Delay(min)        | 1                                      |
| Alarm Set Points        |                                        |
| HiHi Alarm Set Points   | 7 psi                                  |
| LoLo Alarm Set Point    | -7 psi                                 |
| Alarm Delay (x10 msec)  | 50 for both                            |
| Pump Parameters         |                                        |
| P-Pressure Offset (psi) | 0.5                                    |
| E-Pressure Offset (psi) | -0.5                                   |
| P-Delay (%)             | 70                                     |
| E-Delay (%)             | 70                                     |
| P-Overtime (%)          | 120                                    |
| E-Overtime (%)          | 120                                    |
| P-PV Step Size (%)      | 3                                      |
| E-PV Step Size (%)      | 3                                      |

Press accept changes.

Go to the Advanced Set-up screen and enter the following field values:

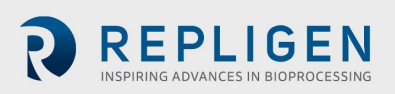

| Field                | Values                             |                                      |                                    |                                            |                                     |  |  |
|----------------------|------------------------------------|--------------------------------------|------------------------------------|--------------------------------------------|-------------------------------------|--|--|
| User Set point range | XCell ATF <sup>®</sup> 4<br>Device | XCell ATF <sup>®</sup> 4MC<br>Device | XCell ATF <sup>®</sup> 6<br>Device | XCell ATF <sup>®</sup> 10<br>Legacy Device | XCell ATF <sup>®</sup> 10<br>Device |  |  |
| Max P-FLOW (LPM)     | 10                                 | 10                                   | 20                                 | 80                                         | 100                                 |  |  |
| Min P-FLOW (LPM)     | 1                                  | 1                                    | 5                                  | 20                                         | 20                                  |  |  |
| Max E-FLOW (LPM)     | 10                                 | 10                                   | 20                                 | 80                                         | 100                                 |  |  |
| Min E-FLOW (LPM)     | 1                                  | 1                                    | 5                                  | 20                                         | 20                                  |  |  |
| PV1 Max (%)          | 95                                 |                                      |                                    |                                            |                                     |  |  |
| PV1 Min (%)          |                                    |                                      | 5                                  |                                            |                                     |  |  |
| PV2 Max (%)          |                                    |                                      | 95                                 |                                            |                                     |  |  |
| PV2 Min (%)          | 5                                  |                                      |                                    |                                            |                                     |  |  |
| Output (CV) limits   |                                    |                                      |                                    |                                            |                                     |  |  |
| PRV1 Max (psi)       | 25                                 |                                      |                                    |                                            |                                     |  |  |
| PRV1 Min (psi)       | 1                                  |                                      |                                    |                                            |                                     |  |  |
| PRV2 Max (psi)       | -1                                 |                                      |                                    |                                            |                                     |  |  |
| PRV2 Min (psi)       | -12.5                              |                                      |                                    |                                            |                                     |  |  |

**Note:** Min and Max E and P Flow setpoints do not change to Time values when Control Mode is changed to time.

Press Accept changes. Go to the Main screen entry:

| Field         | Values |
|---------------|--------|
| P-FLOW Status |        |
| SP (Lpm)      | 12     |
| E-FLOW Status |        |
| SP (Lpm)      | 12     |

Note that PV and PRV fields are populated. Check all XCell ATF<sup>®</sup> Device connections. Press start.

Once the system begins to cycle, Note the following:

• The deviation of Actual Flow from Set Flow. The deviation between the two should be small. Following a few cycles, the Actual and Set Flows should be similar.

**Note:** If in P-Flow block, Actual Cycle Time field is flashing Orange or Red; the same for the E-Flow block, Actual Cycle Time field. If not flashing, the system is functioning properly. If flashing remains, stop the controller and recheck all entries and connections than restart.

If problem persists, check the following:

- a. The  $\Delta P$  between PRV1-P2 should be greater than P-Pressure Offset and  $\Delta P$  between PRV2-P2 should be less than E-Pressure Offset. If not, manually lower PV in small increments.
- b. Flow is too rapid- A flow that is too rapid during the Exhaust Cycle can be readily detected on the P2 trend by a rapid decline in pressure following a stable pressure profile. (The Pump exhausts too rapidly followed by a rapid pressure drop). Decrease PV2 or PRV2 to decrease flow as a corrective measure.

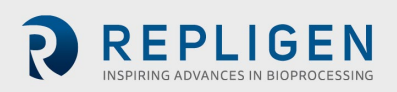

• Select the P2 trend in the MAIN screen and observe P2 profile, the P-Pressure Offset and the E-Pressure Offset should be apparent

Any adjustments in P2 trend on the Main screen are performed from the P2 Trend screens

### 3.10 Examples

The XCell ATF<sup>®</sup> Device process control settings will depend on the process requirements. Each user or process may have its own unique requirements. Hopefully, the example provides a guideline to assist the users in selecting and optimizing operating conditions.

When working with an XCell ATF<sup>®</sup> Device connected to an unpressurized vessel, refer to <u>Figure 1</u> for an overview of positioning the filtration assembly, Pneumatic Enclosure and Electronics Enclosure relative to the bioreactor.

### Example 1

Using an unpressurized bioreactor with an XCell ATF® 6 Device:

When using a bioreactor that cannot be pressurized such as a glass vessel or a disposable vessel, i.e., SUB, the connection between the Filtration assembly and the SUB will most likely not be an SIP type connection shown in <u>Figure 1</u>. Placement of the Filtration assembly and controller relative to the bioreactor will, however, not change significantly.

Using a vessel that cannot be pressurized, both pressure and vacuum services are needed. See Utility Requirements, <u>Table 1.</u>

Repligen offers custom, disposable connections to most commercial SUBs. The connection procedure between the filtration assembly and vessel are provided separately.

### Start

- 1. Connect the filtration assembly to bioreactor per separate instructions.
- 2. Place the Pneumatic Enclosure in proximity of the filtration assembly.
- 3. Connect signal cable between Electronics Enclosure and Pneumatic Enclosure.
- 4. Connect Electronics Enclosure to an appropriate electrical power source
- 5. Connect the air line, exhaust line and pump line to their respective ports on the Pneumatic Enclosure. Do not connect the pump line from the XCell<sup>™</sup> C410:V4B Controller to the diaphragm pump at this point.
- 6. Power ON the Electronics Enclosure. Wait for system to boot up and display the XCell ATF<sup>®</sup> Device Initial screen.
- 7. After Logon, the Main screen is displayed. Proceed to the Set-up screen.
- 8. Enter settings.

**Note:** XCell ATF<sup>®</sup> Device selection - Select XCell ATF<sup>®</sup> 6 Device. Note reactor pressure and  $\Delta$  heightenter 0 and measured difference between Diaphragm pump clamp and vessel liquid level in cm.

- 9. Power up compressed air and vacuum services, confirm pressure and vacuum services are on by observing the respective pressure gauges.
- 10. Connect pneumatic pump line to diaphragm pump air filter.
- 11. Activate the P2 trend on the MAIN screen. (Any setting adjustments in the P2 screen are made from the P2 TREND screen).
- 12. Press the START button on the MAIN screen.
- 13. The XCell ATF<sup>®</sup> Device should begin cycling normally.
- 14. Observe for conditions described at the end of the last section.

**Note:** The air purge from the system after start of XCell ATF<sup>®</sup> Device. Note also the small up and down change in vessel liquid level, indicating XCell ATF<sup>®</sup> Device cyclic flow.

Changing flow rate:

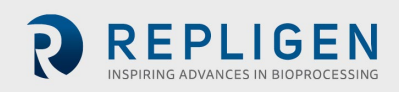

To change flow rates, simply go to the main screen select P-Flow SP. Enter the new flow rate on the pup-up menu. Press Yes to accept current PV and PRV values or press Default to accept default PV and PRV values. Default is recommended when entering new flow rates. Follow similar procedures to change E-Flow SP. It is recommended to STOP the controller prior to change of flow rate. Following the change, re-START the controller. It will start with the diaphragm in the fully exhausted position.

#### **Filtrate or Harvest:**

Start the Filtrate (or Harvest) pump only after the XCell ATF® Device flow has stabilized. Stop the filtrate /harvest pump when stopping the XCell ATF® Device flow; accordingly, the XCell<sup>™</sup> C410:V4B Controller provides relay outputs on the Electronics Enclosure for activating or deactivating a filtrate/harvest pump.

Please contact your local Account Manager from Repligen to obtain additional technical assistance with automation/integration related information.

### 4. Spectrum<sup>®</sup> Hollow Fiber Module (HFM) and diaphragm replacement

The following is a guideline for replacing a Spectrum<sup>®</sup> Hollow Fiber Module (HFM) or the diaphragm within the diaphragm pump. Since the procedures for replacing these parts are similar, a generalized description is provided. Where necessary, more specific references and descriptions will be provided.

#### Example 2

Replacing a HFM in filtration assembly connected to a pressure rated vessel:

Prerequisites: Steam is available and the HFM has to be replaced in mid run in a sterile manner. Refer to Figure 1.

### 4.1 Separating the filtration assembly from the bioreactor

- 1. Stop the XCell<sup>™</sup> C410:V4B Controller.
- 2. Stop the filtrate /harvest pump.
- 3. Disconnect Diaphragm pump pneumatic line from the pump air inlet filter.
- 4. Close or disconnect compressed air and vacuum services from the Pneumatic Enclosure.
- 5. Disconnect any sensors from the Filtration assembly to Pneumatic Enclosure.
- 6. If necessary, remove the Pneumatic Enclosure from the proximity of the Filtration assembly.
- 7. Close and disconnect the filtrate line.

Disconnect the filtration assembly from the vessel as follows:

- 1. Securely close both bivalves connecting the Filtration assembly to the vessel.
- 2. Drain liquid from the connection. Optionally, purge the connection with water, steam or some other medium.
- 3. Disconnect the filtration assembly from vessel between the two bivalves.
- 4. Remove the filtration assembly to an appropriate work area, i.e., a sink.

#### 4.2 HFM removal

- 1. Drain the system into an appropriately sized drain or waste vessel.
- 2. Remove all sensors from the filter housing.
- 3. Remove air inlet filter connected to the diaphragm pump and any other connections to the XCell ATF<sup>®</sup> Device.
- 4. Open the clamp connecting the Filter Housing to the diaphragm pump and separate.
- 5. Open the clamp connecting the Reducer to the Filter Housing and separate.
- 6. The HFM may then be removed from the Filter Housing by firmly pressing it from one end.
- 7. Remove the exposed "O" ring at the exposed end of the HFM.

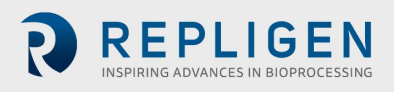

- 8. Press the HFM in the opposite direction to remove the HFM.
- 9. Prepare filter housing for cleaning and reuse or for cleaning and setting aside.

### 4.3 HFM insertion

Prior to use, HFM may require wetting with water or buffer. In general, prior to use, please read the separate Hollow Fiber Module Preparation Instructions that are included with every hollow fiber. There are different preparation methods depending on the module type purchased. Two types of HFMs are available for the XCell ATF<sup>®</sup> Device; accordingly, two types of Filter Housings are available:

- S-line housing for use with HFM with "O" rings on the HFM ends for sealing against the housing inner diameter.
- I-line Housing for use with HFM with no attached "O" rings. The "O" ring is placed in a recess at the housing ends, between HFM and reducer (or diaphragm pump). Clamping the connection between reducer (or diaphragm pump) and the Filter Housing squeezes the "O" ring effectively forcing the "O" ring against the filter wall, effectively sealing the three parts.

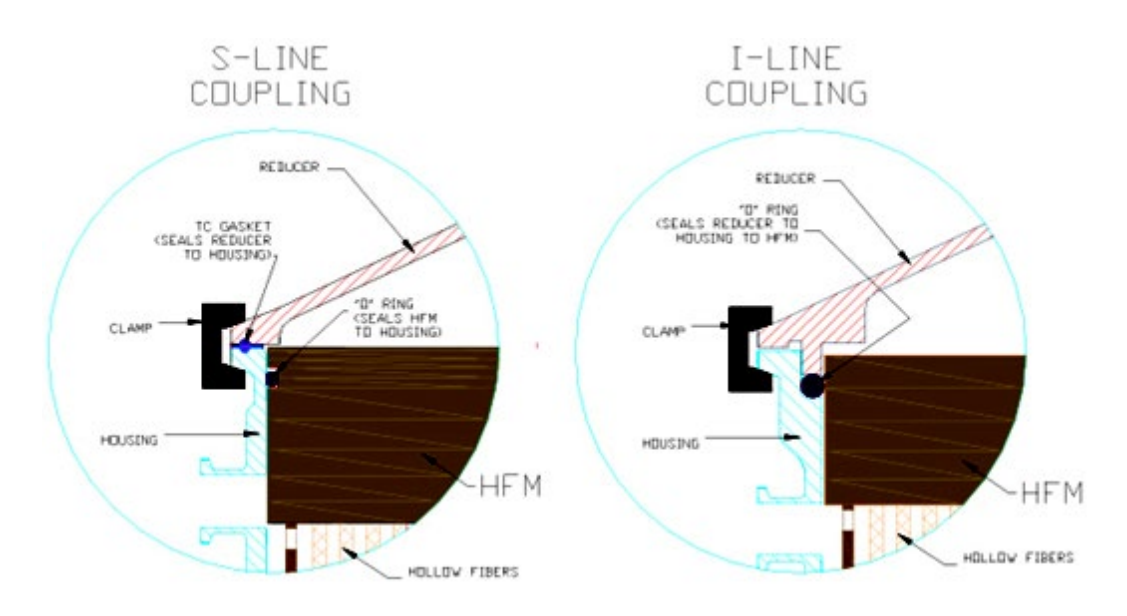

### Figure 21. Types of filter housings

### 4.3.1 S-Line HFM insertion

1. Lay the filter housing horizontally and insert HFM (without "O" rings) into the filter housing.

Step 2 is to avoid damage to the "O" ring during its insertion and sliding into the housing, to avoid crossing the harvest port opening during insertion, as the drain port is close to the housing end.

- 2. Expose HFM at the filter housing end distant to drain port, in proximity to the filtrate/harvest port.
- 3. Place an "O" ring in the exposed HFM "O" ring groove.
- 4. Press the HFM with "O" ring firmly into the housing. Assure the "O" ring is inserted smoothly and uniformly. Lubricate with WFI to facilitate this process.
- 5. Press until the HFM "O" ring groove is exposed at the other end, the drain nozzle end.
- 6. Place 2nd "O" ring on the exposed end.
- 7. Press the HFM back into the filter housing until both "O" rings seal against the housing ID.
- 8. Assemble the system.

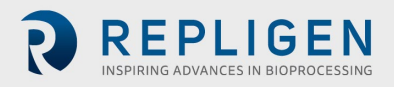

### 4.3.2 Line HFM insertion

- 1. Stand the filter housing vertically, with harvest port up.
- 2. Insert the HFM into the housing
- 3. Insert one "O" ring into the groove formed between HFM and filter housing end-ferrule wall.
- 4. Place the reducer onto the end, forcing the "O" ring into the groove.
- 5. Clamp the reducer to the housing, the compressed "O" ring is forced against the HFM. A seal is formed between the housing, reducer and HFM
- 6. On the other end of the filter housing, Place the second "O" ring into the formed groove between HFM and housing end-ferrule.
- 7. Carefully place the filter housing onto the diaphragm pump, forcing the "O" ring deeper into the groove.
- 8. Clamp the filter housing to the diaphragm pump.
- 9. Assemble the XCell ATF® Device.

### 4.4 Screen Module replacement

If the screen module is being used, contact <u>customerserviceUS@repligen.com</u> at Repligen for replacement instructions.

### 4.5 Diaphragm replacement

Replacement or placement of a diaphragm within the diaphragm pump is part of the Diaphragm pump assembly process which differs slightly among the XCell ATF<sup>®</sup> 4 Device, XCell ATF<sup>®</sup> 6 Device and XCell ATF<sup>®</sup> 10 Device.

### Diaphragm replacement procedure for the XCell ATF<sup>®</sup> 4 Device, XCell ATF<sup>®</sup> 6 Device Place cleaned diaphragm pump hemispheres, diaphragm, and pump clamp on a tabletop.

- 1. Place the PL pump hemisphere (hemisphere with a nozzle on the side) with the large opening in the upward position.
- 2. Place diaphragm, pointing down into the PL pump hemisphere with the nipple of the diaphragm orientated towards the ceiling. Assure the diaphragm gasket "O" ring is positioned uniformly about the periphery of the pump "O" ring groove.
- 3. Mate the PA-pump hemisphere, wide opening down, with the diaphragm in PL pump hemisphere. Assure the diaphragm gasket "O" ring is positioned uniformly about the periphery of the PA "O" ring groove.
- 4. The two hemispheres, with diaphragm in between, should be equally spaced.
- 5. Clamp the two hemispheres together.
- 6. Secure the diaphragm pump to the stand.

### Diaphragm Replacement Procedure for the XCell ATF® 10 Device

- The diaphragm within the diaphragm pump of the XCell ATF® 10 Device contains a short right-angle bend on the diaphragm periphery which mates with a counterpart groove in the PA pump hemisphere flange; therefore, for the XCell ATF® 10 Device, these two parts are assembled first. The two diaphragm pump hemispheres are assembled with the diaphragm pointing into the PL pump hemisphere.
- 2. Clamp the two hemispheres with the C-clamps, use the three long clamps first, and place 120 degrees to each other about the diaphragm pump periphery.
- 3. Uniformly and sequentially tighten the clamps, so the diaphragm is compressed evenly about the periphery of the two pump spheres.
- 4. Add the second set of short C-clamps as described above.
- 5. Add on the air inlet assembly to the Air inlet nozzle on the PA part.
- 6. Carefully invert the assembled pump sphere, so it stands on the long C-clamps.
- 7. One may place the pump onto its stand and/or proceed to assemble the entire system.
- 8. Torque Settings: ASME clamps: torque to 30 lb-ft, C-clamp assemblies: torque 20 25 lb-ft

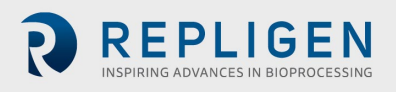

### 4.6 Assembly

Fully assemble Diaphragm pump, Filter Housing, reducer and accessories and prepare for Pressure test. See, Pressure testing and sterilization.

### 4.7 Use

Following successful pressure testing and sterilization reconnect the filtration assembly to the bioreactor.

# 5. Sterilization

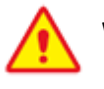

WARNING: These procedures refer to steam sterilization procedures. Steam is supplied at high pressure and at high temperature, over 100° C and can exceed 125° C. All parts of the filtration assembly are rapidly heated. Use similar precautions after removal of a system from an autoclave. Such heated systems should only be handled by qualified personnel taking all proper safety precautions.

### 5.1 Preparation of filtration assembly for autoclaving

Repligen recommends sterilization of the Filtration assembly by autoclaving. An appropriately sized autoclave is required. Contact Repligen for dimensional analysis of the autoclave. Sterilization of the Filtration assembly by autoclaving is one of the simplest methods to sterilize the system. In addition to the procedure below, please refer to the "<u>XCell ATF® Device Filter Preparation and Autoclave</u> <u>Guide</u>" for further details.

Pre-Autoclaving check list:

- Thoroughly wet the HFM with appropriate wetting agent
- Fully assemble filtration assembly as shown in Figure 9.
- Perform a pressure test.
- Vent all ports blocked with 0.2-micron vent filters.

With both the filtrate and retentate sides vented, formation of pressure gradients across the hollow fibers membranes during sterilization is minimized. This assures free flow of steam into the unit and unobstructed pressure equilibration between all compartments within the unit; particularly, the filtrate and retentate sides are at the same pressure during the sterilization and cool down procedures.

# *Note:* Use high-capacity vent filters to allow unobstructed high flow of steam into and from the system.

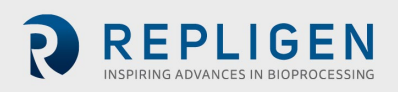

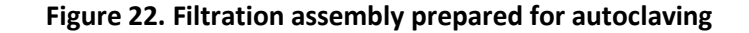

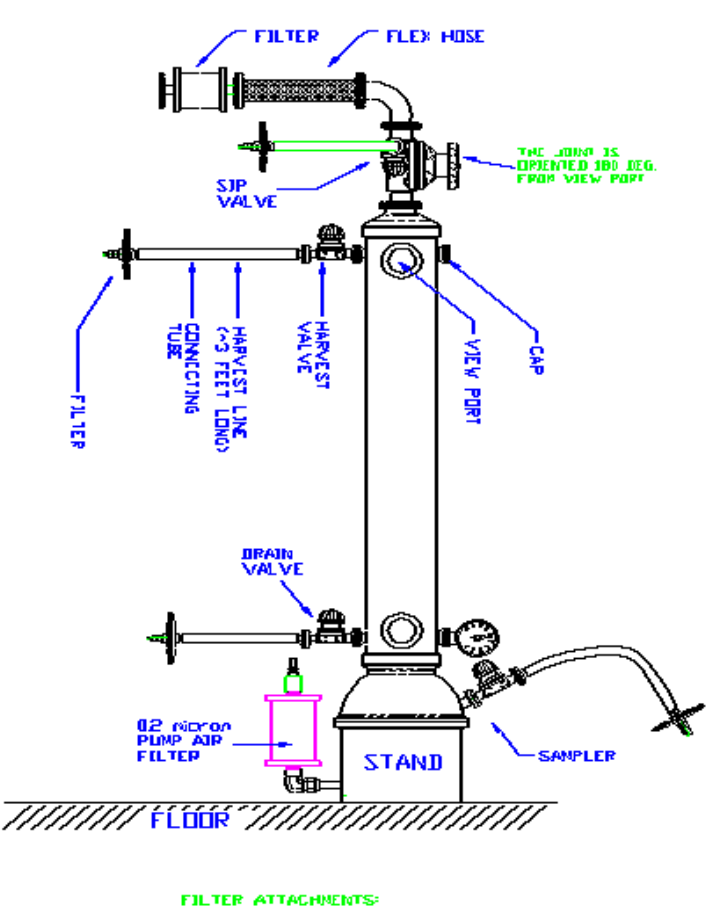

USE ABOLT OF TUBE LENGTH FOR HAPVEST LIJE AND ABOUT & FOR SAMPLER, SIP AND

Close all unprotected ports.

- Depending on the size/configuration of the autoclave, the filtration assembly can be placed inside the autoclave either vertically or at an angle if necessary. Most autoclaves are not sufficiently tall for vertical placement.
- Use caution during the procedure so not to damage attached parts or tubing. Avoid kinking or stressing attached tubing.

### 5.2 Autoclave cycle

The XCell ATF<sup>®</sup> Device have been designed to be sterilized using an autoclave. The <u>XCell ATF<sup>®</sup> Device</u> <u>Filter Preparation and Autoclave Guide</u> provides detailed guidance on the entire procedure including the recommended filter integrity test procedures and specifications. The features of the recommended cycle are intended to ensure that the system will be effectively sterilized and that there is minimal thermal stress imposed on the hollow fiber cartridge that could lead to integrity failures.

The recommended cycle will require custom programming to incorporate a 90 minute preheat and 2 - 3 moderated prevac pulses to control the rate of temperature change within the cartridge to a rate of 1° C/min during the warmup. Repligen recommends that during the cycle development, several thermocouples should be positioned within the assembly to track the rate of temperature change and confirm that all positions are at 121 - 123° C for the duration of the sterilization section of the cycle.

While autoclave conditions may vary based on requirements, the following are typical autoclave conditions for the filtration assembly. Please refer to the <u>XCell ATF® Device Filter Preparation and</u> <u>Autoclave Guide</u> for more details. The entire cycle may take 4 - 5 hours.

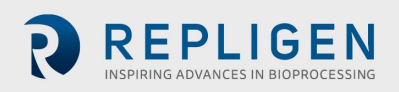

- The assembly should be placed in the autoclave at a 45° angle and be allowed to warm up for a period not less than 60 minutes with steam in the jacket, but not in the chamber.
- The active cycle will begin with a 5-minute purge where steam flows through the autoclave directly to the drain with minimal increase in chamber pressure.
- Secondly, there are 2 3 vacuum pulses with "hold" periods in between. These are critical to evacuate all of the air within the assembly and ensure that there is a uniform temperature throughout the assembly prior to engaging the ramp up to reach the sterilization temperature.
- Follow with a 1-minute steam purge to about 6psi, and 108 ° C.
- Ramp up slowly, 1C/min, to sterilization temperature / pressure, of 121° C 123 ° C / 16 psi.
- Sterilize for ~ 55 60 min.
- Ramp down slowly, with wet cycle exhaust protocol or 0.5 -1° C/min to 100° C.
- Allow the system to cool to 50° C before handling.

Open autoclave door, inspect the system, re-tighten all clamps (about ¼ turn). **Carefully** remove the Filtration assembly from the autoclave.

**Preferably**, remove the Filtration assembly from autoclave into clean area.

Allow system to cool to room temperature in a clean area.

**Pressurize** system to about 5psi using sterile air source through one of the retentate vent filters. This step is optional.

**After** cooling down to room temp or after pressurization of system, close all valves. The system may be stored until use.

### 5.3 Sterilization of Filtrate/Harvest line

The Filtrate/Harvest line with end filter will be sterile following autoclave. One must assure however that the Harvest line has been prepared with the appropriate tubing for use with the filtrate/harvest pump. One may also prepare the Filtrate/Harvest line, post autoclaving, using a tube welder. If a tube welder cannot be used, a disposable sterile coupling may be used.

# 6. Connection of the XCell ATF® Device to a bioreactor

Two types of connections between Filtration assembly and bioreactor are commonly available.

- Hard connection that can be sterilized by SIP
- Soft connection that uses single-use connectors such as the Kleenpak<sup>™</sup>, AseptiQuik<sup>®</sup>, Opta, Readymate<sup>™</sup> DAC, Pure-Fit<sup>®</sup>, or other connectors now available from various vendors

### 6.1 Hard connection

The user should verify the following procedure:

- Typically used with stainless steel bioreactor systems where steam is readily available.
- This connection consists of at least two isolation bivalves (Figure 1). One bivalve attached to the vessel and the second bivalve attached to the Filtration assembly.
- A flexible hose between the main branches of the two valves.
- Steam inlet- The side valve on one of the bivalves may be used for steam inlet.
- Condensate-The side valve on the other bivalve is used for drain condensate. This valve should be the low point valve to assure complete condensate drainage. Attach a steam trap to this valve and connect to a drain.
- Close both Steam inlet and Condensate valves.
- Securely connect a regulated steam source to the steam inlet valve.
- Open steam service.
- Slowly open steam inlet valve.
- Slowly open steam condensate valve.
- Sterilize connection for about 20 min. at 121° C and ~16 psi.
- Cool-down.

- Close the condensate valve.
- Rapidly close the steam inlet valve and immediately open the main valve into the filtration assembly to minimize a pressure drop in the connection.

**Note:** that following SIP of the connection, the cool-down of the connection post SIP will generate a vacuum within the connection, which must be minimized.

### 7. Maintenance

### 7.1 Diaphragm

It is recommended that a new diaphragm be used with each new run. To avoid premature failure, it is important to ensure that the diaphragm is seated in the proper orientation. Use with aqueous liquids only. For use with other fluids contact Repligen for a technical discussion.

When used as instructed in this manual, the diaphragm is designed to last over 500,000 cycles.

### 7.2 Pump air inlet filter

The replacement of the pump air inlet filter will be determined by how the system is configured. If the air filter is autoclaved with the filtration assembly, it is qualified for 135° C, for 30 minutes, 3 times.

### 7.3 "O" Rings, gaskets and quick connects

The O-rings on the ventilation ports and quick connects (XCell ATF<sup>®</sup> 4 Device and XCell ATF<sup>®</sup> 6 Device) should be replaced every two or three runs. Replacement kits are available from Repligen. HFM Filter "O" rings should be replaced with each new filter. For pump line, air supply, and vacuum source, all "O" rings and gaskets should be replaced periodically. An approved lubricant may be used to facilitate coupling of parts containing an "O" ring seal.

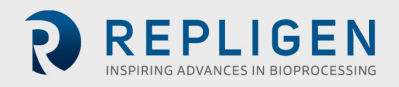

# 8. Appendix 1: Cycle vs flow rate

### Table 17. Cycle time vs. flow rate

| XCell ATF <sup>®</sup><br>Device | XCell ATF <sup>®</sup> 4 and<br>4 MC Device | XCell ATF <sup>®</sup> 6<br>Device | XCell ATF <sup>®</sup> 10<br>Device | XCell ATF <sup>®</sup> 10H<br>Device |
|----------------------------------|---------------------------------------------|------------------------------------|-------------------------------------|--------------------------------------|
| Pump volume (L)                  | 0.4                                         | 1.2                                | 5.1                                 | 6.0                                  |
| Cycle time (sec)                 |                                             | Flow rate                          | e (L/MIN)                           |                                      |
| 4                                | 6.0                                         | 18.8                               | 76.5                                | 90.0                                 |
| 6                                | 4.0                                         | 12.5                               | 51.0                                | 60.0                                 |
| 8                                | 3.0                                         | 9.4                                | 38.3                                | 45.0                                 |
| 10                               | 2.4                                         | 7.5                                | 30.6                                | 36.0                                 |
| 12                               | 2.0                                         | 6.3                                | 25.5                                | 30.0                                 |
| 14                               | 1.7                                         | 5.4                                | 21.9                                | 25.7                                 |
| 16                               | 1.5                                         | 4.7                                | 19.1                                | 22.5                                 |
| 18                               | 1.3                                         | 4.2                                | 17.0                                | 20.0                                 |
| 20                               | 1.2                                         | 3.8                                | 15.3                                | 18.0                                 |

# 9. Appendix 2: Access levels to the XCell<sup>™</sup> C410:V4B Controller

There are 3 User levels. Most restrictive are Operators, then Engineers and finally Administrators. In general:

- 1. Operators have access to all functions except Algorithm review, Set-up and Administration. Operators and higher can start and stop XCell ATF<sup>®</sup> Device pumping.
- 2. Engineers have access to all functions except Administration. Engineers and higher can set flow set points, silence alarms [however, cannot remove alarms from the alarm list]
- 3. Administrators have unlimited access to all functions.

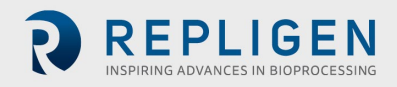

| User level | Screen    | Controller<br>function | Parameter       | Permissions                                  |
|------------|-----------|------------------------|-----------------|----------------------------------------------|
|            |           | General Access         | General         | Access Upon Login                            |
|            |           | Start/Stop             | General Allowed | Allowed                                      |
|            |           | Remote/Local           | Toggle          | Allowed                                      |
|            |           |                        | LMP SP          | Not Allowed                                  |
|            |           |                        | LPM PV          | View only                                    |
|            |           | PFlow status           | Sec Calculated  | View Only                                    |
|            |           |                        | Sec Actual      | View Only                                    |
|            |           |                        | LPM SP          | Not Allowed                                  |
|            |           |                        | LPM PV          | View Only                                    |
|            |           | E Flow status          | Sec Calculated  | View Only                                    |
|            | N 4 - 1 - |                        | Sec Actual      | View Only                                    |
|            | Main      | P2 Trends              | Enable          | View Only (change range in trends)           |
|            |           | PV1                    | Input value     | Not Allowed                                  |
|            |           | PRV1                   | Input value     | Not Allowed                                  |
|            |           | PV2                    | Input value     | Not Allowed                                  |
|            |           | PRV2                   | Input value     | Not Allowed                                  |
|            |           | P2                     | General         | View only                                    |
|            |           | Bioreactor             | View            | Display only                                 |
|            |           | Batch                  | View            | Display only                                 |
|            |           | Runtime                | View            | Display only                                 |
|            |           | Current User           | View            | Display only                                 |
|            | Alarms    | View Only              | General         | Allowed                                      |
|            |           | Silence Alarm          | General         | Not Allowed                                  |
| Operator   |           | Clear Alarm            | General         | Not Allowed                                  |
|            |           | Process Trend          | General         | View and allowed<br>to adjust Min and<br>Max |
|            |           | P2 Trend               | General         | View and allowed<br>to adjust Min and<br>Max |
|            |           | PRV Trend              | General         | View and allowed<br>to adjust Min and<br>Max |
|            |           | PV Trend               | General         | View and allowed<br>to adjust Min and<br>Max |
|            | Trending  | P3 Trend               | General         | View and allowed<br>to adjust Min and<br>Max |
|            |           | P4 Trend               | General         | View and allowed<br>to adjust Min and<br>Max |
|            |           | P5 Trend               | General         | View and allowed<br>to adjust Min and<br>Max |
|            |           | WI Trend               | General         | View and allowed<br>to adjust Min and<br>Max |

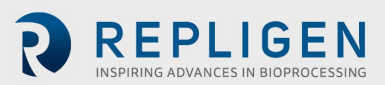

| User level | Screen             | Controller<br>function   | Parameter                  | Permissions |
|------------|--------------------|--------------------------|----------------------------|-------------|
|            |                    |                          | Name                       | View Only   |
|            |                    |                          | Elapsed time               | View Only   |
|            | Batch Info -       | Batch Data               | Cycle Count                | View Only   |
|            | Overview           |                          | User ID                    | View Only   |
|            |                    |                          | Name                       | View Only   |
|            |                    | Batch Set-up             | Reset                      | View Only   |
|            |                    | General Access           | General                    | No Access   |
|            | Batch Info –       | A loop with we           | Primary Method             | No Access   |
|            | Algorithm          | Algorithm                | Override Time              | No Access   |
|            |                    | Performance              | Overflow                   | No Access   |
|            |                    |                          | Pump Model                 | No Access   |
|            |                    |                          | Control Mode               | No Access   |
|            |                    |                          | Alarm Delay                | No Access   |
|            |                    | Controller Set-up        | Slope Function<br>Enabled  | No Access   |
|            | Set-up Basic       |                          | Bioreactor<br>Pressure     | No Access   |
|            |                    |                          | Height Differential        | No Access   |
|            |                    | Pump Parameters          | Pressure Offset            | No Access   |
|            |                    |                          | Delay Time                 | No Access   |
|            |                    |                          | Over Time                  | No Access   |
| Operator   |                    |                          | PV Step Size               | No Access   |
| operator   |                    | Alarm Set Points         | P2 Pressure                | No Access   |
|            |                    |                          | Alarm Delays               | No Access   |
|            |                    | User Set Point<br>Ranges | Pressure Cycle<br>Flow     | No Access   |
|            |                    |                          | Pressure Cycle<br>Flow Max | No Access   |
|            |                    |                          | Pressure Cycle<br>Flow Min | No Access   |
|            |                    |                          | Exhaust Cycle Flow<br>Max  | No Access   |
|            | Set-up Auvanceu    |                          | Exhaust Cycle Flow<br>Min  | No Access   |
|            |                    |                          | PV1(%)                     | No Access   |
|            |                    |                          | PV2(%)                     | No Access   |
|            |                    | Output (CV) Limits       | PRV1(psi)                  | No Access   |
|            |                    | catput (cv) Ennits       | PRV2(psi)                  | No Access   |
|            |                    |                          | Accept Changes             | No Access   |
|            |                    |                          | Discard Changes            | No Access   |
|            | Set-up Calibration | General Access           | View                       | No Access   |
|            | Set-up Help        | General Access           | View Only                  | No Access   |
|            | Admin              | Basic                    | General Access             | Not Allowed |
|            | Aumin              | Users                    | General Access             | Not Allowed |

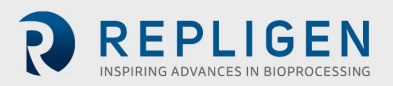

| User level | Screen   | Controller<br>function | Parameter       | Permissions                                  |
|------------|----------|------------------------|-----------------|----------------------------------------------|
|            |          | General Access         | General         | Access Upon Login                            |
|            |          | Start/Stop             | General Allowed | Allowed                                      |
|            |          | Remote/Local           | Toggle          | Allowed                                      |
|            |          |                        | LMP SP          | Allowed to Change                            |
|            |          |                        | LPM PV          | View only                                    |
|            |          | P Flow Status          | Sec Calculated  | View Only                                    |
|            |          | S                      | Sec Actual      | View Only                                    |
|            |          |                        | LPM SP          | Allowed to Change                            |
|            |          | E Elaur Chatura        | LPM PV          | View Only                                    |
|            |          | E Flow Status          | Sec Calculated  | View Only                                    |
|            | Main     |                        | Sec Actual      | View Only                                    |
|            | Waln     | P2 Trends              | Enable          | View Only (change range in trends)           |
|            |          | PV1                    | Input value     | Allowed                                      |
|            |          | PRV1                   | Input value     | Allowed                                      |
|            |          | PV2                    | Input value     | Allowed                                      |
|            |          | PRV2                   | Input value     | Allowed                                      |
|            |          | P2                     | General         | View only                                    |
|            |          | Bioreactor             | View            | Display only                                 |
|            |          | Batch                  | View            | Display only                                 |
|            |          | Runtime                | View            | Display only                                 |
|            |          | Current User           | View            | Display only                                 |
|            |          | View Only              | General         | Allowed                                      |
| _ ·        | Alarms   | Silence Alarm          | General         | Allowed                                      |
| Engineer   |          | Clear Alarm            | General         | Not Allowed                                  |
|            |          | Process Trend          | General         | View and allowed<br>to adjust Min and<br>Max |
|            |          | P2 Trend               | General         | View and allowed<br>to adjust Min and<br>Max |
|            |          | PRV Trend              | General         | View and allowed<br>to adjust Min and<br>Max |
|            | Trending | PV Trend               | General         | View and allowed<br>to adjust Min and<br>Max |
|            | Trending | P3 Trend               | General         | View and allowed<br>to adjust Min and<br>Max |
|            |          | P4 Trend               | General         | View and allowed<br>to adjust Min and<br>Max |
|            |          | P5 Trend               | General         | View and allowed<br>to adjust Min and<br>Max |
|            |          | WI Trend               | General         | View and allowed<br>to adjust Min and<br>Max |

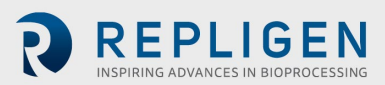

| User level | Screen                    | Controller<br>function   | Parameter                  | Permissions       |
|------------|---------------------------|--------------------------|----------------------------|-------------------|
|            |                           |                          | Name                       | View Only         |
|            |                           |                          | Elapsed Time               | View Only         |
|            | Batch Info -              | Batch Data               | Cycle Count                | View Only         |
|            | Overview                  |                          | User ID                    | View Only         |
|            |                           |                          | Name                       | Allowed to Change |
|            |                           | Batch Set-up             | Reset                      | Allowed           |
|            |                           | General Access           | View                       | Allowed           |
|            | Batch Info –<br>Algorithm | Algorithm<br>Performance | Reset                      | Allowed           |
|            |                           |                          | Pump Model                 | Allowed to Change |
|            |                           |                          | Control Mode               | Allowed to Change |
|            |                           |                          | Alarm Delay                | Allowed to Change |
|            |                           | Controller Set-up        | Slope Function<br>Enabled  | Allowed to Change |
|            |                           |                          | Bioreactor<br>Pressure     | Allowed to Change |
|            | Set-up Basic              |                          | <b>Bioreactor Prefix</b>   | Allowed to Change |
|            | ·                         |                          | Height Differential        | Allowed to Change |
|            |                           |                          | Pressure Offset            | Allowed to Change |
|            |                           | Duran Davanatara         | Delay Time                 | Allowed to Change |
|            |                           | Pump Parameters          | Over Time                  | Allowed to Change |
|            |                           |                          | PV Step Size               | Allowed to Change |
|            |                           | Alarm Cat Daints         | P2 Pressure                | Allowed to Change |
|            |                           | Alarm Set Points         | Alarm Delays               | Allowed to Change |
| Engineer   | Cot up Advanced           |                          | Pressure Cycle<br>Flow     | Allowed to Change |
|            |                           | User Set Point<br>Ranges | Pressure Cycle<br>Flow Max | Allowed to Change |
|            |                           |                          | Pressure Cycle<br>Flow Min | Allowed to Change |
|            |                           |                          | Exhaust Cycle Flow<br>Max  | Allowed to Change |
|            | Set-up Auvanceu           |                          | Exhaust Cycle Flow<br>Min  | Allowed to Change |
|            |                           |                          | PV1(%)                     | Allowed to Change |
|            |                           |                          | PV2(%)                     | Allowed to Change |
|            |                           | Output (CV) Limits       | PRV1(psi)                  | Allowed to Change |
|            |                           |                          | PRV2(psi)                  | Allowed to Change |
|            |                           |                          | Accept Changes             | Allowed to Change |
|            |                           | o 1.                     | Discard Changes            | Allowed to Change |
|            |                           | General Access           | View                       | Allowed           |
|            |                           | Calibrate                | Select                     | Allowed           |
|            |                           | Reference Value          | Input Value                | Allowed           |
|            | Cation Calibratian        | Accept Calibration       | General                    | Allowed           |
|            | Set-up Calibration        |                          | Input value                | Allowed           |
|            |                           |                          | Input value                | Allowed           |
|            |                           |                          | Input value                | Allowed           |
|            |                           | PKV2                     | Conorol                    | Allowed           |
|            | Sot up Colibration        | rz<br>Solonoid           | General                    | Allowed           |
|            | Set-up Calibration        |                          | View Only                  | Allowed           |
| Engineer   | Set-up Help               | Basic                    | General Access             | Not Allowed       |
|            | Admin                     | lisers                   | General Access             | Not Allowed       |

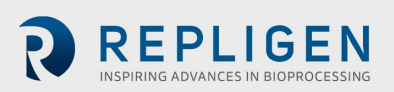

| User level       | Screen       | Controller<br>function | Parameter       | Permissions                                  |
|------------------|--------------|------------------------|-----------------|----------------------------------------------|
|                  |              | General Access         | General         | Access Upon Login                            |
|                  |              | Start/Stop             | General Allowed | Allowed                                      |
|                  |              | Remote/Local           | Toggle          | Allowed                                      |
|                  |              |                        | LMP SP          | Allowed to Change                            |
|                  |              | P Flow Status          | LPM PV          | View only                                    |
|                  |              | P FIOW Status          | Sec Calculated  | View Only                                    |
|                  |              |                        | Sec Actual      | View Only                                    |
|                  |              |                        | LPM SP          | Allowed to Change                            |
|                  |              | F Flow Status          | LPM PV          | View Only                                    |
|                  |              | E How Status           | Sec Calculated  | View Only                                    |
|                  | Main         |                        | Sec Actual      | View Only                                    |
|                  |              | P2 Trends              | Enable          | View Only(change<br>range in trends)         |
|                  |              | PV1                    | Input value     | Allowed                                      |
|                  |              | PRV1                   | Input value     | Allowed                                      |
|                  |              | PV2                    | Input value     | Allowed                                      |
|                  |              | PRV2                   | Input value     | Allowed                                      |
|                  |              | P2                     | General         | View only                                    |
|                  |              | Bioreactor             | View            | Display only                                 |
|                  |              | Batch                  | View            | Display only                                 |
|                  |              | Runtime                | View            | Display only                                 |
|                  |              | Current User           | View            | Display only                                 |
|                  |              | View Only              | General         | Allowed                                      |
| Administrator    | Alarms       | Silence Alarm          | General         | Allowed                                      |
| , lanninger acor |              | Clear Alarm            | General         | Allowed                                      |
|                  |              | Process Trend          | General         | to adjust Min and<br>Max                     |
|                  |              | P2 Trend               | General         | View and allowed<br>to adjust Min and<br>Max |
|                  |              | PRV Trend              | General         | View and allowed<br>to adjust Min and<br>Max |
|                  |              | PV Trend               | General         | View and allowed<br>to adjust Min and<br>Max |
|                  | Trending     | P3 Trend               | General         | View and allowed<br>to adjust Min and<br>Max |
|                  |              | P4 Trend               | General         | View and allowed<br>to adjust Min and<br>Max |
|                  |              | P5 Trend               | General         | View and allowed<br>to adjust Min and<br>Max |
|                  |              | WI Trend               | General         | View and allowed<br>to adjust Min and<br>Max |
|                  | Batch Info - |                        | Name            | View Only                                    |
| Administrator    | Overview     | Batch Data             | Elapsed Time    | View Only                                    |
|                  |              |                        | Cycle Count     | View Only                                    |

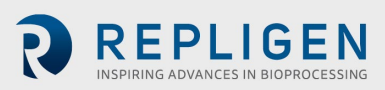

| User Level | Screen             | Controller<br>Function   | Parameter                  | Permissions       |
|------------|--------------------|--------------------------|----------------------------|-------------------|
|            |                    |                          | User ID                    | View Only         |
|            |                    |                          | Name                       | Allowed to Change |
|            |                    | Batch Set-up             | Reset                      | Allowed           |
|            | Datah Jufa         | General Access           | View                       | Allowed           |
|            | Algorithm          | Algorithm<br>Performance | Reset                      | Allowed           |
|            |                    |                          | Pump Model                 | Allowed to Change |
|            |                    |                          | Control Mode               | Allowed to Change |
|            |                    |                          | Alarm Delay                | Allowed to Change |
|            |                    | Controller Set-up        | Slope Function<br>Enabled  | Allowed to Change |
|            |                    |                          | Bioreactor<br>Pressure     | Allowed to Change |
|            | Set-up Basic       |                          | <b>Bioreactor Prefix</b>   | Allowed to Change |
|            |                    |                          | Height Differential        | Allowed to Change |
|            |                    |                          | Pressure Offset            | Allowed to Change |
|            |                    | Rump Paramotors          | Delay Time                 | Allowed to Change |
|            |                    | Pullip Parameters        | Over Time                  | Allowed to Change |
|            |                    |                          | PV Step Size               | Allowed to Change |
|            |                    | Alarm Set Points         | P2 Pressure                | Allowed to Change |
|            |                    | Alarin Set Folints       | Alarm Delays               | Allowed to Change |
|            |                    |                          | Pressure Cycle<br>Flow     | Allowed to Change |
|            |                    | User Set Point<br>Ranges | Pressure Cycle<br>Flow Max | Allowed to Change |
|            |                    |                          | Pressure Cycle<br>Flow Min | Allowed to Change |
|            |                    |                          | Exhaust Cycle Flow<br>Max  | Allowed to Change |
|            | Set-up Advanced    |                          | Exhaust Cycle Flow<br>Min  | Allowed to Change |
|            |                    |                          | PV1(%)                     | Allowed to Change |
|            |                    |                          | PV2(%)                     | Allowed to Change |
|            |                    | Output (CV) Limits       | PRV1(psi)                  | Allowed to Change |
|            |                    |                          | PRV2(psi)                  | Allowed to Change |
|            |                    |                          | Accept Changes             | Allowed to Change |
|            |                    |                          | Discard Changes            | Allowed to Change |
|            |                    | General Access           | View                       | Allowed           |
|            |                    | Calibrate                | Select                     | Allowed           |
|            |                    | Reference Value          | Input Value                | Allowed           |
|            |                    | Accept Calibration       | General                    | Allowed           |
|            | Set-up Calibration | PV1                      | Input value                | Allowed           |
|            |                    | PRV1                     | Input value                | Allowed           |
|            |                    | PV2                      | Input value                | Allowed           |
|            |                    | PRV2                     | Input value                | Allowed           |
|            |                    | P2                       | General                    | View only         |
|            |                    | Solenoid                 | loggie                     | Allowed           |

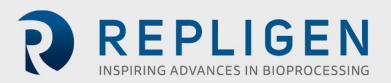

|                | Set-up Help | General Access                | View Only      | Allowed                                         |
|----------------|-------------|-------------------------------|----------------|-------------------------------------------------|
|                | Set-up Help | General Access                | View Only      | Allowed                                         |
|                |             | General Access                | General Access | Allowed                                         |
|                |             | No. of Pump Cycles            | Reset          | Allowed                                         |
|                |             | Sol. Force                    | Off/On         | Allowed                                         |
|                |             | Close Application             | Access         | Allowed                                         |
|                |             | PLC status                    | PLC run/stop   | Allowed                                         |
|                |             | No. of Pump Cycles            | Reset          | Allowed                                         |
|                |             | Sol. Force                    | Off/On         | Allowed                                         |
|                | Admin Basic | Clean Screen                  | Access         | Allowed                                         |
|                |             | Date/Time                     | Input Value    | Allowed                                         |
|                |             | Pressure Units                | Toggle PSI/Bar | Allowed (when in local mode)                    |
| Administrator  |             | Logon Splash                  | Toggle         | Allowed                                         |
| / anninscrator |             | Profibus 1                    | Access         | Allowed                                         |
|                |             | Profibus 2                    | Access         | Allowed                                         |
|                |             | Profinet®                     | Access         | Allowed                                         |
|                |             | General Access                | General Access | Allowed                                         |
|                |             |                               | User           | Allowed for all<br>except Admin and<br>PLC User |
|                | Admin Users | User Password/<br>Maintenance | Password       | Allowed for all<br>except for PLC<br>User       |
|                |             |                               | Group          | Allowed for all but<br>Unauthorized             |
|                |             |                               | Logoff time    | Allowed                                         |

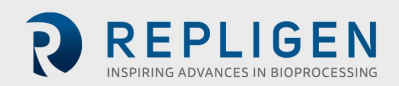

# **10.** Appendix 3: Controller lists - Alarm, warning, inputs, and outputs

# Table 18. Alarms/Warning list

| Tag name               | Desc                                                                                                    | Description                                                                         |                                                                                              | Alarm                                                                                             |                                                                    |  |
|------------------------|----------------------------------------------------------------------------------------------------|-------------------------------------------------------------------------------------|----------------------------------------------------------------------------------------------|---------------------------------------------------------------------------------------------------|--------------------------------------------------------------------|--|
|                        |                                                                                                    | Enable                                                                              | Condition                                                                                    | Delay                                                                                             | Action                                                             |  |
| "DB1".ALARM_R<br>EG(0) | XCell ATF®<br>Device<br>Warning<br>condition has<br>not been reset<br>within the<br>alarm delay<br>time, XCell<br>ATF® Device<br>function<br>halted. | Pump is<br>Running and<br>Alarm Delay<br>Timer Setpoint<br>is Greater than<br>Zero. | *See note                                                                                    | Number of<br>minute(s).<br>Determined by<br>Alarm Delay<br>parameter on<br>Basic Set-up<br>screen | Alarm,<br>System Stop,<br>Activate<br>System Fault<br>Warning Horn |  |
| "DB1".ALARM_R<br>EG(1) | Main Power<br>Loss (120/220)<br>while Pump<br>was running                                                                                            | First Scan of PLC<br>on Power Up.                                                   | On first scan<br>Pump State is<br>not 0                                                      | N/A                                                                                               | Alarm,<br>System Stop,<br>Activate<br>System Fault<br>Warning Horn |  |
| "DB1".ALARM_R<br>EG(2) | P2 Pressure<br>Above HI HI<br>Limit                                                                                                    | Pump is running                                                                     | P2 pressure is<br>greater than<br>or equal to the<br>P2 Hi HI<br>Pressure alarm<br>setpoint. | P2 Hi Hi Set<br>Point Alarm<br>Delay in 10ms<br>increments.                                       | Alarm,<br>System Stop<br>Activate<br>System Fault<br>Warning Horn  |  |
| "DB1".WARN_R<br>EG(0)  | Flow Set Point<br>cannot be<br>reached. P-<br>Flow<br>Regulator<br>(PV1) above<br>maximum<br>operating<br>setting                                    | Pump is running                                                                     | PV1>=<br>PV1MAX                                                                              | N/A                                                                                               | Warning,<br>Activate<br>System Fault<br>Warning Horn               |  |
| "DB1".WARN_R<br>EG(1)  | Flow Set Point<br>cannot be<br>reached. P-<br>Flow<br>Regulator<br>(PV1) below<br>minimum<br>operating<br>setting                                    | Pump is running                                                                     | PV1 <=<br>PV1MIN                                                                             | N/A                                                                                               | Warning,<br>Activate<br>System Fault<br>Warning Horn               |  |
| ""DB1".WARN_<br>REG(2) | Exhaust Set<br>Point cannot<br>be reached. E-<br>Flow<br>Regulator<br>(PV2) above<br>maximum<br>operating<br>setting                                 | Pump is running                                                                     | PV2 >=<br>PV2MAX                                                                             | N/A                                                                                               | Warning,<br>Activate<br>System Fault<br>Warning Horn               |  |

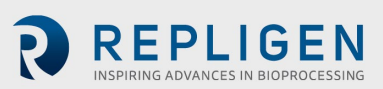

| Tag name          | Descr                                                                                                    | Description        |                                              | Alarm                                                       |                                                     |
|-------------------|----------------------------------------------------------------------------------------------------|--------------------|----------------------------------------------|-------------------------------------------------------------|-----------------------------------------------------|
| "DB1".WARN_REG(3) | Exhaust Set<br>Point cannot<br>be reached.<br>E-Regulator<br>(PV2) below<br>minimum<br>operating<br>setting | Pump is<br>running | PV2 <= PV2MIN                                | N/A                                                         | Warning,                                            |
| "DB1".WARN_REG(4) | P2 Pressure<br>below Lo Lo<br>Limit                                                                         | Pump is<br>Running | P2_PV <=<br>Pressure Alarm<br>Lo Lo Setpoint | P2 Lo Lo Set<br>Point Alarm<br>Delay in 10ms<br>increments. | Warning<br>Activate<br>System Fault<br>Warning Horn |
| "DB1".WARN_REG(5) | System Stop<br>Pressed                                                                                      | Always             | A Blue system<br>stop buttons<br>are pressed | N/A                                                         | Warning,<br>Activate<br>System Fault<br>Warning     |

\*Note: "DB1".WARN\_REG(0) is true, or "DB1".WARN\_REG(1) is true, or "DB1".WARN\_REG(2) is true, or "DB1".WARN\_REG(3) is true, or "DB1".WARN\_REG(4) is true.

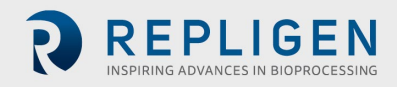

# Table 19. Input/Output list

|                |                                    | DIC Tag     | Engineering |                   |          | Valve            | Real          |
|----------------|------------------------------------|-------------|-------------|-------------------|----------|------------------|---------------|
| Tag name       | Description                        | address     | Range       | Decimal<br>places | Units    | Fail<br>position | Time<br>trend |
| PP1            | System Stop                        | %10.0       | N/A         | N/A               | N/A      | N/A              | N/A           |
| PP2            | System Stop                        | %10.1       | N/A         | N/A               | N/A      | N/A              | N/A           |
| -              | Spare                              | N/A         | N/A         | N/A               | N/A      | N/A              | N/A           |
| -              | Spare                              | N/A         | N/A         | N/A               | N/A      | N/A              | N/A           |
| -              | Spare                              | N/A         | N/A         | N/A               | N/A      | N/A              | N/A           |
| -              | Spare                              | N/A         | N/A         | N/A               | N/A      | N/A              | N/A           |
| -              | Spare                              | N/A         | N/A         | N/A               | N/A      | N/A              | N/A           |
| -              | Spare                              | N/A         | N/A         | N/A               | N/A      | N/A              | N/A           |
| -              | Spare                              | N/A         | N/A         | N/A               | N/A      | N/A              | N/A           |
| -              | Spare                              | N/A         | N/A         | N/A               | N/A      | N/A              | N/A           |
| -              | Spare                              | N/A         | N/A         | N/A               | N/A      | N/A              | N/A           |
| -              | Spare                              | N/A         | N/A         | N/A               | N/A      | N/A              | N/A           |
| -              | Spare                              | N/A         | N/A         | N/A               | N/A      | N/A              | N/A           |
| -              | Spare                              | N/A         | N/A         | N/A               | N/A      | N/A              | N/A           |
| PL1            | System Stop Indicator              | %Q0.0       | N/A         | N/A               | N/A      | N/A              | N/A           |
| HN1            | System Fault Warning               | %Q0.1       | N/A         | N/A               | N/A      | N/A              | N/A           |
| SOL1           | Pump Inflate/Deflate<br>Solenoid   | %Q0.2       | N/A         | N/A               | N/A      | N/A              | N/A           |
| CR1            | Pump Controller<br>Status Relay #1 | %Q0.3       | N/A         | N/A               | N/A      | N/A              | N/A           |
| CR2            | Pump Controller<br>Status Relay #2 | %Q0.4       | N/A         | N/A               | N/A      | N/A              | N/A           |
| CR3            | Pump Interlock Relay               | %Q0.5       | N/A         | N/A               | N/A      | N/A              | N/A           |
| CR4            | Pump Interlock Relay               | %Q0.6       | N/A         | N/A               | N/A      | N/A              | N/A           |
| PL2            | System Stop Indicator              | %Q0.7       | N/A         | N/A               | N/A      | N/A              | N/A           |
| -              | Spare                              | N/A         | N/A         | N/A               | N/A      | N/A              | N/A           |
| -              | Spare                              | N/A         | N/A         | N/A               | N/A      | N/A              | N/A           |
| -              | Spare                              | N/A         | N/A         | N/A               | N/A      | N/A              | N/A           |
| RAW_P2_PV_1    | Pump Pressure                      | %IW96       | Note<br>1   | 1                 | PSI      | N/A              | Y             |
|                |                                    |             | -44.7       |                   |          |                  |               |
|                |                                    |             | Note        |                   |          |                  |               |
| RAW_PRV1_PV_1  | Inflation Pressure                 | %IW98       | 1           | 1                 | PSI      | N/A              | Y             |
|                |                                    |             | 0 - 40      |                   |          |                  |               |
| RAW_PRV2_PV_1  | Deflation Pressure                 | %IW100      | 1<br>-15    | 1                 | PSI      | N/A              | Y             |
| RAW AIW10 PV 1 | Spare                              | N/A         | N/A         | N/A               | N/A      | N/A              | N/A           |
| RAW P3 PV 1    | Optional Pressure 3                | ,<br>%IW104 | ,<br>Note   | ,<br>N/A          | ,<br>PSI | ,<br>N/A         | ý<br>Y        |
| RAW P4 PV 1    | Optional Pressure 4                | %IW106      | Note        | N/A               | PSI      | N/A              | Ŷ             |
| RAW P5 PV 1    | Optional Pressure 5                | %IW108      | Note        | N/A               | PSI      | N/A              | Y             |
| RAW W1 PV 1    | Optional Weight                    | %IW110      | Note        | N/A               | LBS      | N/A              | Y             |
| RAW PRV1 CV 1  | Inflation Pressure                 | %0W128      | 0-100       | 1                 | %        | FC               | Y             |
| RAW PRV2 CV 1  | Deflation Pressure                 | %OW130      | 0-100       | 1                 | %        | FO               | Y             |
| RAW_PV1_CV_1   | Inflation Pressure<br>Proportional | %QW132      | 0 - 40      | 1                 | PSI      | N/A              | Y             |
| RAW_PV2_CV_1   | Deflation Pressure<br>Proportional | %QW134      | -15         | 1                 | PSI      | N/A              | Y             |

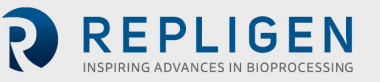

Note 1: Depends on calibration.

# 11. Appendix 4: Profinet<sup>®</sup> communication

### 11.1 XCell<sup>™</sup> C410:V4B Controller Profinet<sup>®</sup> set-up and connectivity

### **Profinet® Platform Infrastructure**

The communication link between the Windows environment and the XCelI<sup>™</sup> C410:V4B Controller is based on the Profinet<sup>®</sup> platform. The Profinet<sup>®</sup> platform is an open Industrial Ethernet standard developed by the PROFIBUS Organization and is standard Ethernet (IEEE 802.3). The Profinet<sup>®</sup> platform communication protocol sends and receives data using the open Ethernet TCP/IP standard at a bandwidth of 100 Mbit/s and functions identical to traditional industrial Ethernet in providing "real-time" channel for time-critical communications (i.e., process data)

### Configuration

The communications interface between the controller HMI and PLC is based on Profinet<sup>®</sup> (Industrial Ethernet) platform. The controller is factory set to the following IP settings:

| IP Add | lress Subnet Mask | Default Gateway |      |
|--------|-------------------|-----------------|------|
| HMI    | 192.168.1.167     | 255.255.255.0   | None |
| PLC    | 192.168.1.168     | 255.255.255.0   | None |

This factory default setting has the HMI and PLC on the same subnet allowing proper communications to take place. If '####' appears in input fields and the software version is not displayed on the administration screen, the HMI and PLC may not be properly connected, and the connection may need to be reset. See below for instructions on how to set IP Addresses and connections.

### Set/Change IP Address of HMI

- 1. HMI IP Address setting:
  - a. Select settings from the start menu, select network and dial up connections, then select PN\_X1.
  - b. From this interface, the IP Address, Subnet Mask and all other ethernet properties can be adjusted.
- 2. PLC IP Address setting:
  - c. Select settings from the start menu (or go back to the setting screen) and select Service and Commissioning.
  - d. Select IP config by pressing the right arrow to reveal the 5th tab.
  - e. From the Service and Commissioning screen, press the assign IP button.
  - f. On the following screen select network, scan and start. "Scan is running" appears at the bottom of the window.
  - g. After the scan is complete, the S7-1200 device should appear. Select the S7-1200 device and the device fields populate with the current configuration.
  - h. From this interface, the IP Address, Subnet Mask and all other ethernet properties can be adjusted.
  - i. Once the values have been entered, select device, download and IP to assign the address to the device. "IP suite settings could be assigned" appears at the bottom of the window.
  - j. Exit out of the assign IP.
- 3. Set Connection between HMI and PLC:
  - k. From the Service and Commissioning screen, press the set connection button.
  - On the following screen press the Find Online button. After the scan is complete, the S7-1200 device should appear. Select it, and the IP Address box below contains the PLC's address. It can also be entered manually.
  - m. Press OK to accept and close the window.

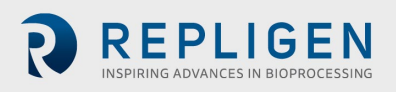

- n. Press Save to set the connection. "Save is successful" appears at the bottom of the window.
- o. Close the window to exit.
- p. Close the Service and Commissioning window.
- q. Close the Settings window.
- 4. Start the program again and ensure that '####' do not appear in the main screen fields.

# 12. Appendix 5: Profibus communication

The XCell<sup>™</sup> C410:V4B Controller is capable of remote operation using a Profibus DP slave card that enables communication to the Profibus DP master (customer). To activate this control mode, the selector switch on the Administrator screen must be toggled to Profibus. See section Basic Administration screen (Remote Mode Connection) selector switch.

### 12.1 Remote Control Mode

It is possible to set the XCell ATF<sup>®</sup> Device to Remote Control Mode from the main screen. With the control mode set to "Remote", the XCell ATF<sup>®</sup> Device uses parameters sent from the Profibus master. When set to "Local" parameters may be entered from the local Human Machine Interface. Instead of using the onboard HMI (operator interface), the Remote control mode is intended to allow another operator interface (provided by the end user) to control XCell ATF<sup>®</sup> functions, as well as receive feedback from the XCell<sup>™</sup> C410:V4B Controller regarding the XCell ATF<sup>®</sup> status and data acquisition for historical purposes.

### 12.2 Input signals (from Master to XCell ATF® Device)

The master, a system with a PROFIBUS interface, for example, sends output data to a slave device (XCell ATF® Device) in its configuration, which becomes input for the XCell<sup>™</sup> Controller. The input signals from Master to XCell ATF® Device are divided into different pages. The master has to set a parameter to define which of the pages is being sent, using the 'SendingDataPage' parameter (InputPage0, InputPage1, InputPage2, InputPage3, InputPage4). When the XCell ATF® receives a new value in "SendingDataPage" from the Master, a timer is started. After 500ms, the XCell<sup>™</sup> C410:V4BController begins copying the values from the Profibus input to the parameters defined in "Input Signals (from Master to XCell ATF® Device)" tables (provided the system is in remote control mode and the selector switch is set to Profibus). Should a parameter (from the master) be changed without changing page, the value is copied immediately.

When programming commands to the XCell<sup>™</sup> C410:V4B Controller, it is recommended that "SendingDataPage" value remain at the value of the most recently sent command page, until an operator interacts with the master's user interface, requesting a change to the XCell<sup>™</sup> C410:V4B Controller state. Examples include: Remote set-up, Remote Start, Remote Stop as discussed below. Further, it is recommended to set the "SendingDataPage" value to 3 or 4 (for infrequent calibration commands) only when XCell ATF<sup>®</sup> Device is not running, and Repligen service personnel specifically are required to perform calibration activities.

### 12.3 Output signals (to Master from XCell ATF® Device)

The slave device (XCell ATF<sup>®</sup> Device) provides output data, which becomes inputs for the master. The output signals from the XCell ATF<sup>®</sup> Device are divided into different pages. The master has to set a parameter to define which of the pages is to be received, using the 'RequestedDataPage' parameter (OutputPage0, OutputPage1, OutputPage2, OutputPage3, OutputPage4). When the XCell ATF<sup>®</sup> Device receives a new value in "Requested Data Page" from the Master, the XCell<sup>™</sup> C410:V4B Controller begins copying the values from the parameters defined in "Output Signals (from XCell ATF<sup>®</sup> Device to Master)" tables to the Profibus outputs.

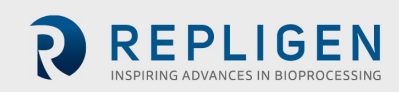

The master can continuously cycle (in a recommended 1 second interval) the RequestedDataPage parameter to receive all the output data from the XCell ATF<sup>®</sup> Device. The ActiveDataPage and ATF\_Heartbeat is provided on every output page, so the master can continually monitor the communication integrity and verify the data page being provided.

### **12.4** Profibus configuration for DCS integration

The XCell<sup>™</sup> C410:V4B Controller is configured as a slave Profibus node; at node address 2 (default). The Siemens CM-1242-5 Profibus DP slave module's baud-rate is detected automatically when connected to the DP network. It is configured not to exceed 1.5 Mbps and is tested at 187.5 kbps.

Profibus address can be changed from the HMI Admin screen (For HMI-enabled units only, black-box configured controller Profibus address is set at the factory). ProfiBus1 and Profibus2 options on the HMI display Profibus values in the PLC which can be accessed remotely. See Section 6.3 (F2) for details.

### 12.5 Black-Box configuration

Black-box configuration is similar to remote control mode but allows completely remote operation of the XCell ATF<sup>®</sup> Device with HMI disabled at the factory. Black-box configuration can be requested at time of ordering a new system.

### **12.6 Prerequisites**

The XCell ATF<sup>®</sup> Device should be calibrated and connected to a Bioreactor or other vessel. The XCell ATF<sup>®</sup> Device should be in a Remote Control Mode.

### 12.7 Remote set-up

The master sends input parameters pages 1 and 2 to XCell ATF<sup>®</sup> Device or Set-up the parameters locally. The Start/Stop parameter should be "0".

### 12.8 Remote start

The master sends analog input parameters page 0 to XCell ATF<sup>®</sup> Device. Initially, the Start/Stop bit should be reset to "0". The master starts the filtration by setting the Start/Stop bit to "1". It is recommended that unless operator intervention is required, "SendingDataPage" should remain at 0.

### 12.9 Remote stop

The master stops the filtration by resetting the Start/Stop bit to "0". The XCell ATF<sup>®</sup> Device stops running. It is recommended that unless operator intervention is required, "SendingDataPage" should remain at 0.

### 12.10 Remote running

During a run it is possible to change all parameters remotely. If the XCell ATF<sup>®</sup> Device is changed from Remote Control Mode to Local Control Mode, it continues to run, and it is possible to stop the run from the HMI. If the filtration has been stopped locally and then changed back to Remote Control Mode it will not restart. To restart the filtration the master has to reset the Start/stop bit to 0 and then back to 1.

### 12.11 System-stop

If the XCell ATF<sup>®</sup> Device is stopped by the System-stop (one of 2 blue buttons on either the Pneumatic Enclosure or Electronics Enclosure), and the System-stop is reset, the XCell ATF<sup>®</sup> will not restart until the master has to reset Start/stop to 0 and then set back to 1. System-stop is indicated

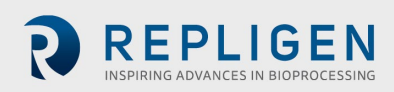

visually with the buttons illuminated and indicated via Profibus by OutputPage0.System Stop Active (%DB31.DBX366.5).

### 12.12 Calibration process

When not running, calibration activities can be performed. The master sends input parameters pages 3 and 4 to XCell ATF<sup>®</sup> Device or calibrate locally. As in Remote Set-up, the Start/Stop parameter needs to be "0".

Repligen recommends having a service technician perform calibration activities. Once loop calibration is initiated, it must complete the calibration process. There is currently no means to disable an enabled calibration without completing the process via remote commands. Only one input loop shall be calibrated at a time. Each loop shall be calibrated in its entirety by itself, without enabling (or initiating) the calibration of another loop. The process of calibration is a 2-point linear scaling process, where a technician first confirms all required utilities, external pressure gauge and loop wiring is connected. The following steps are performed:

- 1. An enable bit is momentarily asserted. Controller is enabled in calibration mode for a particular analog input.
- 2. Pneumatic devices are set to produce a minimum setting. The pressure in the system approaches the minimum value commanded. Pressure gauge reading is allowed to stabilize.
- 3. The pressure gauge reading is provided to the controller. A minimum capture bit is momentarily asserted.
- 4. Pneumatic devices are set to produce a maximum setting. The value on the pressure gauge is allowed to stabilize.
- 5. The pressure gauge reading is provided to the controller. A maximum capture bit is momentarily asserted.
- 6. Once both minimum and maximum points are captured, the linear scaling calculation can be performed by the PLC. This calculation is initiated by setting an accept bit (momentarily asserted). Controller performs the linear scaling calculation and resets the controller's internal calibration enable bit.

### **12.13** Calibration example

Technician calibrates the P2 pressure sensor.

- 1. Assert enable bit:
  - a. Set "SendingDataPage" = 3
  - b. Set InputPage3.P2\_Cal\_Enable = 1 until the OutputPage4.P2\_Cal\_Enable bit is received.
    - Wait for the "RequestedDataPage" to be equal to 4; since cycling through output data pages is recommended.
    - Examine OutputPage4.P2\_Cal\_Enable. When true.
  - c. c.Reset InputPage3.P2\_Cal\_Enable = 0.
  - d. Controller is enabled in calibration mode for P2 analog input.
- 2. Pneumatic devices are set to produce a minimum setting. (PV2=100%, PRV2=-5.00 PSI, Solenoid=0 [vacuum]).
  - a. While "SendingDataPage" is still equal to 3.
  - b. Set InputPage3.PV2\_SP = 100. Confirmed by examining OutputPage2.PV2.
  - c. Set InputPage3.PRV2\_SP = -5. Confirmed by examining OutputPage1.PRV2
  - d. Reset InputPage3.Force\_Solenoid = 0. Confirmed by examining OutputPage4.Solenoid\_Forced.
  - e. The pressure in the system approaches the minimum value commanded. Pressure gauge reading is allowed to stabilize.

**Note:** OutputPage0.P2\_PV and OutputPage0.PRV2\_PV should be within ±0.5 PSIG of the value on the external pressure gauge.

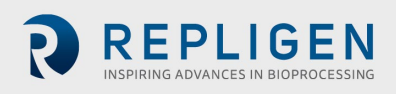

- 3. Pressure gauge reading is provided to the controller.
  - a. Programmer provides a data entry location for technician to enter the pressure value.
  - b. While "SendingDataPage" is still equal to 3.
  - c. Set InputPage3. P2\_P1\_EU = the pressure value from the data entry location.
  - d. Set InputPage3.P2\_P1\_Capture = 1 until the OutputPage4.P2\_P1\_Caputured bit is received.
    - Wait for the "RequestedDataPage" to be equal to 4; since cycling through output data pages is recommended.
    - Examine OutputPage4.P2\_P1\_Capture. When true.
  - e. Reset InputPage3.P2\_P1\_Capture = 0; the minimum capture bit is momentarily asserted.
- 4. Pneumatic devices are set to produce a maximum setting. (PV1=100%, PRV1=20.00 PSI, Solenoid=1 [pressure or air]).
  - a. While "SendingDataPage" is still equal to 3.
  - b. Set InputPage3.PV1\_SP = 100. Confirmed by examining OutputPage1.PV1.
  - c. Set InputPage3.PRV1\_SP = 20. Confirmed by examining OutputPage1.PRV1.
  - d. Set InputPage3.Force\_Solenoid = 1 Confirmed by examining Outputpage4.Solenoid\_Forced.
  - e. The pressure in the system approaches the maximum value commanded. Pressure gauge reading is allowed to stabilize.

**Note:** OutputPage0.P2\_PV and OutputPage0.PRV1\_PV should be within ±0.5 PSIG of the value on the external pressure gauge.

- 5. Pressure gauge reading is provided to the controller.
  - a. Programmer provides another data entry location for technician to enter the pressure value.
  - b. While "SendingDataPage" is still equal to 3.
  - c. Set InputPage3. P2\_P2\_EU = the pressure value from the data entry location.
  - d. Set InputPage3.P2\_P2\_Capture = 1 until the OutputPage4.P2\_Cal\_Enable bit is received.
  - e. Wait for the "RequestedDataPage" to be equal to 4; since cycling through output data pages is recommended.
    - Examine OutputPage4.P2\_P2\_Capture. When true.
  - f. Reset InputPage3.P2\_P2\_Capture = 0; the maximum capture bit is momentarily asserted.
- 6. Assert accept bit:
  - a. While "SendingDataPage" is still equal to 3.
  - b. Set InputPage3.P2\_Accept = 1 until the OutputPage4.P2\_Accept bit is received.
    - Wait for the "RequestedDataPage" to be equal to 4; since cycling through output data pages is recommended.
    - Examine OutputPage4.P2\_Accept.When true.
  - c. Reset InputPage3.P2\_Accept = 0.
  - d. Controller performs the linear scaling calculation and resets the controller's internal calibration enable bit.
- 7. Clean up: After all calibration activities are complete, be sure to perform the following:
  - a. Reset parameters that were set during the calibration process.
  - b. Set "SendingDataPage" = 0 to prepare for next XCell ATF<sup>®</sup> run commands.

# 12.14 Profibus input signals (from Master to XCell ATF®)

The following parameters can be sent from Profibus Master to command the XCell ATF®.

# Table 20. Input Page 0

| Profibus<br>Address |        | Tagname plc in DB31 |                          |                                  |                                                 |       | Data   |
|---------------------|--------|---------------------|--------------------------|----------------------------------|-------------------------------------------------|-------|--------|
| Byte #              | Bit #  | Structure           | Tagname in structure     | PLC Address                      | Definition                                      | Units | type   |
| 0                   | 0      | InputPageX          | PB_ATF_START_STOP        | %DB31.DBX128.0                   | AFT<br>Start/Stop                               |       | Byte   |
|                     | 1      | InputPageX          | PB_ATF_Ack_Alarms        | %DB31.DBX128.1                   | XCell ATF <sup>®</sup><br>Acknowledge<br>Alarms |       |        |
|                     | 2      | InputPageX          | PB_Reset_Counters        | %DB31.DBX128.2                   | Algorithm<br>Performance<br>Counters -<br>Reset |       |        |
|                     | 3      | InputPageX          | PB_ATF_Control_Mode      | %DB31.DBX128.3                   | Control<br>Mode                                 |       |        |
|                     | 4      | InputPageX          | PB_ATF_Slope_Enabled     | %DB31.DBX128.4                   | Slope<br>Function<br>Enabled                    |       |        |
|                     | 5      |                     |                          | %DB31.DBX128.5                   |                                                 |       |        |
|                     | 6<br>7 |                     |                          | %DB31.DBX128.6<br>%DB31.DBX128.7 |                                                 |       |        |
| 1                   |        | InputPageX          | RequestedDataPage        | %DB31.DBW130                     | Requested<br>Data Page                          |       | Int-16 |
| 2                   |        |                     |                          |                                  |                                                 |       |        |
| 3                   |        | InputPageX          | SendingDataPage          | %DB31.DBW132                     | Sending Data<br>Page                            |       | Int-16 |
| 4                   |        |                     |                          |                                  |                                                 |       |        |
| 5                   |        | InputPage0          | ATF_Connected_Bioreactor | %DB31.DBW134                     | Connected<br>Bioreactor                         |       | Int-16 |
| 6                   |        | la aut Da a a O     | Crears Dutes 1[0]        |                                  |                                                 |       | Dute   |
| /                   |        | InputPageo          | SpareBytes1[0]           |                                  |                                                 |       | Byte   |
| 0<br>9              |        |                     | SpareBytes1[2]           |                                  |                                                 |       | Byte   |
| 10                  |        |                     | SpareBytes1[3]           |                                  |                                                 |       | Byte   |
| 11                  |        |                     | SpareBytes1[4]           |                                  |                                                 |       | Bvte   |
| 12                  |        |                     | SpareBytes1[5]           |                                  |                                                 |       | Byte   |
| 13                  |        |                     | SpareBytes1[6]           |                                  |                                                 |       | Byte   |
| 14                  |        | InputPage0          | PFLOWSP                  | %DB31.DBD144                     | Pressure<br>Flow Setpoint<br>LPM                | LPM   | Real   |
| 15                  |        |                     |                          |                                  |                                                 |       |        |
| 16                  |        |                     |                          |                                  |                                                 |       |        |
| 17                  |        |                     |                          |                                  | -                                               |       |        |
| 18                  |        | InputPage0          | PTIMESP                  | %DB31.DBD148                     | Pressure<br>Flow Setpoint<br>Time               | SEC   | Real   |
| 19                  |        |                     |                          |                                  |                                                 |       |        |
| 20                  |        |                     |                          |                                  |                                                 |       |        |
| 21                  |        |                     |                          |                                  |                                                 |       |        |
| 22                  |        | InputPage0          | EFLOWSP                  | %DB31.DBD152                     | Exhaust Flow<br>Setpoint LPM                    | LPM   | Real   |
| 23                  |        |                     |                          |                                  |                                                 |       |        |
| 24                  |        |                     |                          |                                  |                                                 |       |        |
| 25                  |        |                     |                          |                                  |                                                 |       |        |

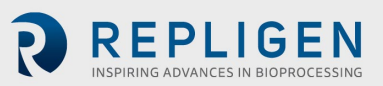

| Prof<br>Add | ofibus Tagname plc in DB31<br>Idress |            | PLC Address          | Definition   | Units                                        | Data    |       |
|-------------|--------------------------------------|------------|----------------------|--------------|----------------------------------------------|---------|-------|
| Byte #      | Bit #                                | Structure  | Tagname in structure |              |                                              |         | type  |
| 26          |                                      | InputPage0 | ETIMESP              | %DB31.DBD156 | Exhaust Flow<br>Setpoint<br>Time             | SEC     | Real  |
| 27          |                                      |            |                      |              |                                              |         |       |
| 28          |                                      |            |                      |              |                                              |         |       |
| 29          |                                      |            |                      |              |                                              |         |       |
| 30          |                                      | InputPage0 | PRV1                 | %DB31.DBD160 | Flow<br>Regulator<br>Setpoint                | BAR/PSI | Real  |
| 31          |                                      |            |                      |              |                                              |         |       |
| 32          |                                      |            |                      |              |                                              |         |       |
| 33          |                                      |            |                      |              |                                              |         |       |
| 34          |                                      | InputPage0 | PRV2                 | %DB31.DBD164 | Exhaust<br>Regulator<br>Setpoint             | BAR/PSI | Real  |
| 35          |                                      |            |                      |              |                                              |         |       |
| 36          |                                      |            |                      |              |                                              |         |       |
| 37          |                                      |            |                      |              |                                              |         |       |
| 38          |                                      | InputPage0 | PV1                  | %DB31.DBD168 | Flow<br>Proportional<br>Valve<br>Setpoint    | %       | Real  |
| 39          |                                      |            |                      |              |                                              |         |       |
| 40          |                                      |            |                      |              |                                              |         |       |
| 41          |                                      |            |                      |              |                                              |         |       |
| 42          |                                      | InputPage0 | PV2                  | %DB31.DBD172 | Exhaust<br>Proportional<br>Valve<br>Setpoint | %       | Real  |
| 43          |                                      |            |                      |              |                                              |         |       |
| 44          |                                      |            |                      |              |                                              |         |       |
| 45          |                                      |            |                      |              |                                              |         |       |
| 46          |                                      | InputPage0 | BatchName[0]         | %DB31.DBB176 | Batch Name                                   |         | ASCII |
| 47          |                                      |            | BatchName[1]         | %DB31.DBB177 |                                              |         | ASCII |
| 48          |                                      |            | BatchName[2]         | %DB31.DBB178 |                                              |         | ASCII |
| 49          |                                      |            | BatchName[3]         | %DB31.DBB179 |                                              |         | ASCII |
| 50          |                                      |            | BatchName[4]         | %DB31.DBB180 |                                              |         | ASCII |
| 5163        |                                      |            | Unused               |              |                                              |         |       |

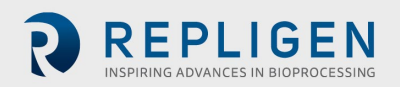

# Table 21. Input Page 1

| Profibus<br>Address |          | Та            | Tagname plc in DB31       |                 | Definition                                                                                                    | 11-24- | Data       |
|---------------------|----------|---------------|---------------------------|-----------------|----------------------------------------------------------------------------------------------------|--------|------------|
| Byte<br>#           | Bit<br># | Structure     | Tagname in structure      | PLC Address     | Definition                                                                                                    | Units  | type       |
| 0                   | 0        | InputPageX    | PB_ATF_START_STOP         | %DB31.DBX128.0  | AFT 1=Start/0=Stop                                                                                                    |        | Byte       |
|                     | 1        | InputPageX    | PB_ATF_Ack_Alarms         | %DB31.DBX128.1  | XCell ATF <sup>®</sup><br>Acknowledge<br>Alarms                                                                                                    |        |            |
|                     | 2        | InputPageX    | PB_Reset_Counters         | %DB31.DBX128.2  | Algorithm<br>Performance<br>Counters - Reset                                                                                                    |        |            |
|                     | 3        | InputPageX    | PB_ATF_Control_Mode       | %DB31.DBX128.3  | Control Mode                                                                                                    |        |            |
|                     | 4        | InputPageX    | PB_ATF_Slope_Enabled      | %DB31.DBX128.4  | Slope Function<br>Enabled                                                                                                    |        |            |
|                     | 5        |               |                           |                 |                                                                                                    |        |            |
|                     | 7        |               |                           |                 |                                                                                                    |        |            |
| 1                   |          | InputPageX    | RequestedDataPage         | %DB31.DBW130    | Requested Data<br>Page                                                                                                    |        | Int-<br>16 |
| 2                   |          |               |                           |                 |                                                                                                    |        | Int        |
| 3                   |          | InputPageX    | SendingDataPage           | %DB31.DBW132    | Sending Data Page                                                                                                    |        | 16         |
| -                   |          | In put Dogo 1 | Madal Num UN4             | 0/ DD21 DDW/104 | XCell ATF <sup>®</sup> Model                                                                                                    |        | Int-       |
| 5                   |          | InputPager    | Nodel_Num_Hivi            | %DB31.DBW194    | Number                                                                                                    |        | 16         |
| 6                   |          |               |                           |                 | 0=XCell ATF <sup>®</sup> 4, 1=<br>XCell ATF <sup>®</sup> 4 MC,<br>2=XCell ATF <sup>®</sup> 6,<br>3=XCell ATF <sup>®</sup> 10<br>Legacy<br>4=XCell ATF <sup>®</sup> 10 |        |            |
| 7                   |          | InputPage1    | WATSP                     | %DB31.DBW196    | Warning / Alarm<br>Timer SP                                                                                                    | MIN    | Int-<br>16 |
| 8                   |          |               |                           |                 |                                                                                                    | DAD/   |            |
| 9                   |          | InputPage1    | Bioreactor_Backpressure   | %DB31.DBD198    | Bioreactor Pressure                                                                                                    | PSI    | Real       |
| 10                  |          |               |                           |                 |                                                                                                    |        |            |
| 12                  |          |               |                           |                 |                                                                                                    |        |            |
| 13                  |          | InputPage1    | Height_Differential       | %DB31.DBW202    | Height Differential                                                                                                    | СМ     | Int-<br>16 |
| 14                  |          |               |                           |                 | Flow Driving Force                                                                                                    | BAR/   |            |
| 15                  |          | InputPage1    | FDFOFST                   | %DB31.DBD204    | Offset for Switching                                                                                                    | PSI    | Real       |
| 16                  |          |               |                           |                 |                                                                                                    |        |            |
| 1/                  |          |               |                           |                 |                                                                                                    |        |            |
| 10                  |          | InputPage1    | Pross Cyclo Dolay Time CD | %DR21 DRW/209   | Pressure Cycle                                                                                                    | 0/     | Int-       |
| 19                  |          | mputPage1     | FTESS_CYCIE_Deldy_TIME_SP | /00031.0800208  | Delay Time SP                                                                                                    | 70     | 16         |
| 20                  |          |               |                           |                 | Pressure Cycle Over                                                                                                    |        | Int-       |
| 21<br>22            |          | InputPage1    | Press_Cycle_Over_Time_SP  | %DB31.DBW210    | Time SP                                                                                                    | %      | 16         |
|                     |          | InputDage1    | Proc Cycl DV Stop Size    | %D21 D213       | Pressure Cycle - PV                                                                                                    | 0/     | Pool       |
| 25                  |          | inputraget    | FTES_Cycl_Pv_Step_St2e    | /00031.000212   | Step Size - %                                                                                                    | 70     | Redi       |
| 24<br>25            |          |               |                           |                 |                                                                                                    |        |            |
| 26                  |          |               |                           |                 |                                                                                                    |        |            |

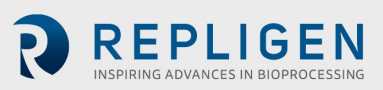

| Profibus<br>Address |          | Tagname plc in DB31 |                            | PLC              | Definition                                    | Units       | Data   |
|---------------------|----------|---------------------|----------------------------|------------------|-----------------------------------------------|-------------|--------|
| Byte<br>#           | Bit<br># | Structure           | Tagname in structure       | Address          | Demicion                                      | Onits       | type   |
| 27                  |          | InputPage1          | EDFOFST                    | %DB31.D<br>BD216 | Exhaust Driving Force<br>Offset for switching | BAR/<br>PSI | Real   |
| 28                  |          |                     |                            |                  |                                               |             |        |
| 29                  |          |                     |                            |                  |                                               |             |        |
| 21                  |          | la sut De se 1      | Mag Cuela Dalau Tima CD    | %DB31.D          | Vaccum Cycle Delay                            | 0/          | lat 10 |
| 31                  |          | InputPager          | vac_cycle_Delay_Time_SP    | BW220            | Time SP                                       | 70          | INI-10 |
| 32                  |          |                     |                            | 0∕ DP21 D        | Maccum Cuclo Over                             |             |        |
| 33                  |          | InputPage1          | Vac_Cycle_Over_Time_SP     | %DB31.D<br>BW222 | Time SP                                       | %           | Int-16 |
| 34                  |          |                     |                            |                  |                                               |             |        |
| 35                  |          | InputPage1          | Exhs_Cycl_PV_Step_Size     | %DB31.D<br>BD224 | Exhaust Cycle –<br>PV Step Size               | %           | Real   |
| 36                  |          |                     |                            |                  |                                               |             |        |
| 37                  |          |                     |                            |                  |                                               |             |        |
| 39                  |          | InputPage1          | P2_Pressure_Alarm_Hi_Hi_SP | %DB31.D<br>BD228 | P2 - Alarm SP –<br>High                       | BAR/<br>PSI | Real   |
| 40                  |          |                     |                            |                  | 0                                             |             |        |
| 41                  |          |                     |                            |                  |                                               |             |        |
| 42                  |          |                     |                            | %DB31 D          | P2 - Alarm Delay SP -                         | 10MSF       |        |
| 43                  |          | InputPage1          | P2_Alarm_Hi_Hi_TMR_SP      | BW232            | High                                          | C           | Int-16 |
| 44                  |          |                     |                            | %DB31 D          | P2 - Alarm SP -                               | BAR/        |        |
| 45                  |          | InputPage1          | P2_Pressure_Alarm_Lo_Lo_SP | BD234            | Low                                           | PSI         | Real   |
| 46<br>47            |          |                     |                            |                  |                                               |             |        |
| 48                  |          |                     |                            |                  |                                               |             |        |
| 49                  |          | InputPage1          | P2_Alarm_Lo_Lo_TMR_SP      | %DB31.D<br>BW238 | P2 - Alarm Delay SP -<br>Low                  | 10MSE<br>C  | Int-16 |
| 50                  |          |                     |                            | 0/5524 5         |                                               |             |        |
| 51                  |          | InputPage1          | PFLOWMAXSP                 | %DB31.D<br>BD240 | Max Pressure Flow<br>Setpoint                 | LPM         | Real   |
| 52                  |          |                     |                            |                  |                                               |             |        |
| 55                  |          |                     |                            |                  |                                               |             |        |
| 55                  |          | InputPage1          | PFLOWMINSP                 | %DB31.D<br>BD244 | Min Pressure Flow<br>Setpoint                 | LPM         | Real   |
| 56                  |          |                     |                            |                  |                                               |             |        |
| 57<br>50            |          |                     |                            |                  |                                               |             |        |
| 50                  |          |                     |                            | %DB31.D          | Max Exhaust Flow                              | 1.5.4       | D. I   |
| 59                  |          | InputPage1          | EFLOWMAXSP                 | BD248            | Setpoint                                      | LPM         | Real   |
| 60                  |          |                     |                            |                  |                                               |             |        |
| 62                  |          |                     |                            |                  |                                               |             |        |
| 63                  |          |                     | Unused                     |                  |                                               |             |        |

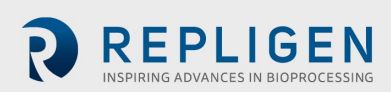

# Table 22. Input Page 2

| Bit:<br>aStructureTagname in structurePIC AddressDefinitionUnitstype00inputPageXPB_ATF_START_STOP%DB31.DBX128.0AFT 1=Start/0=StopByte1inputPageXPB_ATF_Ack_Alarms%DB31.DBX128.1AFT 1=Start/0=StopMice2inputPageXPB_ATF_Control_Mode%DB31.DBX128.3AFT 1=Stort/0=StopMice3inputPageXPB_ATF_Control_Mode%DB31.DBX128.3AFT 1=Stop/E-factionInputPageX4inputPageXPB_ATF_Siop_Enabled%DB31.DBX128.3Sending Data PageInt.56                                                                                                    | Profibus<br>Address |          | Tagname plc in DB31 |                      |                | Definition                                          | Unite | Data |
|----------------------------------------------------------------------------------------------------|---------------------|----------|---------------------|----------------------|----------------|-----------------------------------------------------|-------|------|
| 0   InputPageX   PB_ATF_START_STOP   %DB31.DBX128.0   AFT 1-Start/O-Stop   Byte     1   InputPageX   PB_ATF_Ack_Alarms   %DB31.DBX128.1   Actnowledge Alarms<br>Algorithm   Actnowledge Alarms<br>Algorithm   Actnowledge Al                                                                                                    | Byte<br>#           | Bit<br># | Structure           | Tagname in structure | PLC Address    | Definition                                          | Units | type |
| 1   InputPageX   PB_ATF_Ack_Alarms   %0B31.DBX128.1   Xcell AT* Device Achowledge Alarms Algorithm     2   InputPageX   PB_Reset_Counters   %0B31.DBX128.2   Performance Counters - Reset   ImputPageX     3   InputPageX   PB_ATF_Control_Mode   %0B31.DBX128.3   Control Mode   Signe Function Enabled     4   InputPageX   PB_ATF_Slope_Enabled   %0B31.DBX128.4   Signe Function Enabled   ImputPageX     5   1   InputPageX   RequestedDataPage   %0B31.DBW130   Requested Data Page   Imt     1   0   InputPageX   SendingDataPage   %0B31.DBW132   Sending Data Page   Imt     1   0   InputPageX   SendingDataPage   %0B31.DBW132   Sending Data Page   Imt     1   0   InputPageX   SendingDataPage   %0B31.DBU252   Min Exhaust File Min Second   Imt     1   1   1   1   1   1   ImputPage2   PTIMEMAXSP   %0B31.DBU260   Max Exhaust File Min Second   SEC   Real     1   1   1   1   1   1   1   1   1   1   1   1                                                                                                    | 0                   | 0        | InputPageX          | PB_ATF_START_STOP    | %DB31.DBX128.0 | AFT 1=Start/0=Stop                                  |       | Byte |
| Algorithm   Algorithm   Algorithm   Algorithm     3   InputPageX   PB_ATF_Control_Mode   %DB31.DBX128.3   Control Mode   Stope Function     4   InputPageX   PB_ATF_Slope_Enabled   %DB31.DBX128.4   Stope Function   Stope Function     5   6   7   Function   Stope Function   Stope Function     7   7   Function   Function   Function   Function     1   0   InputPageX   RequestedDataPage   %DB31.DBW130   Requested Data Page   Int.     16   0   InputPageX   SendingDataPage   %DB31.DBW132   Sending Data Page   Int.     16   1   1   1   FELOWMINSP   %DB31.DBD252   Min Exhaust How Setpoint   LPM   Real     6   1   1   1   1   SEC   Real     11   1   1   1   1   SEC   Real     12   1   1   1   1   SEC   Real     13   1   1   1   1   SEC   Real     13   1   1<                                                                                                    |                     | 1        | InputPageX          | PB_ATF_Ack_Alarms    | %DB31.DBX128.1 | XCell ATF <sup>®</sup> Device<br>Acknowledge Alarms |       |      |
| 3     InputPageX     PB_ATF_Control_Mode     %DB31.DBX128.3     Control Mode     Control Mode       4     InputPageX     PB_ATF_Slope_Enabled     %DB31.DBX128.4     Slope Function<br>Enabled     InputPageX     PB_ATF_Slope_Enabled     %DB31.DBX128.4     Slope Function<br>Enabled     Int       1     0     InputPageX     RequestedDataPage     %DB31.DBW130     Requested Data Page     Int       3     0     InputPageX     RequestedDataPage     %DB31.DBW130     Requested Data Page     Int       4     0     10     10     10     10     10     10       5      InputPageX     SendingDataPage     %DB31.DBD252     Min Exhaust<br>Flow Setpoint     LPM     Real       6               7      InputPage2     PTIMEMAXSP     %DB31.DBD256     Max Pressure<br>Flow Setpoint     SEC     Real       111                                                                                                    |                     | 2        | InputPageX          | PB_Reset_Counters    | %DB31.DBX128.2 | Algorithm<br>Performance<br>Counters - Reset        |       |      |
| 4     InputPageX     PB_ATF_Slope_Enabled     %DB31.DBX128.4     More Punction Fabled     Interpact Punction Fabled       5                                                                                                    |                     | 3        | InputPageX          | PB_ATF_Control_Mode  | %DB31.DBX128.3 | Control Mode                                        |       |      |
| S   o   InputPageX   RequestedDataPage   %DB31.DBW130   Requested Data Page   Int.     1   0   InputPageX   RequestedDataPage   %DB31.DBW130   Requested Data Page   Int.     3   0   InputPageX   SendingDataPage   %DB31.DBW132   Sending Data Page   Int.     4   0   InputPageX   EFLOWMINSP   %DB31.DBD252   Min Exhaust   LPM   Real     6   InputPageZ   EFLOWMINSP   %DB31.DBD256   Max Pressure   Inc.   Inc.     7   InputPageZ   PTIMEMAXSP   %DB31.DBD260   Min Exhaust   SECC   Real     10   InputPageZ   PTIMEMINSP   %DB31.DBD260   Min Pressure   SEC   Real     11   InputPageZ   PTIMEMINSP   %DB31.DBD260   Min Pressure   SEC   Real     12   InputPageZ   PTIMEMINSP   %DB31.DBD260   Min Exhaust   SEC   Real     13   InputPageZ   PTIMEMINSP   %DB31.DBD260   Min Exhaust   SEC   Real     14   InputPageZ   ETIMEMAXSP   %DB31.DBD264   Max Exhaust   SEC                                                                                                    |                     | 4        | InputPageX          | PB_ATF_Slope_Enabled | %DB31.DBX128.4 | Enabled                                             |       |      |
| 6   7   7   7   7   7   7   7   7   7   7   7   7   7   7   7   7   7   7   7   7   7   7   7   7   7   7   7   7   7   7   7   7   7   7   7   7   7   7   7   7   7   7   7   7   7   7   7   7   7   7   7   7   7   7   7   7   7   7   7   7   7   7   7   7   7   7   7   7   7   7   7   7   7   7   7   7   7   7   7   7   7   7   7   7   7   7   7   7   7   7   7   7   7   7   7   7   7   7   7   7   7   7   7   7   7   7   7   7   7   7   7   7   7   7   7   7   7   7                                                                                                    |                     | 5        |                     |                      |                |                                                     |       |      |
| ·   InputPageX   RequestedDataPage   %DB31.DBW130   Requested Data Page   Int-<br>16     2   0   InputPageX   SendingDataPage   %DB31.DBW132   Sending Data Page   Int-<br>16     3   0   InputPageX   SendingDataPage   %DB31.DBW132   Sending Data Page   Int-<br>16     4   0   InputPage2   EFLOWMINSP   %DB31.DBD252   Min Exhaust<br>Flow Setpoint   LPM   Real     7   1   InputPage2   PTIMEMAXSP   %DB31.DBD256   Max Pressure<br>Flow Setpoint   SEC   Real     10   1   1   1   1   1   1   1   1   1   1   1   1   1   1   1   1   1   1   1   1   1   1   1   1   1   1   1   1   1   1   1   1   1   1   1   1   1   1   1   1   1   1   1   1   1   1   1   1   1   1   1   1   1   1   1   1   1   1   1 <t< td=""><td></td><td>6<br/>7</td><td></td><td></td><td></td><td></td><td></td><td></td></t<>                                                                                                    |                     | 6<br>7   |                     |                      |                |                                                     |       |      |
| 1   0   inputPageX   kedusteUbatarage   Jubbilibrolio   kedusteUbatarage   16     2   0   inputPageX   SendingDataPage   %DB31.DBW132   Sending Data Page   Int-<br>16     3   0   inputPageX   SendingDataPage   %DB31.DBD252   Min Exhaust<br>Flow Setpoint   LPM   Real     5   inputPage2   EFLOWMINSP   %DB31.DBD256   Min Exhaust<br>Flow Setpoint   LPM   Real     7   1   inputPage2   PTIMEMAXSP   %DB31.DBD256   Max Pressure<br>Flow Setpoint   SEC   Real     10   1   1   1   1   1   1   1   1   1   1   1   1   1   1   1   1   1   1   1   1   1   1   1   1   1   1   1   1   1   1   1   1   1   1   1   1   1   1   1   1   1   1   1   1   1   1   1   1   1   1   1   1   1   1   1   1   1   1 <td< td=""><td>1</td><td>,</td><td>InputPageV</td><td>PoquestedDataPage</td><td>% D21 DBW/120</td><td>Poquested Data Page</td><td></td><td>Int-</td></td<>                                                                                                    | 1                   | ,        | InputPageV          | PoquestedDataPage    | % D21 DBW/120  | Poquested Data Page                                 |       | Int- |
| 2   0   InputPageX   SendingDataPage   %DB31.DBW132   Sending Data Page   Int-<br>16     4   0   InputPage2   EFLOWMINSP   %DB31.DBD252   Min Exhaust<br>How Setpoint   LPM   Real     6   -   -   -   -   -   -   -   -   -   -   -   -   -   -   -   -   -   -   -   -   -   -   -   -   -   -   -   -   -   -   -   -   -   -   -   -   -   -   -   -   -   -   -   -   -   -   -   -   -   -   -   -   -   -   -   -   -   -   -   -   -   -   -   -   -   -   -   -   -   -   -   -   -   -   -   -   -   -   -   -   -   -   -   -   -   -   -   -   -   -   -   -   -   -                                                                                                    | 1<br>2              | 0        | Inputragez          | RequestedDataFage    | /00051.0000150 | Requested Data Fage                                 |       | 16   |
| 3   0   InputPageX   SendingDataPage   %DB31.DBW132   Sending Data Page   16     4   0   0   0   0   0   0   0   0   0   0   0   0   0   0   0   0   0   0   0   0   0   0   0   0   0   0   0   0   0   0   0   0   0   0   0   0   0   0   0   0   0   0   0   0   0   0   0   0   0   0   0   0   0   0   0   0   0   0   0   0   0   0   0   0   0   0   0   0   0   0   0   0   0   0   0   0   0   0   0   0   0   0   0   0   0   0   0   0   0   0   0   0   0   0   0   0   0   0   0   0   0   0   0   0   0   0   0                                                                                                    | 2                   | U        |                     |                      |                |                                                     |       | Int- |
| 4   0   deck   deck   d                                                                                                    | 3                   | 0        | InputPageX          | SendingDataPage      | %DB31.DBW132   | Sending Data Page                                   |       | 16   |
| 5 InputPage2 EFLOW/MINSP %DB31.DBD252 Mint Ariabist, Flow Setpoint LPM Real   6 InputPage2 PTIMEMAXSP %DB31.DBD256 Max Pressure<br>Flow Setpoint SEC Real   9 InputPage2 PTIMEMAXSP %DB31.DBD256 Max Pressure<br>Flow Setpoint SEC Real   10 InputPage2 PTIMEMINSP %DB31.DBD260 Min Pressure<br>Flow Setpoint SEC Real   11 InputPage2 PTIMEMINSP %DB31.DBD260 Min Pressure<br>Flow Setpoint SEC Real   14 InputPage2 PTIMEMINSP %DB31.DBD264 Max Exhaust<br>Flow Setpoint SEC Real   15 InputPage2 ETIMEMAXSP %DB31.DBD264 Max Exhaust<br>Flow Setpoint SEC Real   18 InputPage2 ETIMEMAXSP %DB31.DBD264 Min Exhaust<br>Flow Setpoint SEC Real   19 InputPage2 ETIMEMINSP %DB31.DBD264 Min Exhaust<br>Flow Setpoint SEC Real   20 InputPage2 ETIMEMINSP %DB31.DBD270 Flow Proportional % Real   21 InputPage2 PV1MAX %DB31.DBD270 Flow Proportional % Real   22 InputPage2 PV1MAX %DB31.DBD276                                                                                                    | 4                   | 0        |                     |                      |                | Min Exhaust                                         |       |      |
| 6<br>7<br>81111181111111911111111101111111111111111111211111111131111111114111111111511111111161111111117111111111811111111191111111119111111112011111111211111111122111111112311111111241111111124111111112411111                                                                                                    | 5                   |          | InputPage2          | EFLOWMINSP           | %DB31.DBD252   | Flow Setpoint                                       | LPM   | Real |
| /   /   /   /   /   /   /   /   /   /   /   /   /   /   /   /   /   /   /   /   /   /   /   /   /   /   /   /   /   /   /   /   /   /   /   /   /   /   /   /   /   /   /   /   /   /   /   /   /   /   /   /   /   /   /   /   /   /   /   /   /   /   /   /   /   /   /   /   /   /   /   /   /   /   /   /   /   /   /   /   /   /   /   /   /   /   /   /   /   /   /   /   /   /   /   /   /   /   /   /   /   /   /   /   /   /   /   /   /   /   /   /   /   /   /   /   /   /   /                                                                                                      | 6                   |          |                     |                      |                |                                                     |       |      |
| 9InputPage2PTIMEMAXSP%DB31.DBD256Max Pressure<br>Flow SetpointSECReal10                                                                                                    | 7                   |          |                     |                      |                |                                                     |       |      |
| 10   Input Page2   FinkEntropy   MEDDLEDE20   Flow Setpoint   SEC   Real     11   Input Page2   PTIMEMINSP   %DB31.DBD260   Min Pressure<br>Flow Setpoint   SEC   Real     13   Input Page2   PTIMEMINSP   %DB31.DBD260   Min Pressure<br>Flow Setpoint   SEC   Real     14   Input Page2   ETIMEMAXSP   %DB31.DBD264   Max Exhaust<br>Flow Setpoint   SEC   Real     17   Input Page2   ETIMEMAXSP   %DB31.DBD264   Min Exhaust<br>Flow Setpoint   SEC   Real     18   Input Page2   ETIMEMINSP   %DB31.DBD264   Min Exhaust<br>Flow Setpoint   SEC   Real     20   Input Page2   ETIMEMINSP   %DB31.DBD268   Min Exhaust<br>Flow Setpoint   SEC   Real     21   Input Page2   ETIMEMINSP   %DB31.DBD268   Min Exhaust<br>Flow Setpoint   SEC   Real     22   Input Page2   PV1MAX   %DB31.DBD272   Flow Proportional<br>Valve Max Value   %   Real     23   Input Page2   PV1MIN   %DB31.DBD276   Flow Proportional<br>Valve Min Value   %   Real     33   Input Page2   <                                                                                                    | 9                   |          | InnutPage2          | ρτιμεμάχερ           | %DB31 DBD256   | Max Pressure                                        | SEC   | Real |
| 10111111111112InputPage2PTIMEMINSP%DB31.DBD260Min Pressure<br>Flow SetpointSECReal13InputPage2PTIMEMINSP%DB31.DBD260Min Pressure<br>Flow SetpointSECReal14151010101010101610101010101010161010101010101017InputPage2ETIMEMAXSP%DB31.DBD264Max Exhaust<br>Flow SetpointSECReal18101010101010101910101010101010201010101010101020101010101010102010101010101010201010101010101020101010101010102110101010101010221010101010101023101010101010102410101010101010251010101010101026101010101010 <td>10</td> <td></td> <td>inputi agez</td> <td></td> <td>/00001.000200</td> <td>Flow Setpoint</td> <td>JLC</td> <td>near</td>                                                                                                    | 10                  |          | inputi agez         |                      | /00001.000200  | Flow Setpoint                                       | JLC   | near |
| 12InputPage2PTIMEMINSP%DB31.DBD260Min Pressure<br>Flow SetpointSECReal14InputPage2PTIMEMINSP%DB31.DBD260Min Pressure<br>Flow SetpointSECReal14InputPage2ETIMEMAXSP%DB31.DBD264Max Exhaust<br>Flow SetpointSECReal18InputPage2ETIMEMAXSP%DB31.DBD264Min Exhaust<br>Flow SetpointSECReal18InputPage2ETIMEMINSP%DB31.DBD268Min Exhaust<br>Flow SetpointSECReal20InputPage2ETIMEMINSP%DB31.DBD268Min Exhaust<br>Flow SetpointSECReal21InputPage2ETIMEMINSP%DB31.DBD272Flow Proportional<br>Valve Max Value%Real23InputPage2PV1MAX%DB31.DBD276Flow Proportional<br>Valve Min Value%Real26InputPage2PV1MIN%DB31.DBD276Flow Proportional<br>Valve Min Value%Real33InputPage2PV2MAX%DB31.DBD280Exhaust Proportional<br>Valve Max Value%Real                                                                                                    | 10                  |          |                     |                      |                |                                                     |       |      |
| 13InputPage2PTIMEMINSP%DB31.DBD260Min Pressure<br>Flow SetpointSECReal14                                                                                                    | 12                  |          |                     |                      |                |                                                     |       |      |
| 14141617InputPage2ETIMEMAXSP%DB31.DBD264Max Exhaust<br>Flow SetpointSECReal17InputPage2ETIMEMAXSP%DB31.DBD264Max Exhaust<br>Flow SetpointSECReal18191010101010201010101010102010101010101021InputPage2ETIMEMINSP%DB31.DBD268Min Exhaust<br>Flow SetpointSECReal2210101010101010241010101010101025InputPage2PV1MAX%DB31.DBD272Flow Proportional<br>Valve Max Value%Real2610101010101010281010101010101029InputPage2PV1MIN%DB31.DBD276Flow Proportional<br>Valve Min Value%Real3010101010101010311010101010101033InputPage2PV2MAX%DB31.DBD280Exhaust Proportional<br>Valve Max Value%Real                                                                                                    | 13                  |          | InputPage2          | PTIMEMINSP           | %DB31.DBD260   | Min Pressure                                        | SEC   | Real |
| 15InputPage2FTIMEMAXSP%DB31.DBD264Max Exhaust<br>Flow SetpointSECReal18InputPage2ETIMEMAXSP%DB31.DBD264Max Exhaust<br>Flow SetpointSECReal18InputPage2ETIMEMAXSP%DB31.DBD268Min Exhaust<br>Flow SetpointSECReal20InputPage2ETIMEMINSP%DB31.DBD268Min Exhaust<br>Flow SetpointSECReal21InputPage2ETIMEMINSP%DB31.DBD268Min Exhaust<br>Flow SetpointSECReal22InputPage2ETIMEMINSP%DB31.DBD272Flow Proportional<br>Valve Max Value%Real25InputPage2PV1MAX%DB31.DBD276Flow Proportional<br>Valve Max Value%Real26InputPage2PV1MIN%DB31.DBD276Flow Proportional<br>Valve Max Value%Real30InputPage2PV1MIN%DB31.DBD276Flow Proportional<br>Valve Min Value%Real31InputPage2PV2MAX%DB31.DBD276Flow Proportional<br>Valve Min Value%Real33InputPage2PV2MAX%DB31.DBD280Exhaust Proportional<br>Valve Max Value%Real                                                                                                    | 14                  |          |                     |                      |                |                                                     |       |      |
| 16InputPage2ETIMEMAXSP%DB31.DBD264Max Exhaust<br>Flow SetpointSECReal18InputPage2ETIMEMAXSP%DB31.DBD264Max Exhaust<br>Flow SetpointSECReal19InputPage2ETIMEMINSP%DB31.DBD268Min Exhaust<br>Flow SetpointSECReal20InputPage2ETIMEMINSP%DB31.DBD268Min Exhaust<br>Flow SetpointSECReal22InputPage2ETIMEMINSP%DB31.DBD268Min Exhaust<br>Flow SetpointSECReal23InputPage2PV1MAX%DB31.DBD272Flow Proportional<br>Valve Max Value%Real26InputPage2PV1MIN%DB31.DBD276Flow Proportional<br>Valve Max Value%Real29InputPage2PV1MIN%DB31.DBD276Flow Proportional<br>Valve Min Value%Real30InputPage2PV2MAX%DB31.DBD276Flow Proportional<br>Valve Min Value%Real33InputPage2PV2MAX%DB31.DBD280Exhaust Proportional<br>Valve Max Value%Real                                                                                                    | 15                  |          |                     |                      |                |                                                     |       |      |
| 17InputPage2ETIMEMAXSP%DB31.DBD264Flow SetpointSECReal1819101010101010101020101010101010101010102010101010101010101010102010101010101010101010101010201010101010101010101010101010101010101010101010101010101010101010101010101010101010101010101010101010101010101010101010101010101010101010101010101010101010101010101010101010101010101010101010101010101010101010101010101010101010101010101010101010 <t< td=""><td>10</td><td></td><td></td><td></td><td></td><td>Max Exhaust</td><td></td><td></td></t<>                                                                                                    | 10                  |          |                     |                      |                | Max Exhaust                                         |       |      |
| 18<br>1918<br>1918<br>1918<br>1918<br>1918<br>1918<br>1918<br>1918<br>1918<br>1918<br>1918<br>1918<br>1918<br>1918<br>1918<br>1918<br>1918<br>1918<br>1918<br>1919<br>1919<br>1919<br>                                                                                                    | 1/                  |          | InputPage2          | ETIMEMAXSP           | %DB31.DBD264   | Flow Setpoint                                       | SEC   | Real |
| 15161717 <td>18<br/>19</td> <td></td> <td></td> <td></td> <td></td> <td></td> <td></td> <td></td>                                                                                                    | 18<br>19            |          |                     |                      |                |                                                     |       |      |
| 21InputPage2ETIMEMINSP%DB31.DBD268Min Exhaust<br>Flow SetpointSECReal22ImputPage2FIIMEMINSP%DB31.DBD268Min Exhaust<br>Flow SetpointImputPage2ImputPage224ImputPage2PV1MAX%DB31.DBD272Flow Proportional<br>Valve Max Value%Real25ImputPage2PV1MAX%DB31.DBD272Flow Proportional<br>                                                                                                    | 20                  |          |                     |                      |                |                                                     |       |      |
| 2223242424242424242424262728272728272827282728272827282910putPage2PV1MIN%DB31.DBD276Flow Proportional Valve Max Value%Real30313210putPage2PV2MAX%DB31.DBD276Flow Proportional Valve Min Value%Real3310putPage2PV2MAX%DB31.DBD280Exhaust Proportional Valve Max Value%Real                                                                                                    | 21                  |          | InputPage2          | ETIMEMINSP           | %DB31.DBD268   | Min Exhaust                                         | SEC   | Real |
| 23<br>2423<br>242425InputPage2PV1MAX%DB31.DBD272Flow Proportional<br>Valve Max Value%Real25<br>26<br>27<br>282929292920<br>20002000200020002000200029<br>31<br>322000200020002000200020002000200033<br>33100002000200020002000200020002000200033<br>331000020002000200002000020000200002000033<br>3310000020000020000020000020000020000020000020000033<br>3310000000020000000200000000020000000000200000000000000002000000000000000000000000000000000000                                                                                                    | 22                  |          |                     |                      |                | Flow Setpoint                                       |       |      |
| 242444444425InputPage2PV1MAX%DB31.DBD272Flow Proportional<br>Valve Max Value%Real264444444274444444284444444291nputPage2PV1MIN%DB31.DBD276Flow Proportional<br>Valve Min Value%Real304444444315444444324444444331nputPage2PV2MAX%DB31.DBD280Exhaust Proportional<br>Valve Max Value%Real                                                                                                    | 23                  |          |                     |                      |                |                                                     |       |      |
| 25InputPage2PV1MAX%DB31.DBD272How Proportional<br>Valve Max Value%Real26                                                                                                    | 24                  |          |                     |                      |                | Elow Proportional                                   |       |      |
| 26ImputPage2PV1MINImputPage2Flow Proportional<br>Valve Min Value%Real30ImputPage2PV1MIN%DB31.DBD276Flow Proportional<br>Valve Min Value%Real31ImputPage2PV2MAX%DB31.DBD280Exhaust Proportional<br>Valve Max Value%Real                                                                                                    | 25                  |          | InputPage2          | PV1MAX               | %DB31.DBD272   | Valve Max Value                                     | %     | Real |
| 27   ImputPage2   PV1MIN   %DB31.DBD276   Flow Proportional Value   %   Real     30   ImputPage2   PV1MIN   %DB31.DBD276   Flow Proportional Value   %   Real     31   ImputPage2   PV2MAX   %DB31.DBD280   Exhaust Proportional Value   %   Real                                                                                                    | 26                  |          |                     |                      |                |                                                     |       |      |
| 29InputPage2PV1MIN%DB31.DBD276Flow Proportional<br>Valve Min Value%Real30 <td>27</td> <td></td> <td></td> <td></td> <td></td> <td></td> <td></td> <td></td>                                                                                                    | 27                  |          |                     |                      |                |                                                     |       |      |
| 30 70 Nobs1000270 Valve Min Value 70 Real   30 31 70 70 70 70 70   31 32 70 70 70 70 70   33 InputPage2 PV2MAX %DB31.DBD280 Exhaust Proportional Value % Real                                                                                                    | 29                  |          | InputPage2          | PV1MIN               | %DB31 DBD276   | Flow Proportional                                   | %     | Real |
| 31 32 Find the second second | 20                  |          | input ugez          | 1.000                | ,              | Valve Min Value                                     | ,,,   | neur |
| 32 33 InputPage2 PV2MAX %DB31.DBD280 Exhaust Proportional<br>Valve Max Value % Real                                                                                                    | 31                  |          |                     |                      |                |                                                     |       |      |
| 33 InputPage2 PV2MAX %DB31.DBD280 Exhaust Proportional<br>Valve Max Value Real                                                                                                    | 32                  |          |                     |                      |                |                                                     |       |      |
|                                                                                                    | 33                  |          | InputPage2          | PV2MAX               | %DB31.DBD280   | Exhaust Proportional<br>Valve Max Value             | %     | Real |
| 34                                                                                                    | 34                  |          |                     |                      |                |                                                     |       |      |

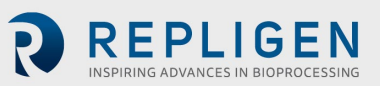

| Profibus<br>Address |          | Tagname plc in DB31 |                      | PLC Addross  | Definition                                 | Linite  | Data |
|---------------------|----------|---------------------|----------------------|--------------|--------------------------------------------|---------|------|
| Byte<br>#           | Bit<br># | Structure           | Tagname in structure | PLC Address  | Dennition                                  | Units   | type |
| 36                  |          |                     |                      |              |                                            |         |      |
| 37                  |          | InputPage2          | PV2MIN               | %DB31.DBD284 | Exhaust<br>Proportional Valve<br>Min Value | %       | Real |
| 38                  |          |                     |                      |              |                                            |         |      |
| 39                  |          |                     |                      |              |                                            |         |      |
| 40                  |          |                     |                      |              |                                            |         |      |
| 41                  |          | InputPage2          | PRV1MAX              | %DB31.DBD288 | Pressure Regulator<br>Maximum Value        | BAR/PSI | Real |
| 42                  |          |                     |                      |              |                                            |         |      |
| 43                  |          |                     |                      |              |                                            |         |      |
| 44                  |          |                     |                      |              |                                            |         |      |
| 45                  |          | InputPage2          | PRV1MIN              | %DB31.DBD292 | Pressure Regulator<br>Minimum Value        | BAR/PSI | Real |
| 46                  |          |                     |                      |              |                                            |         |      |
| 47                  |          |                     |                      |              |                                            |         |      |
| 48                  |          |                     |                      |              |                                            |         |      |
| 49                  |          | InputPage2          | PRV2MAX              | %DB31.DBD296 | Exhaust Regulator<br>Maximum Value         | BAR/PSI | Real |
| 50                  |          |                     |                      |              |                                            |         |      |
| 51                  |          |                     |                      |              |                                            |         |      |
| 52                  |          |                     |                      |              |                                            |         |      |
| 53                  |          | InputPage2          | PRV2MIN              | %DB31.DBD300 | Exhaust Regulator<br>Minimum Value         | BAR/PSI | Real |
| 54                  |          |                     |                      |              |                                            |         |      |
| 55                  |          |                     |                      |              |                                            |         |      |
| 56                  |          |                     |                      |              |                                            |         |      |
| 57.63               |          |                     | Unused               |              |                                            |         |      |

# Table 23. Input Page 3

| Prof<br>Add | fibus<br>Iress | Tagna                    | ame plc in DB31                |                                  | Definition                                   | Linite  | Data       |
|-------------|----------------|--------------------------|--------------------------------|----------------------------------|----------------------------------------------|---------|------------|
| Byte<br>#   | Bit<br>#       | Structure                | Tagname in structure           | PLC Address                      | Dennition                                    | Units   | type       |
| 0           | 0              | InputPageX               | P2_Cal_Enable                  | %DB31.DBX376.0                   | P2 Cal Select Button                         |         | Byte       |
|             | 1              | InputPageX               | PRV1_Cal_Enable                | %DB31.DBX376.1                   | PRV1 Cal Select<br>Button                    |         |            |
|             | 2              | InputPageX               | PRV2_Cal_Enable                | %DB31.DBX376.2                   | PRV2 Cal Select<br>Button                    |         |            |
|             | 3<br>4         | InputPageX<br>InputPageX | P3_Cal_Enable<br>P4_Cal_Enable | %DB31.DBX376.3<br>%DB31.DBX376.4 | P3 Cal Select Button<br>P4 Cal Select Button |         |            |
|             | 5<br>6         |                          |                                |                                  |                                              |         |            |
| 1           | /              | InputPageX               | RequestedDataPage              | %DB31.DBW378                     | Requested Data Page                          |         | Int-       |
| 2           |                |                          |                                |                                  |                                              |         | 10         |
| 3           |                | InputPageX               | SendingDataPage                | %DB31.DBW380                     | Sending Data Page                            |         | Int-<br>16 |
| 4           |                | Input Dago?              |                                | % 0821 080282                    | PV/1 Sotpoint Value                          | 0/      | Pool       |
| 6           |                | inputrage5               | rvi_5r                         | /00031.000382                    | PVI Setpoint Value                           | 70      | Near       |
| 7           |                |                          |                                |                                  |                                              |         |            |
| 8<br>9      |                | InputPage3               | PV2 SP                         | %DB31.DBD386                     | PV2 Setpoint Value                           | %       | Real       |
| 10          |                |                          | _                              |                                  | ·                                            |         |            |
| 11          |                |                          |                                |                                  |                                              |         |            |
| 12          |                | InputPage3               | PRV1 SP                        | %DB31.DBD390                     | PRV1 Setpoint Value                          | PSI/Bar | Real       |
| 14          |                |                          |                                |                                  | ·                                            |         |            |
| 15          |                |                          |                                |                                  |                                              |         |            |
| 17          |                | InputPage3               | PRV2_SP                        | %DB31.DBD394                     | PRV2 Setpoint Value                          | PSI/Bar | Real       |
| 18          |                |                          |                                |                                  |                                              |         |            |
| 19<br>20    |                |                          |                                |                                  |                                              |         |            |
| 21          |                | InputPage3               | P2_P1_EU                       | %DB31.DBD398                     | P2 First Point Cal<br>Engineering Units      | PSI/Bar | Real       |
| 22          |                |                          |                                |                                  |                                              |         |            |
| 23<br>24    |                |                          |                                |                                  |                                              |         |            |
| 25          |                | InputPage3               | P2_P2_EU                       | %DB31.DBD402                     | P2 Second Point Cal<br>Engineering Units     | PSI/Bar | Real       |
| 26          |                |                          |                                |                                  |                                              |         |            |
| 27          |                |                          |                                |                                  |                                              |         |            |
| 29          |                | InputPage3               | PRV1_P1_EU                     | %DB31.DBD406                     | PRV1 First Point Cal<br>Engineering Units    | PSI/Bar | Real       |
| 30          |                |                          |                                |                                  |                                              |         |            |
| 31<br>32    |                |                          |                                |                                  |                                              |         |            |
| 33          |                | InputPage3               | PRV1_P2_EU                     | %DB31.DBD410                     | PRV1 Second Point<br>Cal Engineering Units   | PSI/Bar | Real       |
| 34          |                |                          |                                |                                  |                                              |         |            |
| 35          |                |                          |                                |                                  |                                              |         |            |
| 37          |                | InputPage3               | PRV2_P1_EU                     | %DB31.DBD414                     | PRV2 First Point Cal<br>Engineering Units    | PSI/Bar | Real       |
| 38          |                |                          |                                |                                  |                                              |         |            |

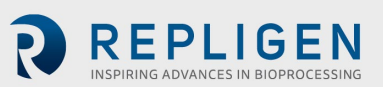

| Profibus<br>Address |          | Tagname plc in DB31 |                      | PIC Address    | Definition                                 | Units   | Data |
|---------------------|----------|---------------------|----------------------|----------------|--------------------------------------------|---------|------|
| Byte<br>#           | Bit<br># | Structure           | Tagname in structure |                | Deminition                                 | Onits   | type |
| 40                  |          |                     |                      |                |                                            |         |      |
| 41                  |          | InputPage3          | PRV2_P2_EU           | %DB31.DBD418   | PRV2 Second Point<br>Cal Engineering Units | PSI/Bar | Real |
| 42                  |          |                     |                      |                |                                            |         |      |
| 43                  |          |                     |                      |                |                                            |         |      |
| 44                  |          |                     |                      |                |                                            |         |      |
| 45                  |          | InputPage3          | P3_P1_EU             | %DB31.DBD422   | P3 First Point Cal<br>Engineering Units    | PSI/Bar | Real |
| 46                  |          |                     |                      |                |                                            |         |      |
| 47                  |          |                     |                      |                |                                            |         |      |
| 48                  |          |                     |                      |                |                                            |         |      |
| 49                  |          | InputPage3          | P3_P2_EU             | %DB31.DBD426   | P3 Second Point Cal<br>Engineering Units   | PSI/Bar | Real |
| 50                  |          |                     |                      |                |                                            |         |      |
| 51                  |          |                     |                      |                |                                            |         |      |
| 52                  |          |                     |                      |                |                                            |         |      |
| 53                  | 0        | InputPage3          | P2_P1_Capture        | %DB31.DBD430.0 |                                            |         |      |
|                     | 1        |                     | P2_P2_Capture        | %DB31.DBD430.1 |                                            |         |      |
|                     | 2        |                     | P2_Accept            | %DB31.DBD430.2 |                                            |         |      |
|                     | 3        |                     | PRV1_P1_Capture      | %DB31.DBD430.3 |                                            |         |      |
|                     | 4        |                     | PRV1_P2_Capture      | %DB31.DBD430.4 |                                            |         |      |
|                     | 5        |                     | PRV1_Accept          | %DB31.DBD430.5 |                                            |         |      |
|                     | 6        |                     | PRV2_P1_Capture      | %DB31.DBD430.6 |                                            |         |      |
|                     | 7        |                     | PRV2_P2_Capture      | %DB31.DBD430.7 |                                            |         |      |
| 54                  | 0        | InputPage3          | PRV2_Accept          | %DB31.DBD431.0 |                                            |         |      |
|                     | 1        |                     | P3_P1_Capture        | %DB31.DBD431.1 |                                            |         |      |
|                     | 2        |                     | P3_P2_Capture        | %DB31.DBD431.2 |                                            |         |      |
|                     | 3        |                     | P3_Accept            | %DB31.DBD431.3 |                                            |         |      |
|                     | 4        |                     | Force_Solenoid       | %DB31.DBD431.4 |                                            |         |      |
|                     | 5        |                     |                      |                |                                            |         |      |
|                     | 6        |                     |                      |                |                                            |         |      |
|                     | 7        |                     |                      |                |                                            |         |      |
| 5563                |          |                     | Unused               |                |                                            |         |      |

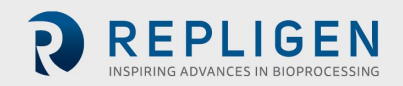
## Table 24. Input Page 4

| Bit<br>#         Structure         Tagname in structure         PLC Address         Definition         Units         type           0         0         inputPageX         P2_Cal_Enable         %DB31.DBX432.0         P2 Cal Select Button         Byte           1         inputPageX         PRV1_Cal_Enable         %DB31.DBX432.2         P2 Cal Select Button         PXV2 Cal Select Button         PXV2 Cal_Enable         %DB31.DBX432.4         P3 Cal Select Button         PXV2 Cal_Enable         %DB31.DBX432.4         P4 Cal Select Button         P4 Cal Select Button                                                                                                    | Profik<br>Addre | ous<br>ess | Tagna        | ame plc in DB31      | PLC Addross                             | Definition                              | Unite     | Data       |
|----------------------------------------------------------------------------------------------------|-----------------|------------|--------------|----------------------|-----------------------------------------|-----------------------------------------|-----------|------------|
| 0         InputPageX         P2_Cal_Enable         %DB31.DBX432.0         P2 Cal_select Button         PV1_Cal_select Button           1         InputPageX         PRV1_Cal_Enable         %DB31.DBX432.2         PV1_V2 Cal_select Button         PV1_Cal_select Button         PV1_Cal_select Button <th>Byte #</th> <th>Bit<br/>#</th> <th>Structure</th> <th>Tagname in structure</th> <th>FLC Address</th> <th>Demittion</th> <th>Units</th> <th>type</th>                                                                                                    | Byte #          | Bit<br>#   | Structure    | Tagname in structure | FLC Address                             | Demittion                               | Units     | type       |
| 1         InputPageX         PRV1 Cal_Enable         XDB31.DBX432.1         PRV1 Cal_Select<br>buttorn         PRV2 Cal_Select<br>buttorn         PRV2 Cal_Select<br>buttorn         PRV1 Cal_Select<br>buttorn         PRV1 Cal_Select<br>buttorn </td <td>0</td> <td>0</td> <td>InputPageX</td> <td>P2_Cal_Enable</td> <td>%DB31.DBX432.0</td> <td>P2 Cal Select Button</td> <td></td> <td>Byte</td>                                                                                                    | 0               | 0          | InputPageX   | P2_Cal_Enable        | %DB31.DBX432.0                          | P2 Cal Select Button                    |           | Byte       |
| 2       InputPageX       PRV2_Cal_Enable       %DB31.DBX432.2       PRV2_Cal_Select Button         3       InputPageX       P3_Cal_Enable       %DB31.DBX432.3       P3 Cal Select Button         5       InputPageX       P4_Cal_Enable       %DB31.DBX432.4       P3 Cal Select Button         6       InputPageX       RequestedDataPage       %DB31.DBW434       Requested Data Page       Int.         1       InputPageX       SendingDataPage       %DB31.DBW436       Sending Data Page       Int.         3       InputPageX       SendingDataPage       %DB31.DBU438       Sending Data Page       Int.         4       InputPageX       SendingDataPage       %DB31.DBU438       PV1 Setpoint Value       %       Real         6       InputPage4       PV2_SP       %DB31.DBU438       PV1 Setpoint Value       %       Real         11       InputPage4       PV2_SP       %DB31.DBU442       PV2 Setpoint Value       %       Real         12       InputPage4       PV2_SP       %DB31.DBU450       PRV2 Setpoint Value       %       Real         13       InputPage4       P4_P1_EU       %DB31.DBU450       P4 First Point Cal       P5//Bar       Real         14       InputPage4       P4_P2_EU       %DB31.DBU4                                                                                                    |                 | 1          | InputPageX   | PRV1_Cal_Enable      | %DB31.DBX432.1                          | PRV1 Cal Select<br>Button               |           |            |
| 3         InputPageX         P3_Cal_Enable         %DB31.DBX432.3         P3_Cal_Select Button           4         InputPageX         P4_Cal_Enable         %DB31.DBX432.4         P4_Cal_Select Button           5         6         7         7         7         7         7         7           1         InputPageX         RequestedDataPage         %DB31.DBW434         Requested Data Page         Int-<br>16           2         InputPageX         SendingDataPage         %DB31.DBM436         Sending Data Page         Int-<br>16           4         InputPageX         SendingDataPage         %DB31.DBM432         PV1 Setpoint Value         %         Real           5         InputPage4         PV1_SP         %DB31.DBD438         PV1 Setpoint Value         %         Real           6         1         InputPage4         PV2_SP         %DB31.DBD446         PRV1 Setpoint Value         %         Real           11         1         1         1         1         1         1         1         1         1         1         1         1         1           11         1         1         1         1         1         1         1         1         1         1         1         1                                                                                                    |                 | 2          | InputPageX   | PRV2_Cal_Enable      | %DB31.DBX432.2                          | PRV2 Cal Select<br>Button               |           |            |
| 4         InputPageX         P4_LSI_Enable         %DB31.DBX432.4         P4_LSI Select Button           5         6         7         7         7         7         7           1         InputPageX         RequestedDataPage         %DB31.DBW434         Requested Data Page         Int.<br>16           3         InputPageX         SendingDataPage         %DB31.DBW436         Sending Data Page         Int.<br>16           4         InputPageX         SendingDataPage         %DB31.DBM436         Sending Data Page         Int.<br>16           4         InputPageX         SendingDataPage         %DB31.DBM436         Sending Data Page         Int.<br>16           4         InputPageX         SendingDataPage         %DB31.DBM436         Sending Data Page         Int.<br>16           5         InputPageA         PV1_SP         %DB31.DBD438         PV1 Setpoint Value         %         Real           10         InputPage4         PRV1_SP         %DB31.DBD446         PRV1 Setpoint Value         %         Real           11         InputPage4         PRV1_SP         %DB31.DBD450         PRV2 Setpoint Value         PS//Bar         Real           12         InputPage4         P4_P1_EU         %DB31.DBD450         P4 First Point Cal<br>Ingineering Units                                                                                                    |                 | 3          | InputPageX   | P3_Cal_Enable        | %DB31.DBX432.3                          | P3 Cal Select Button                    |           |            |
| 6<br>7       1       InputPageX       RequestedDataPage       %DB31.DBW434       Requested Data Page       Int.<br>16         2       1       InputPageX       SendingDataPage       %DB31.DBW436       Sending Data Page       Int.<br>16         3       InputPageX       SendingDataPage       %DB31.DBW436       Sending Data Page       Int.<br>16         4       1       InputPageX       SendingDataPage       %DB31.DBD438       PV1 Setpoint Value       %       Real         5       1       InputPage4       PV2_SP       %DB31.DBD422       PV2 Setpoint Value       %       Real         10       1       1       1       1       1       1       1       1       1       1       1       1       1       1       1       1       1       1       1       1       1       1       1       1       1       1       1       1       1       1       1       1       1       1       1       1       1       1       1       1       1       1       1       1       1       1       1       1       1       1       1       1       1       1       1       1       1       1       1       1       <                                                                                                    |                 | 4          | InputPagex   | P4_Cal_Enable        | %DB31.DBX432.4                          | P4 Cal Select Button                    |           |            |
| 7         1         1         1         1         1         1         1         1         1         1         1         1         1         1         1         1         1         1         1         1         1         1         1         1         1         1         1         1         1         1         1         1         1         1         1         1         1         1         1         1         1         1         1         1         1         1         1         1         1         1         1         1         1         1         1         1         1         1         1         1         1         1         1         1         1         1         1         1         1         1         1         1         1         1         1         1         1         1         1         1         1         1         1         1         1         1         1         1         1         1         1         1         1         1         1         1         1         1         1         1         1         1         1         1         1         1                                                                                                    |                 | 6          |              |                      |                                         |                                         |           |            |
| 1         InputPageX         RequestedDataPage         %DB31.DBW434         Requested Data Page         Int.<br>16           3         InputPageX         SendingDataPage         %DB31.DBW436         Sending Data Page         Int.<br>16           4         InputPageX         SendingDataPage         %DB31.DBW436         Sending Data Page         Int.<br>16           4         InputPageX         PV1_SP         %DB31.DBD438         PV1 Setpoint Value         %         Real           6         InputPageA         PV1_SP         %DB31.DBD438         PV1 Setpoint Value         %         Real           10         InputPageA         PV2_SP         %DB31.DBD438         PV1 Setpoint Value         %         Real           11         InputPageA         PV2_SP         %DB31.DBD430         PRV1 Setpoint Value         %         Real           13         InputPageA         PRV1_SP         %DB31.DBD450         PRV2 Setpoint Value         PSi/Bar         Real           14         InputPageA         P4_P1_EU         %DB31.DBD450         PRV2 Setpoint Cal<br>Engineering Units         PSi/Bar         Real           15         InputPageA         P4_P1_EU         %DB31.DBD450         P4 Second Point Cal<br>Engineering Units         PSi/Bar         Real           16                                                                                                    |                 | 7          |              |                      |                                         |                                         |           |            |
| 2       InputPageX       SendingDataPage       %DB31.DBW436       Sending Data Page       Int-<br>16         3       InputPageX       SendingDataPage       %DB31.DBD438       PV1 Setpoint Value       %       Real         5       InputPage4       PV1_SP       %DB31.DBD438       PV1 Setpoint Value       %       Real         9       InputPage4       PV2_SP       %DB31.DBD442       PV2 Setpoint Value       %       Real         10       InputPage4       PV2_SP       %DB31.DBD442       PV2 Setpoint Value       %       Real         11       InputPage4       PRV1_SP       %DB31.DBD442       PRV1 Setpoint Value       %       Real         12       InputPage4       PRV1_SP       %DB31.DBD446       PRV1 Setpoint Value       PSI/Bar       Real         13       InputPage4       PRV2_SP       %DB31.DBD450       PRV2 Setpoint Value       PSI/Bar       Real         14       InputPage4       P4_P1_EU       %DB31.DBD450       PRV2 Setpoint Cal       PSI/Bar       Real         15       InputPage4       P4_P1_EU       %DB31.DBD458       P4 Second Point Cal       PSI/Bar       Real         16       InputPage4       P5_P1_EU       %DB31.DBD458       PS Second Point Cal       PSI/Bar <td>1</td> <td></td> <td>InputPageX</td> <td>RequestedDataPage</td> <td>%DB31.DBW434</td> <td>Requested Data Page</td> <td></td> <td>Int-<br/>16</td>                                                                                                    | 1               |            | InputPageX   | RequestedDataPage    | %DB31.DBW434                            | Requested Data Page                     |           | Int-<br>16 |
| 3         InputPageX         SendingDataPage         %DB31.DBW436         Sending Data Page         Int-<br>16           4         InputPage4         PV1_SP         %DB31.DBD438         PV1 Setpoint Value         %         Real           6         InputPage4         PV2_SP         %DB31.DBD432         PV2 Setpoint Value         %         Real           9         InputPage4         PV2_SP         %DB31.DBD442         PV2 Setpoint Value         %         Real           10         InputPage4         PV2_SP         %DB31.DBD446         PRV1 Setpoint Value         %         Real           11         InputPage4         PRV1_SP         %DB31.DBD466         PRV1 Setpoint Value         %         Real           13         InputPage4         PRV2_SP         %DB31.DBD450         PRV2 Setpoint Value         %         Real           14         InputPage4         PRV2_SP         %DB31.DBD450         PRV2 Setpoint Value         %         Real           15         InputPage4         P4_P1_EU         %DB31.DBD450         PRV2 Setpoint Value         %         Real           16         InputPage4         P4_P1_EU         %DB31.DBD450         PS First Point Cal         First Point Cal         First Point Cal         First Point Cal         Firs                                                                                                    | 2               |            |              |                      |                                         |                                         |           |            |
| 4         6         InputPage4         PV1_SP         %DB31.DBD438         PV1 Setpoint Value         %         Real           5         InputPage4         PV2_SP         %DB31.DBD438         PV1 Setpoint Value         %         Real           9         InputPage4         PV2_SP         %DB31.DBD442         PV2 Setpoint Value         %         Real           11                                                                                                    | 3               |            | InputPageX   | SendingDataPage      | %DB31.DBW436                            | Sending Data Page                       |           | Int-<br>16 |
| 3       InputPage4       PV1_SP       NDB31.DBD430       PV1_Setpoint Value       %       Real         7       1       1       1       1       1       1       1       1       1       1       1       1       1       1       1       1       1       1       1       1       1       1       1       1       1       1       1       1       1       1       1       1       1       1       1       1       1       1       1       1       1       1       1       1       1       1       1       1       1       1       1       1       1       1       1       1       1       1       1       1       1       1       1       1       1       1       1       1       1       1       1       1       1       1       1       1       1       1       1       1       1       1       1       1       1       1       1       1       1       1       1       1       1       1       1       1       1       1       1       1       1       1       1       1       1       1       1                                                                                                    | 4               |            | InputPage/   | D\/1 CD              | %DB31 DBD438                            | PV/1 Setpoint Value                     | 0/        | Real       |
| 7       8       InputPage4       PV2_SP       %DB31.DBD442       PV2 Setpoint Value       %       Real         10       11       11       11       11       11       11       11       11       11       11       11       11       11       11       11       11       11       11       11       11       11       11       11       11       11       11       11       11       11       11       11       11       11       11       11       11       11       11       11       11       11       11       11       11       11       11       11       11       11       11       11       11       11       11       11       11       11       11       11       11       11       11       11       11       11       11       11       11       11       11       11       11       11       11       11       11       11       11       11       11       11       11       11       11       11       11       11       11       11       11       11       11       11       11       11       11       11       11       11       11       <                                                                                                    | 6               |            | inputrage4   | rvi_sr               | /00031.000438                           | r vi Setpoint value                     | 70        | Near       |
| 8         1         putPage4         PV2_SP         %DB31.DBD442         PV2 Setpoint Value         %         Real           10         1         1         1         1         1         1         1         1         1         1         1         1         1         1         1         1         1         1         1         1         1         1         1         1         1         1         1         1         1         1         1         1         1         1         1         1         1         1         1         1         1         1         1         1         1         1         1         1         1         1         1         1         1         1         1         1         1         1         1         1         1         1         1         1         1         1         1         1         1         1         1         1         1         1         1         1         1         1         1         1         1         1         1         1         1         1         1         1         1         1         1         1         1         1         1 </td <td>7</td> <td></td> <td></td> <td></td> <td></td> <td></td> <td></td> <td></td>                                                                                                    | 7               |            |              |                      |                                         |                                         |           |            |
| 9         InputPage4         PV2_SP         %DB31.DBD422         PV2 Setpoint Value         %         Real           10         11         12         13         InputPage4         PRV1_SP         %DB31.DBD46         PRV1 Setpoint Value         PSI/Bar         Real           13         InputPage4         PRV1_SP         %DB31.DBD450         PRV1 Setpoint Value         PSI/Bar         Real           14         15         16         17         InputPage4         PRV2_SP         %DB31.DBD450         PRV2 Setpoint Value         PSI/Bar         Real           18         19         10         10         10         10         10         10         10         10         10         10         10         10         10         10         10         10         10         10         10         10         10         10         10         10         10         10         10         10         10         10         10         10         10         10         10         10         10         10         10         10         10         10         10         10         10         10         10         10         10         10         10         10         10                                                                                                    | 8               |            |              |                      |                                         |                                         | - /       |            |
| 11       11       11       11       11       11       11       11       11       11       11       11       11       11       11       11       11       11       11       11       11       11       11       11       11       11       11       11       11       11       11       11       11       11       11       11       11       11       11       11       11       11       11       11       11       11       11       11       11       11       11       11       11       11       11       11       11       11       11       11       11       11       11       11       11       11       11       11       11       11       11       11       11       11       11       11       11       11       11       11       11       11       11       11       11       11       11       11       11       11       11       11       11       11       11       11       11       11       11       11       11       11       11       11       11       11       11       11       11       11       11       11 <td< td=""><td>9</td><td></td><td>InputPage4</td><td>PV2_SP</td><td>%DB31.DBD442</td><td>PV2 Setpoint Value</td><td>%</td><td>Real</td></td<>                                                                                                    | 9               |            | InputPage4   | PV2_SP               | %DB31.DBD442                            | PV2 Setpoint Value                      | %         | Real       |
| 1213InputPage4PRV1_SP%DB31.DBD446PRV1 Setpoint ValuePSI/BarReal14151617InputPage4PRV2_SP%DB31.DBD450PRV2 Setpoint ValuePSI/BarReal1617InputPage4PRV2_SP%DB31.DBD450PRV2 Setpoint ValuePSI/BarReal1819101010101010101020101010101010101010102110101010101010101010102210101010101010101010101022101010101010101010101010102310101010101010101010101010101010101010101010101010101010101010101010101010101010101010101010101010101010101010101010101010101010101010101010101010101010101010                                                                                                    | 10              |            |              |                      |                                         |                                         |           |            |
| 13InputPage4PRV1_SP%DB31.DBD446PRV1 Setpoint ValuePSI/BarReal14ImputPage4PRV2_SP%DB31.DBD450PRV2 Setpoint ValuePSI/BarReal16ImputPage4PRV2_SP%DB31.DBD450PRV2 Setpoint ValuePSI/BarReal18ImputPage4P4_P1_EU%DB31.DBD454P4 First Point Cal<br>Engineering UnitsPSI/BarReal20ImputPage4P4_P1_EU%DB31.DBD454P4 First Point Cal<br>Engineering UnitsPSI/BarReal21ImputPage4P4_P2_EU%DB31.DBD458P4 Second Point Cal<br>Engineering UnitsPSI/BarReal23ImputPage4P4_P2_EU%DB31.DBD458P4 Second Point Cal<br>Engineering UnitsPSI/BarReal26ImputPage4P5_P1_EU%DB31.DBD458P5 First Point Cal<br>Engineering UnitsPSI/BarReal30ImputPage4P5_P1_EU%DB31.DBD466P5 Second Point Cal<br>Engineering UnitsPSI/BarReal33ImputPage4P5_P2_EU%DB31.DBD466P5 Second Point Cal<br>Engineering UnitsPSI/BarReal34ImputPage4P5_P2_EU%DB31.DBD470W1 First Point Cal<br>Engineering UnitsPSI/BarReal34ImputPage4W1_P1_EU%DB31.DBD470W1 First Point Cal<br>Engineering UnitsPSI/BarReal38ImputPage4V1_P1_EU%DB31.DBD470W1 First Point Cal<br>Engineering UnitsPSI/BarReal39ImputPage4V1_P1_EU%DB31.DBD470W1 First                                                                                                    | 12              |            |              |                      |                                         |                                         |           |            |
| 14Image: Constraint of the second point Cale of the second point Cale o | 13              |            | InputPage4   | PRV1_SP              | %DB31.DBD446                            | PRV1 Setpoint Value                     | PSI/Bar   | Real       |
| 15161617InputPage4PRV2_SP%DB31.DBD450PRV2 Setpoint ValuePSI/BarReal181910101010101010101010201010101010101010101010102010101010101010101010101010101010101010101010101010101010101010101010101010101010101010101010101010101010101010101010101010101010101010101010101010101010101010101010101010101010101010101010101010101010101010101010101010101010101010101010101010101010101010101010101010101010101010101010 <t< td=""><td>14</td><td></td><td></td><td></td><td></td><td></td><td></td><td></td></t<>                                                                                                    | 14              |            |              |                      |                                         |                                         |           |            |
| 17InputPage4PRV2_SP%DB31.DBD450PRV2 Setpoint ValuePSI/BarReal181910101010101010101010201010101010101010101010101021101010101010101010101010101010101010101010101010101010101010101010101010101010101010101010101010101010101010101010101010101010101010101010101010101010101010101010101010101010101010101010101010101010101010101010101010101010101010101010101010101010101010101010101010101010101010101010101010 <t< td=""><td>15</td><td></td><td></td><td></td><td></td><td></td><td></td><td></td></t<>                                                                                                    | 15              |            |              |                      |                                         |                                         |           |            |
| 18       1       1       1       1       1       1       1       1       1       1       1       1       1       1       1       1       1       1       1       1       1       1       1       1       1       1       1       1       1       1       1       1       1       1       1       1       1       1       1       1       1       1       1       1       1       1       1       1       1       1       1       1       1       1       1       1       1       1       1       1       1       1       1       1       1       1       1       1       1       1       1       1       1       1       1       1       1       1       1       1       1       1       1       1       1       1       1       1       1       1       1       1       1       1       1       1       1       1       1       1       1       1       1       1       1       1       1       1       1       1       1       1       1       1       1       1       1       1                                                                                                    | 10              |            | InputPage4   | PRV2 SP              | %DB31.DBD450                            | PRV2 Setpoint Value                     | PSI/Bar   | Real       |
| 1919101000000000000000000000000000000000000                                                                                                    | 18              |            |              |                      |                                         |                                         |           |            |
| 20000000000000000000000000000000000000000000000000000000000000000000000000000000000000000000000000000000000000000000000000000000000000000000000000000000000000000000000000000000000000000000000000000000000 <th0< th=""><th0< td=""><td>19</td><td></td><td></td><td></td><td></td><td></td><td></td><td></td></th0<></th0<>                                                                                                    | 19              |            |              |                      |                                         |                                         |           |            |
| 21InputPage4P4_P1_EU%DB31.DBD454Infutront Call<br>Engineering UnitsPSI/BarReal22InputPage4P4_P2_EU%DB31.DBD458P4 Second Point Cal<br>Engineering UnitsPSI/BarReal26InputPage4P4_P2_EU%DB31.DBD458P4 Second Point Cal<br>Engineering UnitsPSI/BarReal26InputPage4P5_P1_EU%DB31.DBD452P5 First Point Cal<br>Engineering UnitsPSI/BarReal30InputPage4P5_P1_EU%DB31.DBD462P5 First Point Cal<br>Engineering UnitsPSI/BarReal31InputPage4P5_P2_EU%DB31.DBD466P5 Second Point Cal<br>Engineering UnitsPSI/BarReal33InputPage4P5_P2_EU%DB31.DBD466P5 Second Point Cal<br>Engineering UnitsPSI/BarReal34InputPage4V1_P1_EU%DB31.DBD460P5 Second Point Cal<br>Engineering UnitsPSI/BarReal34InputPage4V1_P1_EU%DB31.DBD470W1 First Point Cal<br>Engineering UnitsPSI/BarReal38InputPage4V1_P1_EU%DB31.DBD470W1 First Point Cal<br>Engineering UnitsPSI/BarReal38InputPage4V1_P1_EU%DB31.DBD470W1 First Point Cal<br>Engineering UnitsPSI/BarReal39InputPage4V1_P1_EU%DB31.DBD470W1 First Point Cal<br>Engineering UnitsPSI/BarReal                                                                                                    | 20              |            |              |                      |                                         | P/I First Point Cal                     |           |            |
| 22<br>23<br>24InputPage4P4_P2_EU%DB31.DBD458P4 Second Point Cal<br>Engineering UnitsP5//BarReal26<br>27<br>28InputPage4P4_P2_EU%DB31.DBD458P4 Second Point Cal<br>Engineering UnitsP5//BarReal29<br>31<br>32InputPage4P5_P1_EU%DB31.DBD462P5 First Point Cal<br>Engineering UnitsP5//BarReal30<br>31<br>32InputPage4P5_P2_EU%DB31.DBD462P5 Second Point Cal<br>Engineering UnitsP5//BarReal33<br>36InputPage4P5_P2_EU%DB31.DBD466P5 Second Point Cal<br>Engineering UnitsP5//BarReal34<br>35<br>36InputPage4W1_P1_EU%DB31.DBD460P5 Second Point Cal<br>Engineering UnitsP5//BarReal34<br>35<br>36InputPage4W1_P1_EU%DB31.DBD460P5 Second Point Cal<br>Engineering UnitsP5//BarReal38<br>39<br>39InputPage4W1_P1_EU%DB31.DBD470W1 First Point Cal<br>Engineering UnitsP5//BarReal                                                                                                    | 21              |            | InputPage4   | P4_P1_EU             | %DB31.DBD454                            | Engineering Units                       | PSI/Bar   | Real       |
| 23<br>2423<br>242425InputPage4P4_P2_EU%DB31.DBD458P4 Second Point Cal<br>Engineering UnitsPSI/BarReal26<br>27<br>2826<br>2727<br>2826<br>2727<br>2826<br>2727<br>2826<br>27<br>2826<br>27<br>2826<br>27<br>2826<br>27<br>2826<br>27<br>2826<br>27<br>2826<br>27<br>2827<br>28<br>2926<br>27<br>2927<br>2926<br>2927<br>2926<br>2927<br>2927<br>2927<br>2927<br>2927<br>2927<br>2927<br>2927<br>2927<br>2928<br>29<br>2928<br>29<br>2929<br>2929<br>2929<br>2929<br>2929<br>2929<br>2929<br>2929<br>2929<br>2929<br>2929<br>29<br>2929<br>29<br>2929<br>29<br>2929<br>29<br>2929<br>29<br>2929<br>29<br>2929<br>29<br>2929<br>29<br>2929<br>29<br>2929<br>29<br>29<br>2929<br>29<br>29<br>2929<br>29<br>29<br>2929<br>29<br>29<br>2929<br>29<br>                                                                                                    | 22              |            |              |                      |                                         |                                         |           |            |
| 24ImputPage4P4_P2_EU%DB31.DBD458P4 Second Point Cal<br>Engineering UnitsPSI/BarReal26ImputPage4P4_P2_EU%DB31.DBD458P4 Second Point Cal<br>Engineering UnitsPSI/BarReal27ImputPage4P5_P1_EU%DB31.DBD462P5 First Point Cal<br>Engineering UnitsPSI/BarReal30ImputPage4P5_P1_EU%DB31.DBD462P5 First Point Cal<br>                                                                                                    | 23              |            |              |                      |                                         |                                         |           |            |
| 25Imput og 11 - f - f - g - g ofNotorino of solution of solutionEngineering Units1 - (not a)262728292020 <td>24</td> <td></td> <td>InputPage4</td> <td>P4 P2 FU</td> <td>%DB31 DBD458</td> <td>P4 Second Point Cal</td> <td>PSI/Bar</td> <td>Real</td>                                                                                                    | 24              |            | InputPage4   | P4 P2 FU             | %DB31 DBD458                            | P4 Second Point Cal                     | PSI/Bar   | Real       |
| 20<br>27284451616281000100091000991000100010001000291000100095_P1_EU%DB31.DBD462P5 First Point Cal<br>Engineering UnitsPSI/BarReal30313030003000                                                                                                    | 20              |            | inputi uge i | 2_20                 | ,,,,,,,,,,,,,,,,,,,,,,,,,,,,,,,,,,,,,,, | Engineering Units                       | 1 SI/ Bai | neur       |
| 28and<br>28and<br>and<br>and<br>29InputPage4P5_P1_EU%DB31.DBD462P5 First Point Cal<br>Engineering UnitsPSI/BarReal30                                                                                                    | 20              |            |              |                      |                                         |                                         |           |            |
| 29InputPage4P5_P1_EU%DB31.DBD462P5 First Point Cal<br>Engineering UnitsPSI/BarReal30                                                                                                    | 28              |            |              |                      |                                         |                                         |           |            |
| 30InputPage4InputPage4P5_P2_EU%DB31.DBD466P5 Second Point Cal<br>Engineering UnitsPSI/BarReal33InputPage4P5_P2_EU%DB31.DBD466P5 Second Point Cal<br>Engineering UnitsPSI/BarReal34ImputPage4P5_P2_EU%DB31.DBD466P5 Second Point Cal<br>Engineering UnitsPSI/BarReal34ImputPage4P5_P2_EU%DB31.DBD466P5 Second Point Cal<br>Engineering UnitsPSI/BarReal35ImputPage4V1_P1_EU%DB31.DBD470W1 First Point Cal<br>Engineering UnitsPSI/BarReal38ImputPage4V1_P1_EUMDB31.DBD470ImputPage4PSI/BarReal39ImputPage4ImputPage4ImputPage4ImputPage4ImputPage4ImputPage4ImputPage439ImputPage4ImputPage4ImputPage4ImputPage4ImputPage4ImputPage4ImputPage430ImputPage4ImputPage4ImputPage4ImputPage4ImputPage4ImputPage4ImputPage439ImputPage4ImputPage4ImputPage4ImputPage4ImputPage4ImputPage4ImputPage430ImputPage4ImputPage4ImputPage4ImputPage4ImputPage4ImputPage4ImputPage430ImputPage4ImputPage4ImputPage4ImputPage4ImputPage4ImputPage4ImputPage430ImputPage4ImputPage4ImputPage4ImputPage4ImputPage4ImputPage4ImputPage430ImputPage4ImputP                                                                                                    | 29              |            | InputPage4   | P5_P1_EU             | %DB31.DBD462                            | P5 First Point Cal<br>Engineering Units | PSI/Bar   | Real       |
| 3132and an an an anti-anti-anti-anti-anti-anti-anti-anti-                                                                                                    | 30              |            |              |                      |                                         |                                         |           |            |
| 323233InputPage4P5_P2_EU%DB31.DBD466P5 Second Point Cal<br>Engineering UnitsPSI/BarReal343536 <td< td=""><td>31</td><td></td><td></td><td></td><td></td><td></td><td></td><td></td></td<>                                                                                                    | 31              |            |              |                      |                                         |                                         |           |            |
| 33     InputPage4     P5_P2_EU     %DB31.DBD466     F5 Second Found of the Call<br>Engineering Units     PSI/Bar     Real       34                                                                                                    | 32              |            |              |                      |                                         | P5 Second Point Cal                     |           |            |
| 35     36     InputPage4     W1_P1_EU     %DB31.DBD470     W1 First Point Cal Engineering Units     PSI/Bar     Real       38     39     40     40     40     40     40     40                                                                                                    | 33              |            | InputPage4   | P5_P2_EU             | %DB31.DBD466                            | Engineering Units                       | PSI/Bar   | Real       |
| 36       InputPage4       W1_P1_EU       %DB31.DBD470       W1 First Point Cal Engineering Units       PSI/Bar       Real         38       InputPage4       M1_P1_EU       MDB31.DBD470       M1 First Point Cal Engineering Units       PSI/Bar       Real         39       InputPage4       InputPage4                                                                                                    | 35              |            |              |                      |                                         |                                         |           |            |
| 37     InputPage4     W1_P1_EU     %DB31.DBD470     W1 First Point Cal Engineering Units     PSI/Bar     Real       38     9     9     9     9     9     9     9     9     9     9     9     9     9     9     9     9     9     9     9     9     9     9     9     9     9     9     9     9     9     9     9     9     9     9     9     9     9     9     9     9     9     9     9     9     9     9     9     9     9     9     9     9     9     9     9     9     9     9     9     9     9     9     9     9     9     9     9     9     9     9     9     9     9     9     9     9     9     9     9     9     9     9     9     9     9     9     9     9     9     9     9     9     9     9     9     9     9     9     9     9     9     9     9     9     9     9     9     9     9     9     9     9     9     9     9     9     9     9     9     9     9     9                                                                                                    | 36              |            |              |                      |                                         |                                         |           |            |
| 38                                                                                                    | 37              |            | InputPage4   | W1_P1_EU             | %DB31.DBD470                            | W1 First Point Cal<br>Engineering Units | PSI/Bar   | Real       |
| 39                                                                                                    | 38              |            |              |                      |                                         |                                         |           |            |
|                                                                                                    | 39              |            |              |                      |                                         |                                         |           |            |

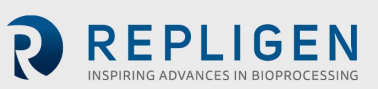

| Prof<br>Add | ibus<br>ress | Tagna      | me plc in DB31       | PIC Address    | Definition                               | Units | Data |
|-------------|--------------|------------|----------------------|----------------|------------------------------------------|-------|------|
| Byte<br>#   | Bit<br>#     | Structure  | Tagname in structure |                | Bennition                                | Child | type |
| 41          |              | InputPage4 | W1_P2_EU             | %DB31.DBD474   | W1 Second Point<br>Cal Engineering Units | KG    | Real |
| 42          |              |            |                      |                |                                          |       |      |
| 43          |              |            |                      |                |                                          |       |      |
| 44          |              |            |                      |                |                                          |       |      |
| 45          | 0            | InputPage4 | P4_P1_Capture        | %DB31.DBD478.0 |                                          |       | Byte |
|             | 1            | InputPage4 | P4_P2_Capture        | %DB31.DBD478.1 |                                          |       |      |
|             | 2            | InputPage4 | P4_Accept            | %DB31.DBD478.2 |                                          |       |      |
|             | 3            | InputPage4 | P5_P1_Capture        | %DB31.DBD478.3 |                                          |       |      |
|             | 4            | InputPage4 | P5_P2_Capture        | %DB31.DBD478.4 |                                          |       |      |
|             | 5            | InputPage4 | P5 Accept            | %DB31.DBD478.5 |                                          |       |      |
|             | 6            | InputPage4 | W1 P1 Capture        | %DB31.DBD478.6 |                                          |       |      |
|             | 7            | InputPage4 | W1 P2 Capture        | %DB31.DBD478.7 |                                          |       |      |
| 46          | 0            | InputPage4 | W1_Accept            | %DB31.DBD479.0 |                                          |       | Byte |
|             | 1            | InputPage4 | Force_Solenoid       | %DB31.DBD479.1 |                                          |       |      |
|             | 2            |            |                      | %DB31.DBD479.2 |                                          |       |      |
|             | 3            |            |                      | %DB31.DBD479.3 |                                          |       |      |
|             | 4            |            |                      | %DB31.DBD479.4 |                                          |       |      |
|             | 5            |            |                      | %DB31.DBD479.5 |                                          |       |      |
|             | 6            |            |                      | %DB31.DBD479.6 |                                          |       |      |
|             | 7            |            |                      | %DB31.DBD479.7 |                                          |       |      |
| 47          |              |            |                      |                |                                          |       |      |
| 48          |              |            |                      |                |                                          |       |      |
| 49          |              |            |                      |                |                                          |       |      |
| 50          |              |            |                      |                |                                          |       |      |
| 51          |              |            |                      |                |                                          |       |      |
| 52          |              |            |                      |                |                                          |       |      |
| 53          |              |            |                      |                |                                          |       |      |
| 54          |              |            |                      |                |                                          |       |      |
| 5563        |              |            | Unused               |                |                                          |       |      |

## 12.15 Profibus output signals (from XCell ATF® Device to Master)

The following parameters can be read by the Profibus Master. The XCell™ C410:V4B Controller sends parameters with the system in remote or local control mode. The heartbeat signal toggles every 1000 ms.

## Table 25. Output Page 0

| Profi<br>Addr | bus | Tagname plc in DB31 |                |                    |                                                  |        | Data   |
|---------------|-----|---------------------|----------------|--------------------|--------------------------------------------------|--------|--------|
| Bvte          | Bit |                     | Tagname in     | PLC Address        | Definition                                       | Units  | type   |
| #             | #   | Structure           | structure      |                    |                                                  |        |        |
| 0<br>1        |     | OutputPageX         | ActiveDataPage | %DB31.DBW310       | Active Data Page                                 |        | Int-16 |
| 2             | 0   | OutputPageX         | ATF_HeartBeat  | %DB31.DBX312.<br>0 | XCell ATF <sup>®</sup> Heartbeat                 |        | Byte   |
|               | 1   | OutputPageX         | Rem_Profibus   | %DB31.DBX312.<br>1 | XCell ATF <sup>®</sup> Remote<br>Mode (Profibus) |        |        |
|               | 2   | OutputPageX         | ATF_Trouble    | %DB31.DBX312.<br>2 | XCell ATF <sup>®</sup> Common<br>Trouble Alarm   |        |        |
|               | 3   | OutputPageX         | ATF_Running    | %DB31.DBX312.<br>3 | XCell ATF <sup>®</sup> Run Status                |        |        |
|               | 4   | OutputPageX         | Pump_Alarm_0   | %DB31.DBX312.<br>4 | Pump Alarm                                       |        |        |
|               | 5   | OutputPageX         | Pump_Alarm_1   | %DB31.DBX312.<br>5 | Power Loss While<br>Pump Running Alarm           |        |        |
|               | 6   | OutputPageX         | Pump_Alarm_2   | %DB31.DBX312.<br>6 | P2 High Pressure<br>Alarm                        |        |        |
|               | 7   |                     |                |                    |                                                  |        |        |
| 3             |     | OutputPage0         | PFLOW          | %DB31.DBD314       | XCell ATF <sup>®</sup> Pressure<br>Cycle Flow    | LPM    | Real   |
| 4             |     |                     |                |                    |                                                  |        |        |
| 5             |     |                     |                |                    |                                                  |        |        |
| 7             |     | OutputPage0         | PTIME          | %DB31.DBD318       | XCell ATF <sup>®</sup> Pressure<br>Cycle Time    | SEC    | Real   |
| 8             |     |                     |                |                    | ·                                                |        |        |
| 9             |     |                     |                |                    |                                                  |        |        |
| 10            |     |                     |                |                    | YCell ATE® Exhaust                               |        |        |
| 11            |     | OutputPage0         | EFLOW          | %DB31.DBD322       | Cycle Flow                                       | LPM    | Real   |
| 12            |     |                     |                |                    |                                                  |        |        |
| 14            |     |                     |                |                    |                                                  |        |        |
| 15            |     | OutputPage0         | ETIME          | %DB31.DBD326       | XCell ATF <sup>®</sup> Exhaust<br>Cycle Time     | SEC    | Real   |
| 16            |     |                     |                |                    |                                                  |        |        |
| 1/            |     |                     |                |                    |                                                  |        |        |
| 18            |     | OutputPage0         | PV1            | %DB31.DBD330       | XCell ATF <sup>®</sup> Pressure                  | %      | Real   |
| 20            |     | 1 0                 |                |                    | Proportional Valve<br>(PV1) Position             |        |        |
| 21            |     |                     |                |                    |                                                  |        |        |
| 22            |     | OutputDage          | 0)/2           | 0/0021 000224      | VCall ATE® Euclasset                             | 0/     | Deel   |
| 23            |     | OutputPageO         | rv2            | %DB31.DBD334       | Proportional Valve                               | %      | Real   |
| 24            |     |                     |                |                    | (PV2) Position                                   |        |        |
| 25            |     |                     |                |                    |                                                  |        |        |
| 26            |     |                     |                |                    | XCell ATF <sup>®</sup> Pressure                  | BAR/PS |        |
| 27            |     | OutputPage0         | PRV1_PV        | %DB31.DBD338       | at PRV1                                          | 1      | Real   |
| 28            |     |                     |                |                    |                                                  |        |        |

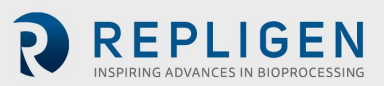

| Profil<br>Addr | bus<br>ess | Tagnan      | ne plc in DB31       |                 | Definition                                                                          | 11-21-      | Data   |
|----------------|------------|-------------|----------------------|-----------------|-------------------------------------------------------------------------------------|-------------|--------|
| Byte<br>#      | Bit<br>#   | Structure   | Tagname in structure | PLC Address     | Definition                                                                          | Units       | type   |
| 29             |            |             |                      |                 |                                                                                     |             |        |
| 30             |            |             |                      |                 |                                                                                     |             |        |
| 31             |            | OutputPage0 | PRV2_PV              | %DB31.DBD342    | XCell ATF <sup>®</sup> Pressure<br>at PRV2                                          | BAR/<br>PSI | Real   |
| 32             |            |             |                      |                 |                                                                                     |             |        |
| 33             |            |             |                      |                 |                                                                                     |             |        |
| 54             |            |             |                      |                 | XCell ΔTF <sup>®</sup> Pressure                                                     | BAR/        |        |
| 35             |            | OutputPage0 | P2_PV                | %DB31.DBD346    | at P2                                                                               | PSI         | Real   |
| 30             |            |             |                      |                 |                                                                                     |             |        |
| 38             |            |             |                      |                 |                                                                                     |             |        |
| 39             |            | OutputPage0 | APC_PFlowPrimary     | %DB31.DBW350    | Algorithm                                                                           |             | Int-16 |
| 40             |            |             |                      |                 | Performance<br>Counter - P-Flow -<br>Primary                                        |             |        |
| 41             |            | OutputPage0 | APC_PFlowOverride    | %DB31.DBW352    | Algorithm                                                                           |             | Int-16 |
|                |            |             |                      |                 | Performance                                                                         |             |        |
| 42             |            |             |                      |                 | Counter - P-Flow -<br>Override                                                      |             |        |
| 43             |            | OutputPage0 | APC_PFlowOvertime    | %DB31.DBW354    | Algorithm                                                                           |             | Int-16 |
| 44             |            |             |                      |                 | Performance<br>Counter - P-Flow -<br>Overtime                                       |             |        |
| 45             |            | OutputPage0 | APC_VFlowPrimary     | %DB31.DBW356    | Algorithm                                                                           |             | Int-16 |
| 46             |            |             |                      |                 | Performance<br>Counter - V-Flow -<br>Primary                                        |             |        |
| 47             |            | OutputPage0 | APC_VFlowOverride    | %DB31.DBW358    | Algorithm                                                                           |             | Int-16 |
| 48             |            |             |                      |                 | Performance<br>Counter - V-Flow -<br>Override                                       |             |        |
| 49             |            | OutputPage0 | APC_VFlowOvertime    | %DB31.DBW360    | Algorithm                                                                           |             | Int-16 |
| 50             |            |             |                      |                 | Performance<br>Counter - V-Flow -<br>Overtime                                       |             |        |
| 51             |            | OutputPage0 | P3_PV                | %DB31.DBD362    | XCell ATF <sup>®</sup> Pressure<br>at P3                                            | BAR/PSI     | Real   |
| 52             |            |             |                      |                 |                                                                                     |             |        |
| 53             |            |             |                      |                 |                                                                                     |             |        |
| 54             |            |             |                      |                 |                                                                                     |             | _      |
| 55             | 0          | OutputPage0 | Warning_0            | %DB31.DBX366.0  | PV1>=PV1Max                                                                         |             | Byte   |
|                | 1          | OutputPage0 | warning_1            | %DB31.DBX366.1  |                                                                                     |             |        |
|                | 2          | OutputPage0 | Warning 3            | %DB31.DBX300.2  | PV2 = PV2 V dx<br>PV2 = PV2 V dx                                                    |             |        |
|                | 5          | Outputrageo | warning_5            | /00031.00/300.3 | P2<=P210w                                                                           |             |        |
|                | 4          | OutputPage0 | Warning_4            | %DB31.DBX366.4  | Setpoint                                                                            |             |        |
|                | 5          | OutputPage0 | System Stop Active   | %DB31.DBX366.5  | Set when SS<br>pressed, reset when<br>XCell ATF <sup>®</sup> start or<br>first scan |             |        |
|                | 6          | OutputPage0 |                      | %DB31.DBX366.6  |                                                                                     |             |        |
|                | 7          | OutputPage0 |                      | %DB31.DBX366.7  |                                                                                     |             |        |
| 56             | 0          | OutputPage0 | PB_ATF_START_STOP    | %DB31.DBX367.0  | AFT Start/Stop                                                                      |             | Byte   |
|                | 1          | OutputPage0 | PB_ATF_Ack_Alarms    | %DB31.DBX367.1  | Acknowledge<br>Alarms                                                               |             |        |

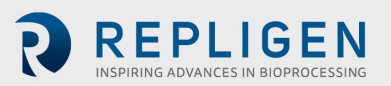

| Profibus<br>Address |          | Tagname plc in DB31 |                          | PLC Address    | Definition                                        | Units | Data       |
|---------------------|----------|---------------------|--------------------------|----------------|---------------------------------------------------|-------|------------|
| Byte<br>#           | Bit<br># | Structure           | Tagname in structure     |                |                                                   |       | type       |
|                     | 2        | OutputPage0         | PB_Reset_Counters        | %DB31.DBX367.2 | Algorithm<br>Performance<br>Counters -<br>Reset   |       |            |
|                     | 3        | OutputPage0         | PB_ATF_Control_Mode      | %DB31.DBX367.3 | Control Mode                                      |       |            |
|                     | 4        | OutputPage0         | PB_ATF_Slope_Enabled     | %DB31.DBX367.4 | Slope Function<br>Enabled                         |       |            |
|                     | 5        |                     |                          | %DB31.DBX367.5 |                                                   |       |            |
|                     | 6        |                     |                          | %DB31.DBX367.6 |                                                   |       |            |
|                     | 7        |                     |                          | %DB31.DBX367.7 |                                                   |       |            |
| 57                  |          | OutputPage0         | ATF_Connected_Bioreactor | %DB31.DBW368   | XCell ATF <sup>®</sup><br>Connected<br>Bioreactor |       | Int-<br>16 |
| 58                  |          |                     |                          |                |                                                   |       |            |
| 59                  |          | OutputPage0         | BatchName[0]             | %DB31.DBB370   | Batch Name                                        |       | ASCII      |
| 60                  |          |                     | BatchName[1]             | %DB31.DBB371   |                                                   |       | ASCII      |
| 61                  |          |                     | BatchName[2]             | %DB31.DBB372   |                                                   |       | ASCII      |
| 62                  |          |                     | BatchName[3]             | %DB31.DBB373   |                                                   |       | ASCII      |
| 63                  |          |                     | BatchName[4]             | %DB31.DBB374   |                                                   |       | ASCII      |

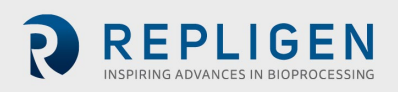

# Table 26. Output Page 1

| Profi<br>Add | ibus<br>ress | Tagname plc in DB31 |                      |                | Definition                                       | Unito       | Data   |
|--------------|--------------|---------------------|----------------------|----------------|--------------------------------------------------|-------------|--------|
| Byte<br>#    | Bit<br>#     | Structure           | Tagname in structure | PLC Address    | Demitton                                         | Units       | type   |
| 0            |              | OutputPageX         | ActiveDataPage       | %DB31.DBW310   | Active Data Page                                 |             | Int-16 |
| 2            | 0            | OutputPageX         | ATF_HeartBeat        | %DB31.DBX312.0 | XCell ATF <sup>®</sup> Heartbeat                 |             | Byte   |
|              | 1            | OutputPageX         | Rem_Profibus         | %DB31.DBX312.1 | XCell ATF <sup>®</sup> Remote<br>Mode (Profibus) |             |        |
|              | 2            | OutputPageX         | ATF_Trouble          | %DB31.DBX312.2 | XCell ATF <sup>®</sup> Common<br>Trouble Alarm   |             |        |
|              | 3            | OutputPageX         | ATF_Running          | %DB31.DBX312.3 | XCell ATF <sup>®</sup> Run Status                |             |        |
|              | 4            | OutputPageX         | Pump_Alarm_0         | %DB31.DBX312.4 | Pump Alarm                                       |             |        |
|              | 5            | OutputPageX         | Pump_Alarm_1         | %DB31.DBX312.5 | Pump Running Alarm                               |             |        |
|              | 6            | OutputPageX         | Pump_Alarm_2         | %DB31.DBX312.6 | Alarm                                            |             |        |
|              | 7            |                     |                      |                | VCall ATE® Drassura at                           |             |        |
| 3            |              | OutputPage1         | P2_PV                | %DB31.DBD480   | P2                                               | Bar         | Real   |
| 4            |              |                     |                      |                |                                                  |             |        |
| 6            |              |                     |                      |                |                                                  |             |        |
| 7            |              | OutputPage1         | PRV1_PV              | %DB31.DBD484   | XCell ATF <sup>®</sup> Pressure at<br>PRV1       | PSI/<br>Bar | Real   |
| 8            |              |                     |                      |                |                                                  | Bui         |        |
| 9            |              |                     |                      |                |                                                  |             |        |
| 10           |              |                     |                      |                |                                                  |             |        |
| 11           |              | OutputPage1         | PRV2_PV              | %DB31.DBD488   | XCell ATF <sup>®</sup> Pressure at<br>PRV2       | PSI/<br>Bar | Real   |
| 12           |              |                     |                      |                |                                                  |             |        |
| 13           |              |                     |                      |                |                                                  |             |        |
| 14           |              |                     |                      |                | VColl ATE® Prossure at                           |             |        |
| 15           |              | OutputPage1         | P3_PV                | %DB31.DBD492   | P3                                               | Bar         | Real   |
| 16           |              |                     |                      |                |                                                  |             |        |
| 18           |              |                     |                      |                |                                                  |             |        |
| 19           |              | OutputPage1         | P4_PV                | %DB31.DBD496   | XCell ATF <sup>®</sup> Pressure at P4            | PSI/<br>Bar | Real   |
| 20           |              |                     |                      |                |                                                  |             |        |
| 21           |              |                     |                      |                |                                                  |             |        |
| 22           |              |                     |                      |                |                                                  |             |        |
| 23           |              | OutputPage1         | P5_PV                | %DB31.DBD500   | XCell ATF <sup>®</sup> Pressure at P5            | PSI/<br>Bar | Real   |
| 24           |              |                     |                      |                |                                                  |             |        |
| 25           |              |                     |                      |                |                                                  |             |        |
| 20           |              | OutputPage1         | W1 PV                | %DB31.DBD504   | Force at Loadcell W1                             | KG          | Real   |
| 28           |              |                     |                      |                |                                                  |             |        |
| 29           |              |                     |                      |                |                                                  |             |        |
| 30           |              |                     |                      |                |                                                  |             |        |
| 31           | 0            | OutputPage1         | SOL_1                | %DB31.DBD508.0 | Turn On Solenoid 1                               |             | Byte   |
|              | 1            |                     | Bar_IVIOde           | %DB31.DBD508.1 |                                                  |             |        |
|              | 3            |                     | AIW04 Cal Fnable     | %DB31.DBD508.2 |                                                  |             |        |
|              | 4            |                     | AIW04 Cal Accept Vis | %DB31.DBD508.4 |                                                  |             |        |
|              | 5            |                     | AIW06_Cal_Enable     | %DB31.DBD508.5 |                                                  |             |        |
|              | 6            |                     | AIW06_Cal_Accept_Vis | %DB31.DBD508.6 |                                                  |             |        |
|              | 7            |                     | AIW08_Cal_Enable     | %DB31.DBD508.7 |                                                  |             |        |

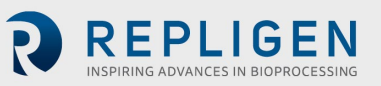

| Profi<br>Add | ibus<br>ress | Tagna        | me plc in DB31       | DIC Address     | Definition        | Unite   | Data |
|--------------|--------------|--------------|----------------------|-----------------|-------------------|---------|------|
| Byte<br>#    | Bit<br>#     | Structure    | Tagname in structure | PLC Address     | Demition          | Units   | type |
| 32           | 0            | OutputPage1  | AIW08_Cal_Accept_Vis | %DB31.DBD509.0  |                   |         |      |
|              | 1            |              | AIW12_Cal_Enable     | %DB31.DBD509.1  |                   |         |      |
|              | 2            |              | AIW12_Cal_Accept_Vis | %DB31.DBD509.2  |                   |         |      |
|              | 3            |              | AIW14_Cal_Enable     | %DB31.DBD509.3  |                   |         |      |
|              | 4            |              | AIW14_Cal_Accept_Vis | %DB31.DBD509.4  |                   |         |      |
|              | 5            |              | AIW16_Cal_Enable     | %DB31.DBD509.5  |                   |         |      |
|              | 6            |              | AIW16_Cal_Accept_Vis | %DB31.DBD509.6  |                   |         |      |
|              | 7            |              | AIW18_Cal_Enable     | %DB31.DBD509.7  |                   |         |      |
| 33           | 0            | OutputPage1  | AIW18_Cal_Accept_Vis | %DB31.DBD510.0  |                   |         |      |
|              | 1            |              |                      | %DB31.DBD510.1  |                   |         |      |
|              | 2            |              |                      | %DB31.DBD510.2  |                   |         |      |
|              | 3            |              |                      | %DB31.DBD510.3  |                   |         |      |
|              | 4            |              |                      | %DB31.DBD510.4  |                   |         |      |
|              | 5            |              |                      | %DB31.DBD510.5  |                   |         |      |
|              | 0            |              |                      | %DB31.DBD510.0  |                   |         |      |
| 24           | /            |              |                      | %DB31.DBD510.7  |                   |         |      |
| 54           |              |              |                      |                 | Pressure Flow     |         |      |
| 35           |              | OutputPage1  | PFLOWSP              | %DB31.DBD512    | Setnoint I PM     | LPM     | Real |
| 36           |              |              |                      |                 |                   |         |      |
| 37           |              |              |                      |                 |                   |         |      |
| 38           |              |              |                      |                 |                   |         |      |
|              |              |              |                      |                 | Pressure Flow     |         |      |
| 39           |              | OutputPage1  | PTIMESP              | %DB31.DBD516    | Setpoint Time     | SEC     | Real |
| 40           |              |              |                      |                 |                   |         |      |
| 41           |              |              |                      |                 |                   |         |      |
| 42           |              |              |                      |                 |                   |         |      |
| /13          |              |              | FELOWSP              | %DB31 DBD520    | Exhaust Flow      | IPM     | Real |
| 73           |              | Output ager  |                      | /000031.0000320 | Setpoint LPM      |         | ncai |
| 44           |              |              |                      |                 |                   |         |      |
| 45           |              |              |                      |                 |                   |         |      |
| 46           |              |              |                      |                 |                   |         |      |
| 47           |              | OutputPage1  | ETIMESP              | %DB31.DBD524    | Exhaust Flow      | SEC     | Real |
| 40           |              |              |                      |                 | Setpoint rime     |         |      |
| 48           |              |              |                      |                 |                   |         |      |
| 49<br>50     |              |              |                      |                 |                   |         |      |
| 50           |              |              |                      |                 | Flow Regulator    |         |      |
| 51           |              | OutputPage1  | PRV1                 | %DB31.DBD528    | Setpoint          | BAR/PSI | Real |
| 52           |              |              |                      |                 |                   |         |      |
| 53           |              |              |                      |                 |                   |         |      |
| 54           |              |              |                      |                 |                   |         |      |
|              |              | Output Dago1 | 001/2                | 0/0021 000522   | Exhaust Regulator |         | Deal |
| 55           |              | OutputPage1  | FNVZ                 | 10D21.080232    | Setpoint          | DAR/PSI | Real |
| 56           |              |              |                      |                 |                   |         |      |
| 57           |              |              |                      |                 |                   |         |      |
| 58           |              |              |                      |                 |                   |         |      |
| 59           |              | OutputPage1  | PV1                  | %DB31.DBD536    | Flow Proportional | %       | Real |
| 60           |              |              |                      |                 | valve Setpoint    |         |      |
| 60           |              |              |                      |                 |                   |         |      |
| 62           |              |              |                      |                 |                   |         |      |
| 62           |              |              |                      |                 |                   |         |      |
| 05           |              |              |                      |                 |                   |         |      |

## Table 27. Output Page 2

| Profik<br>Addre | ous<br>ess | Тад         | name plc in DB31          |                | 5 <i>(</i>                                                                                                    |             | Data   |
|-----------------|------------|-------------|---------------------------|----------------|----------------------------------------------------------------------------------------------------|-------------|--------|
| Byte<br>#       | Bit<br>#   | Structure   | Tagname in structure      | PLC Address    | Definition                                                                                                    | Units       | type   |
| 0               |            | OutputPageX | ActiveDataPage            | %DB31.DBW310   | Active Data Page                                                                                                    |             | Int-16 |
| 2               | 0          | OutputPageX | ATF_HeartBeat             | %DB31.DBX312.0 | XCell ATF <sup>®</sup><br>Heartbeat                                                                                                    |             | Byte   |
|                 | 1          | OutputPageX | Rem_Profibus              | %DB31.DBX312.1 | XCell ATF®<br>Remote Mode<br>(Profibus)                                                                                                    |             |        |
|                 | 2          | OutputPageX | ATF_Trouble               | %DB31.DBX312.2 | XCell ATF <sup>®</sup><br>Common Trouble<br>Alarm                                                                                                    |             |        |
|                 | 3          | OutputPageX | ATF_Running               | %DB31.DBX312.3 | XCell ATF <sup>®</sup> Run                                                                                                    |             |        |
|                 | 4          | OutputPageX | Pump_Alarm_0              | %DB31.DBX312.4 | Pump Alarm                                                                                                    |             |        |
|                 | 5          | OutputPageX | Pump_Alarm_1              | %DB31.DBX312.5 | Power Loss While<br>Pump Running<br>Alarm                                                                                                    |             |        |
|                 | 6          | OutputPageX | Pump_Alarm_2              | %DB31.DBX312.6 | P2 High Pressure<br>Alarm                                                                                                    |             |        |
| 3               | 7          | OutputPage2 | PV2                       | %DB31.DBD542   | Exhaust<br>Proportional Valve<br>Setpoint                                                                                                    | %           | Real   |
| 4               |            |             |                           |                |                                                                                                    |             |        |
| 5               |            |             |                           |                |                                                                                                    |             |        |
| 7               |            | OutputPage2 | Model_Num_HMI             | %DB31.DBW546   | XCell ATF <sup>®</sup> Model<br>Number                                                                                                    |             | Int-16 |
| 8               |            |             |                           |                | 0= XCell ATF <sup>®</sup> 4,<br>1=XCell ATF <sup>®</sup> 4MC,<br>2=XCell ATF <sup>®</sup> 6,<br>3=XCell ATF <sup>®</sup> 10<br>Legacy<br>4=XCell ATF <sup>®</sup> 10 |             |        |
| 9               |            | OutputPage2 | WATSP                     | %DB31.DBW548   | Warning / Alarm<br>Timer SP                                                                                                    | MIN         | Int-16 |
| 10              |            | OutputPage2 | Bioreactor_Backpressure   | %DB31.DBD550   | Bioreactor<br>Pressure                                                                                                    | BAR/<br>PSI | Real   |
| 12              |            |             |                           |                |                                                                                                    |             |        |
| 14              |            |             |                           |                |                                                                                                    |             |        |
| 15              |            | OutputPage2 | Height_Differential       | %DB31.DBW554   | Height Differential                                                                                                    | CM          | Int-16 |
| 10              |            | OutputPage2 | FDFOFST                   | %DB31.DBD556   | Flow Driving Force<br>Offset for<br>Switching                                                                                                    | BAR/<br>PSI | Real   |
| 18              |            |             |                           |                |                                                                                                    |             |        |
| 19<br>20        |            |             |                           |                |                                                                                                    |             |        |
| 21              |            | OutputPage2 | Press Cycle Delay Time SP | %DB31.DBW560   | Pressure Cycle                                                                                                    | %           | Int-16 |
| 22              |            |             |                           |                | Delay Fime SP                                                                                                    |             |        |
| 23              |            | OutputPage2 | Press_Cycle_Over_Time_SP  | %DB31.DBW562   | Pressure Cycle<br>Over Time SP                                                                                                    | %           | Int-16 |
| 24              |            |             |                           |                |                                                                                                    |             |        |

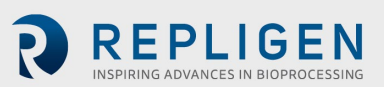

| Prof<br>Add | ibus<br>ress | Та          | gname plc in DB31          |              |                                                     |         | Data       |
|-------------|--------------|-------------|----------------------------|--------------|-----------------------------------------------------|---------|------------|
| Byte<br>#   | Bit<br>#     | Structure   | Tagname in structure       | PLC Address  | Definition                                          | Units   | type       |
| 25          |              | OutputPage2 | Pres_Cycl_PV_Step_Size     | %DB31.DBD564 | Pressure Cycle<br>- PV Step Size -<br>%             | %       | Real       |
| 26          |              |             |                            |              |                                                     |         |            |
| 27          |              |             |                            |              |                                                     |         |            |
| 29          |              | OutputPage2 | EDFOFST                    | %DB31.DBD568 | Exhaust<br>Driving Force<br>Offset for<br>switching | BAR/PSI | Real       |
| 30          |              |             |                            |              |                                                     |         |            |
| 32          |              |             |                            |              |                                                     |         |            |
| 33          |              | OutputPage2 | Vac_Cycle_Delay_Time_SP    | %DB31.DBW572 | Vaccum Cycle<br>Delay Time SP                       | %       | Int-<br>16 |
| 34<br>35    |              | OutputPage2 | Vac_Cycle_Over_Time_SP     | %DB31.DBW574 | Vaccum Cycle<br>Over Time SP                        | %       | Int-<br>16 |
| 36          |              |             |                            |              |                                                     |         |            |
| 37          |              | OutputPage2 | Exhs_Cycl_PV_Step_Size     | %DB31.DBD576 | Exhaust Cycle -<br>PV Step Size                     | %       | Real       |
| 38<br>39    |              |             |                            |              |                                                     |         |            |
| 40          |              |             |                            |              | D2 Alarm SD                                         |         |            |
| 41          |              | OutputPage2 | P2_Pressure_Alarm_Hi_Hi_SP | %DB31.DBD580 | High                                                | BAR/PSI | Real       |
| 42          |              |             |                            |              |                                                     |         |            |
| 45          |              |             |                            |              |                                                     |         |            |
| 45          |              | OutputPage2 | P2_Alarm_Hi_Hi_TMR_SP      | %DB31.DBW584 | P2 - Alarm<br>Delay SP - High                       | 10MSEC  | Int-<br>16 |
| 46          |              |             |                            |              | D2 Alarm SD                                         |         |            |
| 47          |              | OutputPage2 | P2_Pressure_Alarm_Lo_Lo_SP | %DB31.DBD586 | Low                                                 | BAR/PSI | Real       |
| 48<br>49    |              |             |                            |              |                                                     |         |            |
| 50          |              |             |                            |              |                                                     |         |            |
| 51          |              | OutputPage2 | P2_Alarm_Lo_Lo_TMR_SP      | %DB31.DBW590 | P2 - Alarm<br>Delay SP - Low                        | 10MSEC  | Int-<br>16 |
| 52          |              |             |                            |              | May Prossure                                        |         |            |
| 53          |              | OutputPage2 | PFLOWMAXSP                 | %DB31.DBD592 | Flow Setpoint                                       | LPM     | Real       |
| 54          |              |             |                            |              |                                                     |         |            |
| 55          |              |             |                            |              |                                                     |         |            |
| 57          |              | OutputPage2 | PFLOWMINSP                 | %DB31.DBD596 | Min Pressure<br>Flow Setpoint                       | LPM     | Real       |
| 58          |              |             |                            |              |                                                     |         |            |
| 59<br>60    |              |             |                            |              |                                                     |         |            |
| 61          |              | OutputPage2 | LastSentInputPage          | %DB31.DBW600 | Last Sending<br>Data Page<br>Number                 |         | Int-<br>16 |
| 62          |              |             |                            |              |                                                     |         |            |
| 63          |              |             |                            | %DB31.DBX602 |                                                     |         |            |

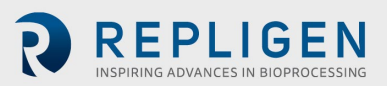

## Table 28. Output Page 3

| Prof<br>Add | ibus<br>ress | Tagr        | name plc in DB31     | <b>PLC</b> Addross | Definition                                        | Unite | Data   |
|-------------|--------------|-------------|----------------------|--------------------|---------------------------------------------------|-------|--------|
| Byte<br>#   | Bit<br>#     | Structure   | Tagname in structure | PLC Address        | Definition                                        | Units | type   |
| 0           |              | OutputPageX | ActiveDataPage       | %DB31.DBW310       | Active Data<br>Page                               |       | Int-16 |
| 1<br>2      | 0            | OutputPageX | ATF_HeartBeat        | %DB31.DBX312.0     | XCell ATF®<br>Heartbeat                           |       | Byte   |
|             | 1            | OutputPageX | Rem_Profibus         | %DB31.DBX312.1     | XCell ATF®<br>Remote Mode<br>(Profibus)           |       |        |
|             | 2            | OutputPageX | ATF_Trouble          | %DB31.DBX312.2     | XCell ATF <sup>®</sup><br>Common<br>Trouble Alarm |       |        |
|             | 3            | OutputPageX | ATF_Running          | %DB31.DBX312.3     | XCell ATF <sup>®</sup><br>Run Status              |       |        |
|             | 4            | OutputPageX | Pump_Alarm_0         | %DB31.DBX312.4     | Pump Alarm                                        |       |        |
|             | 5            | OutputPageX | Pump_Alarm_1         | %DB31.DBX312.5     | Power Loss<br>While Pump<br>Running Alarm         |       |        |
|             | 6            | OutputPageX | Pump_Alarm_2         | %DB31.DBX312.6     | P2 High<br>Pressure<br>Alarm                      |       |        |
|             | 0            |             |                      |                    | Max Exhaust                                       |       |        |
| 3           |              | OutputPage3 | EFLOWMAXSP           | %DB31.DBD604       | Flow Setpoint                                     | LPM   | Real   |
| 4           |              |             |                      |                    |                                                   |       |        |
| 6           |              |             |                      |                    |                                                   |       |        |
| 7           |              | OutputPage3 | EFLOWMINSP           | %DB31.DBD608       | Min Exhaust<br>Flow Setpoint                      | LPM   | Real   |
| 9           |              |             |                      |                    |                                                   |       |        |
| 10          |              |             |                      |                    |                                                   |       |        |
| 11<br>12    |              | OutputPage3 | PTIMEMAXSP           | %DB31.DBD612       | Flow Setpoint                                     | SEC   | Real   |
| 13          |              |             |                      |                    |                                                   |       |        |
| 14          |              |             |                      |                    | Min Pressure                                      |       |        |
| 15<br>16    |              | OutputPage3 | PTIMEMINSP           | %DB31.DBD616       | Flow Setpoint                                     | SEC   | Real   |
| 10          |              |             |                      |                    |                                                   |       |        |
| 18          |              |             |                      |                    | Max Exhaust                                       |       |        |
| 19          |              | OutputPage3 | ETIMEMAXSP           | %DB31.DBD620       | Flow Setpoint                                     | SEC   | Real   |
| 20<br>21    |              |             |                      |                    |                                                   |       |        |
| 22          |              |             |                      |                    |                                                   |       |        |
| 23          |              | OutputPage3 | ETIMEMINSP           | %DB31.DBD624       | Min Exhaust<br>Flow Setpoint                      | SEC   | Real   |
| 24<br>25    |              |             |                      |                    |                                                   |       |        |
| 26          |              |             |                      |                    |                                                   |       |        |
| 27          |              | OutputPage3 | PV1MAX               | %DB31.DBD628       | Flow<br>Proportional<br>Valve Max<br>Value        | %     | Real   |
| 28          |              |             |                      |                    |                                                   |       |        |

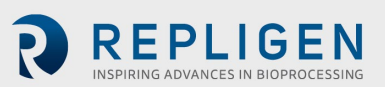

| Profi<br>Add | ibus<br>ress | Tagr        | name plc in DB31     |               | Definition                                    | Linite  | Data |
|--------------|--------------|-------------|----------------------|---------------|-----------------------------------------------|---------|------|
| Byte<br>#    | Bit<br>#     | Structure   | Tagname in structure | PLC Address   | Definition                                    | Units   | type |
| 29           |              |             |                      |               |                                               |         |      |
| 30           |              |             |                      |               |                                               |         |      |
| 31           |              | OutputPage3 | PV1MIN               | %DB31.DBD632  | Flow<br>Proportional<br>Valve Min<br>Value    | %       | Real |
| 32           |              |             |                      |               |                                               |         |      |
| 33           |              |             |                      |               |                                               |         |      |
| 35           |              | OutputPage3 | PV2MAX               | %DB31.DBD636  | Exhaust<br>Proportional<br>Valve Max<br>Value | %       | Real |
| 36           |              |             |                      |               |                                               |         |      |
| 3/           |              |             |                      |               |                                               |         |      |
| 39           |              | OutputPage3 | PV2MIN               | %DB31.DBD640  | Exhaust<br>Proportional<br>Valve Min<br>Value | %       | Real |
| 40           |              |             |                      |               |                                               |         |      |
| 41           |              |             |                      |               |                                               |         |      |
| 42           |              | OutputPage3 | PRV1MAX              | %DB31.DBD644  | Pressure<br>Regulator<br>Maximum<br>Value     | BAR/PSI | Real |
| 44           |              |             |                      |               |                                               |         |      |
| 45           |              |             |                      |               |                                               |         |      |
| 46           |              | OutputPage3 | PRV1MIN              | %DB31.DBD648  | Pressure<br>Regulator<br>Minimum<br>Value     | BAR/PSI | Real |
| 48           |              |             |                      |               |                                               |         |      |
| 49           |              |             |                      |               |                                               |         |      |
| 50           |              |             |                      |               | E. have                                       |         |      |
| 51           |              | OutputPage3 | PRV2MAX              | %DB31.DBD652  | Regulator<br>Maximum<br>Value                 | BAR/PSI | Real |
| 52           |              |             |                      |               |                                               |         |      |
| 53           |              |             |                      |               |                                               |         |      |
| 54           |              |             |                      |               | Exhaust                                       |         |      |
| 55           |              | OutputPage3 | PRV2MIN              | %DB31.DBD656  | Regulator<br>Minimum<br>Value                 | BAR/PSI | Real |
| 56           |              |             |                      |               |                                               |         |      |
| 57           |              |             |                      |               |                                               |         |      |
| 58           |              |             |                      |               |                                               |         |      |
| 60           |              |             |                      | /00001.000000 |                                               |         |      |
| 61           |              |             |                      |               |                                               |         |      |
| 62           |              |             |                      |               |                                               |         |      |
| 63           |              |             |                      | %DB31.DBX664  |                                               |         |      |

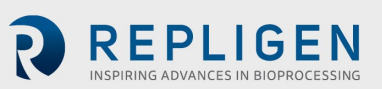

# Table 29. Output Page 4

| Profi<br>Addr | bus<br>·ess | Tagn        | ame plc in DB31      |                | Definition                                          | Unito   | Data   |
|---------------|-------------|-------------|----------------------|----------------|-----------------------------------------------------|---------|--------|
| Byte<br>#     | Bit<br>#    | Structure   | Tagname in structure | PLC Address    | Definition                                          | Units   | type   |
| 0             |             | OutputPageX | ActiveDataPage       | %DB31.DBW310   | Active Data<br>Page                                 |         | Int-16 |
| 1<br>2        | 0           | OutputPageX | ATF_HeartBeat        | %DB31.DBX312.0 | XCell ATF <sup>®</sup><br>Heartbeat                 |         | Byte   |
|               | 1           | OutputPageX | Rem_Profibus         | %DB31.DBX312.1 | XCell ATF <sup>®</sup><br>Remote Mode<br>(Profibus) |         |        |
|               | 2           | OutputPageX | ATF_Trouble          | %DB31.DBX312.2 | XCell ATF <sup>®</sup><br>Common<br>Trouble Alarm   |         |        |
|               | 3           | OutputPageX | ATF_Running          | %DB31.DBX312.3 | XCell ATF <sup>®</sup><br>Run Status                |         |        |
|               | 4           | OutputPageX | Pump_Alarm_0         | %DB31.DBX312.4 | Pump Alarm                                          |         |        |
|               | 5           | OutputPageX | Pump_Alarm_1         | %DB31.DBX312.5 | Power Loss<br>While Pump<br>Running Alarm           |         |        |
|               | 6           | OutputPageX | Pump_Alarm_2         | %DB31.DBX312.6 | P2 High<br>Pressure<br>Alarm                        |         |        |
| 3             | 0           | OutputPage4 | P2_Cal_Enable        | %DB31.DBX666.0 | P2 Cal Select<br>Button                             |         | Byte   |
|               | 1           | OutputPage4 | PRV1_Cal_Enable      | %DB31.DBX666.1 | PRV1 Cal<br>Select Button                           |         |        |
|               | 2           | OutputPage4 | PRV2_Cal_Enable      | %DB31.DBX666.2 | PRV2 Cal<br>Select Button                           |         |        |
|               | 3           | OutputPage4 | P3_Cal_Enable        | %DB31.DBX666.3 | P3 Cal Select<br>Button                             |         |        |
|               | 4           | OutputPage4 | P4_Cal_Enable        | %DB31.DBX666.4 | P4 Cal Select<br>Button                             |         |        |
|               | 5           | OutputPage4 | P5_Cal_Enable        | %DB31.DBX666.5 | Button                                              |         |        |
|               | 6           | OutputPage4 | W1_Cal_Enable        | %DB31.DBX666.6 | Button                                              |         |        |
| 4             | 7           |             |                      | %DB31.DBX666.7 |                                                     |         |        |
| 5             |             | OutputPage4 | P2_P1_EU             | %DB31.DBD668   | P2 First Point<br>Cal<br>Engineering<br>Units       | PSI/Bar | Real   |
| 6<br>7        |             |             |                      |                |                                                     |         |        |
| 8             |             |             |                      |                |                                                     |         |        |
| 9             |             | OutputPage4 | P2_P2_EU             | %DB31.DBD672   | P2 Second<br>Point Cal<br>Engineering<br>Units      | PSI/Bar | Real   |
| 10            |             |             |                      |                |                                                     |         |        |
| 11            |             |             |                      |                |                                                     |         |        |
| 13            |             | OutputPage4 | PRV1_P1_EU           | %DB31.DBD676   | PRV1 First<br>Point Cal<br>Engineering<br>Units     | PSI/Bar | Real   |
| 14<br>15      |             |             |                      |                |                                                     |         |        |
| 16            |             |             |                      |                |                                                     |         |        |

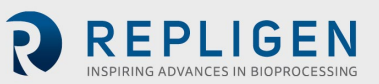

| Profi<br>Addr | bus<br>œss | Tagname plc in DB31 |                      |              | Definition                                       | Unite   | Data |
|---------------|------------|---------------------|----------------------|--------------|--------------------------------------------------|---------|------|
| Byte<br>#     | Bit<br>#   | Structure           | Tagname in structure | PLC Address  | Demition                                         | Units   | type |
| 17            |            | OutputPage4         | PRV1_P2_EU           | %DB31.DBD680 | PRV1 Second<br>Point Cal<br>Engineering<br>Units | PSI/Bar | Real |
| 18<br>19      |            |                     |                      |              |                                                  |         |      |
| 20            |            |                     |                      |              |                                                  |         |      |
| 21            |            | OutputPage4         | PRV2_P1_EU           | %DB31.DBD684 | PRV2 First Point<br>Cal Engineering<br>Units     | PSI/Bar | Real |
| 22            |            |                     |                      |              |                                                  |         |      |
| 23            |            |                     |                      |              |                                                  |         |      |
| 24            |            | OutputPage4         | PRV2_P2_EU           | %DB31.DBD688 | PRV2 Second<br>Point Cal<br>Engineering<br>Units | PSI/Bar | Real |
| 26            |            |                     |                      |              |                                                  |         |      |
| 27            |            |                     |                      |              |                                                  |         |      |
| 29            |            | OutputPage4         | P3_P1_EU             | %DB31.DBD692 | P3 First Point<br>Cal Engineering<br>Units       | PSI/Bar | Real |
| 30            |            |                     |                      |              |                                                  |         |      |
| 31            |            |                     |                      |              |                                                  |         |      |
| 33            |            | OutputPage4         | P3_P2_EU             | %DB31.DBD696 | P3 Second Point<br>Cal Engineering<br>Units      | PSI/Bar | Real |
| 34            |            |                     |                      |              |                                                  |         |      |
| 35            |            |                     |                      |              |                                                  |         |      |
| 37            |            | OutputPage4         | P4_P1_EU             | %DB31.DBD700 | P4 First Point<br>Cal Engineering<br>Units       | PSI/Bar | Real |
| 38            |            |                     |                      |              |                                                  |         |      |
| 39<br>40      |            |                     |                      |              |                                                  |         |      |
| 40            |            | OutputPage4         | P4_P2_EU             | %DB31.DBD704 | P4 Second Point<br>Cal Engineering<br>Units      | PSI/Bar | Real |
| 42            |            |                     |                      |              |                                                  |         |      |
| 43<br>44      |            |                     |                      |              |                                                  |         |      |
| 45            |            | OutputPage4         | P5_P1_EU             | %DB31.DBD708 | P5 First Point<br>Cal Engineering<br>Units       | PSI/Bar | Real |
| 46            |            |                     |                      |              |                                                  |         |      |
| 47            |            |                     |                      |              |                                                  |         |      |
| 48<br>50      |            |                     |                      |              |                                                  |         |      |
| 51            |            |                     |                      |              |                                                  |         |      |

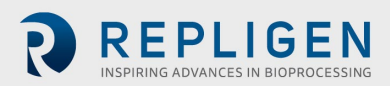

| Profibus<br>Address |          | Tagname plc in DB31 |                                | PLC Address                      | Definition                              | Units   | Data |
|---------------------|----------|---------------------|--------------------------------|----------------------------------|-----------------------------------------|---------|------|
| Byte<br>#           | Bit<br># | Structure           | Tagname in structure           | FLC Address                      | Deminition                              | Units   | type |
| 52                  |          |                     |                                |                                  |                                         |         |      |
| 37                  |          | OutputPage4         | P4_P1_EU                       | %DB31.DBD700                     | P4 First Point Cal<br>Engineering Units | PSI/Bar | Real |
| 38                  |          |                     |                                |                                  |                                         |         |      |
| 39                  |          |                     |                                |                                  |                                         |         |      |
| 40                  |          |                     |                                |                                  | PA Second Point Cal                     |         |      |
| 41                  |          | OutputPage4         | P4_P2_EU                       | %DB31.DBD704                     | Engineering Units                       | PSI/Bar | Real |
| 42                  |          |                     |                                |                                  |                                         |         |      |
| 43                  |          |                     |                                |                                  |                                         |         |      |
| 44                  |          |                     |                                |                                  | P5 First Point Cal                      |         |      |
| 45                  |          | OutputPage4         | P5_P1_EU                       | %DB31.DBD708                     | Engineering Units                       | PSI/Bar | Real |
| 46                  |          |                     |                                |                                  |                                         |         |      |
| 47                  |          |                     |                                |                                  |                                         |         |      |
| 48                  |          |                     |                                |                                  | P5 Second Point Cal                     |         |      |
| 49                  |          | OutputPage4         | P5_P2_EU                       | %DB31.DBD712                     | Engineering Units                       | PSI/Bar | Real |
| 50                  |          |                     |                                |                                  |                                         |         |      |
| 51                  |          |                     |                                |                                  |                                         |         |      |
| 52                  |          |                     |                                |                                  | W1 First Point Cal                      |         |      |
| 53                  |          | OutputPage4         | W1_P1_EU                       | %DB31.DBD716                     | Engineering Units                       | PSI/Bar | Real |
| 54                  |          |                     |                                |                                  |                                         |         |      |
| 55                  |          |                     |                                |                                  |                                         |         |      |
| 56                  |          |                     |                                |                                  | W1 Second Point                         |         |      |
| 57                  |          | OutputPage4         | W1_P2_EU                       | %DB31.DBD720                     | Cal Engineering<br>Units                | KG      | Real |
| 58                  |          |                     |                                |                                  |                                         |         |      |
| 59                  |          |                     |                                |                                  |                                         |         |      |
| 60                  | 0        | OutputDage4         | D2 D1 Conturn                  | 0/0021 002724 0                  |                                         |         |      |
| 01                  | 1        | OutputPage4         | P2_P1_Capture<br>P2_P2_Capture | %DB31.DBX724.0                   |                                         |         |      |
|                     | 2        |                     | P2_Accept                      | %DB31.DBX724.2                   |                                         |         |      |
|                     | 3        |                     | PRV1_P1_Capture                | %DB31.DBX724.3                   |                                         |         |      |
|                     | 4        |                     | PRV1_P2_Capture                | %DB31.DBX724.4                   |                                         |         |      |
|                     | 5        |                     | PRV1_Accept                    | %DB31.DBX724.5                   |                                         |         |      |
|                     | 7        |                     | PRV2_P1_Capture                | %DB31.DBX724.0                   |                                         |         |      |
| 62                  | 0        | OutputPage4         | PRV2_Accept                    | %DB31.DBX725.0                   |                                         |         |      |
|                     | 1        |                     | P3_P1_Capture                  | %DB31.DBX725.1                   |                                         |         |      |
|                     | 2        |                     | P3_P2_Capture                  | %DB31.DBX725.2                   |                                         |         |      |
|                     | 3        |                     | P3_Accept                      | %DB31.DBX725.3                   |                                         |         |      |
|                     | 4        |                     | P4 P2 Capture                  | %DB31.DBX725.5                   |                                         |         |      |
|                     | 6        |                     | P4_Accept                      | %DB31.DBX725.6                   |                                         |         |      |
|                     | 7        |                     | P5_P1_Capture                  | %DB31.DBX725.7                   |                                         |         |      |
| 63                  | 0        | OutputPage4         | P5_P2_Capture                  | %DB31.DBX726.0                   |                                         |         |      |
|                     | 1        |                     | W1 P1 Capture                  | %DB31.DBX/26.1<br>%DB31 DBX726.2 |                                         |         |      |
|                     | 3        |                     | W1_P2_Capture                  | %DB31.DBX726.3                   |                                         |         |      |
|                     | 4        |                     | W1_Accept                      | %DB31.DBX726.4                   |                                         |         |      |
|                     | 5        |                     | Solenoid_Forced                | %DB31.DBX726.5                   |                                         |         |      |
|                     | 6        |                     |                                | %DB31.DBX726.6                   |                                         |         |      |
|                     | 1        |                     |                                | 70DB31.DBX/26./                  |                                         |         |      |

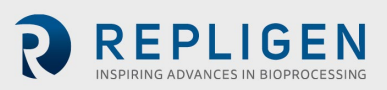

# Table 30. Output Page 5

| Prof<br>Add | ibus<br>ress | Tagname plc in DB31 |                      |                | Definition                                  | Unite | Data   |
|-------------|--------------|---------------------|----------------------|----------------|---------------------------------------------|-------|--------|
| Byte<br>#   | Bit<br>#     | Structure           | Tagname in structure | PLC Address    | Definition                                  | Units | type   |
| 0           |              | OutputPageX         | ActiveDataPage       | %DB31.DBW310   | Active Data Page                            |       | Int-16 |
| 1           |              | OutputPageX         | ATF HeartBeat        | %DB31 DBX312 0 | XCell ATF <sup>®</sup> Heartheat            |       | Byte   |
| 0           |              | OutputPageX         | Rem Profibus         | %DB31.DBX312.1 | XCell ATF <sup>®</sup> Remote               |       | 2,10   |
| Ū           |              | e alpati agert      |                      | /******        | Mode (Profibus)                             |       |        |
| 0           |              | OutputPageX         | ATF_Trouble          | %DB31.DBX312.2 | Trouble Alarm                               |       |        |
| 0           |              | OutputPageX         | ATF_Running          | %DB31.DBX312.3 | XCell ATF <sup>®</sup> Run<br>Status        |       |        |
| 0           |              | OutputPageX         | Pump_Alarm_0         | %DB31.DBX312.4 | Pump Alarm                                  |       |        |
| 0           |              | OutputPageX         | Pump_Alarm_1         | %DB31.DBX312.5 | Power Loss While<br>Pump Running Alarm      |       |        |
| 0           |              | OutputPageX         | Pump_Alarm_2         | %DB31.DBX312.6 | P2 High Pressure<br>Alarm                   |       |        |
| 0           |              | OutputPageX         | Rem_OPC              | %DB31.DBX312.7 | XCell ATF <sup>®</sup> Remote<br>Mode (OPC) |       |        |
| 3           |              | OutputPage5         | FCCT                 | %DB31.DBD728   | Flow Calculated Cycle<br>Time               |       | Real   |
| 4           |              |                     |                      |                |                                             |       |        |
| 6           |              |                     |                      |                |                                             |       |        |
| 7           |              | OutputPage5         | FACT                 | %DB31.DBD732   | Flow Actual                                 |       | Real   |
| 8           |              |                     |                      |                | Cycle Time                                  |       |        |
| 9           |              |                     |                      |                |                                             |       |        |
| 10          |              |                     |                      |                | Exhaust Calculated                          |       |        |
| 11          |              | OutputPage5         | ECCT                 | %DB31.DBD736   | Cycle Time                                  |       | Real   |
| 12<br>13    |              |                     |                      |                |                                             |       |        |
| 14          |              |                     |                      |                |                                             |       |        |
| 15          |              | OutputPage5         | EACT                 | %DB31.DBD740   | Exhaust Actual Cycle<br>Time                |       | Real   |
| 16          |              |                     |                      |                |                                             |       |        |
| 17          |              |                     |                      |                |                                             |       |        |
| 19          |              | OutputPage5         | TRENDTIME            | %DB31.DBD744   | Trend Time Base                             |       | Real   |
| 20          |              |                     |                      |                |                                             |       |        |
| 22          |              |                     |                      |                |                                             |       |        |
| 23          |              | OutputPage5         | S2TMREAL             | %DB31.DBD748   | STATE 2 Timer                               |       | Real   |
| 24<br>25    |              |                     |                      |                |                                             |       |        |
| 26          |              |                     |                      |                |                                             |       |        |
| 27          |              | OutputPage5         | S5TMREAL             | %DB31.DBD752   | STATE 5 Timer                               |       | Real   |
| 28          |              |                     |                      |                |                                             |       |        |
| 30          |              |                     |                      |                |                                             |       |        |
| 31<br>32    |              | OutputPage5         | S2DUR                | %DB31.DBD756   | STATE 2 Duration                            |       | Int-32 |
| 33          |              |                     |                      |                |                                             |       |        |
| 34          |              | 0.00                |                      |                |                                             |       | Int 22 |
| 35          |              | OutputPage5         | SSDOK                | %DR31.DRD/60   | STATE 5 Duration                            |       | int-32 |
| 37          |              |                     |                      |                |                                             |       |        |
| 38          |              |                     |                      |                |                                             |       |        |

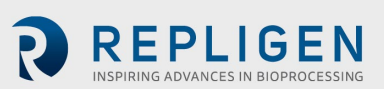

| Prof<br>Add | ibus<br>ress | Tagname plc in DB31 |                      | PLC Addross  | Definition                                                | Unite | Data   |
|-------------|--------------|---------------------|----------------------|--------------|-----------------------------------------------------------|-------|--------|
| Byte<br>#   | Bit<br>#     | Structure           | Tagname in structure | PLC Address  | Definition                                                | Units | type   |
| 39          |              | OutputPage5         | CYCLENO              | %DB31.DBD764 | Batch Cycle Count                                         |       | Int-32 |
| 40          |              |                     |                      |              |                                                           |       |        |
| 41          |              |                     |                      |              |                                                           |       |        |
| 42          |              |                     |                      |              |                                                           |       |        |
| 43          |              | OutputPage5         | TOTAL_CYCLENO        | %DB31.DBD768 | Total Cycle Count                                         |       | Int-32 |
| 44          |              |                     |                      |              | (Can only be reset<br>by service)                         |       |        |
| 45          |              |                     |                      |              |                                                           |       |        |
| 46          |              |                     |                      |              |                                                           |       |        |
| 47          |              | OutputPage5         | APC_PFlowPrimary     | %DB31.DBD772 | Algorithm<br>Performance<br>Counter - P-Flow -<br>Primary |       | Int-32 |
| 48          |              |                     |                      |              |                                                           |       |        |
| 49          |              |                     |                      |              |                                                           |       |        |
| 50          |              |                     |                      |              |                                                           |       |        |
| 51          |              | OutputPage5         | APC_VFlowPrimary     | %DB31.DBD776 | Algorithm<br>Performance<br>Counter - V-Flow -<br>Primary |       | Int-32 |
| 52          |              |                     |                      |              |                                                           |       |        |
| 53          |              |                     |                      |              |                                                           |       |        |
| 54          |              |                     |                      |              |                                                           |       |        |
| 55          |              |                     |                      |              |                                                           |       |        |
| 56          |              |                     |                      |              |                                                           |       |        |
| 57          |              |                     |                      |              |                                                           |       |        |
| 58          |              |                     |                      |              |                                                           |       |        |
| 59          |              |                     |                      |              |                                                           |       |        |
| 60          |              |                     |                      |              |                                                           |       |        |
| 61          |              |                     |                      |              |                                                           |       |        |
| 62          |              |                     |                      |              |                                                           |       |        |
| 63          |              |                     |                      |              |                                                           |       |        |

# **13.** Appendix 6: Delta V example configuration

This example shows a Siemens CM 1242-5 card (slave module) being added to a Delta V controller configuration.

## 13.1 Install the GSD File in Delta V Explorer

Open under the DeltaV\_System, Library > Device Definitions > Profibus Devices. Select "Add Device Definition".

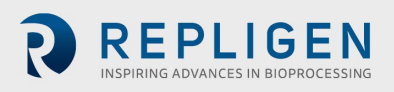

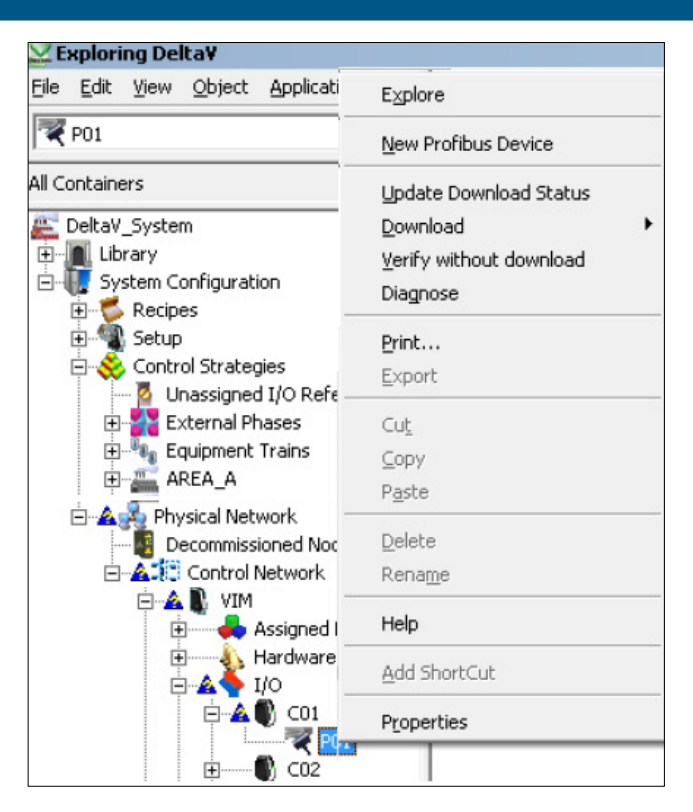

### 13.2 Add new Profibus Device

Open under the DeltaV\_System, System Configuration > Physical Network > Control Network > VIM > I/O > CO1 > PO1. Select "New Profibus Device".

| 🔛 Exploring Delta¥                                             |                                     |  |  |
|----------------------------------------------------------------|-------------------------------------|--|--|
| <u>File E</u> dit <u>V</u> iew <u>O</u> bject <u>Applicati</u> | Explore                             |  |  |
| P01                                                            | New Profibus Device                 |  |  |
| All Containers                                                 | Update Download Status              |  |  |
| 🜉 DeltaV System                                                | Download                            |  |  |
| 🕀 🔟 Library                                                    | Verify without download<br>Diagnose |  |  |
| System Configuration                                           |                                     |  |  |
| Eupes .                                                        | Print                               |  |  |
| Control Strategies                                             | Export                              |  |  |
| External Phases                                                | Cu <u>t</u><br>⊆opy                 |  |  |
| 🗄 📲 Equipment Trains                                           |                                     |  |  |
| I AREA_A                                                       | Paste                               |  |  |
| A Physical Network Decommissioned Noc                          | Delete                              |  |  |
| 🖻 🛕 🌅 Control Network                                          | Rena <u>m</u> e                     |  |  |
| 🖃 🚣 🖺 VIM<br>🕀 ——— 📥 Assigned I                                | Help                                |  |  |
| ⊕ ▲ I/O                                                        | Add ShortCut                        |  |  |
| 🖻 🔺 🌒 CO1                                                      | Properties                          |  |  |
| F                                                              |                                     |  |  |

#### **13.3 Select Profibus Device type**

Select the correct Profibus type (Generated by the GSD file). In this case a Siemens CM 1242-5 card is shown.

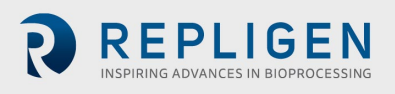

| R. STAHL SCHALTGERÄTE GMBH        | OK.    |
|-----------------------------------|--------|
| SIEMENS AG                        | Cancel |
| WALLU Konkektechnik umpri & Co.Ku | Help   |
|                                   |        |
|                                   |        |
|                                   |        |

### 13.4 Address Setting

Verify that the "Enabled" checkbox is checked and the "Address" field matches the Address set on the Admin page on the HMI.

| T2 Properties |                     |         |        |      |
|---------------|---------------------|---------|--------|------|
| General       |                     |         |        |      |
| Object type:  | Profibus Device     |         |        |      |
| Modified:     | Apr 24 2018 1:33:17 | PM      |        |      |
| Modified by:  | BW/DGAdmin          |         |        |      |
| Enabled       |                     |         |        |      |
| Description:  |                     |         |        |      |
|               |                     |         |        |      |
| Family:       | 1/0                 |         |        |      |
| Manufacturer: | SIEMENS AG          |         |        |      |
| Model         | CM 1242-5           |         |        |      |
| Revision:     | V1                  |         |        |      |
| Address:      |                     |         |        |      |
| 2 💌           |                     |         |        |      |
| Watchdog Ti   | mer                 |         |        |      |
| 🔽 Enal        | bled                | Time: 1 | sec    | -    |
|               |                     |         |        |      |
|               |                     |         |        |      |
|               |                     | OK      | Cancel | Help |

Confirm and Select "OK" button.

## 13.5 Verify "Enabled"

If this is the first device on the Profibus Card, reopen the port and verify that the "enabled" checkbox is checked.

| P01 Properties |                           | × |
|----------------|---------------------------|---|
| General Adva   | nced                      |   |
| Object type:   | Profibus Port             |   |
| Modified:      | Mar 30 2018 1:40:16 PM    |   |
| Modified by:   | BWDGAdmin                 |   |
| ✓ Enabled      |                           |   |
| Description    |                           |   |
| Profibus Inter | face Port                 |   |
| Action in ever | nt of controller failure: |   |
| Stop Scannin   | ng 💌                      |   |
| Baud rate:     |                           |   |
| 1.5M bps       | •                         |   |
| Address:       |                           |   |
| 1 .            |                           |   |
|                |                           |   |

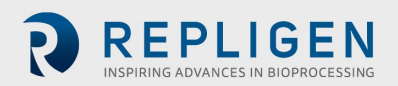

#### 13.6 Create Slot

| 💟 Exploring Delta¥                     | E∡plore                      |
|----------------------------------------|------------------------------|
| Eile Edit View Object Application      | S New Profibus Slot          |
| AO_07                                  | Update Download Status       |
| All Containers                         | Download                     |
| 🗄 📥 LM AI 02                           | ⊻erify without download      |
| 🕀 📥 LM_AI_03                           | Diagnose                     |
| 🕀 📥 LM_AI_04                           | Identify PROFIBUS Device     |
| E LM_AI_05                             | Open with AMS Device Manager |
|                                        | Configure/Setup              |
|                                        | Compare                      |
|                                        | Device Diagnostics           |
| 🕀 📥 LM_AO_04                           | Drorace Variables            |
| 🗈 📥 LM_AO_05                           | Scap Device                  |
|                                        | Juli Device                  |
|                                        | Methods                      |
|                                        | Replace                      |
| 🕀 📥 LM_DI_03                           | Audit Trail                  |
| 🕀 📥 LM_DI_04                           | Help                         |
| 🕀 🕁 LM_DI_05                           | Print                        |
|                                        | Export                       |
| EM_DO_01                               | Export                       |
| Decommissioned Nodes                   | Cut                          |
| 🗄 🔺 🚺 Control Network                  | ⊆opy                         |
|                                        | P <u>a</u> ste               |
|                                        | Delete                       |
| 🚊 🔺 💽 🗸 VIM                            | Rena <u>m</u> e              |
| 🗄 🚣 📥 Assigned Mo                      | Help                         |
|                                        | Add ShortCut                 |
| ⊡… <b>▲</b> ♥ C01<br>⊡… <b>▲</b> ₹ P01 | Properties                   |

Create a "New Profibus Slot" for the new Profibus Device.

## 13.7 Set Slot size

In Delta V the Slot size can be 1, 2, 4, 8, 16, 20 or 64 bytes or words. The largest is 64 words (or 128 bytes). For the XCell ATF<sup>®</sup> Technology:

- Slot 1 (Module number 1) needs to be a 64 Byte Output (or XCell<sup>™</sup> C410:V4B Controller Inputs)
- Slot 2 (Module number 2) needs to be a 64 Byte Input (or XCell<sup>™</sup> C410:V4B Controller Outputs)

|                      |          |           |        |            |          | -   |        |
|----------------------|----------|-----------|--------|------------|----------|-----|--------|
| odule Name           |          | Input By  | Output | Paramet    | Config S | . 🔺 | Cancel |
| byte input con (0x97 | )        | 8         | 0      | 0          | 1        | _   |        |
| byte input (0x17)    |          | 8         | 0      | 0          | 1        |     |        |
| byte output con (0xA | 7)       | 0         | 8      | 0          | 1        |     |        |
| byte output (0x27)   |          | 0         | 8      | 0          | 1        | _   |        |
| word input con (0xD) | 7)       | 16        | 0      | 0          | 1        |     |        |
| word input (0x57)    |          | 16        | 0      | 0          | 1        |     |        |
| word output con (0xE | 7)       | 0         | 16     | 0          | 1        | -1  |        |
| 1                    |          | ^         | 10     | ^          | <u> </u> |     |        |
| onfiguration Summary | For PDT1 |           |        |            |          |     |        |
|                      | Used     | Remaining | Maxim  | um allowed |          |     |        |
| Input bytes          | 252      | -8        | 2      | 244        |          |     |        |
| Output bytes         | 0        | 244       | 2      | 244        |          |     |        |
| Total bytes          | 252      | 236       | 4      | 188        |          |     |        |
| Number of slots      | 6        | 18        |        | 24         |          |     |        |
| Parameter bytes      | 3        | 0         |        | 3          |          |     |        |
| Config size          | 11       | 233       | 2      | 44         |          |     |        |

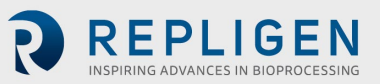

## 13.8 Verify communications are functioning

With the systems powered up and the Profibus cables connected, communication can be established and confirmed.

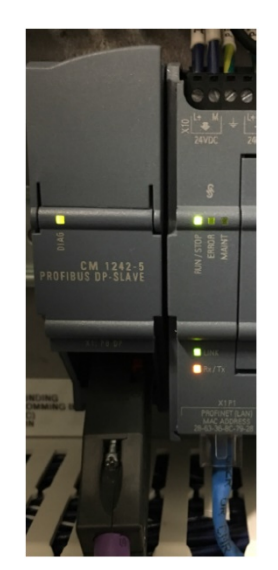

#### Figure 23. Siemens Indication

Green LED(s) illuminate on the slave device(s) even if signals are not created in the slot.

### **13.9 Create signals**

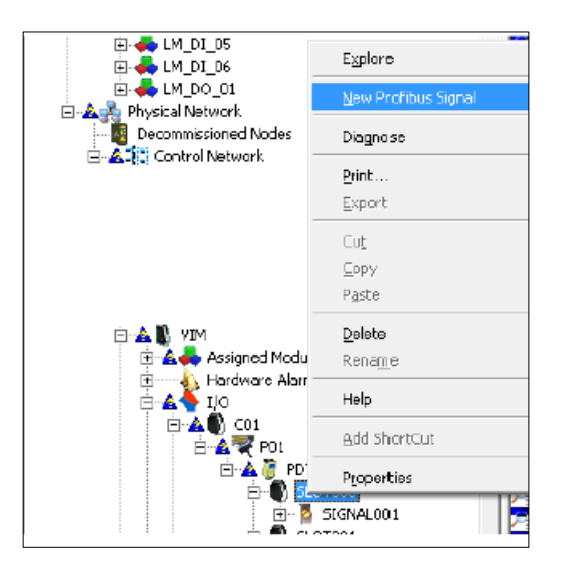

In the Delta V Slot, create a "New Profibus Signal".

## 13.10 Create a Real datatype tag

For a Real tag to be read from the XCell<sup>™</sup> C410:V4B Controller, select the Data Type: Floating Point.

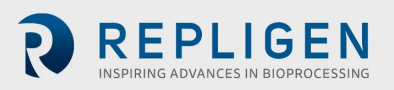

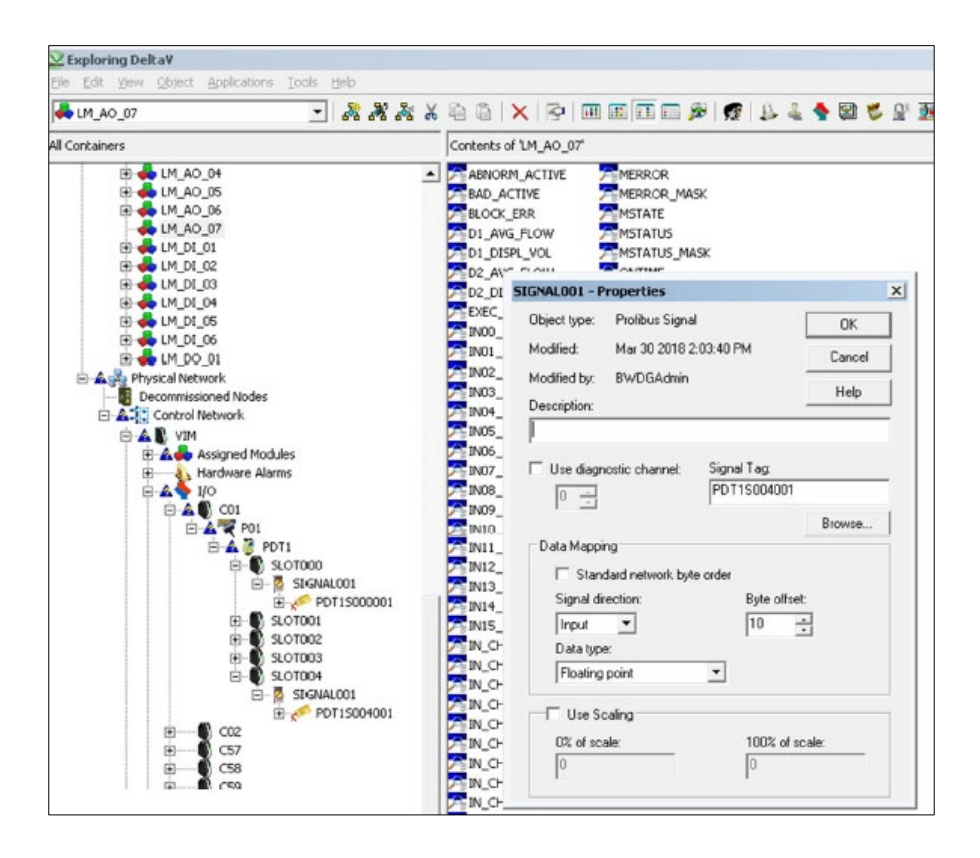

"Standard network Byte order" should be **checked for Siemens** to provide the correct endian order for Delta V.

This Appendix is intended to provide some limited guidance to an experience Delta V controls professional to avoid standard configuration inquiries which has been experienced by previous integrators.

## 14. Appendix 7: OPC communication

#### XCell ATF® Operations- Remote Monitoring and Data Acquisition

The following diagram shows the network architecture for controlling the XCell ATF<sup>®</sup> Device from an OPC Server and OPC Client Software over Profinet<sup>®</sup>:

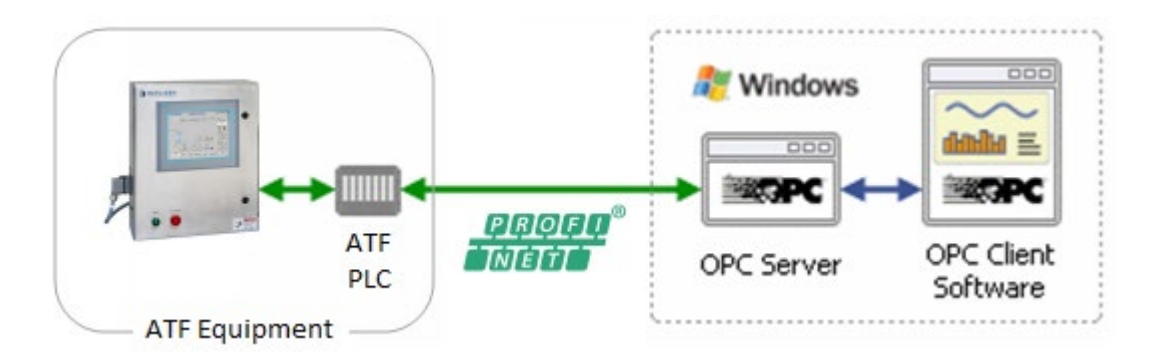

The OPC Client Software is any OPC capable program that will connect through the OPC Server to the XCell ATF® Technology. The OPC Client Software will Control the XCell ATF® Technology remotely and/or read the status of the XCell ATF® Device. Examples of OPC Client Software include Microsoft Excel, WinCC HMI by Siemens, and FactoryTalk® View HMI by Rockwell Automation.

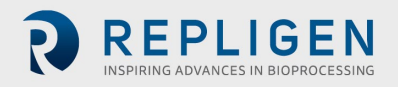

- The acronym "OPC" comes from "OLE (Object Linking and Embedding) for Process Control". Since OLE is based on the Windows COM (Component Object Model) standard, under the hood OPC is essentially COM. Over a network, OPC relies on DCOM (Distributed COM), which was not designed for real-time industrial applications and is often set aside in favor of OPC tunneling.
- OPC is implemented in Server/Client pairs. The OPC Server is a software application that bridges the communication of the PLC with the Windows environment and then with the OPC Client Software application. Some common OPC Server program suppliers include Delta Logic (OPC Server and Data Logger) and Siemens (WinCC Siemens).
- "OPC" is currently known as Open Platform Communications. The XCell™ C410:V4B Controller uses the provided Ethernet (Profinet<sup>®</sup>) platform port to connect to and OPC server (master).
- OPC also comprises several standards including OPC Data Access (OPC DA) and other standards for alarms and events, historical data, batch data and XML.

The XCell<sup>™</sup> C410:V4B Controller is capable of remote operation using the standard Ethernet (Profinet<sup>®</sup>) platform port onboard, enabling communication to an OPC server (master customer). To activate this control mode, the selector switch on the Administrator screen must be toggled to OPC. See section F.2 Basic Administration Screen (Remote Mode Connection) selector switch.

## 14.1 Remote Control Mode

It is possible to set the XCell ATF<sup>®</sup> Device to Remote Control Mode from the main screen. With the control mode set to "Remote", the XCell ATF<sup>®</sup> Device uses parameters sent from the OPC server master. When set to "Local" parameters may be entered from the local Human Machine Interface. Instead of using the onboard HMI (operator interface), the Remote con XCell ATF<sup>®</sup> Device functions, as well as receive feedback from the XCell<sup>™</sup> C410:V4B Controller regarding the XCell ATF<sup>®</sup> Device status and data acquisition for historical purposes.

## 14.2 Input Signals (from Master to XCell ATF®)

The master, a system with an OPC server sends output data to the slave device (XCell ATF® Device) in its configuration, which becomes input for the XCell<sup>™</sup> C410:V4B Controller. The input signals from Master to XCell ATF® Device are directly written to the Input data block parameters defined in "Input Signals (from Master to XCell ATF® Device)" tables (provided the system is in remote control mode and the selector switch is set to OPC). Unlike the Profibus communications, which is divided into several pages, all OPC parameters are contained within one data block and each parameter can be sent individually. When programming commands to the XCell<sup>™</sup> C410:V4B Controller, it is recommended to leave parameters at their previous values to avoid sudden changes.

## 14.3 Output Signals (to Master from XCell ATF® Device)

The slave device (XCell ATF<sup>®</sup> Device) provides output data, which becomes inputs for the master. The output signals from the XCell ATF<sup>®</sup> Device are updated every PLC scan. The parameters are defined in "Output Signals (from XCell ATF<sup>®</sup> Device to Master)" tables to the OPC outputs. The XCell ATF<sup>®</sup> heartbeat is provided, so the Master can continually monitor the communication integrity.

## **14.4 OPC Configuration for DCS integration**

The XCell<sup>™</sup> C410:V4B Controller is configured as a slave OPC client; at the (default) IP address stated in the Profinet<sup>®</sup> section of this user guide. The XCell<sup>™</sup> C410:V4B Controller is Siemens S7-1200 PLC.

The IP address can be changed to match customer requirements. Both the PLC and HMI IP address must be on the same subnet and be set to communicate with each other. For factory default settings and method to make changes.

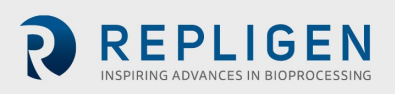

### 14.5 Black-Box configuration

Black-box configuration is similar to remote control mode but allows completely remote operation of the XCell ATF<sup>®</sup> Device with HMI disabled at the factory. Black-box configuration can be requested at time of ordering a new system.

#### **14.6 Prerequisites**

The XCell ATF<sup>®</sup> Device should be calibrated and connected to a bioreactor or other vessel. The XCell ATF<sup>®</sup> Device should be in a Remote-Control Mode.

#### 14.7 Remote Set-up

The master sends input command and Set-up parameters to XCell ATF<sup>®</sup> Device or Set-up the parameters locally (on the HMI). The start parameter should be "0". Command parameters are highlighted in light blue in the OPC inputs Table after this section. For the XCell<sup>™</sup> C410:V4B Controller to accept these parameters, the "CommandApply" bit must be set. Similarly, set-up parameters are highlighted in light red and the "ConfigurationSave" bit must be set.

#### 14.8 Remote Start

The master must send at least values in PFLOWSP, EFLOWSP, PRV1, PRV2, PV1 and PV2 (command parameters) to XCell ATF<sup>®</sup> Device. The Command Apply bit must be set to "1" for these values to be accepted by the XCell<sup>™</sup> C410:V4B Controller. Initially, the Start and Stop bits should be reset "0". The master starts the filtration by setting the Start bit to "1". The XCell ATF<sup>®</sup> Device starts running. The Start bit can be reset to "0" after the ATF\_Running bit is set and received from the XCell<sup>™</sup> C410:V4B Controller.

#### 14.9 Remote Stop

The master stops the filtration by setting the Stop bit to "1". The XCell ATF® Device stops running. The Stop bit can be reset to "0" after the ATF\_Running bit is reset and received from the XCell™C410:V4B Controller.

#### 14.10 Remote running

During a run it is possible to change all parameters remotely.

If the XCell ATF<sup>®</sup> Device is changed from Remote Control Mode to Local Control Mode, it continues to run, and it is possible to stop the run from the HMI. If the filtration has been stopped locally and then changed back to Remote Control Mode, it will not restart. To restart the filtration the master has to perform the items listed in "Remote Start" described earlier in this section.

#### 14.11 System-stop

If the XCell ATF<sup>®</sup> Device is stopped by the System-stop (one of 2 blue buttons on either the Pneumatic Enclosure or Electronics Box), and the System-stop is reset, the XCell ATF<sup>®</sup> Device will not restart. The master has to perform the items listed in "Remote Start" described earlier in this section to restart the filtration. System-stop is indicated visually with the buttons illuminated, via DL\_WARN\_REG[5] = true. The DL\_WARN\_REG[5] is not reset until a new start sequence is performed as described in the "Remote Start" section.

#### 14.12 Calibration process

When not running, calibration activities can be performed.

calibration parameters and commands are found on the second OPC Inputs (continued) page. The master sends enable, capture and accept commands as well as high and low scaling parameters to perform calibration activities, or calibration can be performed via the HMI. Repligen recommends

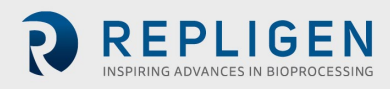

having a service technician perform calibration activities. Once loop calibration is initiated, it must complete the calibration process. There is currently no means to disable an enabled calibration

without completing the process via remote commands.

Only one input loop shall be calibrated at a time. Each loop shall be calibrated in its entirety by itself, without enabling (or initiating) the calibration of another loop. The process of calibration is a 2-point linear scaling process, where a technician first confirms all required utilities, external pressure gauge and loop wiring is connected. The following steps are performed:

- 1. An enable bit is momentarily asserted. Controller is enabled in calibration mode for a particular analog input.
- 2. Pneumatic devices are set to produce a minimum setting. The pressure in the system approaches the minimum value commanded. Pressure gauge reading is allowed to stabilize.
- 3. The pressure gauge reading is provided to the controller. A minimum capture bit is momentarily asserted.
- 4. Pneumatic devices are set to produce a maximum setting. The value on the pressure gauge is allowed to stabilize.
- 5. The pressure gauge reading is provided to the controller. A maximum capture bit is momentarily asserted.
- 6. Once both minimum and maximum points are captured, the linear scaling calculation can be performed by the PLC. This calculation is initiated by setting an accept bit (momentarily asserted). Controller performs the linear scaling calculation and resets the controller's internal calibration enable bit.

## 14.13 Calibration example

Technician calibrates the P2 pressure sensor.

- 1. Assert enable bit:
  - a. Set P2\_Cal\_Enable (input command bit) = 1 until P2\_Cal\_Enable (output response bit) is set (= 1) and is received. When true.
  - b. Reset P2\_Cal\_Enable = 0.
  - c. Controller is enabled in calibration mode for P2 analog input.
- 2. Pneumatic devices are set to produce a minimum setting. (PV2=100%, PRV2=-5.00 PSI, Solenoid=0 [vacuum].)
  - d. While "SendingDataPage" is still equal to 3...
  - e. Set PV2\_SP (input) = 100 Confirmed by examining DL\_PV2 (output).
  - f. Set PRV2 SP (input) = -5. Confirmed by examining DL PRV2 (output).
  - g. Reset Force\_Solenoid (input) = 0.Confirmed by examining Solenoid\_Forced (output)
  - h. The pressure in the system approaches the minimum value commanded. Pressure gauge reading is allowed to stabilize.

## *Note:* P2\_PV and PRV2\_PV should be very near the value on the external pressure gauge.

- 3. Pressure gauge reading is provided to the controller.
  - i. Programmer provides a data entry location for technician to *enter the pressure value*.
  - j. Set P2\_P1\_EU = the pressure value from the data entry location.
  - k. Set P2\_P1\_Capture = 1 until P2\_P1\_Captured bit is received. When true.
  - I. Reset P2\_P1\_Capture = 0; the minimum capture bit is momentarily asserted.
- 4. Pneumatic devices are set to produce a maximum setting. (PV1=100%, PRV1=20.00 PSI, Solenoid=1 [pressure or air]).
  - m. Set PV1\_SP = 100. Confirmed by examining DL\_PV1.
  - n. Set PRV1 SP = 2. Confirmed by examining DL PRV1.
  - o. Set Force\_Solenoid = . Confirmed by examining Solenoid\_Forced.
  - p. The pressure in the system approaches the maximum value commanded. Pressure gauge reading is allowed to stabilize.

*Note:* P2\_PV and PRV1\_PV should be very near the value on the external pressure gauge.

- 5. Pressure gauge reading is provided to the controller.
  - q. Programmer provides another data entry location for technician to *enter the pressure value*.
  - r. Set P2\_P2\_EU = the pressure value from the data entry location.
  - s. Set P2\_P2\_Capture = 1 until the P2\_Cal\_Enable bit is received. When true.
  - t. Reset P2\_P2\_Capture = 0; the maximum capture bit is momentarily asserted.
- 6. Assert accept bit:
  - u. Set P2\_Accept (input) = 1 until the P2\_Accept (output) bit is received. When true.
  - v. ResetP2\_Accept = 0.
  - w. Controller performs the linear scaling calculation and resets the controller's internal calibration enable bit.
- 7. Clean up: After all calibration activities are complete, be sure to reset parameters that were set during the calibration process.

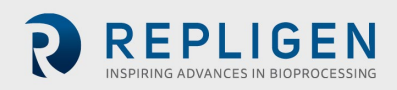

## Table 31. OPC Inputs

| Та        | gname plc in DB41          |              | Dofinition                                              | Linite   | Data |
|-----------|----------------------------|--------------|---------------------------------------------------------|----------|------|
| Structure | Tagname in structure       | PLC Address  | Definition                                              | Units    | type |
| "DB41".   | ATF_START                  | %DB41.DBX0.0 | Command Word – XCell ATF®<br>Start                      |          | Bool |
| "DB41".   | ATF_STOP                   | %DB41.DBX0.1 | Command Word – XCell ATF®<br>Stop                       |          | Bool |
| "DB41".   | AFT_Ack_Alarms             | %DB41.DBX0.2 | Command Word -<br>Acknowledge Alarms                    |          | Bool |
| "DB41".   | Reset_Counters             | %DB41.DBX0.3 | Command Word - Algorithm<br>Performance Counters Reset  |          | Bool |
| "DB41".   | ATF_Control_Mode           | %DB41.DBX0.4 | Command Word – XCell ATF®<br>- Control Mode (Flow/Time) |          | Bool |
| "DB41".   | ATF_Slope_Enabled          | %DB41.DBX0.5 | Command Word – XCell ATF <sup>®</sup><br>- Slope Enable |          | Bool |
| "DB41".   | CommandApply               | %DB41.DBX0.6 | Command Word - Command<br>Apply                         |          | Bool |
| "DB41".   | ConfigSave                 | %DB41.DBX0.7 | Command Word -<br>Configuration Save                    |          | Bool |
| "DB41".   | ATF_ConnectedBR            | %DB41.DBW2   | Connected Bioreactor (INT number)                       |          | Int  |
| "DB41".   | PFLOWSP                    | %DB41.DBD4   | Pressure Flow Setpoint LPM                              | LPM      | Real |
| "DB41".   | PTIMESP                    | %DB41.DBD8   | Pressure Flow Setpoint SEC                              | SEC      | Real |
| "DB41".   | EFLOWSP                    | %DB41.DBD12  | Exhaust Flow Setpoint LPM                               | LPM      | Real |
| "DB41".   | ETIMESP                    | %DB41.DBD16  | Exhaust Flow Setpoint SEC                               | SEC      | Real |
| "DB41".   | PRV1                       | %DB41.DBD20  | Flow Regulator Setpoint (bar)                           | bar/PSI  | Real |
| "DB41".   | PRV2                       | %DB41.DBD24  | Exhaust Regulator Setpoint<br>(bar)                     | bar/PSI  | Real |
| "DB41".   | PV1                        | %DB41.DBD28  | Flow Prop Valve Setpoint (%)                            | % Open   | Real |
| "DB41".   | PV2                        | %DB41.DBD32  | Exhaust Prop Valve Setpoint<br>(%)                      | % Open   | Real |
| "DB41".   | BatchName[0]               | %DB41.DBB36  | Batch name, 5 Char (bytes)                              |          | Char |
| "DB41".   | BatchName[1]               | %DB41.DBB37  | Batch name, 5 Char (bytes)                              |          | Char |
| "DB41".   | BatchName[2]               | %DB41.DBB38  | Batch name, 5 Char (bytes)                              |          | Char |
| "DB41".   | BatchName[3]               | %DB41.DBB39  | Batch name, 5 Char (bytes)                              |          | Char |
| "DB41".   | BatchName[4]               | %DB41.DBB40  | Batch name, 5 Char (bytes)                              |          | Char |
| "DB41".   | Model_Num_HMI              | %DB41.DBW42  | Model Number SP                                         |          | Int  |
| "DB41".   | WATSP                      | %DB41.DBW44  | Warning/Alarm Acknowledge<br>Delay Time SP              | Min      | Int  |
| "DB41".   | Bioreactor_Backpressure    | %DB41.DBD46  | Bioreactor Backpressure                                 | bar/PSI  | Real |
| "DB41".   | Height_Differential        | %DB41.DBW50  | Height Differential SP                                  | CM       | Int  |
| "DB41".   | FDFOFST                    | %DB41.DBD52  | Flow Driving Force Offset for<br>switching              | bar/PSI  | Real |
| "DB41".   | Press_Cycle_Delay_Time_SP  | %DB41.DBW56  | Pressure Cycle Delay Time SP                            | Stroke % | Int  |
| "DB41".   | Press_Cycle_Over_Time_SP   | %DB41.DBW58  | Pressure Cycle Over Time SP                             | Stroke % | Int  |
| "DB41".   | Pres_Cycl_PV_Step_Size     | %DB41.DBD60  | Pressure Cycle - PV Step Size<br>- %                    | Stroke % | Real |
| "DB41".   | EDFOFST                    | %DB41.DBD64  | Exhaust Driving Force Offset<br>for switching           | bar/PSI  | Real |
| "DB41".   | Vac_Cycle_Delay_Time_SP    | %DB41.DBW68  | Vacuum Cycle Delay Time SP                              | Stroke % | Int  |
| "DB41".   | Vac_Cycle_Over_Time_SP     | %DB41.DBW70  | Vacuum Cycle Over Time SP                               | Stroke % | Int  |
| "DB41".   | Exhs_Cycl_PV_Step_Size     | %DB41.DBD72  | Exhaust Cycle - PV Step Size -<br>%                     | Stroke % | Real |
| "DB41".   | P2_Pressure_Alarm_Hi_Hi_SP | %DB41.DBD76  | P2 Alarm Limit Hi Set Point                             | bar/PSI  | Real |
| "DB41".   | P2_Alarm_Hi_Hi_TMR_SP      | %DB41.DBW80  | P2 Pressure Alarm Hi - Timer<br>SP                      | SEC      | Int  |
| "DB41".   | P2_Pressure_Alarm_Lo_Lo_SP | %DB41.DBD82  | P2 Alarm Limit Lo Set Point                             | bar/PSI  | Real |

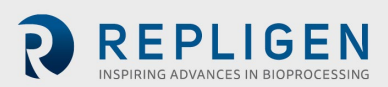

| Tagname plc in DB41<br>Structure Tagname in structure |                       | PLC Address  | Definition                           | Units     | Data<br>type |
|-------------------------------------------------------|-----------------------|--------------|--------------------------------------|-----------|--------------|
| "DB41".                                               | P2_Alarm_Lo_Lo_TMR_SP | %DB41.DBW86  | P2 Pressure Alarm Lo - Timer<br>SP   | SEC       | Int          |
| "DB41".                                               | PFLOWMAXSP            | %DB41.DBD88  | Max Pressure Flow Setpoint<br>LPM    | LPM       | Real         |
| "DB41".                                               | PFLOWMINSP            | %DB41.DBD92  | Min Pressure Flow Setpoint<br>LPM    | LPM       | Real         |
| "DB41".                                               | EFLOWMAXSP            | %DB41.DBD96  | Max Exhaust Flow Setpoint<br>LPM     | LPM       | Real         |
| "DB41".                                               | EFLOWMINSP            | %DB41.DBD100 | Min Exhaust Flow Setpoint<br>LPM     | LPM       | Real         |
| "DB41".                                               | PTIMEMAXSP            | %DB41.DBD104 | Max Pressure Flow Setpoint SEC       | SEC       | Real         |
| "DB41".                                               | PTIMEMINSP            | %DB41.DBD108 | Min Pressure Flow Setpoint SEC       | SEC       | Real         |
| "DB41".                                               | ETIMEMAXSP            | %DB41.DBD112 | Max Exhaust Flow Setpoint SEC        | SEC       | Real         |
| "DB41".                                               | ETIMEMINSP            | %DB41.DBD116 | Min Exhaust Flow Setpoint SEC        | SEC       | Real         |
| "DB41".                                               | PV1MAX                | %DB41.DBD120 | Flow Prop Valve Max Value<br>(%)     | %<br>Open | Real         |
| "DB41".                                               | PV1MIN                | %DB41.DBD124 | Flow Prop Valve Min Value<br>(%)     | %<br>Open | Real         |
| "DB41".                                               | PV2MAX                | %DB41.DBD128 | Exhaust Prop Valve Max<br>Value (%)  | %<br>Open | Real         |
| "DB41".                                               | PV2MIN                | %DB41.DBD132 | Exhaust Prop Valve Min<br>Value (%)  | %<br>Open | Real         |
| "DB41".                                               | PRV1MAX               | %DB41.DBD136 | Flow Regulator Max Value<br>(bar)    | bar/PSI   | Real         |
| "DB41".                                               | PRV1MIN               | %DB41.DBD140 | Flow Regulator Min Value<br>(bar)    | bar/PSI   | Real         |
| "DB41".                                               | PRV2MAX               | %DB41.DBD144 | Exhaust Regulator Max Value<br>(bar) | bar/PSI   | Real         |
| "DB41".                                               | PRV2MIN               | %DB41.DBD148 | Exhaust Regulator Min Value          | bar/PSI   | Real         |

Light Blue highlighted inputs are activated when CommandApply bit is set. Light Red highlighted inputs are activated when ConfigurationSave bit is set.

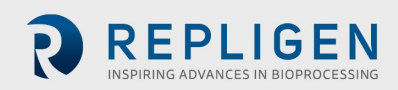

| Ta        | agname plc in DB41   |                | Definition                                           | Linita | Data |
|-----------|----------------------|----------------|------------------------------------------------------|--------|------|
| Structure | Tagname in structure | PLC Address    | Definition                                           | Units  | type |
| "DB41".   | P2 Cal Enable        | %DB41.DBX152.0 |                                                      |        | Bool |
| "DB41".   | PRV1_Cal_Enable      | %DB41.DBX152.1 |                                                      |        | Bool |
| "DB41".   | PRV2_Cal_Enable      | %DB41.DBX152.2 |                                                      |        | Bool |
| "DB41".   | P3_Cal_Enable        | %DB41.DBX152.3 |                                                      |        | Bool |
| "DB41".   | P4_Cal_Enable        | %DB41.DBX152.4 |                                                      |        | Bool |
| "DB41".   | P5_Cal_Enable        | %DB41.DBX152.5 |                                                      |        | Bool |
| "DB41".   | W1_Cal_Enable        | %DB41.DBX152.6 |                                                      |        | Bool |
| "DB41".   | P2_P1_Capture        | %DB41.DBX152.7 |                                                      |        | Bool |
| "DB41".   | P2_P2_Capture        | %DB41.DBX153.0 |                                                      |        | Bool |
| "DB41".   | P2_Accept            | %DB41.DBX153.1 |                                                      |        | Bool |
| "DB41".   | PRV1_P1_Capture      | %DB41.DBX153.2 |                                                      |        | Bool |
| "DB41".   | PRV1_P2_Capture      | %DB41.DBX153.3 |                                                      |        | Bool |
| "DB41".   | PRV1_Accept          | %DB41.DBX153.4 |                                                      |        | Bool |
| "DB41".   | PRV2_P1_Capture      | %DB41.DBX153.5 |                                                      |        | Bool |
| "DB41".   | PRV2_P2_Capture      | %DB41.DBX153.6 |                                                      |        | Bool |
| "DB41".   | PRV2_Accept          | %DB41.DBX153.7 |                                                      |        | Bool |
| "DB41".   | P3_P1_Capture        | %DB41.DBX154.0 |                                                      |        | Bool |
| "DB41".   | P3_P2_Capture        | %DB41.DBX154.1 |                                                      |        | Bool |
| "DB41".   | P3_Accept            | %DB41.DBX154.2 |                                                      |        | Bool |
| "DB41".   | P4_P1_Capture        | %DB41.DBX154.3 |                                                      |        | Bool |
| "DB41".   | P4_P2_Capture        | %DB41.DBX154.4 |                                                      |        | Bool |
| "DB41".   | P4_Accept            | %DB41.DBX154.5 |                                                      |        | Bool |
| "DB41".   | P5_P1_Capture        | %DB41.DBX154.6 |                                                      |        | Bool |
| "DB41".   | P5_P2_Capture        | %DB41.DBX154.7 |                                                      |        | Bool |
| "DB41".   | P5_Accept            | %DB41.DBX155.0 |                                                      |        | Bool |
| "DB41".   | W1_P1_Capture        | %DB41.DBX155.1 |                                                      |        | Bool |
| "DB41".   | W1_P2_Capture        | %DB41.DBX155.2 |                                                      |        | Bool |
| "DB41".   | W1_Accept            | %DB41.DBX155.3 |                                                      |        | Bool |
| "DB41".   | Force_Solenoid       | %DB41.DBX155.4 |                                                      |        | Bool |
| "DB41".   | PV1_SP               | %DB41.DBD156   |                                                      |        | Real |
| "DB41".   | PV2_SP               | %DB41.DBD160   |                                                      |        | Real |
| "DB41".   | PRV1_SP              | %DB41.DBD164   |                                                      |        | Real |
| "DB41".   | PRV2_SP              | %DB41.DBD168   | California ADA/OA Daint                              |        | Real |
| "DB41".   | P2_P1_EU             | %DB41.DBD172   | 1 - Engineering Value                                | bar    | Real |
| "DB41".   | P2_P2_EU             | %DB41.DBD176   | Calibration - AIW04 - Point<br>2 - Engineering Value | bar    | Real |
| "DB/11"   | DRV/1 D1 FII         | %DB41 DBD180   | Calibration - AIW06 - Point                          | bar    | Real |
| 0041.     | FRVI_FI_LO           | %DB41.DBD180   | 1 - Engineering Value                                | Dai    | Real |
| "DB41".   | PRV1_P2_EU           | %DB41.DBD184   | 2 - Engineering Value                                | bar    | Real |
| "DB41".   | PRV2_P1_EU           | %DB41.DBD188   | Calibration - AIW08 - Point<br>1 - Engineering Value | bar    | Real |
| "DB41".   | PRV2_P2_EU           | %DB41.DBD192   | Calibration - AIW08 - Point<br>2 - Engineering Value | bar    | Real |
| "DB41".   | P3_P1_EU             | %DB41.DBD196   | Calibration - AIW12 - Point<br>1 - Engineering Value | bar    | Real |
| "DB41".   | P3_P2_EU             | %DB41.DBD200   | Calibration - AlW12 - Point<br>2 - Engineering Value | bar    | Real |
| "DB41".   | P4_P1_EU             | %DB41.DBD204   | Calibration - AIW14 - Point<br>1 - Engineering Value | bar    | Real |
| "DB41".   | P4_P2_EU             | %DB41.DBD208   | Calibration - AlW14 - Point<br>2 - Engineering Value | bar    | Real |
| "DB41".   | P5_P1_EU             | %DB41.DBD212   | Calibration - AIW16 - Point                          | bar    | Real |
| "DB41".   | P5_P2_EU             | %DB41.DBD216   | Calibration - AIW16 - Point                          | Kg     | Real |
| "DB41".   | W1_P1_EU             | %DB41.DBD220   | Calibration - AIW18 - Point                          | Kg     | Real |

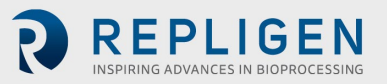

|           | Tagname plc in DB40           |                | Definition                                      | 11        | Data   |
|-----------|-------------------------------|----------------|-------------------------------------------------|-----------|--------|
| Structure | Tagname in structure          | PLC Address    | Definition                                      | Units     | type   |
| "DB40".   | DB40 DataLog.DL BATCH NO      | P#DB40.DBX0.0  | Batch Number                                    |           | String |
| "DB40".   | DB40 DataLog.DL CYCLENO       | %DB40.DBD256   | Batch Cycle Count                               |           | DInt   |
| "DB40".   | DB40_DataLog.DL_TOTAL_CYCLENO | %DB40.DBD260   | Total Cycle Count<br>(resettable by<br>Service) |           | DInt   |
| "DB40".   | DB40_DataLog.DL_ALARM_REG[0]  | %DB40.DBX264.0 |                                                 |           | Bool   |
| "DB40".   | DB40_DataLog.DL_ALARM_REG[1]  | %DB40.DBX264.1 |                                                 |           | Bool   |
| "DB40".   | DB40_DataLog.DL_ALARM_REG[2]  | %DB40.DBX264.2 |                                                 |           | Bool   |
| "DB40".   | DB40_DataLog.DL_WARN_REG[0]   | %DB40.DBX266.0 |                                                 |           | Bool   |
| "DB40".   | DB40_DataLog.DL_WARN_REG[1]   | %DB40.DBX266.1 |                                                 |           | Bool   |
| "DB40".   | DB40_DataLog.DL_WARN_REG[2]   | %DB40.DBX266.2 |                                                 |           | Bool   |
| "DB40".   | DB40_DataLog.DL_WARN_REG[3]   | %DB40.DBX266.3 |                                                 |           | Bool   |
| "DB40".   | DB40_DataLog.DL_WARN_REG[4]   | %DB40.DBX266.4 |                                                 |           | Bool   |
| "DB40".   | DB40_DataLog.DL_WARN_REG[5]   | %DB40.DBX266.5 |                                                 |           | Bool   |
| "DB40".   | DB40_DataLog.DL_PLC_Version   | %DB40.DBD268   | PLC Software<br>Version                         |           | Real   |
| "DB40".   | DB40_DataLog.DL_PRV1          | %DB40.DBD272   | Flow Regulator<br>Value                         | bar/PSI   | Real   |
| "DB40".   | DB40_DataLog.DL_PRV1MAX       | %DB40.DBD276   | Flow Regulator<br>Value Max Value               | bar/PSI   | Real   |
| "DB40".   | DB40_DataLog.DL_PRV1MIN       | %DB40.DBD280   | Flow Regulator<br>Value Min Value               | bar/PSI   | Real   |
| "DB40".   | DB40_DataLog.DL_PV1           | %DB40.DBD284   | Flow Prop Valve<br>Value                        | %<br>Open | Real   |
| "DB40".   | DB40_DataLog.DL_PV1MAX        | %DB40.DBD288   | Flow Prop Valve<br>Max Value                    | %<br>Open | Real   |
| "DB40".   | DB40_DataLog.DL_PV1MIN        | %DB40.DBD292   | Flow Prop Valve<br>Max Value                    | %<br>Open | Real   |
| "DB40".   | DB40_DataLog.DL_PRV2          | %DB40.DBD296   | Flow Prop Valve<br>Max Value                    | bar/PSI   | Real   |
| "DB40".   | DB40_DataLog.DL_PRV2MAX       | %DB40.DBD300   | Flow Prop Valve<br>Max Value                    | bar/PSI   | Real   |
| "DB40".   | DB40_DataLog.DL_PRV2MIN       | %DB40.DBD304   | Flow Prop Valve<br>Max Value                    | bar/PSI   | Real   |
| "DB40".   | DB40_DataLog.DL_PV2           | %DB40.DBD308   | Exhaust Prop Valve<br>Value                     | %<br>Open | Real   |
| "DB40".   | DB40_DataLog.DL_PV2MAX        | %DB40.DBD312   | Exhaust Prop Valve<br>Max Value                 | %<br>Open | Real   |
| "DB40".   | DB40_DataLog.DL_PV2MIN        | %DB40.DBD316   | Exhaust Prop Valve<br>Min Value                 | %<br>Open | Real   |
| "DB40".   | DB40_DataLog.DL_PFLOW         | %DB40.DBD320   | Pressure Flow LPM                               | LPM       | Real   |
| "DB40".   | DB40_DataLog.DL_PFLOWSP       | %DB40.DBD324   | Pressure Flow<br>Setpoint LPM                   | LPM       | Real   |
| "DB40".   | DB40_DataLog.DL_PFLOWMAXSP    | %DB40.DBD328   | Max Pressure Flow<br>Setpoint LPM               | LPM       | Real   |
| "DB40".   | DB40_DataLog.DL_PFLOWMINSP    | %DB40.DBD332   | Min Pressure Flow<br>Setpoint LPM               | LPM       | Real   |
| "DB40".   | DB40_DataLog.DL_EFLOW         | %DB40.DBD336   | Exhaust Flow LPM                                | LPM       | Real   |
| "DB40".   | DB40_DataLog.DL_EFLOWSP       | %DB40.DBD340   | Exhaust Flow<br>Setpoint LPM                    | LPM       | Real   |
| "DB40".   | DB40_DataLog.DL_EFLOWMAXSP    | %DB40.DBD344   | Max Exhaust Flow<br>Setpoint LPM                | LPM       | Real   |
| "DB40".   | DB40_DataLog.DL_EFLOWMINSP    | %DB40.DBD348   | Min Exhaust Flow<br>Setpoint LPM                | LPM       | Real   |
| "DB40".   | DB40_DataLog.DL_PTIME         | %DB40.DBD352   | Pressure Flow SEC                               | SEC       | Real   |
| "DB40".   | DB40_DataLog.DL_PTIMESP       | %DB40.DBD356   | Pressure Flow<br>Setpoint SEC                   | SEC       | Real   |
| "DB40".   | DB40_DataLog.DL_PTIMEMAXSP    | %DB40.DBD360   | Max Pressure Flow<br>Setpoint SEC               | SEC       | Real   |
| "DB40".   | DB40_DataLog.DL_PTIMEMINSP    | %DB40.DBD364   | Min Pressure Flow<br>Setpoint SEC               | SEC       | Real   |

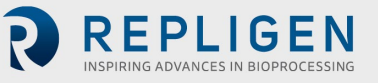

|           | Tagname plc in DB40               | PIC Address  | Definition                                       | Units   | Data |
|-----------|-----------------------------------|--------------|--------------------------------------------------|---------|------|
| Structure | Tagname in structure              | TEC Address  | Definition                                       | Onits   | type |
| "DB40".   | DB40_DataLog.DL_ETIME             | %DB40.DBD368 | Exhaust Flow SEC                                 | SEC     | Real |
| "DB40".   | DB40_DataLog.DL_ETIMESP           | %DB40.DBD372 | Exhaust Flow<br>Setpoint SEC                     | SEC     | Real |
| "DB40".   | DB40_DataLog.DL_ETIMESP           | %DB40.DBD372 | Exhaust Flow<br>Setpoint SEC                     | SEC     | Real |
| "DB40".   | DB40_DataLog.DL_ETIMEMINSP        | %DB40.DBD380 | Min Exhaust Flow<br>Setpoint SEC                 | SEC     | Real |
| "DB40".   | DB40_DataLog.DL_TRENDTIME         | %DB40.DBD384 | Trend Time Base                                  |         | Real |
| "DB40".   | DB40_DataLog.DL_S2TMREAL          | %DB40.DBD388 | STATE 2 Timer<br>(Real)                          |         | Real |
| "DB40".   | DB40_DataLog.DL_S5TMREAL          | %DB40.DBD392 | STATE 5 Timer<br>(Real)                          |         | Real |
| "DB40".   | DB40_DataLog.DL_S2DUR             | %DB40.DBD396 | STATE 2 Duration (10ms)                          | 10msec  | DInt |
| "DB40".   | DB40_DataLog.DL_S5DUR             | %DB40.DBD400 | STATE 5 Duration (10ms)                          | 10msec  | DInt |
| "DB40".   | DB40_DataLog.DL_FDFOFST           | %DB40.DBD404 | Flow Driving Force<br>Offset for<br>switching    | bar/PSI | Real |
| "DB40".   | DB40_DataLog.DL_EDFOFST           | %DB40.DBD408 | Exhaust Driving<br>Force Offset for<br>switching | bar/PSI | Real |
| "DB40".   | DB40_DataLog.DL_FCCT              | %DB40.DBD412 | Flow Calculated<br>Cycle Time                    | SEC     | Real |
| "DB40".   | DB40_DataLog.DL_FACT              | %DB40.DBD416 | Flow Actual Cycle<br>Time                        | SEC     | Real |
| "DB40".   | DB40_DataLog.DL_ECCT              | %DB40.DBD420 | Exhaust Calculated<br>Cycle Time                 | SEC     | Real |
| "DB40".   | DB40_DataLog.DL_EACT              | %DB40.DBD424 | Exhaust Actual<br>Cycle Time                     | SEC     | Real |
| "DB40".   | DB40_DataLog.DL_FDRVFORCESP       | %DB40.DBD428 | Flow Driving<br>Pressure SP                      | bar/PSI | Real |
| "DB40".   | DB40_DataLog.DL_EDRVFORCESP       | %DB40.DBD432 | Exhaust Driving<br>Pressure SP                   | bar/PSI | Real |
| "DB40".   | DB40_DataLog.DL_FSOTSP            | %DB40.DBD436 | Flow Switch<br>Override Timer SP                 | SEC     | DInt |
| "DB40".   | DB40_DataLog.DL_FDFDTSP           | %DB40.DBD440 | Flow DF Detect<br>Timer SP                       | SEC     | DInt |
| "DB40".   | DB40_DataLog.DL_ESOTSP            | %DB40.DBD444 | Exhaust Switch<br>Override Timer SP              | SEC     | DInt |
| "DB40".   | DB40_DataLog.DL_EDFDTSP           | %DB40.DBD448 | Exhaust DF Detect<br>Timer SP                    | SEC     | DInt |
| "DB40".   | DB40_DataLog.DL_APC_PFlowPrimary  | %DB40.DBW452 | Algorithm<br>Performance<br>Counter 0            |         | Int  |
| "DB40".   | DB40_DataLog.DL_APC_PFlowOverride | %DB40.DBW454 | Algorithm<br>Performance<br>Counter 1            |         | Int  |
| "DB40".   | DB40_DataLog.DL_APC_PFlowOvertime | %DB40.DBW456 | Algorithm<br>Performance<br>Counter 2            |         | Int  |

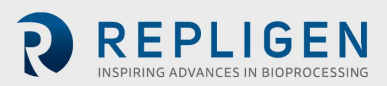

|           | Tagname plc in DB40                       |                | Definition                                                  | Unito       | Data   |
|-----------|-------------------------------------------|----------------|-------------------------------------------------------------|-------------|--------|
| Structure | Tagname in structure                      | PLC Address    | Definition                                                  | Units       | type   |
| "DB40".   | DB40_DataLog.DL_APC_VFlowPrimary          | %DB40.DBW458   | Algorithm<br>Performance<br>Counter 3                       |             | Int    |
| "DB40".   | DB40_DataLog.DL_APC_VFlowOverride         | %DB40.DBW460   | Algorithm<br>Performance<br>Counter 4                       |             | Int    |
| "DB40".   | DB40_DataLog.DL_APC_VFlowOvertime         | %DB40.DBW462   | Algorithm<br>Performance<br>Counter 5                       |             | Int    |
| "DB40".   | DB40_DataLog.DL_P2_PV                     | %DB40.DBD464   | P2 - Process<br>Value                                       | bar/<br>PSI | Real   |
| "DB40".   | DB40_DataLog.DL_PRV1_PV                   | %DB40.DBD468   | PRV1 - Process<br>Value                                     | bar/<br>PSI | Real   |
| "DB40".   | DB40_DataLog.DL_PRV2_PV                   | %DB40.DBD472   | PRV2 - Process<br>Value                                     | bar/<br>PSI | Real   |
| "DB40".   | DB40_DataLog.DL_SPARE_PV                  | %DB40.DBD476   | Spare - Process<br>Value                                    |             | Real   |
| "DB40".   | DB40_DataLog.DL_P3_PV                     | %DB40.DBD480   | P3 - Process<br>Value                                       | bar/<br>PSI | Real   |
| "DB40".   | DB40_DataLog.DL_P4_PV                     | %DB40.DBD484   | P4 - Process<br>Value                                       | bar/<br>PSI | Real   |
| "DB40".   | DB40_DataLog.DL_P5_PV                     | %DB40.DBD488   | P5 - Process<br>Value                                       | bar/<br>PSI | Real   |
| "DB40".   | DB40_DataLog.DL_W1_PV                     | %DB40.DBD492   | W1 - Process<br>Value                                       | Kg          | Real   |
| "DB40".   | DB40_DataLog.DL_Bioreactor_Backpressure   | %DB40.DBD496   | Bioreactor<br>Backpressure                                  | bar/<br>PSI | Real   |
| "DB40".   | DB40_DataLog.DL_Model_Num_HMI             | %DB40.DBW500   | Model Number<br>SP                                          |             | Int    |
| "DB40".   | DB40_DataLog.DL_Height_Differential       | %DB40.DBW502   | Height<br>Differential SP                                   | СМ          | Int    |
| "DB40".   | DB40_DataLog.DL_Press_Cycle_Delay_Time_SP | %DB40.DBW504   | Pressure Cycle<br>Delay Time SP                             | SEC         | Int    |
| "DB40".   | DB40_DataLog.DL_Press_Cycle_Over_Time_SP  | %DB40.DBW506   | Pressure Cycle<br>Over Time SP                              | SEC         | Int    |
| "DB40".   | DB40_DataLog.DL_Vac_Cycle_Delay_Time_SP   | %DB40.DBW508   | Vacuum Cycle<br>Delay Time SP                               | SEC         | Int    |
| "DB40".   | DB40_DataLog.DL_BATCH_NO                  | P#DB40.DBX0.0  | Batch Number                                                |             | String |
| "DB40".   | ATF_HeartBeat                             | %DB40.DBX512.0 | XCell ATF <sup>®</sup><br>Heartbeat 1 Sec<br>Cycle 50% Duty |             | Bool   |
| "DB40".   | Rem_PB                                    | %DB40.DBX512.1 | XCell ATF <sup>®</sup><br>Remote<br>Profibus Master         |             | Bool   |
| "DB40".   | Rem_OPC                                   | %DB40.DBX512.2 | XCell ATF <sup>®</sup><br>Remote OPC<br>Master              |             | Bool   |
| "DB40".   | ATF_Trouble                               | %DB40.DBX512.3 | XCell ATF <sup>®</sup><br>Common<br>Trouble Alarm           |             | Bool   |
| "DB40".   | ATF_Running                               | %DB40.DBX512.4 | XCell ATF <sup>®</sup><br>Status is<br>Running              |             | Bool   |

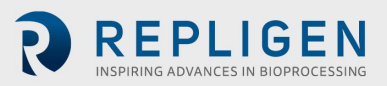

| Tagname plc in DB40 |                               |                | Definition                                        | Linita      | Data |
|---------------------|-------------------------------|----------------|---------------------------------------------------|-------------|------|
| Structure           | Tagname in structure          | PLC Address    | Definition                                        | Units       | type |
| "DB40".             | ATF_START                     | %DB40.DBX514.0 | AFT Start<br>Command                              |             | Bool |
| "DB40".             | ATF_STOP                      | %DB40.DBX514.1 | XCell ATF®<br>Stop<br>Command                     |             | Bool |
| "DB40".             | ATF_Ack_Alarms                | %DB40.DBX514.2 | XCell ATF <sup>®</sup><br>Acknowledge<br>Alarms   |             | Bool |
| "DB40".             | Reset_Counters                | %DB40.DBX514.3 | Algorithm<br>Performance<br>Counters -<br>Reset   |             | Bool |
| "DB40".             | ATF_Control_Mode              | %DB40.DBX514.4 | Control<br>Mode                                   |             | Bool |
| "DB40".             | ATF_Slope_Enabled             | %DB40.DBX514.5 | Slope<br>Function<br>Enabled                      |             | Bool |
| "DB40".             | DL_ATF_Connected_Bioreactor   | %DB40.DBW516   | XCell ATF <sup>®</sup><br>Connected<br>Bioreactor |             | Int  |
| "DB40".             | DL_WATSP                      | %DB40.DBW518   | Warning /<br>Alarm Timer<br>SP                    | Min         | Int  |
| "DB40".             | DL_Pres_Cycl_PV_Step_Size     | %DB40.DBD520   | Pressure<br>Cycle - PV<br>Step Size - %           | Stroke<br>% | Real |
| "DB40".             | DL_Exhs_Cycl_PV_Step_Size     | %DB40.DBD524   | Exhaust<br>Cycle - PV<br>Step Size                | bar/PSI     | Real |
| "DB40".             | DL_P2_Pressure_Alarm_Hi_Hi_SP | %DB40.DBD528   | P2 - Alarm SP<br>- High                           | bar/PSI     | Real |
| "DB40".             | DL_P2_Alarm_Hi_Hi_TMR_SP      | %DB40.DBW532   | P2 - Alarm<br>Delay SP -<br>High                  | SEC         | Int  |
| "DB40".             | DL_P2_Pressure_Alarm_Lo_Lo_SP | %DB40.DBD534   | P2 - Alarm SP<br>- Low                            | bar/PSI     | Real |
| "DB40".             | DL_P2_Alarm_Lo_Lo_TMR_SP      | %DB40.DBW538   | P2 - Alarm<br>Delay SP -<br>Low                   | SEC         | Int  |

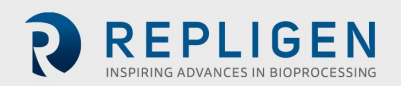

# Table 32. OPC Outputs (Calibration parameters)

|                  | Tagname plc in DB40    |                | Definition                                 | Linite  | Data |
|------------------|------------------------|----------------|--------------------------------------------|---------|------|
| Structure        | Tagname in structure   | PLC Address    | Definition                                 | Units   | type |
| "DB40".          | P2_Cal_Enabled         | %DB40.DBX540.0 | P2 Cal Select Button                       |         | Bool |
| "DB40".          | PRV1_Cal_Enabled       | %DB40.DBX540.1 | PRV1 Cal Select<br>Button                  |         | Bool |
| "DB40".          | PRV2_Cal_Enabled       | %DB40.DBX540.2 | PRV2 Cal Select<br>Button                  |         | Bool |
| "DB40".          | P3_Cal_Enabled         | %DB40.DBX540.3 | P3 Cal Select Button                       |         | Bool |
| "DB40".          | P4_Cal_Enabled         | %DB40.DBX540.4 | P4 Cal Select Button                       |         | Bool |
| "DB40".          | P5_Cal_Enabled         | %DB40.DBX540.5 | P5 Cal Select Button                       |         | Bool |
| "DB40".          | W1_Cal_Enabled         | %DB40.DBX540.6 | W1 Cal Select Button                       |         | Bool |
| "DB40".          | P2_P1_Captured         | %DB40.DBX540.7 |                                            |         | Bool |
| "DB40".          | P2_P2_Captured         | %DB40.DBX541.0 |                                            |         | Bool |
| "DB40".          | P2_Accepted            | %DB40.DBX541.1 |                                            |         | Bool |
| "DB40".          | PRV1_P1_Captured       | %DB40.DBX541.2 |                                            |         | Bool |
| "DB40".          | PRV1_P2_Captured       | %DB40.DBX541.3 |                                            |         | Bool |
| "DB40".          | PRV1_Accepted          | %DB40.DBX541.4 |                                            |         | Bool |
| "DB40".          | PRV2_P1_Captured       | %DB40.DBX541.5 |                                            |         | Bool |
| "DB40".          | PRV2_P2_Captured       | %DB40.DBX541.6 |                                            |         | Bool |
| "DB40".          | PRV2_Accepted          | %DB40.DBX541.7 |                                            |         | Bool |
| "DB40".          | P3_P1_Captured         | %DB40.DBX542.0 |                                            |         | Bool |
| "DB40".          | P3_P2_Captured         | %DB40.DBX542.1 |                                            |         | Bool |
| DB40 .           | P3_Accepted            | %DB40.DBX542.2 |                                            |         | Bool |
| DB40 .           | P4_P1_Captured         | %DB40.DBX542.3 |                                            |         | Bool |
| UB40 .           | P4_P2_Captured         |                |                                            |         | BOOI |
| UB40 .           | P4_Accepted            | %DB40.DBA542.5 |                                            |         | Bool |
| UB40 .           | P5_P1_Captured         | %DD40.DDA342.0 |                                            |         | Bool |
| UB40 .<br>"DB40" | P5_Acconted            | %DB40.DBA342.7 |                                            |         | Bool |
| "DB40"           | W1 B1 Captured         | %DB40.DBX545.0 |                                            |         | Bool |
| "DB40"           | W1_F1_Captured         | %DB40.DBX543.1 |                                            |         | Bool |
| "DB40"           | W1_r2_captored         | %DB40.DBX543.2 |                                            |         | Bool |
| "DB40"           | Solenoid Forced        | %DB40.DBX543.4 |                                            |         | Bool |
| "DB40".          | Sol 1                  | %DB40.DBX544.0 |                                            |         | Bool |
| "DB40".          | Bar Mode               | %DB40.DBX544.1 |                                            |         | Bool |
| "DB40".          | PSI Mode               | %DB40.DBX544.2 |                                            |         | Bool |
| "DB40".          | AIW04 Cal Enabled      | %DB40.DBX544.3 |                                            |         | Bool |
| "DB40".          | AIW04 Cal Accepted Vis | %DB40.DBX544.4 |                                            |         | Bool |
| "DB40".          | AIW06 Cal Enabled      | %DB40.DBX544.5 |                                            |         | Bool |
| "DB40".          | AIW06 Cal Accepted Vis | %DB40.DBX544.6 |                                            |         | Bool |
| "DB40".          | AIW08 Cal Enabled      | %DB40.DBX544.7 |                                            |         | Bool |
| "DB40".          | AIW08 Cal Accepted Vis | %DB40.DBX545.0 |                                            |         | Bool |
| "DB40".          | AIW12_Cal_Enabled      | %DB40.DBX545.1 |                                            |         | Bool |
| "DB40".          | AIW12_Cal_Accepted_Vis | %DB40.DBX545.2 |                                            |         | Bool |
| "DB40".          | AIW14_Cal_Enabled      | %DB40.DBX545.3 |                                            |         | Bool |
| "DB40".          | AIW14_Cal_Accepted_Vis | %DB40.DBX545.4 |                                            |         | Bool |
| "DB40".          | AIW16_Cal_Enabled      | %DB40.DBX545.5 |                                            |         | Bool |
| "DB40".          | AIW16_Cal_Accepted_Vis | %DB40.DBX545.6 |                                            |         | Bool |
| "DB40".          | AIW18_Cal_Enabled      | %DB40.DBX545.7 |                                            |         | Bool |
| "DB40".          | AIW18_Cal_Accepted_Vis | %DB40.DBX546.0 |                                            |         | Bool |
| "DB40".          | DL_P2_P1_EU            | %DB40.DBD548   | P2 First Point Cal<br>Engineering Units    | bar/PSI | Real |
| "DB40".          | DL_P2_P2_EU            | %DB40.DBD552   | P2 Second Point Cal<br>Engineering Units   | bar/PSI | Real |
| "DB40".          | DL_PRV1_P1_EU          | %DB40.DBD556   | PRV1 First Point Cal<br>Engineering Units  | bar/PSI | Real |
| "DB40".          | DL_PRV1_P2_EU          | %DB40.DBD560   | PRV1 Second Point<br>Cal Engineering Units | bar/PSI | Real |
| "DB40".          | DL_PRV2_P1_EU          | %DB40.DBD564   | PRV2 First Point Cal<br>Engineering Units  | bar/PSI | Real |

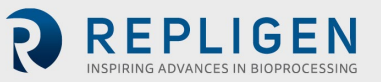

| Structure | Tagname plc in DB40<br>Tagname in structure | PLC Address  | Definition                               | Units   | Data<br>type |
|-----------|---------------------------------------------|--------------|------------------------------------------|---------|--------------|
| "DB40".   | DL_P3_P1_EU                                 | %DB40.DBD572 | P3 First Point Cal<br>Engineering Units  | bar/PSI | Real         |
| "DB40".   | DL_P3_P2_EU                                 | %DB40.DBD576 | P3 Second Point Cal<br>Engineering Units | bar/PSI | Real         |
| "DB40".   | DL_P4_P1_EU                                 | %DB40.DBD580 | P4 First Point Cal<br>Engineering Units  | bar/PSI | Real         |
| "DB40".   | DL_P4_P2_EU                                 | %DB40.DBD584 | P4 Second Point Cal<br>Engineering Units | bar/PSI | Real         |
| "DB40".   | DL_P5_P1_EU                                 | %DB40.DBD588 | P5 First Point Cal<br>Engineering Units  | bar/PSI | Real         |
| "DB40".   | DL_P5_P2_EU                                 | %DB40.DBD592 | P5 Second Point Cal<br>Engineering Units | bar/PSI | Real         |
| "DB40".   | DL_W1_P1_EU                                 | %DB40.DBD596 | W1 First Point Cal<br>Engineering Units  | Kg      | Real         |
| "DB40".   | DL_W1_P2_EU                                 | %DB40.DBD600 | W1 Second Point Cal<br>Engineering Units | Kg      | Real         |

## 15. Appendix 8: Audit trail (If equipped)

*Note:* Audit trail functionality is available on systems with HMI software version 4.36 or higher.

The XCell<sup>™</sup> C410:V4B Controller has the ability to be equipped with software that will enable audit trail recording of HMI inputs. The audit trail will not record inputs from a supervisory control system and is intended primarily for end-users who intend to use the XCell ATF<sup>®</sup> Device in a standalone fashion. This functionality can be enabled by purchasing the add-on C410-V4B-AT for a nominal fee alongside the purchase of a XCell<sup>™</sup> C410:V4B Controller. The audit trail file will be recorded on an SD card included in the HMI. This file has a maximum allowable size of 64 MB. If this file reaches its maximum capacity, an alarm will display on the HMI indicating that the maximum size has been reached and that audit trail recording will no longer be saved unless space is freed up. Changes to the following inputs are recorded in the audit trail:

| Description                                                      | Name              |
|------------------------------------------------------------------|-------------------|
| Command Word – XCell ATF <sup>®</sup> Start                      | ATF_START         |
| Command Word – XCell ATF <sup>®</sup> Stop                       | ATF_STOP          |
| Command Word - Acknowledge Alarms                                | AFT_Ack_Alarms    |
| Command Word - XCell ATF <sup>®</sup> - Control Mode (Flow/Time) | ATF_Control_Mode  |
| Command Word - XCell ATF <sup>®</sup> - Slope Enable             | ATF_Slope_Enabled |
| Connected Bioreactor (INT number)                                | ATF_ConnectedBR   |
| Pressure Flow Setpoint LPM                                       | PFLOWSP           |
| Pressure Flow Setpoint SEC                                       | PTIMESP           |
| Exhaust Flow Setpoint LPM                                        | EFLOWSP           |
| Exhaust Flow Setpoint SEC                                        | ETIMESP           |
| Flow Regulator Setpoint (bar)                                    | PRV1              |
| Exhaust Regulator Setpoint (bar)                                 | PRV2              |
| Flow Prop Valve Setpoint (%)                                     | PV1               |
| Exhaust Prop Valve Setpoint (%)                                  | PV2               |
| Batch name, 5 Char (bytes)                                       | BatchName[0]      |
|                                                                  | BatchName[1]      |

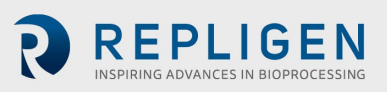

| Description                                | Name                       |
|--------------------------------------------|----------------------------|
|                                            | BatchName[2]               |
|                                            | BatchName[3]               |
|                                            | BatchName[4]               |
| Bioreactor Backpressure                    | Bioreactor_Backpressure    |
| Height Differential SP                     | Height_Differential        |
| Flow Driving Force Offset for switching    | FDFOFST                    |
| Pressure Cycle Delay Time SP               | Press_Cycle_Delay_Time_SP  |
| Pressure Cycle Over Time SP                | Press_Cycle_Over_Time_SP   |
| Pressure Cycle - PV Step Size - %          | Pres_Cycl_PV_Step_Size     |
| Exhaust Driving Force Offset for switching | EDFOFST                    |
| Vacuum Cycle Delay Time SP                 | Vac_Cycle_Delay_Time_SP    |
| Vacuum Cycle Over Time SP                  | Vac_Cycle_Over_Time_SP     |
| Exhaust Cycle PV Step Size %               | Exhs_Cycl_PV_Step_Size     |
| P2 Alarm Limit Hi Set Point                | P2_Pressure_Alarm_Hi_Hi_SP |
| P2 Pressure Alarm Hi Timer SP              | P2_Alarm_Hi_Hi_TMR_SP      |

| Description                       | Name                       |
|-----------------------------------|----------------------------|
| P2 Alarm Limit Lo Set Point       | P2_Pressure_Alarm_Lo_Lo_SP |
| P2 Pressure Alarm Lo - Timer SP   | P2_Alarm_Lo_Lo_TMR_SP      |
| Max Pressure Flow Setpoint LPM    | PFLOWMAXSP                 |
| Min Pressure Flow Setpoint LPM    | PFLOWMINSP                 |
| Max Exhaust Flow Setpoint LPM     | EFLOWMAXSP                 |
| Min Exhaust Flow Setpoint LPM     | EFLOWMINSP                 |
| Max Pressure Flow Setpoint SEC    | PTIMEMAXSP                 |
| Min Pressure Flow Setpoint SEC    | PTIMEMINSP                 |
| Max Exhaust Flow Setpoint SEC     | ETIMEMAXSP                 |
| Min Exhaust Flow Setpoint SEC     | ETIMEMINSP                 |
| Flow Prop Valve Max Value (%)     | PV1MAX                     |
| Flow Prop Valve Min Value (%)     | PV1MIN                     |
| Exhaust Prop Valve Max Value (%)  | PV2MAX                     |
| Exhaust Prop Valve Min Value (%)  | PV2MIN                     |
| Flow Regulator Max Value (bar)    | PRV1MAX                    |
| Flow Regulator Min Value (bar)    | PRV1MIN                    |
| Exhaust Regulator Max Value (bar) | PRV2MAX                    |
| Exhaust Regulator Min Value (bar) | PRV2MIN                    |
| Calibration Word                  |                            |
|                                   | P2_Cal_Enable              |
|                                   | PRV1_Cal_Enable            |
|                                   | PRV2_Cal_Enable            |
|                                   | P3_Cal_Enable              |

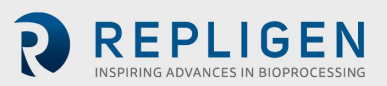

| Description | Name           |
|-------------|----------------|
|             | P4_Cal_Enable  |
|             | P5_Cal_Enable  |
|             | W1_Cal_Enable  |
|             | P2_Accept      |
|             | PRV1_Accept    |
|             | PRV2_Accept    |
|             | P3_Accept      |
|             | P4_Accept      |
|             | P5_Accept      |
|             | W1_Accept      |
|             | Force_Solenoid |
|             | PV1_SP         |
|             | PV2_SP         |
|             | PRV1_SP        |
|             | PRV2_SP        |

| Description                                       | Name       |
|---------------------------------------------------|------------|
| Calibration - AIW04 - Point 1 - Engineering Value | P2_P1_EU   |
| Calibration - AIW04 - Point 2 - Engineering Value | P2_P2_EU   |
| Calibration - AIW06 - Point 1 - Engineering Value | PRV1_P1_EU |
| Calibration - AIW06 - Point 2 - Engineering Value | PRV1_P2_EU |
| Calibration - AIW08 - Point 1 - Engineering Value | PRV2_P1_EU |
| Calibration - AIW08 - Point 2 - Engineering Value | PRV2_P2_EU |
| Calibration - AIW12 - Point 1 - Engineering Value | P3_P1_EU   |
| Calibration - AIW12 - Point 2 - Engineering Value | P3_P2_EU   |
| Calibration - AIW14 - Point 1 - Engineering Value | P4_P1_EU   |
| Calibration - AIW14 - Point 2 - Engineering Value | P4_P2_EU   |
| Calibration - AIW16 - Point 1 - Engineering Value | P5_P1_EU   |
| Calibration - AIW16 - Point 2 - Engineering Value | P5_P2_EU   |
| Calibration - AIW18 - Point 1 - Engineering Value | W1_P1_EU   |
| Calibration - AIW18 - Point 2 - Engineering Value | W1_P2_EU   |

The audit trail file is recorded on the SD card in the form of a .csv file. This file can be viewed in Siemens Audit Viewer and includes a validity check to show in Audit Viewer that the file has not been opened. Opening this file in Excel will null the validity check. For each change entered by a user via the HMI, the audit trail will record:

- Parameter changed
- Sequential number of the change
- Time of the change
- User responsible for the change
- Original value of the parameter
- New value of the parameter

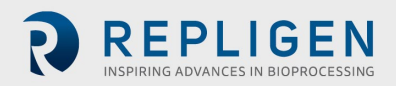
This information is shown in Audit Viewer in the screenshot below. The data validity indicator can be seen on the left panel of the Audit Viewer.

#### Figure 24. Audit Viewer

|                         | 3. H |               |                     |            |        |                       |                                                                       |         |
|-------------------------|------|---------------|---------------------|------------|--------|-----------------------|-----------------------------------------------------------------------|---------|
| oolbox                  | ALL  | Audits Custom |                     |            |        |                       | 1-                                                                    |         |
| Data Validity Indicator |      | RecordID      | TimeStamp           | DeltaToUTC | UserID | ObjectID              | Description                                                           | Comment |
|                         |      | 40            | 01.01.2016 20:40:31 | +0.00      | System | Application           | Runtime start of WinCC Runtime Advanced V13.00 + SP01 HF9 on          |         |
|                         |      | 49            | 01.01.2016 20:40:31 | +0:00      | System | User administration   | User administration imported successfully.                            |         |
|                         | -    | 50            | 01.01.2016 20:40:31 | +0:00      | System | Application           | Change to operating mode 'online'.                                    |         |
|                         |      | 51            | 01.01.2016 21:19:59 | +0:00      | System | User administration   | User 'Admin' logged on with group 'Administrators'.                   |         |
|                         |      | 52            | 01.01.2016 21:20:40 | +0:00      | Admin  | Tag: START_BIT        | Change of the tag value 'START_BIT' from '0' to '-1' by entering '1'. |         |
|                         |      | 53            | 01.01.2016 21:20:45 | +0:00      | Admin  | Tag: START_BIT        | Change of the tag value 'START_BIT' from '0' to '-1' by entering '1'. |         |
|                         |      | 54            | 01.01.2016 21:21:42 | +0:00      | Admin  | Tag: AIW04_Cal_Select | Change of the tag value 'AIW04_Cal_Select' from '0' to '-1'.          |         |
|                         |      | 55            | 01.01.2016 21:21:42 | +0:00      | Admin  | Tag: AlW04_Cal_Select | Change of the tag value 'AIW04_Cal_Select' from '0' to '-1'.          |         |
|                         |      | 56            | 01.01.2016 21:22:04 | +0:00      | Admin  | Tag: AIW04_Cal_P_1_EU | Change of the tag value 'AIW04_Cal_P_1_EU' from '2,1' to '2,5'.       |         |
|                         |      | 57            | 01.01.2016 21:22:49 | +0:00      | Admin  | Tag: AlW04 Cal Accept | Change of the tag value 'AIW04 Cal Accept' from '0' to '-1'.          |         |

## **16.** Appendix 9: General Information and Handling Instructions

- 1. Repligen XCell ATF<sup>®</sup> System is rated for acceptable sound levels (60 dBA).
- 2. Weight of XCell<sup>™</sup> C410:V4B Controller: Electronic Box 23 kg (50 lbs), Pneumatic Enclosure 13 kg (28.6 lbs).
- 3. Complete system visual inspection for damage or potential risk to the operator, surrounding personal, or equipment on a semi-annual basis.
- 4. Annual safety Inspection.
  - Conduct a vacuum system leak assessment
  - Replace the air filter between the XCell ATF<sup>®</sup> Device and the XCell<sup>™</sup> C410:V4B Controller
  - o Inspect air and vacuum connections to the controller
  - o Inspect that all components inside of the controller are secured and intact
  - Inspect enclosure for damage, locks and hinges for performance,
  - Inspect the XCell ATF<sup>®</sup> Device housing components, especially the internal and sealing surfaces for damage, rust, cracks, scoring
  - Perform a pressure hold test of the XCell ATF<sup>®</sup> Device

#### **Handling Instructions**

() ™

TRANSPORTATION: The XCelI<sup>™</sup> C410:V4B Controller Electronics Enclosure weighs 23 kg (50 lbs) and the Pneumatic Enclosure weighs 13 kg (29 lbs). Care should be taken when lifting and transporting and use of a cart is recommended.

**VOLTAGE:** Hazardous voltage inside, disconnect power before opening. Device must stay connected to the power cord in order to function as intended. This product must not be used with a detachable power cord that is not provided by Repligen.

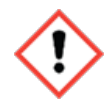

**SERVIICE:** All cords/ wires must be grounded properly per product safety requirements of CE mark.

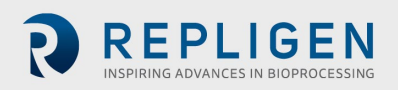

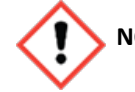

NOTE: The XCell<sup>™</sup> C410:V3 Controller and XCell ATF<sup>®</sup> 4 Device, XCell ATF<sup>®</sup> 6 Device, and XCell ATF<sup>®</sup> 10 Device have been assessed for CE regulations under the current applicable Machinery Directives such as Essential Health and Safety Requirements, the Low Voltage Directive, and the Electromagnetic Compatibility Directive and the Pressure Equipment Directives. Please refer to the Declaration of Conformity letter included with the equipment.

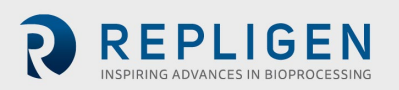

# 17. Appendix 11: Spare parts list

### Table 33. Spare parts

| XCell ATF <sup>®</sup> Electronics Spares          |                                                                                                    |
|----------------------------------------------------|----------------------------------------------------------------------------------------------------|
| C410:EP-AD-CB-NC                                   | Pushbutton, 22 mm metal latch with twist-to-release LED illuminated red, 24 VAC/DC, 40 mm mushroom operator 1 N.C. contact block |
| C410:E-AD-CB-NO-1252                               | Selector switch, 22 mm metal 2-posisiton, maintained LED illuminated 24VAC/DC knob operator 1 n.o. contact block                 |
| C410:E-AX-MCB                                      | Miniature circuit-breakers - 10 Amp - 2 Pole - characteristic curve B                                                            |
| C410:E-NI-ECF                                      | BUSSMANN - BK/MDL-5-R - electronic cartridge fuse                                                                                |
| C2410V3:E-AX-CPU                                   | CPU, SIMATIC S7-1200, 1214C, DC / DC / DC                                                                                        |
| C410V3:AX-TS                                       | Siemens Simatic HMI TP1200 comfort panel                                                                                         |
| C410:E-Simatic-I                                   | Module, Simatic s7-1200 analog input, SM1231                                                                                     |
| C410:E-Simatic-O                                   | Module, Simatic S7-1200 analog output SM1232                                                                                     |
| C410:E-GC-RP                                       | 24VDC relay 1 pole                                                                                                    |
| C410:E-NI-LF                                       | RFI line filter                                                                                                    |
| C410:E-AX-24PS                                     | 24VDC Power supply enclosure @ 10 AMPS – TRIO-PS/1AC/24DC/10                                                                     |
| C410:E-PR-IA                                       | Standard signal 3-way isolating amplifiers, not configurable. MINI MCR-SL-I-I                                                    |
| XCell ATF® Device:CHIP-C410v4B-HMI                 | Chip, disaster recovery, HMI, C410v4B                                                                                            |
| XCell ATF® Device:CHIP-C410v4B-PLC                 | Chip, disaster recovery, PLC, C410v4B                                                                                            |
| C2410:P-AX-RD1                                     | SIEMENS S7-200 BATTERY CARTRIDGE                                                                                                 |
| C410:E-PB-MOD                                      | Profibus module for S7-1200                                                                                                    |
| C2410:E-AX-CPU                                     | SIMATIC S7-200 CPU module                                                                                                    |
| XCell ATF <sup>®</sup> 6 Device Pneumatics Spares  |                                                                                                    |
| C410:P6-RF-PM                                      | Pressure manifold for C410:6                                                                                                    |
| C410:P6-RF-EM                                      | Exhaust manifold for C410:6                                                                                                    |
| C410v2:P48-RF-SOL1                                 | ASSEMBLY, 3-way valve - SOL1 for C410 v1 and v2 XCell ATF <sup>®</sup> 4 Device, XCell ATF <sup>®</sup> 6 Device                 |
| C410:P-KN-PR-0-60                                  | REGULATOR 0-60PSI                                                                                                    |
| C410:P-1.5VG                                       | 1.5" vacuum gauge 0-30"Hg CENTER BACK 1/8" NPT,7216-1½-1/8 30/0<br>FLANGE MOUNT-replaces C410:P-MF-PG-0-30FM                     |
| C410:P-1.5PG                                       | 1.5" PRESSURE GAGE 0-60PSI CENTER BACK 1/8" NPT, 7216-1½-1/8 0-60<br>FLANGE MOUNT-replaces C410:P-MF-PG-0-60FM                   |
| XCell <sup>®</sup> ATF46-PRV                       | Pressure release valve; XCell ATF <sup>®</sup> 4 Device or XCell ATF <sup>®</sup> 6 Device                                       |
| XCell ATF <sup>®</sup> 10 Device Pneumatics Spares |                                                                                                    |
| C410V2:P10-RF-PM                                   | Pressure Manifold sub-assembly for C410v2 Controller for XCell ATF® 10 Device                                                    |
| C410V2:P10-RF-EM                                   | Exhaust Manifold sub-assembly for C410-v2 controller for XCell ATF® 10 Device, with P2 and SOL1                                  |
| C410V2:P10-RF-SOL1                                 | ASSEMBLY, 3-way valve - SOL1 for C410v2 XCell™ 10 Controllers                                                                    |
| C410:P-KN-PR-0-60                                  | REGULATOR 0-60PSI                                                                                                    |
| C410:P-1.5VG                                       | 1.5" Vacuum gauge 0-30"Hg CENTER BACK 1/8" NPT,7216-1½-1/8 30/0<br>FLANGE MOUNT-replaces C410:P-MF-PG-0-30FM                     |
| C410:P-1.5PG                                       | 1.5" PRESSURE GAGE 0-60PSI CENTER BACK 1/8" NPT, 7216-1½-1/8 0-60<br>FLANGE MOUNT-replaces C410:P-MF-PG-0-60FM                   |
| C410-P-KN-PR-40-420-P10                            | PRV assembly replacement part                                                                                                    |
| C410V2:P10-RF-PV                                   | PV1 valve with matching amplifier board for a C410V2:10 pneumatics                                                               |
| XCell ATF <sup>®</sup> 10 Device-PRV               | Pressure release valve; XCell ATF® 10 Device                                                                                     |

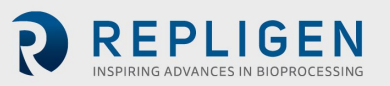

| XCell ATF <sup>®</sup> Housing Spares         |                                                                      |
|-----------------------------------------------|----------------------------------------------------------------------|
| XCell ATF <sup>®</sup> 6 Pump Housing Spares  |                                                                      |
| A6-H1                                         | Filter housing assembly, XCell ATF® 6 Device                         |
| A6:R1                                         | Reducer, XCell ATF® 6 Device                                         |
| XCell ATF <sup>®</sup> 6 Device: PHLA         | Pump Hemisphere, Liquid Side Assembly, XCell ATF® 6 Device           |
| A6-BASE                                       | Pump hemisphere, base plate, assembly, XCell ATF® 6 Device           |
| SG-05-E                                       | Sanitary gasket, 1/2" TC                                             |
| SG-075-E                                      | Sanitary gasket, 3/4" TC                                             |
| SG-1.5-E                                      | Sanitary gasket, 1 1/2" TC                                           |
| O:337-S-GMP                                   | Silicone size 337 70A O-ring                                         |
| TC:PG:3/4                                     | Pressure gauge, 3/4 TC 30PSI to - 30" Hg                             |
| TC-EL1S                                       | Elbow 90 degree -1.0, TC ends                                        |
| SG-1.0-E                                      | Sanitary gasket 1" TC                                                |
| TC:W2-1.5                                     | Window, sanitary 1.5"TC, w/Rem. glass insert                         |
| TC-CAP-3/4                                    | Sanitary cap 3/4"                                                    |
| V1-S-0.5N                                     | Sanitary diaphragm valve, 1/2" w/TC ends                             |
| SC-075                                        | Clamp, sanitary, 1/2"-3/4" TC                                        |
| SC-1.5                                        | Clamp, sanitary, 1 1/2" TC                                           |
| A6-BASE-SHCS                                  | 1/4-20x3/8 socket head cap screw (4)                                 |
| SC-3L                                         | Clamp, sanitary, 3.0" TC                                             |
| SC-6.0                                        | Clamp, sanitary 6.0" TC                                              |
| TC-BRB1                                       | Sanitary adapter, 3/4" tri-clamp x 1/4" hose barb fitting            |
| XCell ATF <sup>®</sup> 6 Device: AIR-ASSY     | Air inlet assembly, XCell ATF <sup>®</sup> 6 Device                  |
| P3-CPM1.5-TC3/4                               | Kit, PT, 1.5"CPM fitting, 3/4"TC                                     |
| XCell ATF <sup>®</sup> 6 Device PH-AA-AIR     | Air hemisphere, XCell ATF® 6 Device w/ XCell ATF® 6 Device: AIR-ASSY |
| XCell ATF <sup>®</sup> 10 Pump housing spares |                                                                      |
| A10-STAND                                     | Stand, Assembly, XCell ATF <sup>®</sup> 10 Device                    |
| A10RF-C3                                      | ASME clamp, assembly, XCell ATF® 10 Device                           |
| A10RF-H1                                      | Filter housing assembly, XCell ATF® 10 Device                        |
| A10RF:HA                                      | Lifting handle, assembly, XCell ATF® 10 Device                       |
| XCell ATF® 10:PHLA                            | Pump hemisphere liquid side, Assembly, XCell® ATF 10 Device          |
| A10-R1                                        | Reducer, XCell ATF® 10 Device                                        |
| A10RF-C3-RELIEF                               | ASME clamp w/ relief, assembly, XCell ATF <sup>®</sup> 10 Device     |
| A10:C1-LOCK-A                                 | C clamp w/ Lock-A, assembly, XCell ATF® 10 Device                    |
| A10:C1-LOCK-B                                 | C clamp w/ Lock-B, assembly, XCell ATF® 10 Device                    |
| SG-05-E                                       | Sanitary gasket, 1/2" TC                                             |
| SG-075-E                                      | Sanitary gasket, 3/4" TC                                             |
| SG-1.5-E                                      | Sanitary gasket, 1 1/2" TC                                           |
| TC-W2-1.5                                     | Window, sanitary 1.5" TC, with / Rem. glass insert 316 L SS/Glass    |
| TC-CAP-3/4                                    | Sanitary cap 3/4"                                                    |
| TC-EL-1.5S                                    | 90 Degree ell, 1.5TC                                                 |
| TC-PG-1.5                                     | Pressure gauge, 1.5 TC, 30 psi                                       |

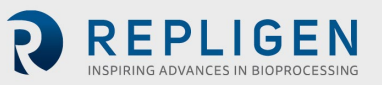

| XCell ATF <sup>®</sup> Electronics Spares  |                                                                                                    |
|--------------------------------------------|----------------------------------------------------------------------------------------------------|
| V1-S-0.5N                                  | Sanitary diaphragm valve, 1/2" w/TC ends                                                            |
| SC-075                                     | Clamp, sanitary 1/2-3/4" TC                                                                         |
| SC-1.5                                     | Clamp, sanitary, 1 1/2" TC                                                                          |
| O-CTM-10H                                  | O-ring, 50 Duro, Clear, 0.295" C/S x 6.835" ID x 7.425" OD                                          |
| O:349-S-GMP                                | O:349-S-GMP, "O:349-S-GMP; O-ring for XCell ATF <sup>®</sup> 10 Device, USP Class VI, package of 2" |
| XCell ATF <sup>®</sup> 10:NUT-HVY- 1/2"-13 | XCell ATF® Device 10 ASME Monel heavy hex nut 1/2"-13                                               |
| XCell ATF <sup>®</sup> 10:NUT-FIN- 1/2"-13 | XCell ATF <sup>®</sup> 10 Device ASME Monel fine hex nut 1/2" -13                                   |
| A:ST-TS                                    | A:ST-TS, thumb screw for XCell ATF® 10 XCell Device base                                            |
| XCell ATF <sup>®</sup> 10:AIR-ASSY         | Air inlet assembly, XCell ATF® 10 Device                                                            |
| XCell ATF <sup>®</sup> 10:PH-AA-AIR        | Air hemisphere, XCell ATF® 10 Device w/ XCell ATF® 10 Device :AIR-ASSY                              |
| P3-CPM1.5-TC3/4                            | Kit, PT, 1.5"CPM fitting, 3/4"TC                                                                    |

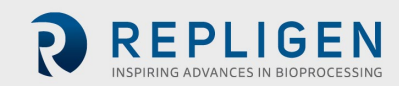